98648-007-59

# www.balances.com

# Sartorius Master<sup>pro</sup> Series

LA Models Electronic Analytical and Precision Balances Operating Instructions

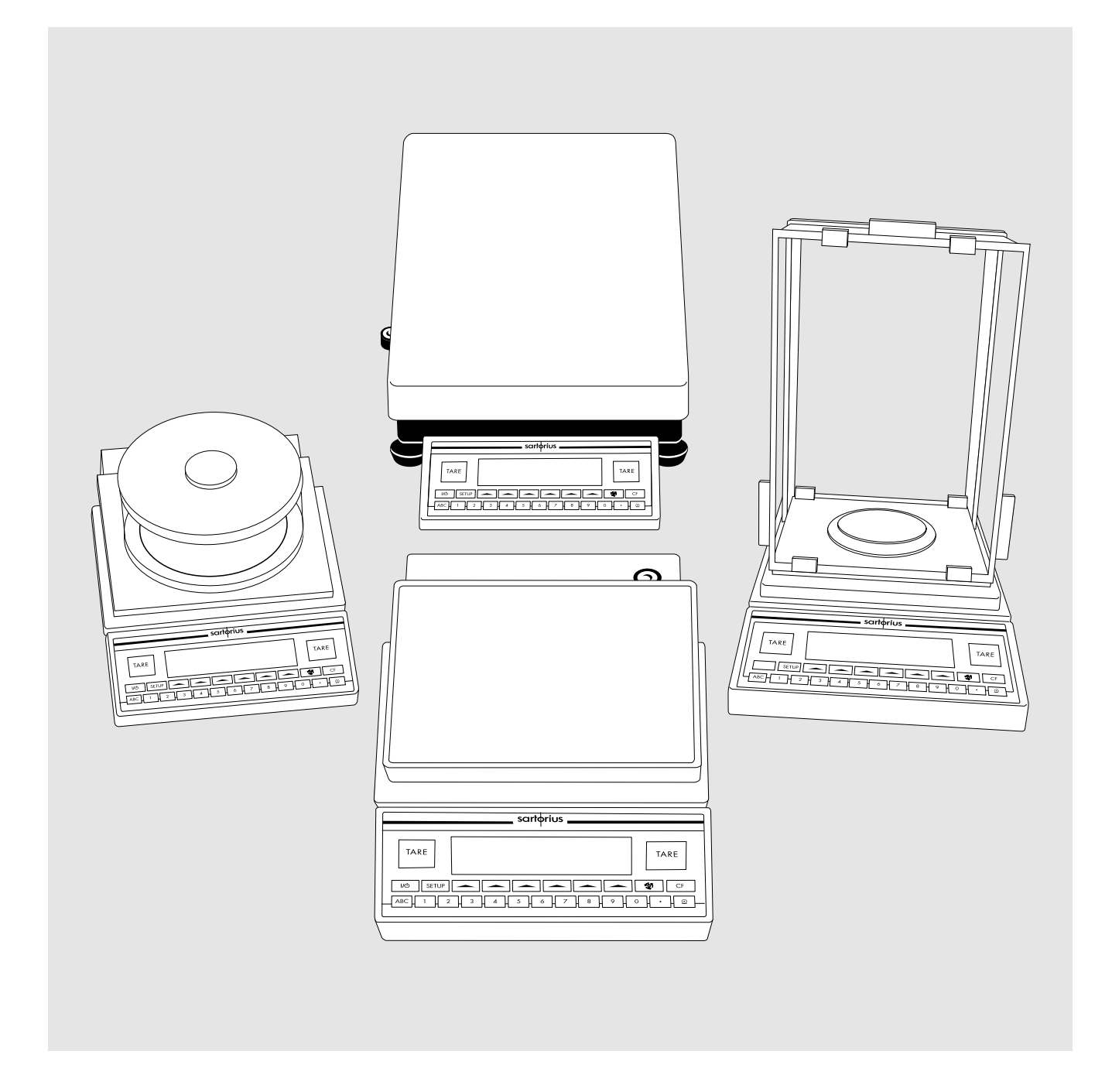

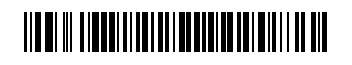

sartorius

Visit www.balances.com your Authorized Sartorius Dealer or call us at 978-521-7095

## Intended Use

The Master<sup>pro</sup> Series from Sartorius offers precision balances for measurement of mass (weight). The balances in this series have capacities ranging from 0.1 mg to 64 kg.

A broad range of special performance features make the Master<sup>pro</sup> balances ideal for use as measuring and test equipment in ISO or GLP quality management systems. These features include:

- The fully automatic self-calibrating and adjustment function, isoCAL (time- and temperature-dependent)
- reproTEST for quick determination of the standard deviation to check the reproducibility of results
- ISO/GLP-compliant recording capability for printouts
- Password-protected menu lock

Master<sup>pro</sup> balances meet the highest requirements on the accuracy and reliability of weighing results through the following features:

- Efficient filtering-out of vibration
- Stable and reproducible results
- Excellent readability under any lighting conditions
- Rugged, durable weighing system

Master<sup>pro</sup> balances save work and speed up simple routine applications through:

- Ultrafast response times
- Built-in application programs, including
  - Application 1:
  - Toggling between two weight units
  - Counting
  - Weighing in percent
  - Animal weighing
  - Recalculation
  - Calculation
  - Density determination

Application 2:

- Checkweighing
- Time-controlled functions

Application 3:

- Totalizing
- Formulation
- Statistics

with the following additional functions:

- Second tare memory
- Identification Codes
- Product data memory
- Manual data storage in Application 3
- Automatic initialization when you switch on the balance
- Easy input of alphanumeric sample, lot and balance IDs
- Flexible, easy-to-use display and control unit
- Connectivity for control through an on-line computer

### Contents

| Intended Use                    | 2        |
|---------------------------------|----------|
| Safety Precautions              | 3        |
| Operating Design                | 3        |
| Getting Started                 | 7        |
| Configuring the Balance         |          |
| Setting the Language            | .12      |
| Entering User Data (Input)      | .13      |
| Application Manu Sottings       | .13      |
| Balance Operating Menu          | 28       |
| Configuring the Printout        | 33       |
| Displaying "Info"               | .36      |
| Operating the Balance           |          |
| Basic Weighing Function         | .37      |
| Calibration/Adjustment          | .40      |
| Application Programs            |          |
| loggle between                  | 10       |
| Iwo VVeight Units               | 48       |
| Vaiabing in Percent             | 50       |
| Animal Weighing                 | 57       |
| Recalculation                   | 61       |
| Calculation                     | 66       |
| Density Determination           | 69       |
| Checkweighing                   | .78      |
| Time-controlled Functions       | 83       |
| lotalizing                      | 80       |
| Statistics                      | 90<br>Q/ |
| Additional Functions            | 74       |
| (App. Menu)                     | 98       |
| Second Tare Memory              | 98       |
| Individual Identification Codes | 00       |
| Saving Values Manually          | 104      |
| Product Data Memory             | 105      |
| "ElexPrint" Printout Function   | 100      |
| Additional Functions            | 107      |
| (Balance Menu)                  | 111      |
| Combining Applications          | 113      |
| Examples of Application         |          |
| Combinations                    | 114      |
| Data Output Functions           | 120      |
| AP8 Interface Emulation         | 133      |
| Free Codes and Massages         | 132      |
| Care and Maintenance            | 100      |
|                                 | 100      |
| Instructions for Recycling      | 139      |
|                                 | 140      |
| Description of the Keys         | 140      |
| Specifications                  | 45       |
| Accessories (Options)           | 154      |
| Declaration of Conformity       | 156      |
| EC Type Approval                | 159      |
| Plates and Markings             | 162      |
|                                 | 103      |
| Appendix                        |          |

## Safety Precautions

This balance has been constructed in accordance with the European Directives as well as international regulations and standards for operation of electrical equipment, electromagnetic compatibility, and stipulated safety requirements. Improper use or handling, however, can result in damage and/or injury.

Read these operating instructions thoroughly before using your balance to prevent damage to the equipment. Keep these instructions in a safe place.

Follow the instructions below to ensure safe and trouble-free operation of your balance:

▲Do not use this balance in a hazardous area/location

- Make sure that the voltage rating printed on the AC adapter is
- identical to your local line voltage
  The only way to switch the power off completely is to disconnect the AC adapter
- Type of protection for the housing:
   Balances with a readability
  - ≤ 0.1 mg comply with IP42 – LA64001S, LA34001S, LA16001S, LA34001P
  - and LA34000 meet IP44 requirements - Additional balances with a readability > 1 ma comp
  - a readability ≥ 1 mg comply with IP54
  - AC adapters meet IP20 requirements
- Protect the AC adapter from contact with liquid.
- Connect only Sartorius accessories and options, as these are optimally designed for use with your Master<sup>pro</sup> balance.

When cleaning your balance, make sure that no liquid enters the balance housing; use only a slightly moistened cloth to clean the balance.

Do not open the balance housing. If the seal is broken, this will result in forfeiture of all claims under the manufacturer's warranty.

In case you have any problems with your balance:

## Operating Design

The balances in the Master<sup>pro</sup> Series consist of a weighing cell and a display and control unit. In addition to the choice of power supply (via AC adapter or external rechargeable battery pack), your balance also has an interface port for connecting a printer, computer or universal remote control switch.

The display and control unit and the weighing cell can be set up separately. Operation of Master<sup>pro</sup> balances follows a uniform "philosophy" which is described in this manual.

Where not expressly indicated otherwise, the uses described in this manual apply to verified and verifiable balance versions (indicated by the suffix "-OCE" in the model number), as well as the standard version.

### Combination of Several Applications

You can combine the use of various application programs to meet your more complicated requirements.

To select application programs one after the other, press (1) (toggle function).

### Keys

Your Master<sup>pro</sup> balance is operated either by using the keys on the display and control unit or via a connected PC. Operation by means of the balance keys is described in the following.

### Function Keys (Soft Keys)

| The current function of a soft key |                                 |  |  |  |  |
|------------------------------------|---------------------------------|--|--|--|--|
| is indicated                       | is indicated in the bottom line |  |  |  |  |
| of the displa                      | ay. In the example              |  |  |  |  |
| shown belo                         | W,                              |  |  |  |  |
| <<;                                | Exit the setup menu             |  |  |  |  |
| Config:                            | <b>าfi</b> ฮ: Printout          |  |  |  |  |
| Aee:                               | Application menu                |  |  |  |  |
| Info: Balance data                 |                                 |  |  |  |  |
| Menu:                              | Balance operating menu          |  |  |  |  |
| Input:                             | Input all user data             |  |  |  |  |

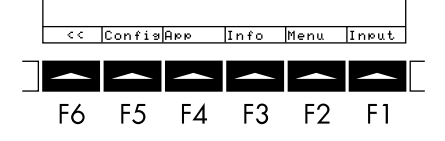

The function keys are numbered F1 through F6, from right to left.

## Labeled Keys

These keys always have the function indicated, but are not available at all times. Availability of these functions depends on the current operating status and menu settings.

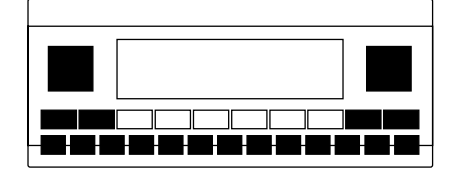

## Display

There are two fundamentally different types of display:

- display of measured and calculated values
- display for menu parameter settings (setup)

# Display of Measured and Calculated Values

This display is divided into nine sections.

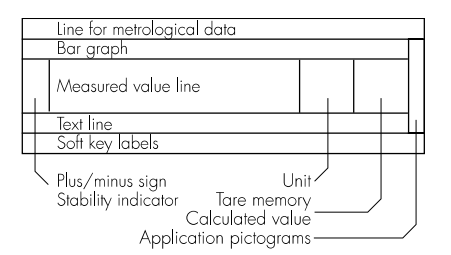

Line for Metrological Data:

When used in legal metrology, the following metrological specifications are shown here:

- Max Maximum capacity of the balance
- Min Minimum capacity of the balance; i.e., the minimum weight allowed when the balance is used in legal metrology
- Verification scale interval of the balance
- d Readability: indicates the scale interval of the balance

On standard balances, only Max and d are shown.

Bar Graph:

The bar graph indicates how much of the balance's capacity is "used up" by the current load; uring checkweighing, it indicates the control limits. The following symbols may be displayed here:

- 0: Lower load limit
- 100% Upper load limit
- Bar graph showing 10% intervals
- Minimum for checkweighing
- = Target for checkweighing
- + Maximum for checkweighing

Plus/Minus Sign, Stability Symbol:

A plus or minus sign (+ or -) is shown here for a weight value (e.g., a calculated value when weighing in percent) or the **O** symbol, indicating that the verified or verifiable balance has been zeroed or tared.

Measured Value Line:

This section shows the weighed or calculated value or alphanumeric input.

Note Concerning Verified Balances Approved for Use as Legal Measuring Instruments in the EU\*:

For verified balances that have a verification scale interval **e** which is greater than the scale interval **d**, the last digit on the display is bordered.

Unit and Stability:

When the balance reaches stability, the weight unit or calculation unit is displayed here.

When the symbol is displayed here, the value indicated in the readout cannot be used in legal metrology.

\* including the Signatories of the Agreement on the European Economic Area Tare Memory, Calculated Values:

The symbols displayed here indicate when there is a value in one of the tare memory modules or when the value shown is a result of calculation rather than direct measurement.

These symbols are as follows:

- ▲ Calculated value
- **NET1** Tare memory used by an
- NET2 application program (e.g., formulation, second tare)

### Application Pictograms:

The pictograms displayed here indicate the application(s) selected. The pictogram is displayed inversely when the corresponding application is active.

For example, the following symbols may be displayed simultaneously:

- The counting application is active
- Checkweighing is also active
- @ Print
- Data record

### Text Line:

Additional information is displayed here (e.g., operator guidance prompts, name of the active program, etc.)

### Soft Key Labels:

The current functions of the soft keys are indicated here; during calibration/adjustment, this line shows up- and down-arrows ( $\land$  and  $\lor$ ) for selecting calibration and adjustment functions.

### Display for Menu Parameter Settings (Setup)

This display is divided into three sections.

| Header                  |
|-------------------------|
| Input and Output Window |
|                         |
| Soft key labels         |
|                         |

#### Header

The header indicates the function of the current screen page. In the Setup program, the current menu ath is shown here.

Example in the Path "Setup/Menu":

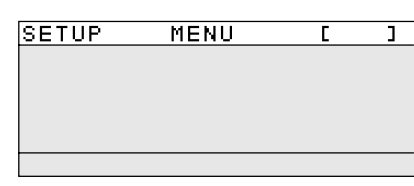

Input and Output Window

This window contains either detailed information (e.g., on the active application) or a pick list. A selected item is displayed inversely. You can also enter information in an active field in this window using the alphanumeric keys.

Example in the Path "Setup/Menu":

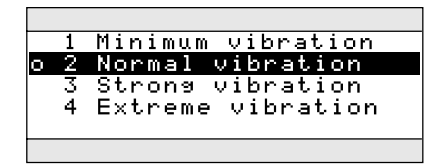

The **o** symbol in this window indicates the current menu setting.

Soft Key Labels

The labels are symbols and/or abbreviations to indicate soft key functions. The abbreviations are usually self-explanatory.

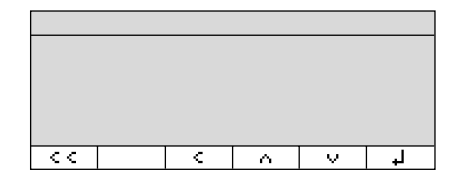

The arrows indicate the following functions:

- < < Return to Setup menu (in the Setup menu: save settings and exit the Setup program)
- Go back to the higher selection level
- Show sub-items under the active item
- Move upward in the input/output window
- Move downward in the input/output window
- J Set the selected menu parameter

### Input

### Numeric Input

| To e | nter | num | bers | : F | Press the |
|------|------|-----|------|-----|-----------|
| 1    | 2    |     | 0    | •   | keys      |

To store numbers entered: Press the corresponding soft key (i.e., the arrow key under the appropriate abbreviation in the bottom line of the display)

To interrupt/cancel numeric input: Press CF

### Alphabetic Input

(see also the example given on page 39)

- To enter letters or characters: first press the ABC key
- Letters are displayed in the bottom line
- To select a different letter: press the corresponding soft key to change the letter shown (i.e., the arrow key under the letter displayed)
- To select the letter/character shown: press the corresponding soft key
- > The selected letter is shown in the display
- Enter the next letter/character, if desired, as above.
- To store a word: press the corresponding soft key (e.g., S ID)
- To delete a word: press CF

### Parameter Settings

The parameters for configuration are in the application menu and the balance operating menu. These menus have several levels.

- To set parameters: press SETUP and then the appropriate soft key (e.g., App for the application menu)
- To move within a menu level: use the ∧ and ∨ soft keys

To select a parameter:

- Confirm your selection by pressing the J soft key

To change the numeric value of a parameter:

- Enter the desired number using the
  1 2 ... 0 keys
- Confirm your selection by pressing the J soft key

To return to the Setup/Select level:

• Press the << soft key

See the chapter entitled "Configuring the Balance" for a complete description of all parameters.

To save the parameter settings and exit the Setup menu: press the << soft key

To cancel the parameter setting operation: press III

### Data Output

Your Master<sup>pro</sup> balance is equipped with an interface port for connecting your choice of the following:

- Printer
- Peripheral device (e.g., computer)
- Universal remote control switch

#### Printer

You can configure the print functions to meet your individual requirements by selecting the corresponding menu code.

You can have printouts generated automatically, or by pressing 2; dependent on or independent of the stability or time parameters; with or without IDs; and as standard or ISO/GLP-compliant printouts.

ISO: International Organization for Standardization

GLP: Good Laboratory Practice

See the section on "Data Output Functions" in the chapter entitled "Operating the Balance" for a detailed description of data output options.

### Interface Port

Instead of a printer, you may choose to connect a different peripheral device, e.g. a computer (PC). With an on-line PC you can control both the weighing cell and the display unit of the Master<sup>pro</sup> balance.

Request messages are sent via the interface to initiate functions in the weighing cell and in the display unit. Some of the functions generate response messages.

See the chapter entitled "Operating the Balance" under the section on "Data Output" for a detailed description of the interface port.

## Error Codes

If you press a key that has no function, or which is blocked at a certain point in an application program, this error is indicated as follows:

- a double-beep is sounded as an acoustic signal if the key has no function
- a double-beep is sounded and a message is displayed for 2 seconds in the text line if the key function is not available at that time

The response to an operator error is identical in all models of the Master<sup>pro</sup> series. See the chapter entitled "Error Codes" for a detailed description.

## Storing Settings

#### Storing Parameter Settings

The settings configured are stored in the balance's non-volatile memory. The most recent parameter settings are active when you switch on the balance.

### Saving Parameter Settings

You can assign passwords in order to block access to:

- printing function Config
- the application menu App
- the balance operating menu
   Menu and
- user data input functions Input

## Getting Started

## Storage and Shipping Conditions

Allowable storage temperature: +0 °C ...+40 °C (+32°F ...+104°F)

The packaging has been designed to ensure that the balance will not be damaged even if it is dropped from a height of 80 centimeters (about 31 inches).

## Unpacking the Balance

- After unpacking the balance, check it immediately for any visible damage as a result of rough handling during shipment.
- $\bigcirc$  If this is the case, proceed as directed in the chapter entitled "Care and Maintenance," under the section on "Safety Inspection."

It is a good idea to save the box and all parts of the packaging until you have successfully installed your balance. Only the original packaging provides the best protection for shipment. Before packing your balance, unplug all connected cables to prevent damage. The strip of cardboard between the display and control unit and the weighing platform is important for protecting the equipment during shipment!

#### Important Note Concerning Verified Balances Approved for Use as Legal Measuring Instruments in the EU\*:

Provided that an official seal is required for the verified balance, a control seal is affixed to the balance. This seal will be irreparably damaged if you attempt remove it. If the seal is broken, the validity of the verification will become void and you must have your balance re-verified

### Warranty

Do not miss out on the benefits of our full warranty. Complete the warranty registration card, indicating the date of installation, and return the card to your Sartorius office or dealer.

## **Equipment Supplied**

The equipment supplied includes the components listed below:

#### LA balances with a readability of 0.1 mg

- Balance with display and control unit
- AC adapter
- Dust cover
- Bushing
- Shield plate
- Shield disk
- Weighing pan

### LA balances with a readability of 1 mg

- Balance with display and control unit
- AC adapter
- Dust cover
- Shield disk
- Pan support
- Weighing pan
- Glass draft shield cylinder
- \_ Draft shield cover

#### LA8200S, LA8200P, LA 6200S, LA 4200S, LA 2200S, LA 820, LA 420, LA 2200P, LA 5200P

- Balance with display and control unit
- AC adapter
- Dust cover
- Pan draft shield
  - Weighing pan

#### LA 12000S, LA 6200, LA 4200, LA 2200, LA 12000P

- Balance with display and control unit
- AC adapter
- Dust cover
- Weighing pan

### LA balances with a capacity $\geq$ 16 kg

- Balance with display and control unit
- AC adapter
- Dust cover
- Weighing pan

\* including the Signatories of

the Agreement on the European Visit www.Abalances.com your Authorized Sartorius Dealer or call us at 978-521-7095

## Installation Instructions

The Sartorius Master<sup>pro</sup> balances are designed to provide reliable weighing results under normal ambient conditions in the laboratory and in industry. When choosing a location to set up your balance, observe the following so that you will be able to work with added speed and accuracy:

- Set up the balance on a stable, even surface
- Avoid placing the balance in close proximity to a heater or otherwise exposing the balance to heat or direct sunlight
- Protect the balance from drafts hat come from open windows or doors
- Avoid exposing the balance to extreme vibrations during weighing
- Protect the balance from aggressive chemical vapors
- Do not expose the balance to extreme moisture over long periods

### Conditioning the Balance

Moisture in the air can condense on the surfaces of a cold balance whenever it is brought into a substantially warmer place. If you transfer the balance to a warmer area, make sure to condition it for about 2 hours at room temperature, leaving it unplugged from AC power. Afterwards, if you keep the balance connected to AC power, the continuous positive difference in temperature between the inside of the balance and the outside will practically rule out the effects of moisture condensation.

#### Monitoring Ambient Conditions When Using Verified Balances Approved for Use as Legal Measuring Instruments in the EU\*:

○ For balances of accuracy class (I), a thermometer and barometer are recommended for monitoring ambient conditions.

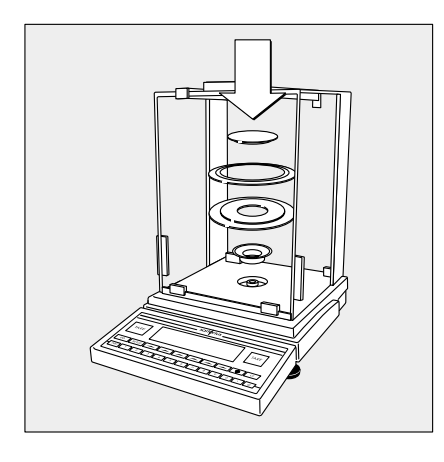

## Setting up the Balance

### Preparing Balances with Analytical Draft Shield Chambers

- Place the components listed below on the balance in the order given:
- Bushing (pan adapter)
- Shield plate
- Shield disk
- Weighing pan

### Preparing Balances with a Round Glass Draft Shield

- Place the components listed below on the balance in the order given:
- Dust cover
- Protective disk; turn counter-clockwise until it stops and is secure
- Pan support
- Weighing pan
- Glass draft shield cylinder
- Draft shield cover

# Preparing Balances with a Rectangular Weighing Pan and a Weighing Capacity ≤ 12 kg

- Place the components listed below on the balance in the order given:
- Dust cover
- Weighing pan draft shield (only for balances with a readability of 0.01 g)
- Weighing pan

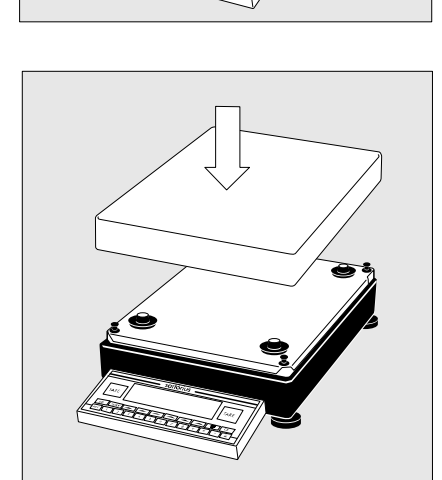

### Preparing Balances with a Rectangular Weighing Pan and a Weighing Capacity ≥ 16 kg

• Place the weighing pan on the balance

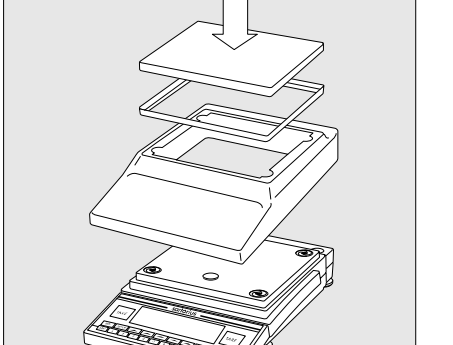

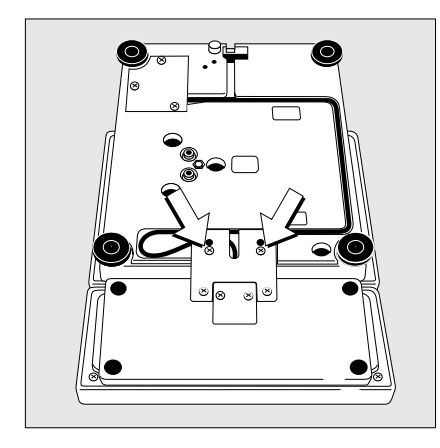

## Separate Operation of the Display Unit

- Turn the balance on its side and lay it on a padded surface to avoid damage to the weighing system
- Use a screwdriver to remove the 2 screws from the display unit retainer
- Remove the display unit
- > Cable lengths
  - LA balances with a weighing capacity  $\leq 12$  kg: 55 cm
  - LA balances with a weighing capacity > 12 kg: 80 cm
- See the chapter entitled "Accessories" for information on longer cables
- O If you wish to use a longer cable, it must be installed by an authorized Sartorius service technician

## Options for Mounting the Display Unit for LA Balances with a Weighing Capacity $\geq$ 16 kg

The display unit can be mounted as follows:

- on the short side of the weighing cell (factory mounting)
- on the back (long side) of the of the weighing cell
- Turn the weighing cell over
- Remove the fastening screws from the display unit retainer •
- Remove the fastening screws from the plate that covers the cable raceway (channel) and remove the plate

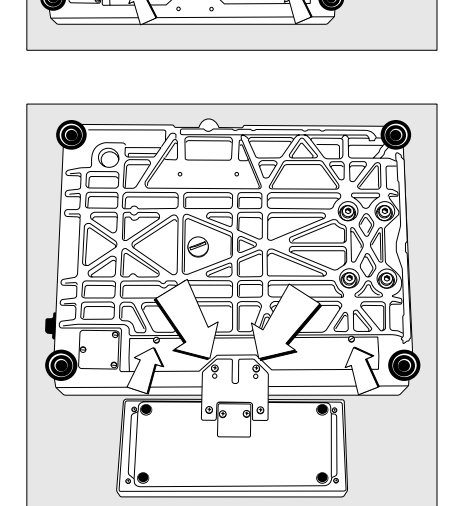

- Fasten the display retainer onto the back of the weighing cell with the 2 Allen screws
- Thread the cable through the raceway and replace the cover plate

## Connecting the Balance to AC Power

- Check the voltage rating and the plug design
- If they do not match the rating or standard you use, contact your Sartorius office or dealer

Use only

- Original Sartorius AC adapters
- AC adapters with a registered approval rating from a national testing laboratory
- To use a main feeder cable from the ceiling or to mount a CEE plug, you will have to make arrangements
- See the chapter entitled "Accessories" for information on using an IP65protected industrial AC adapter or an external rechargeable battery pack with your balance
- Insert the right-angle plug into the jack and then tighten the screws
- Then insert the plug of the AC adapter into a wall outlet (mains)

#### Safety Precautions

The AC adapter rated to Class 2 can be plugged into any wall outlet without requiring any additional safety precautions. The pole of the output voltage is connected to the balance housing, which can be grounded for operation. The data interface is also electrically connected to the balance housing (ground).

#### Note:

This equipment has been tested and found to comply with the limits for a Class A digital device, pursuant to Part 15 of the FCC rules. These limits are designed to provide reasonable protection against harmful interference when the equipment is operated in a commercial environment. This equipment generates, uses and can radiate radio frequency energy and, if not installed and used in accordance with the instruction manual, may cause harmful interference to radio communications. Operation of this equipment in a residential area is likely to cause harmful interference in which case the user will be required to correct the interference at his own expense. Changes or modifications not expressly approved by Sartorius AG could void the user's authority to operate the equipment.

#### **Connecting Electronic Peripheral Devices**

• Make absolutely sure to unplug the balance from AC power before you connect or disconnect a peripheral device (printer or PC) to or from the interface port.

## Warmup Time

To deliver exact results, the balance must warm up for at least 30 minutes after initial connection to AC power. Only after this time will the balance have reached the required operating temperature.

Using Verified Balances Approved for Use as Legal Measuring Instruments in the EU\*:

- The balance must warm up for at least 24 hours after initial connection to AC power or after a relatively long power outage.
- For balances with a readability of ≤0.1 mg: wait until the automatic calibration/adjustment routine has ended.

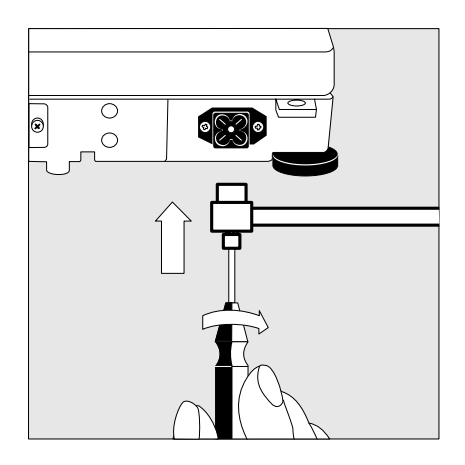

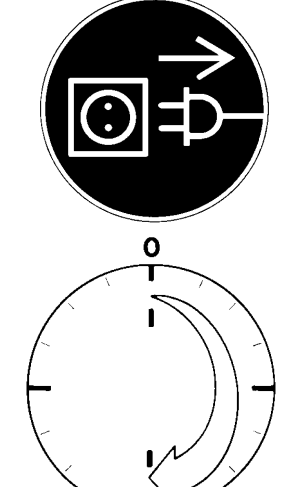

30

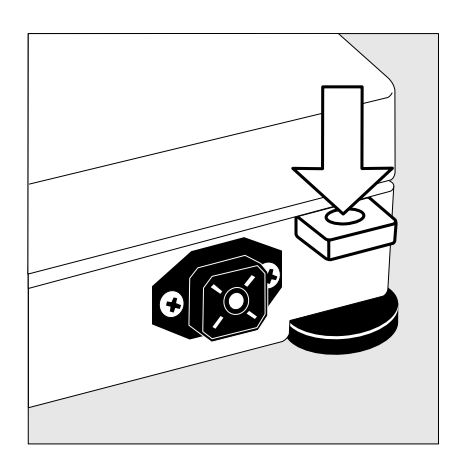

# Fastening an Antitheft Locking Device: Balances with a Weighing Capacity $\leq 12$ kg

To fasten an antitheft locking device, use the lug located on the rear panel of the balance.

• Secure the balance at the place of installation, e.g., with a chain or a lock.

## Leveling the Balance

Purpose:

- To compensate for unevenness at the place of installation
- To achieve perfectly horizontal positioning of the balance for consistent reproducibility

Always level the balance again any time it is moved

### Leveling Balances with a Weighing Capacity $\leq 12 \text{ kg}$

Only the 2 front feet are used for leveling.

- Retract the 2 rear feet (only for models with rectangular weighing pan)
- Turn the 2 front feet as shown in the illustration until the air bubble is centered within the circle of the level indicator
- > Several leveling steps are usually required.
- When weighing heavy samples (or when the YDH 01 LP display arm is attached):

Extend the 2 rear feet until they touch the surface on which the balance rests

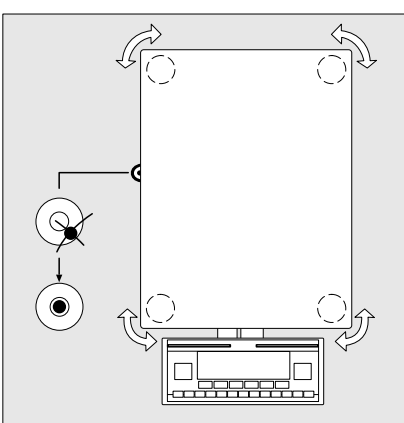

## Leveling Balances with a Weighing Capacity ≥ 16 kg

• Adjust the four leveling feet until the air bubble is centered within the circle of the level indicator

## Setting the Language

> See the "Setting the Language" section in the chapter entitled "Configuring the Balance"

## Setting the Date and Time

> See the "Entering User Data" section in the chapter entitled "Configuring the Balance"

11

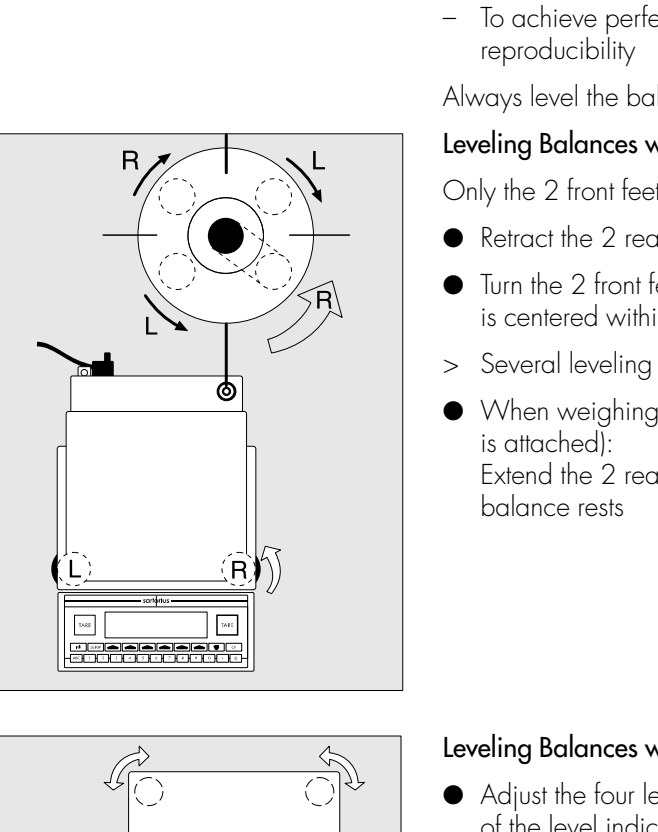

## Configuring the Balance

#### Purpose

You can configure your Master<sup>pro</sup> balance to meet individual requirements by entering user data and setting parameters in the Setup menu.

The Setup menu is divided into three functions: the application menu, balance data and user data input.

You can also configure the display to show specific information about the balance (serial no., etc.).

# Configuring the Balance for Use in Legal Metrology

Set the switch as described below to configure the following functions for use of the balance in legal metrology:

- Display: Verification scale interval: e; lower limit of the weighing capacity: Min
- External calibration blocked
- MP8-interface emulation blocked
- Remove the covering plate from the back of the balance housing
- Move Switch 1 in the direction of the arrow

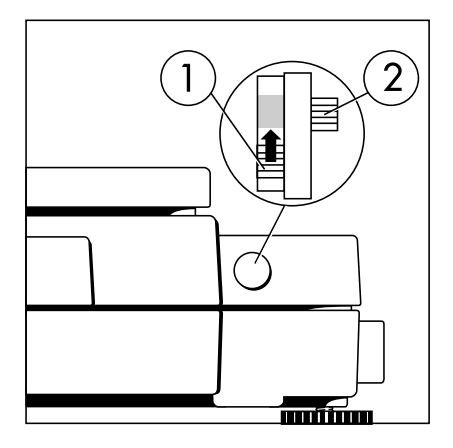

- Switch up: external calibration blocked (factory setting on verified balances)
   Switch down: external calibration accessible
- > Note: Do not move Switch 2

### Setting the Language

#### Features

You can choose from 5 languages for the information display:

- 1 German
- 2 English (factory setting)
- 3 English with US date/time format
- 4 French
- 5 Italian
- 6 Spanish

### Selecting the Language

- Enter the corresponding number
- Press **Setup**
- Exit the Setup menu: Press the < < soft key</li>

## Entering User Data (Input)

### Purpose

To display, input or change user data. You can block access to these data by assigning a password.

### Features

You can display, input or change the following user data:

- Workstation number for the balance: ID (balance ID; max. 20 characters)\*
- Weighing series number, to designate a series or lot: L ID (Lot ID; max. 20 characters)\*
- Weight set number for calibration/adjustment: W ID (weight ID; max. 14 characters)\*
- Exact calibration weight value for calibration/adjustment of the balance, e.g. for adjustment according to a DKD certificate (see the section on "Calibration/ Adjustment" in the chapter entitled "Operating the Balance")
- Time (hh.mm.ss; hh can be entered without a preceding zero)

- Date (dd.mm.yy, or mm.dd.yy when you select "English with US date/time" as the language)
- Contrast/angle of the display (enter a number from 0 to 4; factory setting: 2)
- Password for access to the Setup menu, which contains the Input, Application and Balance Menu functions (max. 8 characters)\*
- ID codes (20 characters max.): the factory-set designations for these codes are ID1, ID2, ID3 and ID4\* The ID codes are left-justified on the printout.
- Three calibration/adjustment times (hh.mm; hh can be entered without a preceding zero) Calibration/adjustment is repeated every day at the selected time settings (up to 3 maximum: for example, at 7:30, 12:00 and 18:15)
- \*: If the last character of user data is a letter: conclude input by pressing [ABC]

To delete user data: Enter a (decimal point) or a space and confirm

To delete the last character entered: Press CF (see the section on "Basic Settings" in the chapter entitled "Operating the Balance")

#### **Factory Settings**

#### Password: No designation

If no password has been assigned, anyone can access the Setup:Input, Setup:App and Setup:Menu functions without entering a password.

If you assign a password and then forget what the word is, you can use the User Password (see Appendix) to access these menus.

### Preparation

Display existing user data

- Select the Setup program: Press [SETUP]
- > "SETUP SELECTION" is displayed.

| SETUP  |           | SELEC  | TION   |        |       |
|--------|-----------|--------|--------|--------|-------|
| Config | 9 => Pr:  | intout | confi  | gurati | on    |
| Яюр    | => A ie i | licat  | ion me | nu     |       |
| Info   | => Bal    | lance  | parame | ters   |       |
| Menu   | => Bai    | lance  | menu   |        |       |
| Input  | => Use    | er dat | a      |        |       |
| <<     | Config    | аюю    | Info   | Menu   | Input |

Select User Data:
 Press the Input soft key

If you have already assigned a password:

- > The password prompt is displayed
- If access is blocked by a password: enter the password using the alphanumeric keys
- If the last character of the password is a letter: conclude input by pressing ABC
- Press + to confirm the password
- > User data is displayed:

| SETUP   |         | INPUT    |        |        |               |
|---------|---------|----------|--------|--------|---------------|
| Ident:  | ific. 🤇 | (ID): 12 | 345678 | 901234 | 567890        |
| Lot     | < L     | ID>:     |        |        |               |
| Wt. I]  | D (M)   | ID):     |        | WT.2   | 3 "F1"        |
| [Cal./a | adj. wt |          |        | 2000.  | 00 9          |
| Time:   |         |          |        | 10     | <u>.34.10</u> |
| < <     |         |          |        | ~      | 4             |

#### Enter/Change Password

- Select the Setup program: Press SETUP
- > SETUP SELECTION
  is displayed
- Select Information: Press the Input soft key

If you have already assigned a password:

> The password prompt is displayed

| IECK            |   |  |
|-----------------|---|--|
|                 |   |  |
| Enter password: |   |  |
| L+              | - |  |
|                 |   |  |

- $\bigcirc$  Enter the password
- $\bigcirc$  Press  $\downarrow$  to confirm the password
- > User data is displayed:
- Write down the password here for easy reference:

Password = .....

If you assign a password and then forget what the word is:

- Enter the User Password (see Appendix)
- $\bigcirc$  Press  $\downarrow$  to confirm the password
- > User data is displayed:
- Select the password-setting function: Press the v soft key repeatedly until
- > Enter password: and any existing password are displayed
- New password: Enter the letters/numbers for the new password (max. 8 characters)\* If "none" is displayed as the password, this means no password has been assigned To delete the password: Enter · and confirm
- To confirm: press the +1 soft key
- Exit the Setup menu: Press the << soft key
- > Restart the application

### Practical Example 1:

Enter "Workstation 234" as Balance ID; display and print other User data

| Step                                                                                                    | Key (or instruction)                                   | Display/Output                                                                                                    |
|----------------------------------------------------------------------------------------------------|--------------------------------------------------------|----------------------------------------------------------------------------------------------------|
| <ol> <li>Select Setup:Input<br/>Display workstation ID<br/>(in this example: no ID assigned)</li> </ol> | Press <b>SETUP</b> , then<br>the <b>Input</b> soft key | SETUP     INPUT       Identific. (ID):     LOT 23       Lot     (L ID):     LOT 23       Wt. ID     (W ID):     WEIGHT 23"F1"       Cal./adj. wt.:     2000.00 %       Time:     09.00.26       <                                                                                                    |
| 2. Before entering letters –                                                                            | Press ABC                                              | SETUP INPUT<br>Identific. (ID):<br>Lot (LID): LOT 23<br>Wt. ID (WID): WEIGHT 23"F1"<br>Cal./adj. wt.: 2000.00 g<br>Time: 09.00.26<br>ABCDEFIGHIJKLIMNOPOR STUVWX [YZ/=-?]:#*"&                                                                                                    |
| 3. Select the letters group                                                                             | Press the STUVWX<br>soft key                           | SETUP         INPUT           Identific. (ID):         LOT 23           Lot         (L ID):         LOT 23           Wt. ID         (W ID):         WEIGHT 23"F1"           Cal./adj. wt.:         2000.00 %           Time:         09.00.26           S         T         U                                    |
| 4. Set the letter "W"                                                                                   | Press the 🛿 soft key                                   | SETUP         INPUT           Identific.         (ID):         W           Lot         (LID):         LOT 23           Wt. ID         (W ID):         WEIGHT 23"F1"           Cal./adj.         wt.:         2000.00 %           Time:         09.00.26           ABCDEFIGHIJKLIMNOPOR ISTUVWX IVZ/=-?!:#*"%     |
| 5. Enter the next letters of the –<br>balance ID                                                        | Press the <b>MNOPQR</b><br>soft key                    | SETUP         INPUT         Ø           Identific.         (ID):         Ø           Lot         (LID):         LOT 23           Wt. ID         (W ID):         WEIGHT 23"F1"           Cal./adj. wt.:         2000.00 %           Time:         09.00.26           M         N         0                        |
| 6. Set the letter "O"                                                                                   | Press the <b>0</b> soft key                            | SETUP         INPUT           Identific.         ID):         NO           Lot         (LID):         LOT 23           Wt. ID         (W ID):         WEIGHT 23"F1"           Cal./adj.         wt.:         2000.00 %           Time:         09.00.26           ABCDEF[GHIJKL   MNOPOR   STUVWX   YZ/=-?]:#*"% |
| 7. Repeat steps 5 and 6 to enter the required letters                                                   | Soft key                                               |                                                                                                    |
| 8. Enter the numbers 234                                                                                | 2 3 4                                                  | SETUP INPUT<br>Identific. (ID): WORKSTATION 234                                                                                                    |
| If the last character entered<br>is a letter:<br>Conclude input of letters                              | ABC                                                    | Lot (L ID): LOT 23<br>Wt. ID (W ID): WEIGHT 23"F1"<br>Cal./adj. wt.: 2000.00 9<br>Time: 09.00.26<br><< V                                                                                                    |
| 9. Store balance ID                                                                                     | Press the 🚽 soft key                                   | SETUP         INPUT           Identific.         (ID):         WORKSTATION 234           Lot         (LD):         LOT 23           Wt. ID         (WID):         WEIGHT 23"F1"           Cal./adj. wt.:         2000.00 %           Time:         09.00.26                                                      |

| Step                                                                                                    | Key (or instruction)               | Display/Output                                                                                                    |
|----------------------------------------------------------------------------------------------------|------------------------------------|----------------------------------------------------------------------------------------------------|
| <ul> <li>10. Display other user data <ul> <li>Lot number</li> <li>Weight set ID</li> <li>Calibration weight</li> <li>Time</li> <li>Date</li> <li>Display contrast</li> <li>Password</li> <li>ID code</li> <li>Three calibration/<br/>adjustment times</li> </ul> </li> </ul> | Press the 👽 soft key<br>repeatedly | SETUP     INPUT       Cal./adj. wt.:     2000.02 9       Time:     18.47.41       Date:     13.03.97       Contrast(0-4):     2       Password:     2       <     1 |
| 11. Print user data (example)                                                                                                    |                                    | ID WORKSTATION 234<br>L ID LOT 23<br>W ID WEIGHT 23"F1"<br>Cal. wt. +2000.00                                                                                        |
| 12. Exit Setup:Input                                                                                                    | Press the << soft key              |                                                                                                    |

### Practical Example 2:

Setting the date and time

| Step                                                                                                    | Key (or instruction)                                   | Display/Output                                                                                                    |
|----------------------------------------------------------------------------------------------------|--------------------------------------------------------|----------------------------------------------------------------------------------------------------|
| <ol> <li>Select Setup:Input<br/>Display workstation ID</li> </ol>                                            | Press serue), then<br>the <b>Input</b> soft key        | SETUP     INPUT       Identific.     (ID):       Lot     (L ID):       Wt. ID     (W ID):       Cal./adj. wt.:     2000.00 %       Time:     00.04.03       < |
| 2. Select the time                                                                                           | Press the 👽 soft key<br>repeatedly                     | SETUP     INPUT       Identific. (ID):       Lot     (LID):       Wt. ID     (W ID):       Cal./adj. wt.:     2000.00 s       Time:     00.01.10       <      |
| 3. Enter the time                                                                                            | $ \begin{array}{c ccccccccccccccccccccccccccccccccccc$ | SETUP     INPUT       Identific. (ID):       Lot     (L ID):       Wt. ID     (W ID):       Cal./adj. wt.:     2000.00 g       Time:     11.12.30       <     |
| <ol> <li>Set the selected time and<br/>restart the clock.<br/>The date is selected automatically.</li> </ol> | Press the 🖌 soft key                                   | SETUP     INPUT       Lot     (L ID):       Wt. ID     (W ID):       Cal./adj. wt.:     2000.00 s       Time:     11.12.30       Date:     01.01.97       <   |
| 5. Enter the date                                                                                            | $ \begin{array}{c ccccccccccccccccccccccccccccccccccc$ | SETUP INPUT<br>Lot (LID):<br>Wt.ID (WID):<br>Cal./adi.wt.: 2000.00 a                                                                                          |
| 6. Store the date                                                                                            | Press the 🚽 soft key                                   | Time:     11.13.46       Date:     13.03.97       <                                                                                                    |
| 7. Display other user data<br>– Lot number<br>– Weight set ID                                                | Press the ♀ or ↑ soft key                              |                                                                                                    |

- Calibration weight
- Time
- Date
- Display contrast
- Password
- ID code
- Three calibration/ adjustment times
- 8. Exit Setup:Input

Press the << soft key

### Application Menu Settings (App)

#### Purpose

To configure the balance, i.e., adapt the balance to individual requirements by selecting from a list of parameter options in a menu. You can block access to this menu by assigning a password.

### Features

The simple weighing function is available at all times. You can select one from each of the following application groups. This means a number of combinations are possible.

#### Application 1

- Toggle between 2 weight units
- Counting
- Weighing in percent
- Animal weighing
- Recalculation
- Calculation
- Density determination

#### Application 2

- Checkweighing
- Time-controlled functions

#### Application 3

- Totalizing
- Formulation
- Statistics

In addition, you can assign 2 extra functions to each of the soft keys, in some cases (depends on the Setup configuration):

- 2nd tare memory
- Identification code
- Manual totalizing
- Product data memory

### Factory Settings

The factory-set configurations are marked with an "**o**" in the list starting on page 20.

#### Preparation

- Select the Setup program: Press SETUP
- > SETUP SELECTION is displayed
- Select the application menu: Press the **App** soft key

If a password has been assigned:

- > The password prompt is displayed
- Enter the password
- Confirm the password entered: Press the J soft key
- > The application menu is displayed (1st menu level):

| SETUP  |        | APPLIC | ATION  |        |        |
|--------|--------|--------|--------|--------|--------|
| Applic | cation | 1      | => Tog | 9le wt | .units |
| Applic | cation | 2      | Cou    | nting  |        |
| Applic | cation | 3      | Per    | cent w | ei9h.  |
| Extra  | func.  | (F4)   | Ani    | mal we | igh.   |
| Extra  | func.  | (F5)   | Cal    | culati | on     |
|        | Menu   |        |        | . V    |        |

- Select the next group:
   Press the ♥ soft key (arrow down)
- To select the previous item in the group: press soft key (arrow up)
- To select one item lower in the group: Press the ≥ soft key (arrow right)
- To return to the next level up: Press the ≤ soft key (arrow left)
- Confirm the selected menu item: Press the ↓ soft key
- Move the highlight bar to the first menu item on the list: Press CF

 Toggle to the Setup:Balance menu (see also page 28):
 Press the Menu soft key

#### Additional Functions

- Save settings and exit the application menu: Press the < < soft key</li>
- > Restart the application
- Print parameter settings:
- When the application menu is displayed: Press <a>O</a>
- > Printout (Example)

#### Application 1

Toggle wt. units Weight unit 1 Grams /g Display accuracy 1 All digits Weight unit 2 Grams /g Display accuracy 2 All digits

#### Application 2

------0 f f

etc.

 To reset parameters to the factory settings: see the following chapter, entitled "Balance Operating Menu," and set menu code 9 1 1

### Practical Example

Make every printout a ISO/GLP-compliant printout

| Step                                              | Key (or instruction)                       | Display/Output                                                                                                    |
|---------------------------------------------------|--------------------------------------------|----------------------------------------------------------------------------------------------------|
| 1. Select Setup                                   | SETUP                                      | SETUPSELECTIONConfig => Printout configurationApp=> Application menuInfo=> Balance parametersMenu=> Balance menuInput=> User data<                                                                  |
| 2. Select the application menu                    | Press the App Soft key                     | SETUP APPLICATION<br>Application 1 => Toggle wt.units<br>Application 2 Counting<br>Application 3 Percent weigh.<br>Extra func. (F4) Animal weigh.<br>Extra func. (F5) Calc., density<br><< Menu v > |
| 3. Menu level 1:<br>Select Basic Settings         | Press the $\mathbf{v}$ soft key repeatedly | SETUPAPPLICATIONApplication 2=> KeypadApplication 3DisplayExtra func. (F4)PrintoutExtra func. (F5)Auto-start app.Basic settings<< Menu                                                              |
| 4. Confirm selection                              | Press the → soft key                       | SETUP APPLICATION BASIC SET.<br>Keypad<br>Display<br>Printout configuration<br>Auto-start app. when power goes on<br><< Menu <                                                                      |
| 5. Menu level 2:<br>Select Printout Configuration | Press the 💙 soft key twice                 | SETUPAPPLICATION BASIC SET.KeypadDisplayBrintout configurationAuto-start app. when power goes on<                                                                                                   |
| 6. Confirm selection and go<br>to menu level 3    | Press the ∍ soft key                       | APPLICATION BASIC SET. PRINT CONF.<br>Auto print upon initalization<br>Line format<br>ISO/GLP/GMP printout                                                                                          |
| 7. Menu level 3:<br>Select "ISO/GLP/GMP Printout" | Press the ¥ soft key twice                 | APPLICATION BASIC SET. PRINT CONF.<br>Auto print upon initalization<br>Line format<br>ISOZGLPZGMP printout                                                                                          |
| 8. Confirm selection and go<br>to menu level 4    | Press the → soft key                       | BASIC SET. PRINT CONF. ISO/GLP/GMP<br>OOff<br>Only for calibration/adjustment<br>Always on<br><< Menu   <   v   J                                                                                   |

| Step                                 | Key (or instruction)                 | Display/Output                                                                             |
|--------------------------------------|--------------------------------------|--------------------------------------------------------------------------------------------|
| 9. Menu level 4:<br>Select "Always"  | Press the $\mathbf v$ soft key twice | BASIC SET. PRINT CONF. ISO/GLP/GMP<br>oOff<br>Only for calibration/adjustment<br>Always on |
|                                      |                                      | < Menu < A I                                                                               |
| 10.Confirm selection                 | Press the 🚽 soft key                 | BASIC SET. PRINT CONF. ISO/GLP/GMP<br>Off<br>Only for calibration/adjustment<br>OAlways on |
|                                      |                                      | < Menu < A A                                                                               |
| 11. Set other menu codes, if desired | 🗸 🛆 soft key                         |                                                                                            |
| 12. Confirm setting and exit Setup   | Press the << soft key                |                                                                                            |

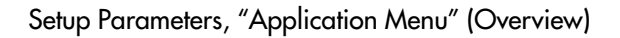

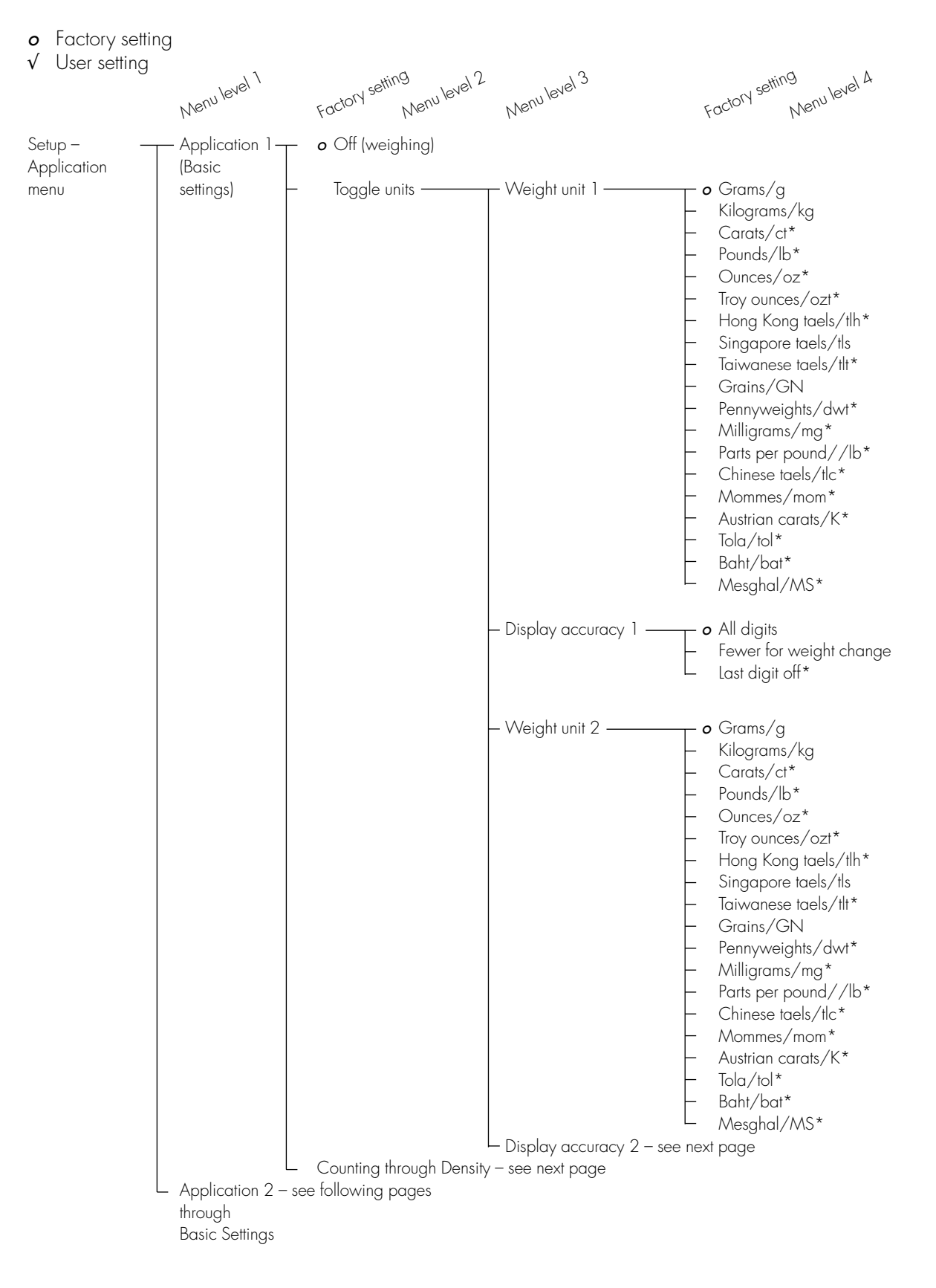

<sup>\* =</sup> not applicable to verified balances

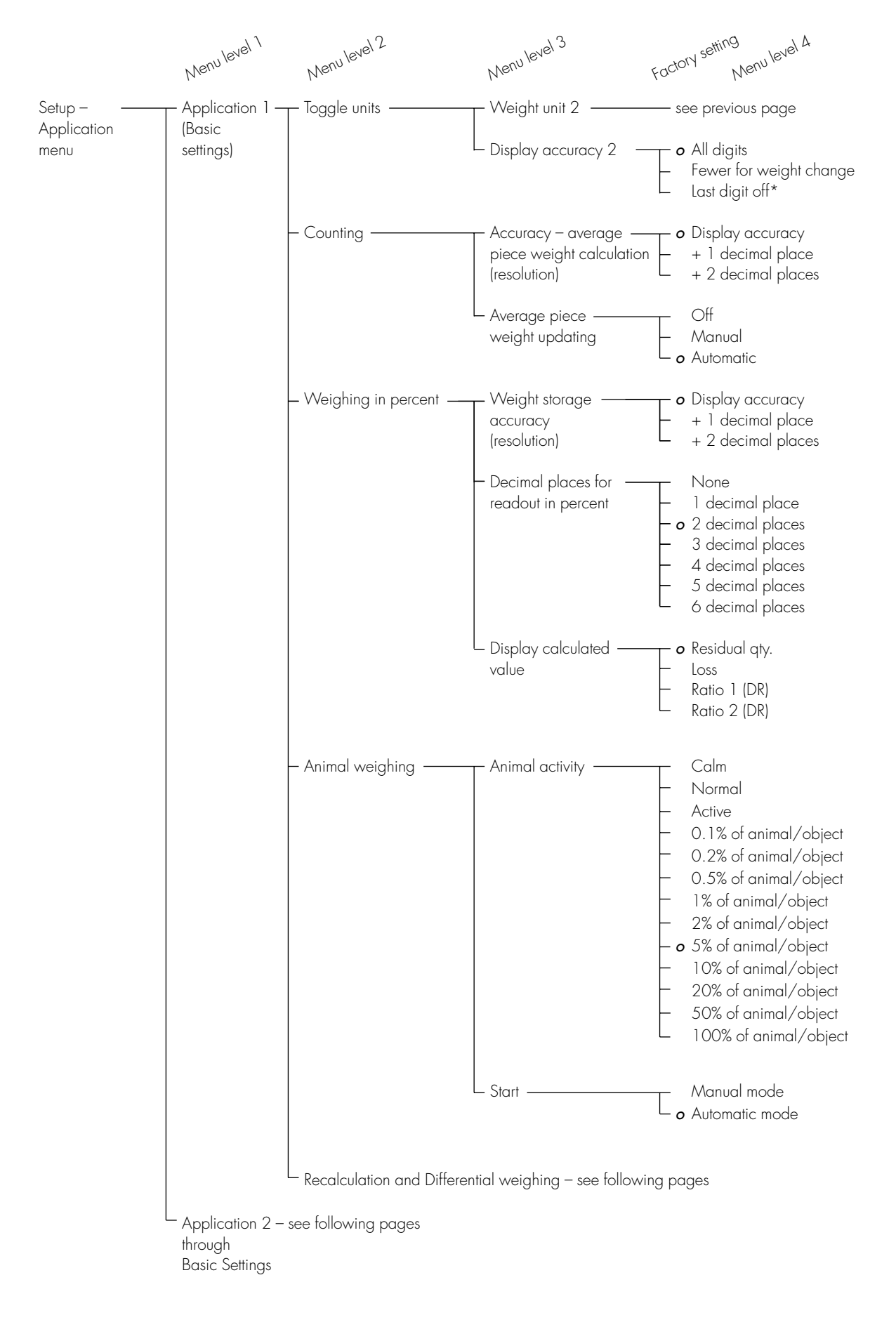

\* = not applicable to verified balances

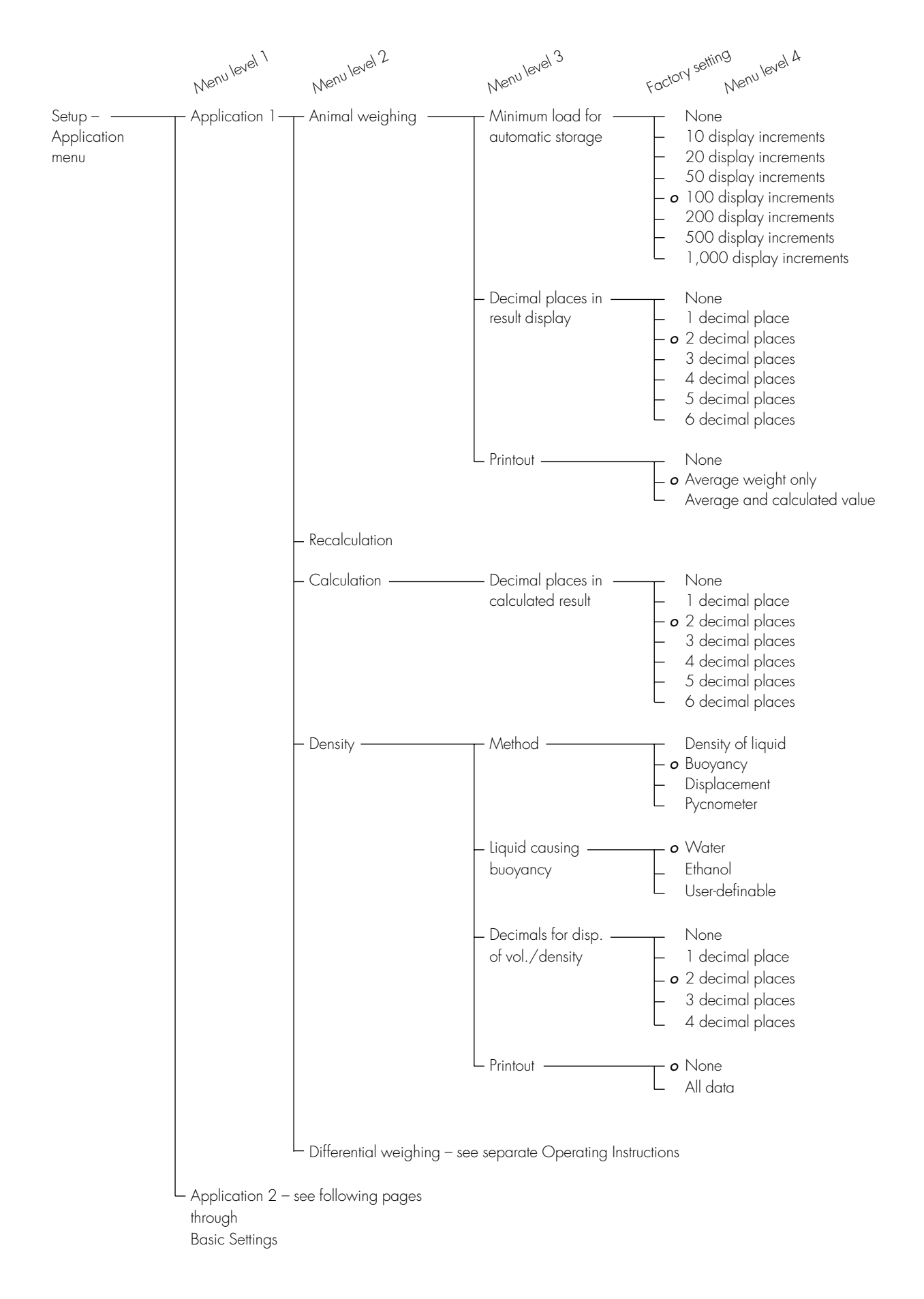

## Configuring the Balance

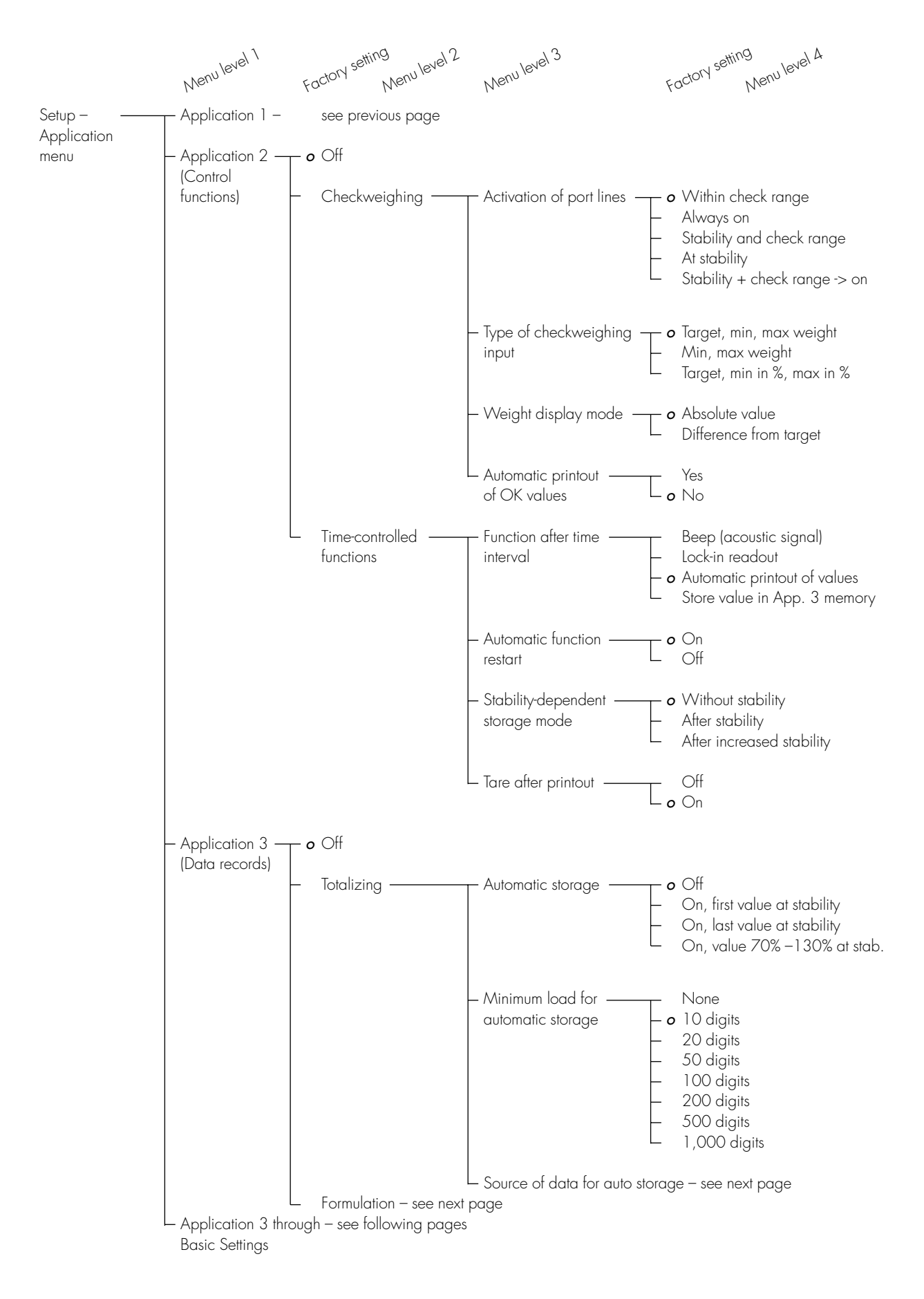

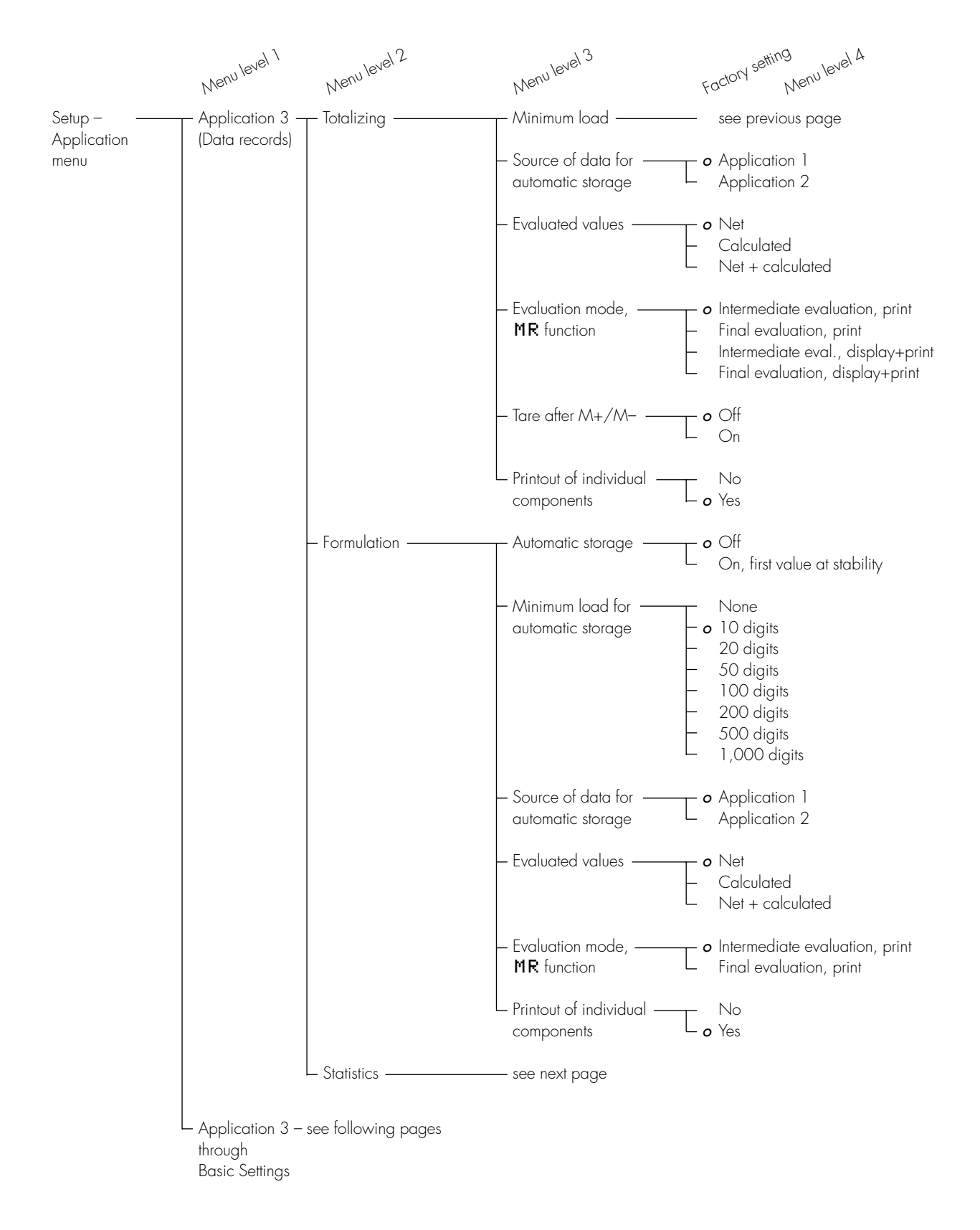

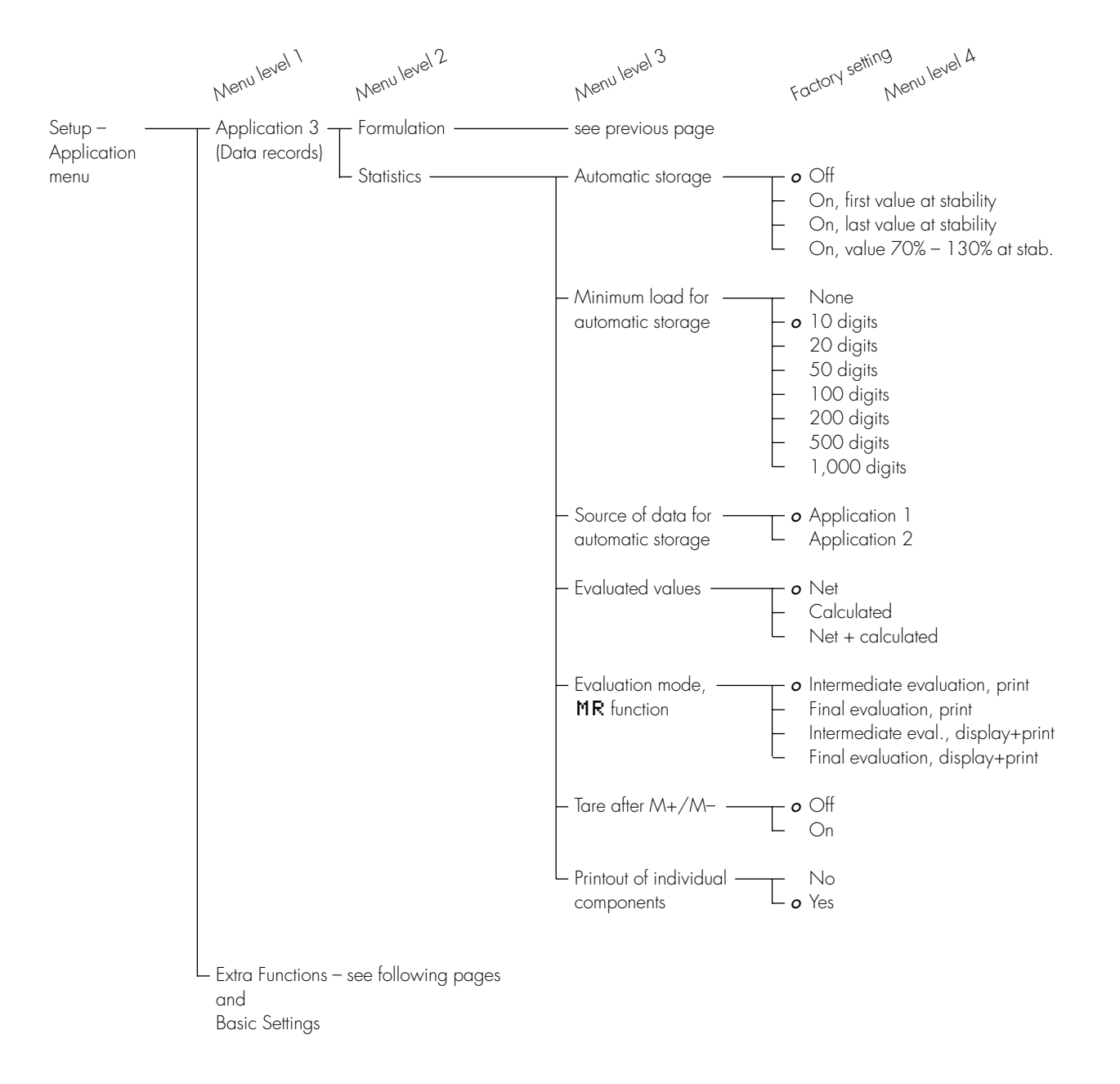

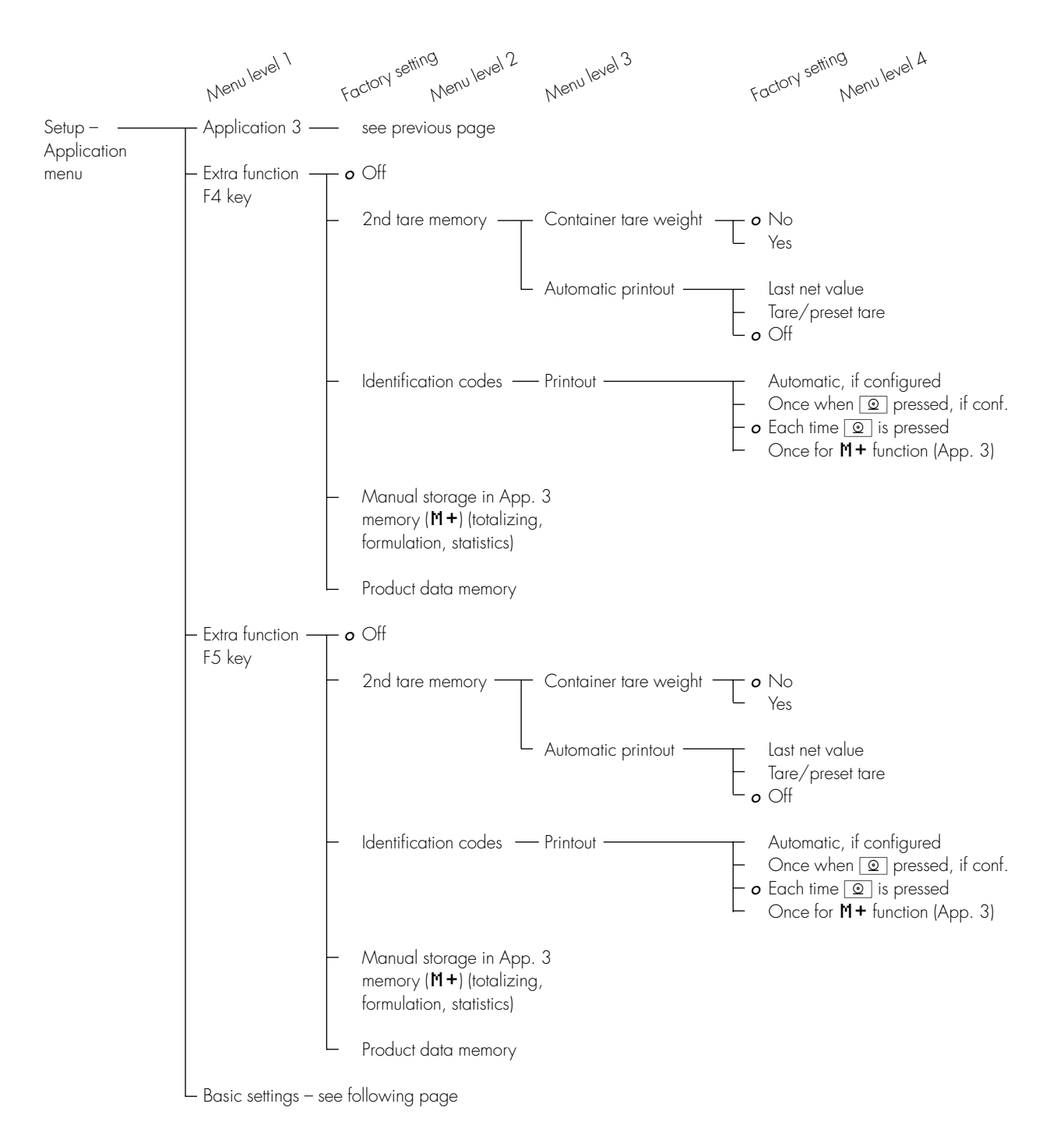

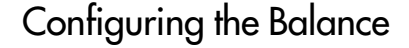

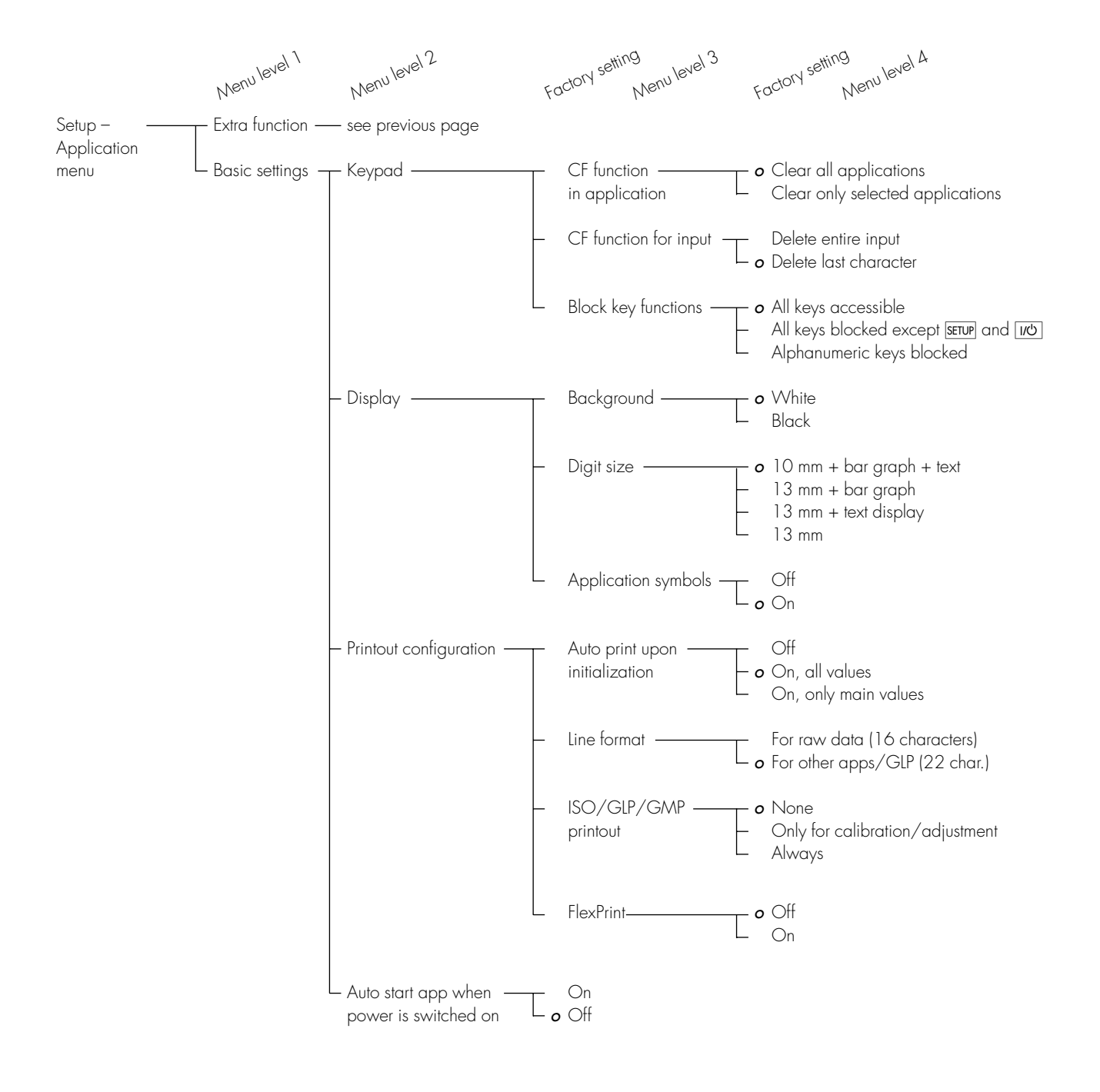

## Balance Operating Menu (Menu)

### Purpose

To configure the balance, i.e., adapt the balance to individual requirements by selecting from a list of parameter options in a menu. You can block access to this menu by assigning a password.

#### Features

The parameters are grouped together as follows (menu level 1):

- 1 Balance functions
- 5 Interface
- 6 Print in weighing mode
- 8 Extra functions
- 9 Reset menu

### Factory Settings

The factory-set configurations are marked with an "**o**" in the list starting on page 30.

### Preparation

- Select the Setup program: Press [SETUP]
- > SETUP SELECTION is displayed
- Select the balance menu: Press the Menu soft key

If a password has been assigned:

- > The password prompt is displayed
- Enter the password
- Confirm the password entered: Press the J soft key
- > The balance menu is displayed (1st menu level):

| SE. | TUP    |      | MENU    |       | [  | 3 |
|-----|--------|------|---------|-------|----|---|
| 1   | Balanc | e i  | functio | ns    |    |   |
| 5   | Interf | face | •       |       |    |   |
| - 6 | Print  | in   | weighi  | กๆ mo | de |   |
| - 8 | Extra  | fur  | nctions |       |    |   |
| - 9 | Reset  | mer  | าน      |       |    |   |
| 0   | C Onn  |      |         |       |    |   |

- Select the next group:
   Press the v soft key (arrow down)
- To select the previous item in the group: press soft key (arrow up)
- To select one item lower in the group: Press the > soft key (arrow right)
- To return to the next level up: Press the ≤ soft key (arrow left)
- Confirm the selected menu item:
   Press the J soft key
- Toggle to the Setup:Application menu (see also page 17):
   Press the **Ĥpp** soft key

### Additional Functions

- Save settings and exit the application menu: Press the < < soft key</li>
- > Restart the application
- Print parameter settings:
- When the 3rd menu level is displayed: Press
- > Printout (Example) 6 1 Manual/auto pr 2 Manual with s
- When the 3nd menu level is displayed: Press <a>O</a>
- > Printout (Example)

| 0     | Pr  | ۱n | τ   | ٦   | n |   | W | e | ٦ | g | n | ٦ | n | g |
|-------|-----|----|-----|-----|---|---|---|---|---|---|---|---|---|---|
| · — – | · · |    |     |     | - | - | - | - | - | - | - | - | - | - |
| 6     | 1   | М  | a   | nu  | а | ι | / | а | u | t | 0 |   | р | r |
|       | 2   |    | M   | a n | u | а | ι |   | W | i | t | h |   | s |
| 6     | 2   | S  | t   | оp  |   | а | u | t | o |   | р | r | i | n |
|       | 2   |    | N ( | οt  |   | р | o | s | s | i | b | ι | е |   |
| 6     | 3   | Т  | i   | me  | - | d | e | р | е | n | d | e | n | t |
|       | 1   |    | 1   | d   | i | s | р | ι | а | у |   | u | р | d |
| 6     | 4   | Ρ  | r   | in  | t |   | o | n |   | r | e | q | u | e |
|       | 1   |    | 0   | f f |   |   |   |   |   |   |   |   |   |   |
|       |     |    |     |     |   |   |   |   |   |   |   |   |   |   |

- When the 1st menu level is displayed: Press 💿
- > All current parameters settings are printed

### Practical Example

Adapt the balance to ambient conditions of "extreme vibration."

| Ste | р                                                   | Key (or instruction)                 | Display/Output                                                                                                    |
|-----|-----------------------------------------------------|--------------------------------------|----------------------------------------------------------------------------------------------------|
| 1.  | Select Setup                                        | SETUP                                | SETUPSELECTIONConfig => Printout configurationApp=> Application menuInfo=> Balance parametersMenu=> Balance menuInput=> User data<<Config AppInfoMenuInput |
| 2.  | Select the balance menu                             | Press the <b>Menu</b><br>soft key    | SETUP MENU [ ]<br>1 Balance functions<br>5 Interface<br>6 Print in weighing mode<br>8 Extra functions<br>9 Reset menu<br><<  App   v >                     |
| 3.  | Confirm selection of balance<br>function menu       | Press the ∍ soft key                 | MENU BAL.FUNC. [ 1- ]<br>1 Adapt filter<br>2 Application filter<br>3 Stability range<br>5 Taring<br>6 Auto zero<br><< App <                                |
| 4.  | Confirm selection of filter<br>adaptation menu item | Press the > soft key                 | BAL.FUNC. ADAPT FILT. [ 1- 1- ]<br>1 Minimum vibration<br>0 2 Normal vibration<br>3 Strong vibration<br>4 Extreme vibration<br><< App < ^ ^ V J            |
| 5.  | Menu level 3:<br>Select the desired item            | Press the $\mathbf v$ soft key twice | BAL.FUNC. ADAPT FILT. [ 1- 1- ]<br>1 Minimum vibration<br>o 2 Normal vibration<br>3 Strong vibration<br>4 Extreme vibration<br><< App < ^                  |
| 6.  | Confirm selection                                   | Press the 🖌 soft key                 | BAL.FUNC. ADAPT FILT. [ 1- 1- ]<br>1 Minimum vibration<br>2 Normal vibration<br>3 Strong vibration<br>0 4 Extreme vibration<br><< App < ^                  |
| 7.  | Set other menu codes, if desired                    | v 🛆 soft keys                        |                                                                                                    |

8. Confirm setting and exit Setup Press the << soft key

#### Setup Parameters, "Balance Menu" (Overview)

- o Factory setting
- $\sqrt{}$  User setting

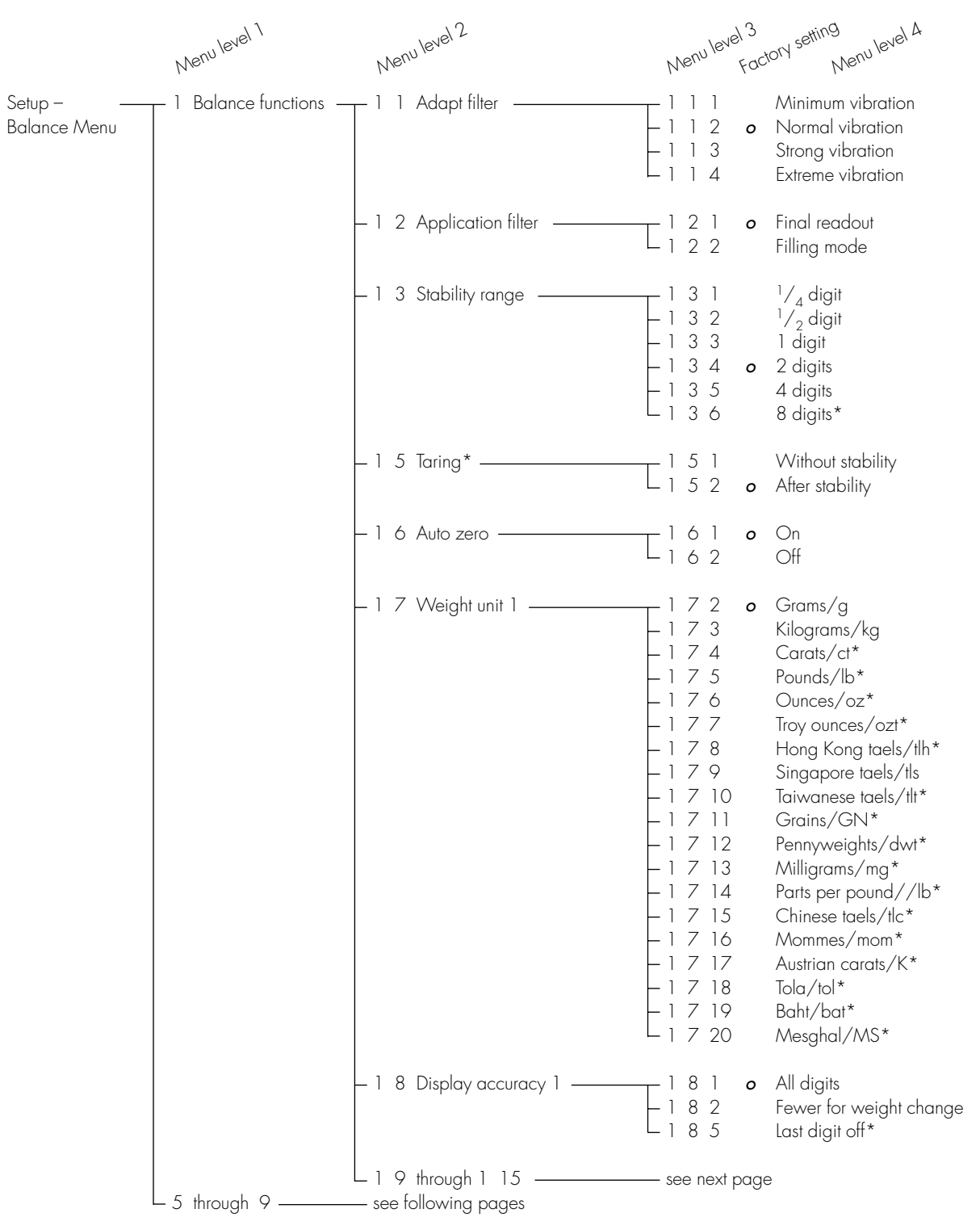

<sup>\* =</sup> not applicable to verified balances

Configuring the Balance

|              | Nenu level 1            | Menu level 2                                    | Menu level 3<br>Nenu level A<br>Nenu level A                                                                                                    |
|--------------|-------------------------|-------------------------------------------------|----------------------------------------------------------------------------------------------------|
| Setup –      | _ 1 Balance functions — | 1 1 through 1 8                                 | — see previous page                                                                                                    |
| Balance Menu |                         | — 1 9 Cal key function ———                      | 1       9       1       External calibration/adjustment** with factory-set calibration weight         -1       9       3       External calibration/adjustment** with user-defined calibration weight         -1       9       4       Internal calibration/adjustment** with user-defined calibration/adjustment         -1       9       4       Internal calibration/adjustment         -1       9       10       CAL key blocked         -1       9       11       reproTEST         -1       9       12       o |
|              |                         | — 1 10 Calibration/adjustment —<br>sequence     | 1       10       1       o       Calibrate, then auto adjust         1       10       2       Calibrate, then manual adjust                                                                                                    |
|              |                         | — 1 13 Tare/zero when power —<br>is switched on | T 1 13 1 <b>o</b> On<br>T 1 13 2 Off                                                                                                    |
|              |                         | — 1 15 isoCAL function ————                     | 1       15       1       Off         1       15       2       Only adjustment prompt         1       15       3       On and reset application         1       15       5       o       On without resetting application                                                                                                    |
|              |                         | — 1 16 Start automatic —<br>adjustment          | User-def. cal./adj. time settings<br>1 16 2 o isoCAL (balance cal./adj. interval)                                                                                                    |
|              |                         | L 1 17 ISO/GLP/GMP                              | 1171oAuto. when GLP on1172On request; from memory                                                                                                    |
|              | – 5 Interface –         | — 5 1 Baud rate ————                            | 5       1       1       150       baud         -5       1       2       300       baud         -5       1       3       600       baud         -5       1       4       o       1,200       baud         -5       1       5       2,400       baud         -5       1       5       2,400       baud         -5       1       6       4,800       baud         -5       1       7       9,600       baud         5       1       8       19,200       baud                                                           |
|              |                         | — 5 2 Parity —————                              | 5     2     2     Space       -5     2     3     o     Odd       -5     2     4     Even                                                                                                    |
|              |                         | - 5 3 Number of stop bits                       | $   \begin{bmatrix}     5 & 3 & 1 & o & 1 \\     5 & 3 & 2 & 2   \end{bmatrix} $                                                                                                    |
|              |                         | — 5 4 Handshake mode ———                        | 5     4     1     Software       5     4     3     o     Hardware, 1 character after CTS                                                                                                    |
|              |                         | - 5 5 Communication                             | 5       5       1       o       SBI         -5       5       2       XBPI         -5       5       4       YDP01IS         -5       5       5       YDP02         -5       5       6       YDP03         -5       5       7       YDP01IS Label printer         -5       5       10       YDP02IS         -5       5       11       YDP02IS Label printer         -5       5       14       YDP04IS         -5       5       15       YDP04IS Label printer                                                          |
|              | - 6 through 9           | 5 6 Network address                             | 5 6 1 <b>0</b> 0<br>5 6 x 1 through 30<br>5 6 32 31                                                                                                    |
|              | - moogn /               | use next page                                   |                                                                                                    |

Visit www.balances.com your Authorized Sartorius Dealer or call us at 978-521-7095 \*\* = verified balances of accuracy class (II) cannot be adjusted, only calibrated

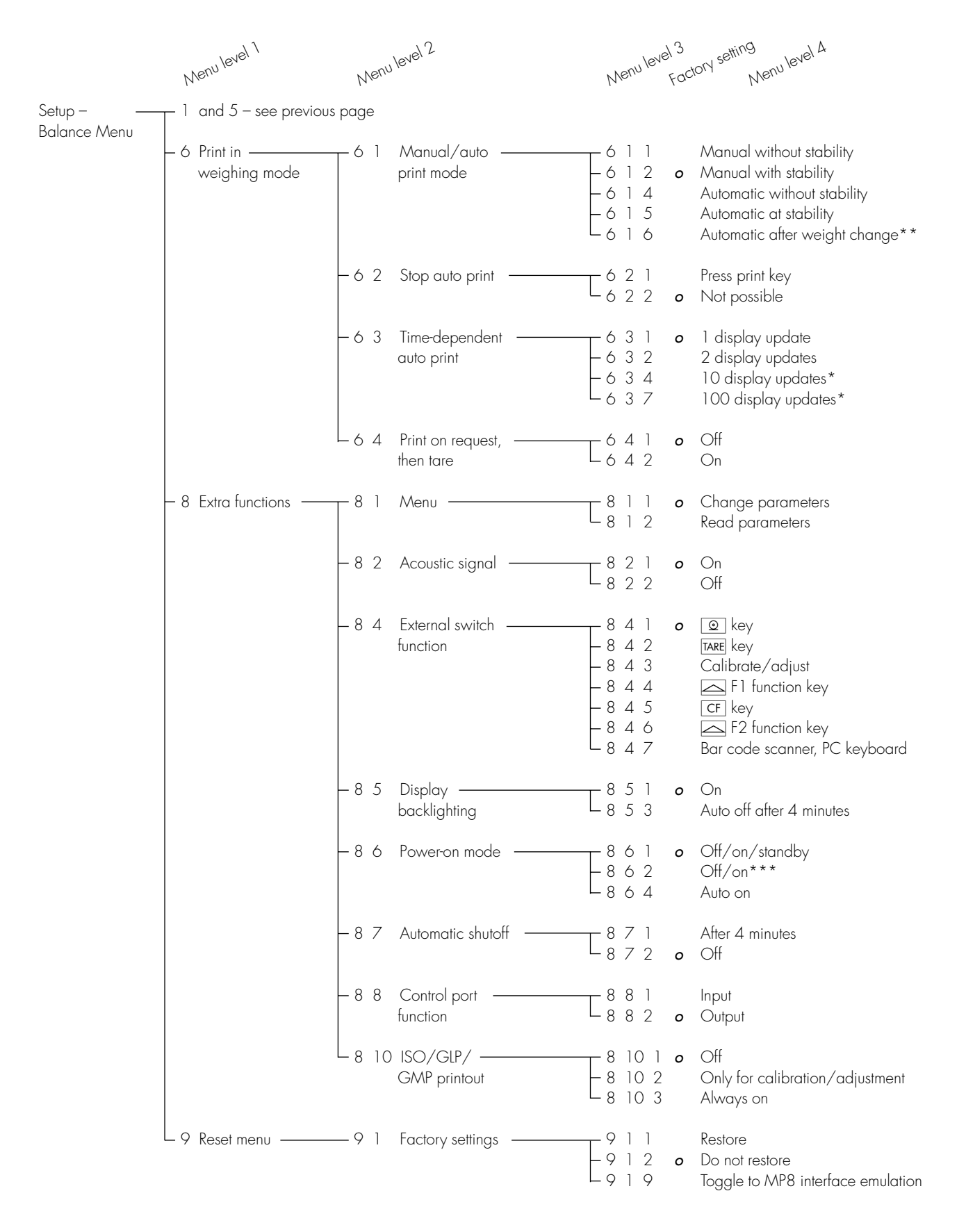

\* = not applicable to verified balances

\*\* = auto print when load change is >10 d; no printout until residual difference in load value is < 5 d

\*\*\* = not applicable to balances with a weighing capacity of  $\ge$  16 kg

## Configuring the Printout (Config)

### Purpose

You can configure individual printout formats for each application. With the formulation, totalizing and statistics application, you can also define the values to be printed on the total printout when the **MR** key is pressed.

In the Setup menu you can configure individual, component or total data records that contain the items available for printouts in each application. Configure these records after you have configured the applications, because some entries in the data record are application-dependent.

### Features

- Maximum items in a data record: 60
- Individual, component and total records can be configured separately
- Output individual record:

Press 🗕

Automatic printout of application data: Results from animal weighing or density application (Setup: Application: Density: Printout: All data) OK values from checkweighing application, time-controlled printouts, 2nd tare memory data

- Output component printout: Totalizing, formulation or statistics by pressing M+ or M- (Setup: Application 3: ..., Printout components: On)
- Output total record: For totalizing, formulation or statistics by pressing MR
- Data records are deleted after an application or an extra function is activated or ended in the application menu
- A new pick list is created based on the currently active application programs and extra functions
- Printout items can be deleted individually
- No printout is generated when the following settings are configured:

Menu: Print in weighing mode: automatic

(6 - 1 - 4, 6 - 1 - 5, 6 - 1 - 6)

Application: printout configuration: Line format: For raw data (16 characters)

- Form feed:

Select the "YDPO2IS-label" print mode (menu code 5 - 5 - 11) to configure automatic form feed to the beginning of the next label

### Additional Functions

- Save settings and exit printout configuration: Press the << soft key</li>
- > Start application
- Print parameter settings:
- When the select bar is on
   List or Select:
   Press 2
- > Printout (example)

Date/time S ID Ref. weight Piece count Minimum Nom.no.weighs etc.

### Data Itoms for the Printout

Volume of the plummet

Plummet vol. ×

| Data Items for     | the Printout:               |                                         |       |       | Parameter                                                   | Display text                     | Indiv.     | Comp.     | Total       |
|--------------------|-----------------------------|-----------------------------------------|-------|-------|-------------------------------------------------------------|----------------------------------|------------|-----------|-------------|
| Parameter          | Display text                | Indiv.                                  | Comp. | Total | With the "Checkw                                            | veighing" application:           |            |           |             |
| Blank line**       | Blank line                  | ×                                       | ×     | ×     | <ul> <li>larget value</li> <li>Minimum value</li> </ul>     | Target<br>Minimum                | X          | ×         | X           |
| Dotted line * *    |                             | ~                                       | ×     | ~     | Maximum                                                     | Maximum                          | ×          | ×         | ×           |
| Form food*         | Fann faad                   | ~                                       | ~     | ~     |                                                             | ontrolled Functions" applica     | tion:      |           |             |
|                    | Form teed                   | X                                       | X     | X     | <ul> <li>Time/interval</li> </ul>                           | Time interval                    | X          |           |             |
| Date/ time "       | ∐ate∕tıme                   | X                                       | X     | X     | - With the "Totalizi                                        | ng/Statistics" application:      |            |           |             |
| lime               | <b>-</b> ·                  |                                         |       |       | No. of weights                                              | No. of wts.                      |            | х         | х           |
| With seconds."     | lime                        | X                                       | X     | X     | <ul> <li>Weight of trans.</li> </ul>                        | Trans.wt.                        |            | х         |             |
| GLP/G/MP-          | CLD basedon                 |                                         |       |       | Average weight                                              | Average wt.                      |            |           | Х           |
|                    | olf neader                  | ×                                       | X     | X     | Standard                                                    |                                  |            |           |             |
| GLP/G/VIP-tooter   | GLP footer                  | X                                       | X     | Х     | weight                                                      | Std deu ut                       |            |           | ×           |
| Sample ID^         | SID                         | Х                                       | Х     | Х     | <ul> <li>Variation</li> </ul>                               |                                  |            |           | ~           |
| ID 1 *             | I D 1                       | Х                                       | Х     | Х     | coefficient –                                               |                                  |            |           |             |
| ID 2*              | ID2                         | х                                       | х     | х     | weight                                                      | Var.coeff.wt.                    |            |           | х           |
| ID 3*              | ID3                         | х                                       | х     | х     | VVeight total                                               | Wt. total                        |            |           | х           |
| ID 4*              | ID4                         | х                                       | х     | х     | <ul> <li>/vinimum weight</li> <li>Maximum weight</li> </ul> | Min. Wt.<br>May ut               |            |           | ×           |
| Net weight*        | Net                         | х                                       |       |       | Difference weight                                           | Diff. wt.                        |            |           | x           |
| Gross weight*      | Gross                       | ×                                       | ×     | ×     | No. of calc.                                                |                                  |            |           |             |
| Tare woight*       | Tana                        | ~~~~~~~~~~~~~~~~~~~~~~~~~~~~~~~~~~~~~~~ | ~     | ~     | — values                                                    | No.of calc.val.                  |            | х         | х           |
|                    | Tare                        | ~                                       |       |       | _ Calc. value –                                             |                                  |            |           |             |
| Tare 1 weight*     | Tapal (T1/PT1)              | ~                                       | ×     | ~     | transactions                                                | Calc.val.trans.<br>Maar asla val |            | Х         |             |
| With the "Countin  |                             | ^                                       | ^     | ^     | Standard                                                    | nean calc.val                    |            |           | ~           |
| Reference quantity | Ref quentity                | v                                       | ×     | v     | deviation –                                                 |                                  |            |           |             |
| Reference weight   | Ref. weight                 | x                                       | ×     | x     | calculated values                                           | Std.dev.calc.                    |            |           | х           |
| Piece count        | Piece count                 | х                                       |       |       | Variation                                                   |                                  |            |           |             |
| With the "Weighi   | ng In Percent″ application: |                                         |       |       | <ul> <li>coefficient –</li> </ul>                           |                                  |            |           |             |
| Reference          | •                           |                                         |       |       | Total –                                                     | var.coett.calc.                  |            |           | х           |
| percentage         | Ref.percent                 | х                                       | х     | х     | calc. values                                                | Total calc.                      |            |           | ×           |
| Reterence weight   | Ref. weight                 | х                                       | х     | х     | Minimum –                                                   |                                  |            |           |             |
|                    | Percent                     | X                                       |       |       | <ul> <li>calc. values</li> </ul>                            | Min. calc.                       |            |           | х           |
| With the "Animal   | Weighing" application:      |                                         |       |       | Maximum –                                                   |                                  |            |           |             |
|                    |                             |                                         |       |       | calc. values                                                | Max. calc.                       |            |           | Х           |
| operations         | No.of weighs                | х                                       | х     | х     | calc values                                                 | Diff. calc.                      |            |           | ×           |
| Calculation factor | Factor                      | х                                       | х     | х     | Target no. of                                               |                                  |            |           | ~           |
| Average animal     |                             |                                         |       |       | weighing                                                    |                                  |            |           |             |
| weight             | Mean value                  | х                                       |       |       | operations                                                  | Nom.no.w9hs                      |            | Х         | х           |
|                    | Moon footon                 | v                                       |       |       | With the "Formula                                           | ation" application:              |            |           |             |
|                    | rean factor                 | ~                                       |       |       | Number                                                      |                                  |            |           |             |
|                    | Faulation:                  | ×                                       | ×     | ×     | ot components                                               | Number<br>Net component          |            | ×         | Х           |
| Calculated result  | Calc. result                | x                                       | ^     | ~     | Components –                                                | Met component                    |            | X         |             |
| With the "Density" | " application:              |                                         |       |       | calculated                                                  | Net transact.                    |            | х         |             |
| Temperature        | Temperature                 | ×                                       | х     | ×     | Total net                                                   |                                  |            |           |             |
| lmm. liquid        | Liquid                      | х                                       | х     | х     | components                                                  | Net∕com⊳.calc.                   |            |           | х           |
| Weight in air      | Wt. in air                  | х                                       |       |       | lotal calc.                                                 | <b>T</b> - 1 1 -                 |            |           |             |
| VVeight in liquid  | Wt. in liquid               | х                                       |       |       | Components<br>Preset tare /                                 | iot.comp.calc.                   |            |           | х           |
| v vergni of sample | Total wt                    | ~                                       |       |       | Tare 2 weight                                               | Tare2                            | х          | ×         | х           |
| Calculated         | ,0081 WO.                   | ^                                       |       |       | Target no.                                                  |                                  | -          |           |             |
| density            | Calc. density               | х                                       |       |       | of weighing                                                 |                                  |            |           |             |
| Calculated         |                             |                                         |       |       | operations                                                  | Nom.no.w9hs                      |            | х         | х           |
| volume             | Calc. volume                | х                                       |       |       |                                                             |                                  |            |           |             |
| Buoyancy-          | P                           |                                         |       |       | *= Items are av                                             | ailable independent of the c     | applicatic | ons selec | ted         |
|                    | Buoyancy corr.              | х                                       |       |       |                                                             |                                  |            |           |             |
| correction         | Air buoy, corr.             | ×                                       |       |       | **= Items are av                                            | ailable independent of the c     | applicatio | ons selec | ted and car |
| Expansion          |                             |                                         |       |       | be selected                                                 | more than once (60 items p       | er data r  | ecord m   | ах.)        |
| coefficient        | Exp. coeff.                 | х                                       |       |       |                                                             |                                  |            |           |             |

### Example:

Configure an Individual Printout for the Counting Application to include Dotted Line, Date/Time, Piece Count and Net Weight

| Step                                                                     | Key (or instruction)                                                | Display/Output                                                                                                    |
|--------------------------------------------------------------------------|---------------------------------------------------------------------|----------------------------------------------------------------------------------------------------|
| <ol> <li>Access the Setup menu<br/>and select "Configuration"</li> </ol> | setur), then the<br>Config soft key                                 | SETUP CONFIG<br>Total => Printout after pressing MR<br>Comp. => Printout after M+/M-<br>Indiv. => Printout f. app./weighing |
| 2. Select "Individual printout"                                          | Indiv. soft key                                                     | LIST INDIV.PRT SELECTION<br>Blank line<br>Form feed<br>Date/time<br>Time                                                    |
| 3. Select "Blank line"                                                   | >, ∨, ↓ soft key                                                    | LIST INDIV.PRT SELECTION<br>Blank line<br>Form feed<br>Date/time<br>Time                                                    |
| 4. Select "Date/time"                                                    | <ul> <li>✓ soft key twice, then</li> <li>↓ soft key</li> </ul>      | LIST INDIV.PRT SELECTION<br>Blank line<br>Date/time Form feed<br>Imme<br>GLP header                                         |
| 5. Select "Piece count"                                                  | <ul> <li>✓ soft key repeatedly, then</li> <li>↓ soft key</li> </ul> | LIST INDIV.PRT SELECTION<br>Net (N)<br>Date/time Gross (G#)<br>Piece count Ref.quantity<br>Ref.weight<br>Imanget            |
| 6. Select "Net weight"                                                   | ▲ soft key repeatedly, then ↓ soft key                              | LIST INDIV.PRT SELECTION<br>ID1<br>Date/time ID2<br>Piece count ID3<br>Net (N) ID4<br>Gross (G#)                            |
| 7. Exit Setup "Configuration"                                            | Press the << soft key                                               |                                                                                                    |
| 8. Perform weighing operations,<br>then press                            | 0                                                                   | <br>14.05.1997 09:19<br>Qnt + 598 pcs<br>N + 2003.13 g                                                                      |

## "Info" Display (Info)

#### Purpose

To have information about the specific balance ("device") and "FlexPrint" displayed

# Display specific information about the balance

- Select the Setup program: Press SETUP
- > "SETUP SELECTION" is displayed.

 SETUP
 SELECTION

 Confis => Printout confisuration

 App
 => Application menu

 Info
 => Balance parameters

 Menu
 => Balance menu

 Input
 => User data

 <</td>
 Confis App

- Select information: Press the Info soft key
- Press > soft key to confirm "Device information"
- > Specific information about the balance is displayed (see also the "Data Output Functions" section in the chapter entitled "Operating the Balance"):

| SETUP INFO     |          |  |  |  |  |
|----------------|----------|--|--|--|--|
| Version no.:   | 01-35-16 |  |  |  |  |
| Bal. ver. no.: | 00-20-13 |  |  |  |  |
| Model:         | LA5200P  |  |  |  |  |
| Serial no.:    | 70906913 |  |  |  |  |
|                |          |  |  |  |  |
| <              |          |  |  |  |  |

- Print information:
   Press
- Example of a printout Mod. LA5200P Ser. no. 70906913 Ver. no. 01-35-16 (Software version, display and control unit) Ver. no. 00-20-13 (Software version, weighing platform)
- Return to SETUP SELECTION: Press the << soft key</p>

### Exiting the Setup menu

If you use the << soft key:

- The software will be restarted if you have changed a setting.
- The software will not be restarted if you have kept the same settings. In this case, the programm will return to its initial state before you press the SETUP key.
- If you press the **SETUP** key:
- When you exit the Setup menu, the software is generally restarted.
- > Balance returns to previous status

### Displaying "FlexPrint" Information

• Select the Setup menu: press the SETUP key

> "SETUP" is displayed:

| SET | UP                        | S     | ELEC. | TION   |         |       |  |  |
|-----|---------------------------|-------|-------|--------|---------|-------|--|--|
| Con | fig =>                    | Prin  | tout  | confi  | gurati, | on    |  |  |
| ANN | = >                       | Appl  | icat  | ion me | าน      |       |  |  |
| Inf | Info =>Balance parameters |       |       |        |         |       |  |  |
| Men | u =>                      | Bala  | nce   | menu   |         |       |  |  |
| Inp | <u>ut =&gt;</u>           | User  | dat   | a      |         |       |  |  |
|     | Con                       | fig A | рр    | Info   | Menu    | Input |  |  |

To select information:
 press "Info" soft key

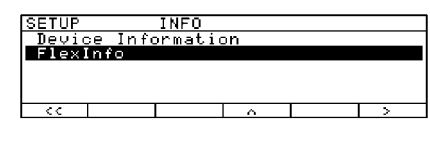

- Select "FlexInfo" : press ♀ soft key and > soft key
- > FlexPrint information is displayed: with print instruction file name, software ID and version number:

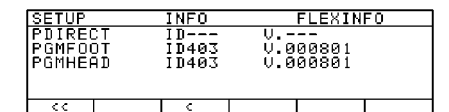

- To select and view a particular print file name with software ID (for example, ID403), if desired: press key ♥ or ♠ as required
- If the display shows I D---: The weight block for legal metrology is not printed by this print file.
- > Display of version number: U.xx.xx.xx created by Sartorius: U.S.xx.xx.xx
- Return to SETUP overview: press the < soft key</li>
- Exit Setup menu: press the < < soft key
- > The device returns to the previous mode.
### Operating the Balance

### Operating the Balance

### **Basic Weighing Function**

#### Purpose

The basic weighing function is always accessible and can be used alone or in combination with an application program (Toggle between Weight Units, Counting, Weighing in Percent, etc.).

#### Features

- Taring the balance
- Assigning IDs to weights
- Printing weights
- Printing ID codes for weights

#### Factory Settings

Tare: After stability

Manual/auto print mode: Manual with stability

Line format: For other apps/GLP (22 characters)

#### Soft Key Functions

- Cal Initiate calibration/adjustment routine
- isoCAL Press to start isoCAL routine
- **S I D** Store ID entered

#### Below-Balance Weighing

A port for a below-balance weighing hanger is located on the bottom of the balance. Balances with a capacity  $\leq$  12 kg:

• Open cover plate (1) on the bottom of the balance

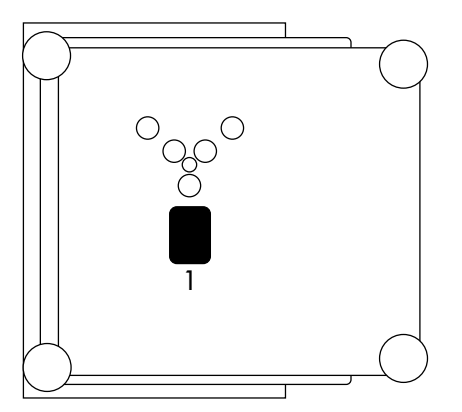

• Attach the sample (e.g., using a suspension wire) to the hook (2).

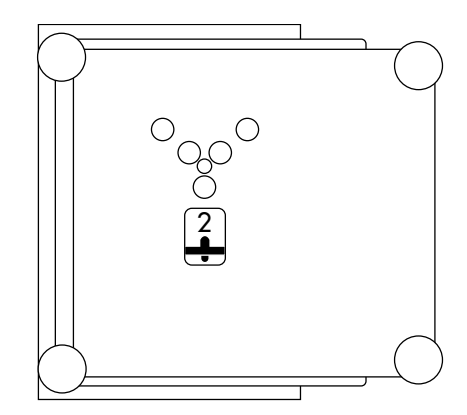

Balances with a weighing capacity ≥ 16 kg:

• Use a screwdriver to open the cover plate on the bottom of the balance

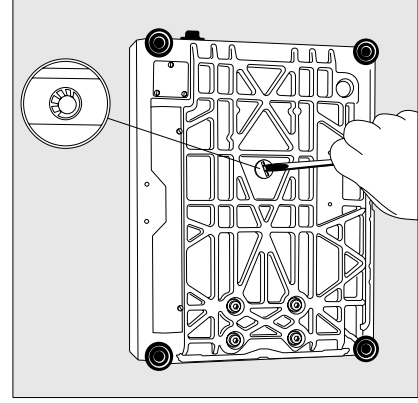

- Attach the hook ordered directly from Sartorius
- If necessary, install a shield for protection against drafts

Important Note Concerning Verified Balances Approved for Use as Legal Measuring Instruments in the EU\*:

The below-balance weighing port may not be opened or used when an approved balance is being operated as a legal measuring instrument.

#### Preparation

- Turn on the balance:
   Press I/U
- > The Sartorius logo is displayed
- To tare the balance, if desired: Press TARE
- The o symbol is displayed when a verified balance is tared or zeroed (± 0.25 digits).

Important Note Concerning Verified Balances Approved for Use as Legal Measuring Instruments in the EU\*:

The type-approval certificate for verification applies only to nonautomatic weighing instruments; for automatic operation with or without auxiliary measuring devices, you must comply with the regulations of your country applicable to the place of installation of your balance.

 The temperature range indicated on the verification ID label must not be exceeded during operation

Example: MD BF 100 (1) 0...+40 °C

\* including the Signatories of the Agreement on the European Economic Area

ID for weight value (if desired):

- Select the parameters "Line format" and "For other app./GLP" from the Setup menu: Press SETUP
- Select mode: Press the App softkey
- Select Basic settings: Printout configuration: Line format See the chapter entitled "Configuring the Balance"
- Exit the Setup program: Press << soft key</li>

Additional Functions

In addition to the functions:

- alphanumeric input
- taring (not during alphanumeric input)
- printing

you can also access the following functions from the weighing application:

 calibration (not during alphanumeric input)

– setup

- turning off the balance

#### Calibration

- Press Cal
- See the section on "Calibration/Adjustment" for further instructions.

Setup

- Press SETUP
- See the chapter entitled "Configuring the Balance" for further instructions.

Turning Off the Balance

- Press 1/Ů
- > The balance shuts off
- > The display goes blank

Important Note Concerning Verified Balances of Accuracy Class ①:

To avoid measuring errors, the respective air density must be allowed for. The following formula is used to calculate the mass of the sample:

$$m = n_w \frac{1 - \rho_l / 8000 \text{ kg m}^{-3}}{1 - \rho_l / \rho}$$

- m = mass of the sample
- $n_w = weight readout$
- $\rho_L^{"}$  = air density during weighing
- $\rho$  = density of the sample

| Step                                                                                                    | Key (or instruction)  | Display/Output               |
|----------------------------------------------------------------------------------------------------|-----------------------|------------------------------|
| <ol> <li>If necessary, tare the balance</li> <li>(<b>o</b> symbol: balance is tared,</li> <li>verified balances only)</li> </ol> | TARE                  | Max4200 a                    |
| 2. Enter sample ID                                                                                                    | see Example W2        | Cal                          |
| <ol> <li>Determine sample weight<br/>(Example)</li> </ol>                                                                        | Place load on balance | Max4200 9<br>0% <b></b>      |
| 4. Print weight value                                                                                                    | ٢                     | S ID ABC123<br>N + 2231.56 g |

Practical Examples

Example W1: Simple weighing

39

Example W2

Enter "ABC123" as sample ID

Note:

- The sample ID generally applies to one weighing operation only

- The ID is deleted after data output

| Step                                                                                                    | Key (or instruction)                   | Display/Output                                                                            |
|----------------------------------------------------------------------------------------------------|----------------------------------------|-------------------------------------------------------------------------------------------|
| Initial status (balance unloaded)<br>(ID can also be entered while<br>balance is loaded)                               |                                        | Max4200 9 d= 0.019<br>0%                                                                  |
| 1. Select alphabetic input                                                                                             | ABC                                    | Max4200 9 d= 0.019<br>0% 100%<br>ABCDEFGHIJKLMNOPQRSTUVWXYZ/=-?:#*"&                      |
| 2. Select the required letter group                                                                                    | ABCDEF soft key                        | Max4200 9 d= 0.019<br>0% • • • • • • • • • • 100%<br>A B C D E F                          |
| <ol> <li>Enter the letter "A"</li> <li>(To delete a letter:</li> </ol>                                                 | A soft key<br>[CF])                    | Max4200 9 d= 0.019<br>0%<br>- <b>A</b><br>ABCDEF <u>GHIJKLMNOPQRSTUVWXYZ/=-?:#*"&amp;</u> |
| 4. Select the letter group and enter "B"                                                                               | ABCDEF soft key<br>B soft key          | Max4200 9 d= 0.019<br>0%                                                                  |
| <ul><li>5. Select the letter group and enter "C"</li><li>(If only letters are entered, conclude input:</li></ul>       | ABCDEF soft key<br>C soft key<br>(ABC) | Max4200 9 d= 0.019<br>0%<br>ABC<br>ABCDEFGHIJKLMNOPQRSTUVWXYZ/=-?:#*"&                    |
| 6. Enter the numbers 1, 2 and 3                                                                                        | 1 2 3                                  | ABC123                                                                                    |
| <ul> <li>7. Store the ID<br/>(max. 20 characters)</li> <li>The next printout will include<br/>the sample ID</li> </ul> | S ID soft key                          | Max4200 9<br>0% • • • • • • • • • • • • • • • • • • •                                     |

Visit www.balances.com your Authorized Sartorius Dealer or call us at 978-521-7095

### Calibration, Adjustment, Linearization

#### Purpose

Calibration is the determination of the difference between the weight readout and the true weight (mass) of a sample. Calibration does not entail making any changes within the balance.

Adjustment is the correction of this difference between the measured value displayed and the true weight (mass) of the sample, or the reduction of the difference to an allowable level within maximum permissible error limits.

Linearization is the procedure used to eliminate the deviation from weight readout plotted on the balance's ideal characteristic calibration curve and the actual weight readout. In other words, linearization reduces the amount of error of a weight displayed to its maximum permissible error limits. The ideal characteristic curve is a straight line plotted between zero load and maximum load.

#### **Available Features**

```
Your balance can be calibrated
externally (Balance menu: CAL key
function; menu item Ext. cal./
adj.; factory-def. wt.
or Ext. cal./adj.;
user-defined wt.) or
internally (Internal cal./
adjustment).
External calibration can
```

be performed

using a preset weight value
 Ext. cal./adj.;
 factory-def. wt., or
 with a user-defined weight

Ext. cal./adj.; user-defined wt.

The adjustment can be performed

- automatically following calibration: Cal., then auto adjust.or
- if desired, the adjustment operation can be started manually after calibration: Cal., then manual adjust

You can also configure whether the calibration mode

- will be activated according to the specific setting (external/ internal) or
- can be selected by the user after pressing the Cal soft key:
   Selection mode.

You can have the balance automatically display an adjustment prompt after a certain time interval has elapsed since the last calibration/ adjustment or when the ambient temperature changes by a defined amount.

You can also configure the balance to perform calibration and adjustment automatically (isoCAL) when the pre-set time and/or temperature limit is reached On and reset application and On without resetting

You can have the calibration/ adjustment results documented in a ISO/GLP/GMP-compliant printout; see page 126.

#### Factory Settings

Calibration/adjustment mode: Selection mode

Calibration/adjustment sequence: Calibrate, then auto adjust

isoCAL function (automatic initiation of cal./adj. sequence): On without resetting app.

#### Releasing Access to External Calibration in Verified Balances of Accuracy Class

- Remove the covering plate from the back of the balance housing
- Move switch 1 in the direction of the arrow

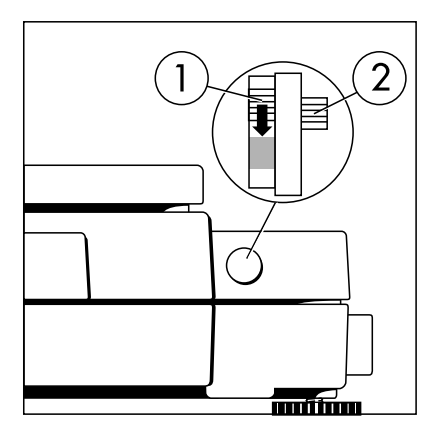

- Switch down: external calibration accessible Switch up: external calibration blocked
   Note:
  - Do not move Switch 2

#### For service technicians only:

## External Calibration in Verified Balances of Accuracy Class (II)

- External calibration is blocked when the balance is used in legal metrology
- External calibration can only be released after removing the verification control seal, in which case the validity of the verification becomes void and the balance must be re-verified
- External calibration can now be performed

#### Preparation

Set the parameters for calibration and adjustment; e.g., with manual calibration/adjustment, isoCAL off

| Step                                                     | Key (or instruction)                                                             | Display/Output                                                                                                    |
|----------------------------------------------------------|----------------------------------------------------------------------------------|----------------------------------------------------------------------------------------------------|
| 1. Switch on the balance                                 | [1/U]                                                                            | Sartorius logo<br>Self test                                                                                                    |
|                                                          |                                                                                  | Max4200 9 d= 0.019<br>0% 0 0 0 0<br>00 0 0<br>00 0 0<br>00 0 0<br>0 0 0 0<br>0 0 0 0<br>0 0 0 0<br>0 0 0 0<br>0 0 0 0<br>0 0 0 0<br>0 0 0 0<br>0 0 0 0<br>0 0 0 0<br>0 0 0 0<br>0 0 0 0<br>0 0 0 0<br>0 0 0 0<br>0 0 0 0<br>0 0 0 0<br>0 0 0 0<br>0 0 0 0<br>0 0 0 0<br>0 0 0 0 0<br>0 0 0 0 0<br>0 0 0 0 0 0<br>0 0 0 0 0 0<br>0 0 0 0 0 0 0<br>0 0 0 0 0 0 0<br>0 0 0 0 0 0 0 0<br>0 0 0 0 0 0 0 0 0 0<br>0 0 0 0 0 0 0 0 0 0 0 0 0 0 0 0 0 0 0 0 |
| 2. Select the Setup menu                                 | SETUP                                                                            | SETUPSELECTIONConfig => Printout configurationApp=> Application menuInfo=> Balance parametersMenu=> Balance menuInput=> User data<< ConfiglApp                                                                                                    |
| 3. Select the Balance menu                               | Menu soft key                                                                    | SETUP MENU [ ]<br>1 Balance functions<br>5 Interface<br>6 Print in weighing mode<br>8 Extra functions<br>9 Reset menu<br><< App   v >                                                                                                    |
| 4. Confirm selection<br>of Balance functions             | > soft key                                                                       | MENU BAL.FUNC. [ 1- ]<br><b>1 Adapt filter</b><br>2 Amplication filter<br>3 Stability range<br>5 Taring<br>6 Auto zero<br><< App <                                                                                                    |
| 5. Select CAL key function                               | ∨ soft key repeatedly                                                            | MENUBAL.FUNC.[ 1- ]5 Taring6 Auto zero7 Weight unit 18 Display accuracy 19 CAL/isoTST key function<< App                                                                                                    |
| and confirm                                              | > soft key                                                                       | BAL.FUNC. CAL KEY [ 1- 9- ]<br>3 Ext. cal./adj.; user-defined wt.<br>4 Internal cal./adjustment<br>10 Key blocked<br>11 reproTEST<br>012 Selection mode<br>C App C A                                                                                                    |
| 6. Select desired function<br>and confirm (e.g., item 4) | <ul> <li>▲ soft key, repeatedly,<br/>if necessary</li> <li>↓ soft key</li> </ul> | BAL.FUNC. CAL KEY [ 1- 9- ]<br>1 Ext. cal./adj.; factory-def. wt.<br>3 Ext. cal./adj.; user-defined wt.<br>4 Internal cal./adjustment<br>10 Key blocked<br>11 reproTEST<br><< App < A V J                                                                                                    |
| 7. Exit CAL key function                                 | < soft key                                                                       | MENU     BAL.FUNC.     [ 1- ]       5 Taring     6 Auto zero       6 Auto zero     7 Weisht unit 1       8 Display accuracy 1       9 CAL/isoTST key function       <                                                                                                    |

| Step | )                                                                                              | Key (or instruction)                | Display/Output                                                                                                    |
|------|------------------------------------------------------------------------------------------------|-------------------------------------|----------------------------------------------------------------------------------------------------|
| 8.   | Select Cal./adjustment sequence                                                                | v soft key                          | MENUBAL.FUNC.[ 1- ]6 Auto zero7 Weisht unit 18 Display accuracy 19 CAL/isoTST key function10 Cal/adjustment sequence<< App                                                   |
|      | and confirm                                                                                    | > soft key                          | BAL.FUNC. CAL∕ADJ SEQ [ 1-10- ]<br>o 1 Calibrate, then auto adjust<br>2 Calibrate, then manual adjust                                                                        |
| 9.   | Select other settings, if desired<br>and confirm (e.g., Calibration<br>with manual adjustment) | v and ↓ soft keys                   | <pre></pre>                                                                                                    |
| 10.  | Exit Cal./adjustment sequence                                                                  | < soft key                          | MENUBAL.FUNC.[ 1- ]6 Auto zero7 Weight unit 18 Display accuracy 19 CAL/isoTST key function10 Cal/adjustment sequence<< App                                                   |
| 11.  | Select isoCAL function                                                                         | v soft key twice                    | MENUBAL.FUNC.[ 1- ]8 Display accuracy 19 CAL/isoTST key function10 Cal/adjustment sequence13 Tare/zero with power on15 isoCAL function<< App                                 |
|      | and confirm                                                                                    | > soft key                          | BAL.FUNC. ISOCAL FCT. [ 1-15- ]<br>1 Off<br>2 Only adjustment prompt<br>3 On and reset application<br>o 5 On without resetting app.<br><< App < ^ ^ J                        |
| 12.  | Select other settings, if desired<br>and confirm (e.g., turn off<br>isoCAL function)           | ∧ soft key repeatedly<br>↓ soft key | O = last setting selected<br>BAL.FUNC. ISOCAL FCT. [ 1-15- ]<br>O 1 Off<br>2 Only adjustment prompt<br>3 On and reset application<br>5 On without resetting app.<br><< App < |
| 13.  | Save settings and<br>exit the Setup menu                                                       | < < soft key                        | Max4200 a d= 0.01a<br>0%                                                                                                    |

### Operating the Balance

#### Selecting the Calibration/ - External calibration/adjustment - Internal calibration/adjustment with the preset calibration weight: Adjustment Parameter Internal cal./ Ext. cal./adj.; adjustment The setting Selection mode factory-def. wt. Reproducibility test must be selected in the Setup menu - External calibration/adjustment (factory setting). reproTEST with a calibration weight After pressing the Cal soft key, you • Start the desired routine: can choose from among the determined by the user: Press the Cal soft key again Ext. cal./adj.; following settings by pressing the Select soft key: userdefined wt.

In the selection mode: Perform external calibration followed by automatic adjustment with the factory-set weight

Configuration: factory settings

| Ste | ep                                                                                                    | Key(s) (or instruction) | Display/Output                                                           |
|-----|----------------------------------------------------------------------------------------------------|-------------------------|--------------------------------------------------------------------------|
| 1.  | Select Calibration                                                                                                    | Cal soft key            | Max4200 9 d= 0.019<br>0% 100%<br>CAL: Internal adjustment<br>Start Stert |
| 2.  | Select external calibration/adjust-<br>ment with factory-defined weight                                                                                 | 2 x Select soft key     | Max4200 a d= 0.01a<br>0%                                                 |
|     | class (ID, only "external adjustment" is possible)                                                                                                    |                         | CAL: Extern. adj. factory-def. wt.<br>Start Start Select                 |
| 3.  | Start external calibration/<br>adjustment                                                                                                    | Start soft key          | 0% 100% 100% 100% 100% 100% 100% 100% 1                                  |
| 4.  | Place the weight on the<br>balance (e.g., 2,000.00 g)<br>Minus sign –: Weight too low<br>Plus sign + Weight too high<br>no plus/minus sign: Weight o.k. | Place weight on balance | 0% <b></b>                                                               |
|     | This is displayed after calibration,<br>for approx.10 seconds:                                                                                          |                         |                                                                          |
|     | (on verified balances, the<br>difference between the<br>displayed weight and the<br>true weight (mass) is displayed)                                    |                         | CAL: Extern. adj. factory-def. wt.                                       |
|     | After adjustment, the following is displayed:                                                                                                    |                         |                                                                          |
| 5.  | Unload the balance<br>(ISO/GLP/GMP printout: see page                                                                                                   | 126)                    | Max4200 9<br>07 <b></b>                                                  |

#### Internal Calibration/Adjustment

First set either Internal cal. < adjustment or Selection mode (factory setting) in the Setup menu (Balance menu: Balance functions).

Inside the balance housing is a builtin motorized calibration weight.

The internal calibration/adjustment sequence is as follows:

- Select the calibration function: Press the Cal soft key and then the Start soft key
- > The internal calibration weight is applied automatically
- > The balance is calibrated
- > If the setting Calibrate, then auto adjust is selected in the Balance menu, the balance is now automatically adjusted
- If the setting Calibrate, then manual adjust is selected in the Balance menu, you can end "Internal cab/ adjustment" now; to start it, press the Start soft key without adjusting the balance (see "Calibration and Adjustment Sequence", next column)
- > The internal calibration weight is removed
- > (ISO/GLP/GMP printout: see page 126)

#### Calibration and Adjustment Sequence

In the Setup menu, you can configure the balance so that:

- calibration is always followed automatically by adjustment
   Calibrate, then auto adjust (factory setting) or
- you have the choice of ending the sequence or starting adjustment after calibration Calibrate, then manual adjust

If no deviation is determined in calibration, or the deviation is within the tolerance limits dictated by the degree of accuracy you require, it is not necessary to adjust the balance. In this case, you can end the calibration/adjustment sequence after calibration. There are 2 softkeys active at this point:

- Start to start adjustment
- End to end the sequence

### External Calibration/Adjustment\* with a User-Defined Calibration Weight

First set either Ext. cal./ adj.;user-defined wt. or Selection mode (factory setting) in the Setup menu: Balance functions.

You can define a weight for calibration/adjustment. External calibration/adjustment must be performed with weights that are traceable to a national standard and that have error limits which are at least 1/3 of the required tolerance of the display accuracy. The defined weight must equal at least 10% of the maximum balance capacity.

See page 43 for the external calibration/adjustment sequence. For this example, select external calibration/adjustment with a user-defined weight.

The balance has a factory-set weight value (see "Specifications").

To reset a user-defined calibration weight to the original factory setting:

 Enter the factory-defined value manually (see "Specifications")

| Ste | ep                                                         | Key(s) (or instruction)        | Display/Output                                                                                                    |
|-----|------------------------------------------------------------|--------------------------------|----------------------------------------------------------------------------------------------------|
| 1.  | Select Setup                                               | SETUP                          | SETUPSELECTIONApp=> Application menuInfo=> Balance parametersMenu=> Balance menuInput=> User data<                                                                                                    |
| 2.  | Select Input                                               | Input soft key                 | SETUP     INPUT       Identific.     (ID):       Lot     (L ID):       Wt. ID     (W ID):       Cal./adj. wt.:     3000.00 %       Time:     12.06.54       <                                                                |
| 3.  | Select calibration/adjustment<br>weight                    | ♥ soft key 3 times             | SETUP         INPUT           Identific. (ID):         Identific. (LD):           Lot         (LID):           Wt. ID         (WID):           Cal./adj. wt.:         5000.00 3           Time:         12.06.54           < |
| 4.  | Enter calibration weight<br>(e.g., 4000.00 g)<br>and store | 4 0 0 0 · 0<br>0<br>↓ soft key | SETUP     INPUT       Identific. (ID):       Lot     (L ID):       Wt. ID     (W ID):       Cal./adj. wt.:     4000.00 9       Time:     12.06.54       <                                                                    |
| 6.  | Exit the Setup menu                                        | < < soft key                   | Max4200 9 d= 0.019<br>0% d= 0.019<br>0% d= 0.019<br>100%<br>0.0 0 9<br>Cal                                                                                                    |

Define the Calibration Weight

\* for balances of accuracy class ID, only "external adjustment" is possible

#### isoCAL:

Automatic Calibration and Adjustment

First set either **On and reset the application** or **On without resetting the app**. (factory setting) in the Setup: Balance menu. The "isoCAL" display automatically begins flashing if the ambient temperature changes in relation to the temperature at the time of the last calibration/adjustment, or after a defined time interval has elapsed. The balance is telling you that it wants to adjust itself. This automatic calibration prompt is triggered when:

- The change in temperature or the elapsed time interval is greater than that shown in the table at the right
- The balance status does not correspond to Setup configurations
- No number or letter input is active
  The load has not been changed
- within the last 2 minutes - The balance has not been operated within the last 2 minutes
- The load on the balance does not exceed 2% of the maximum capacity
- When you turn on the balance after it had been disconnected from power (only on verified balances with a readability of ≤0.1 mg)

When these requirements are met, **C** is displayed in the measured value line. If the balance is not operated and the load is not changed, internal calibration and adjustment starts after 15 seconds have elapsed.

## Automatic Calibration and Adjustment at Set Times\*

Select either On and reset application or On without resetting app. (factory setting) in the Setup menu.

In the Setup: Input menu, you can now enter up to three different times of day for automatic calibration/ adjustment. When one of these times is reached, the balance will display the flashing calibration prompt ("isoCAL"). Calibration/adjustment is not performed if the balance is

\* not applicable to verified balances

off or in the Setup mode at the time set for calibration.

If the balance is being operated at the time set for automatic calibration/ adjustment, the calibration/ adjustment sequence is prompted afterward.

Automatic calibration/ adjustment is prompted at set times when:

- The set time is reached
  The balance status does not
- correspond to Setup configurationsNo alphanumeric input is active
- (e.g., equation for calculation)
   The load has not been changed
- The load has not been changed within the last 2 minutes
   The balance has not been
- The balance has not been operated within the last 2 minutes
  The load on the balance does
- The load on the balance does not exceed 2% of the maximum capacity

When these requirements are met, **C** is displayed in the measured value line.

If the balance is not operated and the load is not changed, internal calibration and adjustment starts after 15 seconds have elapsed.

In the Setup menu, you can configure the balance so that after calibration and adjustment

- the application program
   is restarted On and reset
   the application
- the application program remains at its previous status
   On without resetting the app.

Also in Setup, you can configure the balance so that it displays a calibration prompt, but does not perform the calibration/adjustment functions automatically Only adjustment prompt

Switching Off the isoCAL Function

in Precision Balances with a Readability ≥ 1 mg Used as Legal Measuring Instruments in the EU\*:

Automatic calibration and adjustment is also performed even when Off or Only adjustment prompt is set in the Setup menu.

Limited temperature range:

- Balances of accuracy class ①: +15°C to +25°C (59°F to 77°F)
- Balances of accuracy class (II): +10°C to +30°C (50°C to 86°C)

Extended temperature range:

 – 0°C to +40°C (32°F to 104°F)
 You can switch off the automatic adjustment function on verified balances with a readability ≥1 mg:

- after modification by the Sartorius Customer Service
- Subsequently the balance can only be used when the ambient temperature range is within legally defined limits.
- The isoCAL function cannot be switched off on balances with a readability ≤0.1 mg
- \* including the Signatories of the Agreement on the European Economic Area

Fully automatic adjustment is initiated under the following conditions:

| Model                               | when the temperature<br>changes by | after a time<br>interval of |
|-------------------------------------|------------------------------------|-----------------------------|
| LA310S, LA230S, LA230P, LA120S,     |                                    |                             |
| LA3200D, LA1200S, LA2000P           | 1.5°C                              | 4 h                         |
| LA620S, LA620P, LA6200S,            | 2°C                                | 6 h                         |
| LA4200S, LA5200P, LA8200S, LA8200P  |                                    |                             |
| LA220S, LA2200S, LA2200P, LA34001P, |                                    |                             |
| LA34001S, LA64001S                  | 4°C                                | 12 h                        |
| LA820, LA420, LA16001S,             | 4°C                                | 24 h                        |
| LA12000S, LA12000P, LA6200, LA4200, |                                    |                             |
| LA2200, LA34000                     |                                    |                             |

These values are also factory set in the verified or verifiable models (with the model number suffix OCE).

Visit www.balances.com your Authorized Sartorius Dealer or call us at 978-521-7095

#### Determination of the Repeatability (reproTEST)

#### Definition

Repeatability is the ability of the balance to display identical readouts when it is loaded several times with the same weight under constant ambient conditions. The standard deviation for a given number of measurements is used to quantify the repeatability.

#### Purpose

The "reproTEST" function automatically determines the reproducibility of results (based on 6 individual measurements). In this way, the balance determines one of the most important quantities in relation to the place of installation. The results are displayed with the balance's accuracy.

#### Preparation

- Turn on the balance:
   Press ルロ
- > The Sartorius logo is displayed
- > The balance performs a self-test
- Select reproTEST in the Setup menu: Press SETUP
- Select the Balance menu: Press the Menu soft key
- Select either reproTEST or Selection mode (factory setting): see "Configuring the Balance"
- Exit the Setup menu: Press < soft key</li>

#### Check the Reproducibility of the Balance

| Step                                                                                             | Key(s) (or instruction) | Display/Output                                   |
|--------------------------------------------------------------------------------------------------|-------------------------|--------------------------------------------------|
| <ol> <li>If reproTEST is set:<br/>and proceed with step 4.</li> </ol>                            | Cal soft key            | Max4200 a d= 0.01a<br>0%                         |
| If Selection mode is set:                                                                        | Cal soft key            | LLUU9<br>CAL: Internal adjustment<br>Start Stert |
| 2. Select reproTEST                                                                              | Select soft key         | Max4200 9 d= 0.019<br>0% 100%                    |
|                                                                                                  |                         | LLUU9<br>CAL: reproTEST<br>Start Select          |
| 3. Start reproTEST                                                                               | <b>Start</b> soft key   |                                                  |
| <ol> <li>Number of measurements<br/>is displayed; 6 measurements<br/>now be performed</li> </ol> | will                    | 0% • • • • • • • • • • • • • • • • • • •         |
| The standard deviation is displayed                                                              |                         | 0% ••••••••••••••••••••••••••••••••••••          |
| 5 End reproTEST                                                                                  | End soft key            |                                                  |

or restart reproTEST

End soff key Start soff key

= %

### **Application Programs**

Using Verified Balances as Legal Measuring Instruments in the EU\*:

All application programs can be selected on balances verified for use in legal metrology. Calculated values can be indicated as follows:

- Percent
- Piece counting (Counting) = pcs
- Computed value  $= 0, \Lambda$

#### Soft Key Functions

| Start  | Start application program |
|--------|---------------------------|
| Weigh. | Toggle to basic           |
|        | weighing functions        |

### Toggle between Two Weight Units R1 R2

#### Purpose

With this application program you can switch the display of a weight value back and forth between two weight units by pressing a soft key.

You can use the "Toggle between Two Weights" application in combination with a program chosen from Application 2 (checkweighing, time-controlled functions) and one from Application 3 (totalizing, formulation, statistics) as well as with the extra functions.

#### **Available Features**

- Toggling the displayed weight
- Setting the display accuracy
- Other features as for the basic weighing function

#### **Factory Settings**

Weight unit 1: Grams /9

Display accuracy 1: All digits

Weight unit 2: Grams /9

Display accuracy 2: All digits

\* including the Signatories of the Agreement on the European Economic Area

#### Preparation

Balances used as legal measuring instruments: grams and kilograms are the only weight units available

Standard balances: The following weight units are available in both ranges:

|                 |                   | Display/ | Line for<br>metrological |
|-----------------|-------------------|----------|--------------------------|
| Unit            | Conversion factor | Printout | data                     |
| Grams           | 1.0000000000      | g        | g                        |
| Kilograms       | 0.0010000000      | kg       | kg                       |
| Carats          | 5.0000000000      | ct       | ct                       |
| Pounds          | 0.00220462260     | lb       | lb                       |
| Ounces          | 0.03527396200     | OZ       | OZ                       |
| Troy ounces     | 0.03215074700     | ozt      | ozt                      |
| Hong Kong taels | 0.02671725000     | tlh      | tlh                      |
| Singapore taels | 0.02645544638     | tls      | tls                      |
| Taiwanese taels | 0.02666666000     | tlt      | tlt                      |
| Grains          | 15.43235835000    | GN       | GN                       |
| Pennyweights    | 0.64301493100     | dwt      | dwt                      |
| Milligrams      | 1000.0000000000   | mg       | mg                       |
| Parts per pound | 1.12876677120     | /lb      | lb                       |
| Chinese taels   | 0.02645547175     | tlc      | tlc                      |
| Mommes          | 0.26670000000     | mom      | Μ                        |
| Austrian carats | 5.0000000000      | К        | К                        |
| Tola            | 0.08573333810     | tol      | tol                      |
| Baht            | 0.06578947437     | bat      | bat                      |
| Mesghal         | 0.2170000000      | MS       | MS                       |

- Turn on the balance: Press 1/℃
- > Sartorius logo is displayed, self-test is performed
- Select the "Toggle weight units" program in the Setup menu: Press SETUP
- Select the Application menu: App soft key
- Select Application 1: > soft key
- Select Toggle wt. units: A or V soft key (repeatedly)
- Confirm Toggle wt. units: > soft key
- Select and confirm:
- Weight unit 1: see above
- Display accuracy 1: All digits or Fewer for weight change or Last digit off (for non-verified balances)
- Weight unit 2: see above
- Display accuracy 2: All digits or Fewer for weight change or Last digit off (for non-verified balances)

see also the "Application Menu (Overview)" in the chapter entitled "Configuring the Balance"

• Save settings and exit the Setup menu: Press the << soft key

Visit www.balances.com your Authorized Sartorius Dealer or call us at 978-521-7095

#### Additional Functions

In addition to the functions for:

- alphanumeric input,
- taring (not during alphanumeric input),
- printing (NUM print; S ID),

you can also access the following functions from this application:

- calibration (not during alphanumeric input),
- toggling to the next application (e.g., checkweighing),

- setup,

- turning off the balance.

Calibration/Adjustment

- Press the Cal soft key
- > See "Calibration/Adjustment" for further instructions

Toggling to the Next Application

- Press [1]
- See the section on the corresponding application program for further instructions

Setup (setting parameters)

- Press SETUP
- > See "Configuring the Balance" for further instructions

Turning Off the Balance

- Press I/Ư
- > The balance shuts off
- The display goes blank, then OFF/Standby is displayed with backlighting.

#### Practical Example

Toggle the Display From Grams [g] (1st Unit) to Troy Ounces [ozt] (2nd Unit) Settings (changes in the factory settings required for this example): Setup: App: Application 1: Toggle wt. units: Weight unit 2: Troy ounces /ozt

| Step                                                                                    | Key (or instruction) | Display/Output                                                         |
|-----------------------------------------------------------------------------------------|----------------------|------------------------------------------------------------------------|
| <ol> <li>Toggle back to weight unit 1,<br/>if necessary (B1: Weight unit 1)</li> </ol>  | CF                   | Max4200 9 d= 0.019<br>0% <b>182 1.48 9</b><br>TOGGLE UNITS:<br>Cal ozt |
| <ol> <li>Change weight unit<br/>to Troy ounces [ozt]<br/>(R2: Weight unit 2)</li> </ol> | ozt soft key         | Max 135 ort<br>0% <b>58.5620</b> ozt<br>TOGGLE UNITS:<br>Cal 9         |
| <ol> <li>Change weight unit<br/>to Grams [g]</li> </ol>                                 | 9 soft key           |                                                                        |

### Operating the Balance

### Counting .....

#### Purpose

With the Counting program you can determine the number of pieces of approximately equal weight.

You can use this application program in combination with a program chosen from Application 2 (checkweighing, time-controlled functions) and one from Application 3 (totalizing, formulation, statistics) as well as with the extra functions.

#### Features

- Optional balance configuration in Setup for automatically initializing this application and loading the most recent reference sample quantity "nRef" and average piece weight "wRef" when you switch on the balance (this is the automatic setting when the balance is initialized; Setup menu: Application parameters: Auto-start app. when power goes on: On)
- Reference sample quantity "nRef" entered manually
- Average piece weight "wRef" entered manually
- Storage of the current weight value for the preset reference sample quantity "nRef", to be loaded when the Counting program is initialized
- Setting the accuracy when the reference sample weight "wRef" is stored for calculating a piece count
- Automatic output of the quantity and sample weight via the data interface port after initialization or reference sample updating while running the Counting program (Select Setup: App: Basic settings: Printout configuration: Auto print upon initialization: All values)
- Toggling between piece count and weight value by pressing the Count. or Weigh. soft key
- Toggling between counting and additional applications using the total key (for example, checkweighing)

#### Factory Settings

Accuracy when calculating piece weight: **Display accuracy** 

Reference sample updating: Automatic

#### Soft Key Functions

- nRef Store value input as reference sample quantity
- wRef Store input value as reference sample weight
- **D p t** . Reference updating criteria met; reference updating can be performed
- **Count.** Toggle to the Counting application

### Operating the Balance

#### Preparation

To calculate a piece count, the average weight of one piece must be known. This average piece weight can be entered into the Counting program in one of three ways:

- Enter the average piece weight using the numeric keys and store it;
- The last reference sample quantity entered is loaded and displayed when you turn on the balance. Place the same number of parts on the balance and initialize the Counting program;
- With automatic initialization parameter on (Setup: App: Basic settings: Auto start app when power is switched on: On), the balance goes into the "Counting" mode when you turn it on and loads the last average piece weight and corresponding reference sample quantity that were entered or calculated.

#### Reference Sample Updating

You can have the average piece weight updated during counting (with the piece count displayed) if "AWP update" is set to "manual" or "automatic" in the Setup menu. Manual updating can only be performed when the **Update** soft key is displayed. Reference sample updating must be completed before using an application program from Application 3.

The Update soft key is displayed when:

- the balance has reached stability (stability symbol displayed)
- the current piece count is less than double the original piece count
- the current piece count is less than 100
- the internally calculated piece count (e.g., 17.24) differs from the nearest whole number (here: 17) by less than 0.3

Reference updating can be repeated several times with an approximately doubled piece count.

- To perform reference updating: Press the Update soft key
- Turn on the balance: Press Irt
- > Sartorius logo is displayed
- Select the Counting program in the Setup menu: Press SETUP
- Select the Application menu: Press the **App** soft key
- Select Application 1: > soft key
- Select Counting: A or V soft key, repeatedly
- Confirm Counting: > soft key
- Select and confirm:
- Average piece weight calculation
   Display accuracy of +1 decimal place of
   +2 decimal places
- Average piece weight updating:
   OfforManual or Automatic

see also the "Application Menu (Overview)" in the chapter entitled "Configuring the Balance"

• Save settings and exit the Setup menu: Press the << soft key

#### Additional Functions

In addition to the functions for:

- alphanumeric input,
- taring (not during alphanumeric input),
- printing,

you can also access the following functions from this application:

#### Calibration/Adjustment

- Press the Cal soft key
- > See "Calibration/Adjustment" for further instructions

#### Toggling to the Next Application

- Press [5]
- See the section on the corresponding application program for further instructions

#### Setup (setting parameters)

- Press SETUP
- > See "Configuring the Balance" for further instructions

#### Turning Off the Balance

- Press I/也
- > The balance shuts off
- The display goes blank, then OFF or Standby is displayed with backlighting

#### Practical Example

Determining an Unknown Piece Count; Weighing in the Preset Reference Sample Quantity

Settings (changes in the factory settings required for this example):

Setup: App: Application 1: Counting: Average piece weight updating: Manual Setup: App: Basic settings: Printout configuration: Autoprint upon initialization: On, all values

| Step                                                                                                   |                                                           | Key (or instruction)                                          | Display/Output                                                         |
|----------------------------------------------------------------------------------------------------|-----------------------------------------------------------|---------------------------------------------------------------|------------------------------------------------------------------------|
| 1. Delete previous s                                                                                   | setting if necessary                                      | CF                                                            |                                                                        |
| <ol> <li>Prepare a contai<br/>parts to be coun</li> </ol>                                              | iner for the<br>ted                                       | Place the empty container<br>on the balance                   | Max4200 y d= 0.01y<br>0% 100% 100% 100% 100% 100% 100% 100% 1          |
| 3. Tare the balance                                                                                    |                                                           | TARE                                                          | Max4200 9 d= 0.019<br>0%                                               |
| 4. Place the referen<br>on the balance (<br>each weighing 2                                            | ce sample quantity<br>example: 10 pcs,<br>2.148 g)        | Place the displayed number<br>of parts in the container       | Max4200 9 d= 0.019<br>0%                                               |
| 5. Determine the av<br>weight (number of<br>places displayed<br>the balance mod                        | verage piece<br>of decimal<br>d depends on<br>del)        | Start soft key                                                | Max4200 9 d= 0.019<br>0% ■ 100% ■<br>Counting: wRef = 2.14800 9<br>Cal |
| <ol> <li>If necessary, incr<br/>of parts and pert<br/>sample updating<br/>7 additional pier</li> </ol> | rease the number<br>form reference<br>1 (example:<br>ces) | Place additional parts<br>in the container<br>Update soft key | Ma×4200 9 d= 0.019<br>0% ■ 100% ■<br>+                                 |
| 7. Weigh uncounte                                                                                      | d parts                                                   | Place parts to be counted<br>in the container                 | Max4200 9 d= 0.019<br>0%                                               |
| 8. If desired, print to<br>(here: 153 pcs)                                                             | otal piece count                                          | ٢                                                             | Qnt + 153 pcs                                                          |

### Weighing in Percent %

#### Purpose

This application program allows you to obtain weight readouts in percent which are in proportion to a reference weight.

Alternatively, you can have the value displayed as a difference in percent between the weight on the balance and the reference weight, or as a special ratio1 or ratio2.

You can use the "Weighing in Percent" application in combination with a program chosen from Application 2 (checkweighing, time-controlled functions) and one from Application 3 (totalizing, formulation, statistics) as well as with the extra functions.

#### **Available Features**

- Reference percentage "pRef" loaded from long-term memory when you turn on the balance
- Optional balance configuration in Setup for automatically initializing this application and loading the most recent reference percentage "pRef" entered with reference weight "Wxx%" when you turn on the balance (Setup: App: Basic settings: Auto start app when power is switched on: On).
- Value displayed as:
  - Residual quantity (portion)
  - Difference (deviation)
  - Ratio 1
  - Ratio2

depending on the selected Setup menu code.

- Reference percentage "pRef" entered manually
- Store the current weight as the reference percentage weight "Wxx%" for initializing the weighing-in-percent application program
- Reference weight "Wxx%" entered manually
- Storage parameter (rounding-off factor) for storing the reference weight "W100%" in percentage calculation can be configured
- Configuration of decimal places displayed with a percentage
- Optional configuration for having the reference weight "Wxx%" and reference percentage automatically output via the data interface port after initialization (print application parameters) (Select Setup: App: Basic settings: Printout configuration: Auto print upon initialization: On, all values)
- Toggle the display between percentage and weight readout by pressing the Weish. or Perc. soft key
- Toggle between the weighing-in-percent program and other applications (e.g., checkweighing) by pressing <sup>[1</sup>/<sub>2</sub>]

#### Factory Settings

Storage parameter: Display accuracy

Digits displayed with percentage: 2 disits

Display calculated value: **Residue** 

#### Soft Key Functions

| юRef   | Store value input as                              |
|--------|---------------------------------------------------|
|        | reference percentage                              |
| W××%   | Store input value as<br>reference sample weight   |
| Perc.  | Toggle to the Weighing-<br>in-percent application |
| Restar | Start next weighing                               |

operation

53

#### Preparation

To calculate a value in percent, the reference percentage must be known. This value can be entered into the weighing-in-percent program in one of three ways:

- The last reference percentage entered is loaded and displayed when you turn on the balance. Place the corresponding weight on the balance and initialize the weighing-in-percent program;
- With automatic initialization switched on (Setup: App: Basic settings: Auto start app when power is switched on: On), the balance goes into the "weighing in percent" mode when you turn it on and loads the last reference percentage entered as well as the corresponding reference weight;
- Enter the reference weight using the numeric keys and store it (W×x× soft key).
- Turn on the balance: Press [1/4]
- > Sartorius logo is displayed
- Select the Weighing in percent application in the Setup menu: Press SETUP
- Select the Application menu: App soft key
- Select Application 1: > softkey
- Select Percent weish.: ^ or ∨ soft key repeatedly
- Confirm Percent weigh.: > soft key
- Select and confirm:

```
- Weight storage accuracy:
Display accuracy or
+1 decimal place or
+2 decimal places
```

```
    Decimal places for readout in pct:
None or

            decimal place or
            decimal places or
            decimal places or
            decimal places or
            decimal places or
            decimal places or
```

```
6 decimal places
```

```
    Display calculated value:
Residue or
Loss or
Ratio1 (DR) or
Ratio2 (OR) or
```

see also the "Application Menu (Overview)" in the chapter entitled "Configuring the Balance"

ullet Save settings and exit the Setup menu: Press the < < soft key

### Equations

The following equations are used for the corresponding calculations:

- Residue = Current weight ÷ 100% weight x 100%
- Loss = (Current weight 100% weight) ÷ 100% weight x 100%
- Ratio 1 = (100% weight current weight) ÷ current weight x 100%
- Ratio2 = 100% weight ÷ current weight × 100%

### Additional Functions

In addition to the functions for:

- alphanumeric input,
- taring (not during alphanumeric input),
- printing,

you can also access the following functions from this application:

Calibration/Adjustment

- Press the Cal soft key
- See "Calibration/Adjustment" for further instructions

Toggling to the Next Application

- Press (
  )
- See the section on the corresponding application program for further instructions

Setup (setting parameters)

- Press SETUP
- See "Configuring the Balance" for further instructions

Turning Off the Balance

- Press 1/也
- > The balance shuts off
- The display goes blank, then OFF/Standby is displayed with backlighting

54 Visit www.balances.com your Authorized Sartorius Dealer or call us at 978-521-7095

#### Examples

Practical Example P1: Weighing in Percent with Reference Weight Taken From Weight on Balance

Settings (changes in the factory settings required for this example):

Setup: App: Application 1: Weighing in percent Setup: App: Basic settings: Printout configuration: Auto print upon initialization: On, all values

| Step                                                                                                    | Key (or instruction)                                          | Display/Output             |
|----------------------------------------------------------------------------------------------------|---------------------------------------------------------------|----------------------------|
| <ol> <li>Delete previous setting if necessary</li> <li>Prepare a container<br/>for the parts</li> </ol> | CF<br>Place the empty container<br>on the balance             | Max4200 9 d= 0.019<br>0%   |
| 3. Tare the balance                                                                                     | TARE                                                          | Max4200 9 d= 0.019<br>0%   |
| 4. Place the reference weight<br>on the balance<br>(here: 1821.48 g = 100%)                             | Place weight equal<br>to reference weight in<br>the container | Max4200 9<br>0%            |
| 5. Initialize the balance                                                                               | Start soft key                                                | Max4200 y d= 0.01y<br>0% ■ |
| 6. Unload the balance                                                                                   | Remove reference<br>sample from the container                 | Max4200 9 d= 0.019<br>0%   |
| 7. Determine the percentage<br>of an unknown weight                                                     | Place sample to be<br>measured in the container               | Max4200 9 d= 0.019<br>0%   |
| 8. If desired, print percentage                                                                         | ٥                                                             | Prc + 98.37 x              |

(here: 98.37%)

Practical Example P2: Weighing in Percent with Reference Weight Entered Using the Numeric Keys Settings (changes in the factory settings required for this example): Setup: App: Application 1: Weighing in percent

| Step                                                                                                    | Key (or instruction)                                                       | Display/Output                                                                          |
|----------------------------------------------------------------------------------------------------|----------------------------------------------------------------------------|-----------------------------------------------------------------------------------------|
| <ol> <li>Delete previous setting if necessary</li> <li>Prepare a container<br/>for the parts</li> </ol> | CF<br>Place the empty container<br>on the balance                          | Max4200 9 d= 0.019<br>0%<br>◆ <b>50.059</b><br>PERCENT WEIG.: pRef = 100 %<br>Cal Start |
| 3. Tare the balance                                                                                     | TARE                                                                       | Max4200 9 d= 0.019<br>0%                                                                |
| <ol> <li>Enter the reference weight using<br/>the numeric keys (here: 120 g)</li> </ol>                 | 1 2 0                                                                      | Max4200 9 d= 0.019<br>0% 100%⊠<br>120<br>₩xx% pRef S ID                                 |
| 5. Store the reference weight                                                                           | W××¥ soft key                                                              | Max4200 9 d= 0.019<br>0%<br>■ ■ ■ ■ ■ ■ ■ ■ ■ ■ ■ ■ ■ ■ ■ ■ ■ ■ ■                       |
| 6. Determine the percentage of an unknown weight                                                        | Place sample to be<br>measured in the container<br>(in the case: 114.78 g) | Max4200 9 d= 0.019<br>0%                                                                |
| 7. Toggle to weight display                                                                             | Weigh. soft key                                                            | Max4200 9 d= 0.019<br>0% ∰                                                              |

### Animal Weighing ☺

#### Purpose

Use this program to determine the weights of unstable samples (e.g., live animals) or to determine weights under unstable ambient conditions. In this program, the balance calculates the weight as the average of a defined number of individual weighing operations. These weighing operations are also known as "subweighing operations."

You can use the "Animal Weighing" application in combination with a program chosen from Application 2 (checkweighing, time-controlled functions) and one from Application 3 (totalizing, formulation, statistics) as well as with the extra functions.

#### **Available Features**

- Animal weighing started manually or automatically
- Automatic start:
  - when a defined threshold has been exceeded (Minimum load threshold: 10; 20; ...; 500; 1,000 display increments)
  - when three successive subweights lie within a user-defined tolerance range (calm; normal; active; 0.1%; 0.2%; ...; 50%; 100% of the animal/object)
- Manual start:
  - also possible when the load is under the minimum load threshold
  - when three successive subweights lie within a user-defined tolerance range (calm; normal; active; 0.1.%; 0.2%; ...; 50%; 100% of the animal/object)

- Optional balance configuration in the Setup menu for automatically initializing this application when you turn on the balance
- Number of weighing operations for calculation of an average (mDef) can be entered before the beginning of each animal weighing operation
- The factor for calculation of the result can be entered before the beginning of each animal weighing operation
- The number of subweighs remaining to be performed is indicated in the text display during weighing
- Arithmetic average displayed as a result in the pre-set weight unit (identified by the symbol).
- Optional multiplication of the arithmetic average by a userdefined factor Mul.
   A circle "o" is displayed as weight unit and Mul = xxx is shown in the text line
- Toggling between the animal weight and the calculated value by pressing the xNet soft key and the xRes soft key
- Automatic output of results via the interface port:
  - Number of weighing operations mDef
  - Multiplication factor Mul
- Automatic output of results (printout) via the interface port:
  - Weighing result **xNet**

Calculated result xRes
 The following options have to be selected: Setup: Basic settings:
 Printout configuration: Auto print upon initialization: On, all values

- The unload threshold is equal to one-half the minimum balance capacity
- Return to weighing mode by unloading the balance; i.e., when the load is below the unload threshold

#### Factory Settings

Animal activity: 5% of the animal/object

Start: Automatic

Minimum load for automatic storage: 100 display increments

Decimal places in result display: 2 decimal places

Printout:

#### Average weight only

#### Soft Key Functions

| New  | Automatic start:<br>– Unload balance and<br>weigh next animal,<br>if desired<br>– Press key to start<br>next subweigh<br>Manual start:<br>Start next subweigh |
|------|----------------------------------------------------------------------------------------------------|
| mDef | Store user-defined number<br>of subweighs<br>for averaging                                                                                                    |
| Mul  | Store user-defined factor<br>as multiplication factor for<br>calculated the arithmetic<br>mean                                                                |
| ×Net | Toggle to the animal<br>weight                                                                                                    |
| xRes | Toggle to the calculated<br>animal weighing result                                                                                                    |

#### Printout for Animal Weighing

Upon completion of the averaging process, you can have the results printed out automatically. You can also have both the weight and the calculated result printed.

| mDef | 10      |   |
|------|---------|---|
| Mul  | 0.347   |   |
| xNet | +153.00 | g |
| xRes | + 5.30  | ο |

mDef: Numbers of subweighing operations for averaging

Mul: Multiplication factor

#### Preparation

- Turn on the balance: Press I/U
- > Sartorius logo is displayed
- Select the Animal weighing application in the Setup menu: Press SETUP
- Select the Application menu: **App** soft key
- Select Application 1: > soft key
- Select Animal weish.: ^ or ∨ soft key repeatedly
- Confirm Animal weigh.: > soft key
- Select and confirm:

```
Animal activity:
Calmor
Normalor
Activeor
0.1% of animal/objector
0.2% of animal/objector
0.5% of animal/objector
1% of animal/objector
2% of animal/objector
10% of animal/objector
20% of animal/objector
50% of animal/objector
10% of animal/objector
```

- Start: Manual modeor Automatic mode
- Minimum load for automatic storage:: None or
   10 display increments or
   20 display increments or
  - 50 display increments or 100 display increments or 200 display increments or 500 display increments or 1,000 display increments
- Decimal places in result display: None or
  1 decimal place or
  2 decimal places or
  3 decimal places or
  4 decimal places or
  5 decimal places or
  6 decimal places
- Printout: Noneor Average weight onlyor Average and calculated value

see also the "Application Menu (Overview)" in the chapter entitled "Configuring the Balance"

Save settings and exit the Setup menu: Press the < < soft key</p>

#### Additional Functions

In addition to the functions for:

- alphanumeric input,
- taring (not during alphanumeric input),
- printing,

you can also access the following functions from this application:

#### Calibration/Adjustment

- Press the Cal soft key
- > See "Calibration/Adjustment" for further instructions

#### Toggling to the Next Application

- Press (
  )
- See the section on the corresponding application program for further instructions

Setup (setting parameters)

- Press SETUP
- > See "Configuring the Balance" for further instructions

Turning Off the Balance

- Press I/Ư
- > The balance shuts off
- The display goes blank, then OFF/Standby is displayed with backlighting

### Operating the Balance

## www.balances.com

#### **Practical Example**

Determining Animal Weight With Automatic Start of 20 Subweighing Operations for Averaging; Automatic Printout of the Number of Subweighing Operations and of the Animal Weight

Settings (changes in the factory settings required for this example):

Setup: App: Application 1: Animal weighing: Animal activity: Active Setup: App: Application 1: Animal weighing: Printout: Average and calculated values Setup: App: Basic settings: Printout configuration: Auto print upon initialization: On, all values

| Step                                                                                              | Key (or instruction)                                      | Display/Output                                                                                                    |
|---------------------------------------------------------------------------------------------------|-----------------------------------------------------------|----------------------------------------------------------------------------------------------------|
| <ol> <li>Delete previous setting if necessary</li> <li>Prepare a container (cage)</li> </ol>      | CF<br>Place empty cage<br>on the balance                  | Max4200 9 d= 0.019<br>0%                                                                                                    |
| 3. Tare the balance                                                                               | TARE                                                      | Max4200 9 d= 0.019<br>0% mmmn                                                                                                |
| 4. Enter number of subweighing operations for averaging                                           | 20                                                        | Cal                                                                                                    |
| 5. Save number                                                                                    | mDef soft key                                             | Max4200 9 d= 0.019<br>0%                                                                                                    |
| 6. Weigh the first animal                                                                         | Place 1st animal in cage                                  | ANIMAL WEIG.: mDef = 20<br>Cal Start<br>Weight value fluctuates due to animal activity<br>Max4200 9 d= 0.019<br>0%           |
| 7. Start automatic animal weighing                                                                | Start soft key                                            | ANIMAL WEIG.: mDef = 20     Cal   Start     Start     Max4200 9                                                              |
| The balance delays starting the<br>subweighing operation until<br>three successive subweights lie | When this criterion is met, the subweighing series begins | +     ANIMAL WEIG.: mDef = 20        Cal                                                                                     |
| within the range defined for<br>an "active" animal                                                |                                                           | T         T         T           ANIMAL WEIG.:         m         =         20           Cal         19         1           18 |

Visit www.balances.com your Authorized Sartorius Dealer or call us at 978-521-7095

| Step                                                                                                    | Key (or instruction)    | Display/Output                                                                                                    |
|----------------------------------------------------------------------------------------------------|-------------------------|----------------------------------------------------------------------------------------------------|
| After 20 subweighing operations<br>the arithmetic average (xNet) is display<br>(mDef: no. of subweighs<br>Mul: calculation factor<br>xNet: arithm. average, net value<br>xRes: calculated value) |                         | Ma×4200 9       d= 0.019         0% munitum       100%         +       69.72 9         ANIMAL WEIG.:       ×Net         Cal       ×Net         mDef       20         Mul       1         xNet       69.72 g         xRes       +         69.72 o       0 |
| 8. Unload the balance                                                                                                    | Remove animal from cage | Max4200 9 d= 0.019<br>0%                                                                                                    |
| 9. If desired, weigh next animal                                                                                                    | Place animal in cage    | Ma×4200 9 d= 0.019<br>0%                                                                                                    |
| Next weighing series begins<br>automatically                                                                                                    |                         | Ma×4200 9 d= 0.019<br>0% mmmmm<br>+ ANIMAL WEIG.: m<br>Cal                                                                                                    |

### Operating the Balance

### Recalculation

#### Purpose

With this application program you can compensate for over-poured components in formulation.

If a component is over-poured when weighing in the individual formulation components, the mixture already poured cannot be used in its current composition. To avoid having to discard the materials weighed, you can adjust the proportions of the formulation to compensate for the over-pour.

When you use this application, the recalculation procedure is mainly performed by the scale.

You can use the "Recalculation" application in combination with a program chosen from Application 2 (checkweighing, time-controlled functions) and one from Application 3 (totalizing, formulation, statistics) as well as with the extra functions.

#### **Available Features**

- Individual components (up to 99) weighed in with a readout showing from "O" to the desired component weight
- Transaction counter shows the next component expected
- Weighed components are stored, followed by automatic printout and taring
- Additive weighing of components with printout
- Toggle the display between component weight and total formulation weight (additive mode) after first component is stored
- Stored component weight displayed as true net weight for 2 seconds
- Enter a divisor before or during component weighing. For example, if the formulation has a total weight of 100 g, enter the divisor 10 to weigh in a total formulation of 1,000 g.
- If a component is over-poured, you can use the recalculation function to change the amount of this component indicated in the formulation by using plus or minus keys or numeric input. The balance calculates a factor by which all other component amounts will then be adjusted according to the desired component value.
- Recalculation factor displayed in the text line, with a warning symbol if the factor is not equal to 1.
- All components displayed with number and the amount (by weight) to be added in follow-on filling. Components displayed in sequence by the scale.
- Display of actual net weight during follow-on filling

- After the amounts of the components already weighed have been corrected, weighing continues according to the adjusted formulation amount. The readout is recalculated (updated) according to the divisor.
- You can repeat the over-pour correction procedure as often as necessary, in case other components are over-poured.
- After follow-on (corrective) filling, the total amount differs from that given for the formulation, but the proportion of components in relation to each other is the same.
- You can have the weight printed after each measurement
- Individual component weights are printed as "Compxx."
- Press CF to exit the application program. The component memory is cleared and the sum of components printed as "S-Comp."
- Toggle between the recalculation program and other applications (e.g., checkweighing) by pressing <u>[tot]</u>.

#### **Factory Settings**

Print application parameters (automatic output of application parameters): RLL URLWES (7 + 1)

Printout configuration: Line format: For otHEr RPPSI GLP (722)

#### Soft Key Functions

- Comp.xx Store component Add.xx Store component in additive weighing mode Store divisor before Div. or during component weighing Recalc Start correction procedure for recalculation →Add./ Toggle display between component weight and Comp. total weight (additive mode) Store numeric input for Comp. recalculation Set valve given for the Minus formulation Plus Set value given for the
- Plus Set value given for the formulation

#### Preparation

- Turn on the balance: Press I/U
- > Sartorius logo is displayed
- Select the Recalculation application in the Setup menu: Press SETUP
- Select the Application menu: Press App soft key
- Select Application 1: > soft key
- Select Recalculation: A or v soft key repeatedly
- Confirm Recalculation: < soft key
- Save settings and exit the Setup menu: Press the << soft key

#### Additional Functions

In addition to the functions for:

- alphanumeric input,
- taring (not during alphanumeric input), and
- printing,

you can also access the following functions from this application:

Calibration/Adjustment

- Press the Cal soft key
- > See "Calibration/Adjustment" for further instructions

Toggling to the Next Application

- Press 👘
- See the section on the corresponding application program for further instructions

Setup (setting parameters)

- Press SETUP
- See "Configuring the Balance" for further instructions

Turning Off the Balance

- Press 1/也
- > The balance shuts off
- The display goes blank, then OFF/Standby is displayed with backlighting

#### Practical Example

When weighing in formulation components, the second component is over-poured. Settings (changes in the factory settings required for this example): Setup: App: Application 1: Recalculation Setup: App: Basic settings: Printout configuration: Auto print upon initialization: On, only main values

| Step                                                                                             | Key (or instruction)                             | Display/Output                                                                                                    |
|--------------------------------------------------------------------------------------------------|--------------------------------------------------|----------------------------------------------------------------------------------------------------|
| <ol> <li>Delete previously stored values,<br/>if necessary</li> </ol>                            | CF                                               |                                                                                                    |
| 2. Place container for filling components on the balance                                         | Place empty container<br>on the balance          | Max 62009 d= 0.019<br>0%Im • • • • • • • • • • • • • • • • • • •                                                   |
| 3. Tare                                                                                          | TARE                                             | Max 6200s d= 0.01s<br>0% • 100%<br><b>D.D.D.9</b><br>RECALC.: Store<br>Cal     Comp.1                              |
| 4. Add the first component                                                                       | Weigh the first component into the container     | Max 62009 d= 0.019<br>0% m                                                                                         |
| 5. Store component                                                                               | Press the Comp.1 soft key                        | Comp1 + 25.08 g<br>Max 62009<br>0% d= 0.019<br>100%<br>D.D D 9<br>NET2<br>RECALC.: Store<br>Cal Recald+Add. Comp.2 |
| 6. Add the second component                                                                      | Weigh the second<br>component into the container | Max 6200s d= 0.01s<br>0%1m                                                                                         |
| <ol> <li>Start recalculation, because<br/>10.73 g were poured rather<br/>than 10.60 g</li> </ol> | Recalc soft key                                  | Max 6200 s d= 0.01 s<br>0% m<br>+ IO.739 ♪<br>RECALC.: Correctins<br>Cal Minus Plus Comp.2                         |
| 8. Either press the minus key to correct the value                                               | Minus soft key repeatedly                        | Max 62009 d= 0.019<br>0% • 100% ₪<br>+ IO.5 0 9 ♪<br>RECALC.: Correcting<br>Cal Minus Plus Comp.2                  |

| Step                                                                                                    | Key (or instruction)                 | Display/Output                                                                                                    |
|----------------------------------------------------------------------------------------------------|--------------------------------------|----------------------------------------------------------------------------------------------------|
| or enter the desired value                                                                                                    | 10.60                                | Max 62009 d= 0.019<br>0% 100% B<br>10.60                                                                                                    |
| 9. Confirm the new value                                                                                                    | Comp. soft key                       | Comp1 + 25.08 g<br>Comp2 + 10.73 g<br>R.div.+ 1.01226                                                                                                    |
| Follow-on filling amount for first component is displayed                                                                            |                                      | Max 62009 d= 0.019<br>0% d= 0.019<br>100% d= 0.019<br>100% d= 0.019<br>100% d= 0.019<br>100% d= 0.019<br>100% d= 0.019<br>100% d= 0.019<br>100% d= 0.019<br>100% d= 0.019<br>100% d= 0.019<br>100% d= 0.019<br>100% d= 0.019<br>100% d= 0.019<br>100% d= 0.019<br>100% d= 0.019<br>100% d= 0.019<br>100% d= 0.019<br>100% d= 0.019<br>NET2<br>Cal Comp.1 |
| 10. Follow-on filling of 1st component                                                                                               | Weigh the first component<br>up to 0 |                                                                                                    |
| and store                                                                                                    | Comp.1 soft key                      | Comp1 + 25.08 g<br>Comp2 + 10.73 g<br>R.div.+ 1.01226<br>RCom1 + 25.39 g                                                                                                    |
| The true net value is displayed for 2 seconds                                                                                        |                                      | Max 6200 s d= 0.01 s<br>0% d= 0.01 s<br>0% d= 0.01 s<br>100% ₪<br>↓ 00% ₪<br>↓ 00% ₪<br>NET<br>RECALC.: Actual Net<br>Cal     Comp.1                                                                                                    |
| <ol> <li>Weigh in further components,<br/>if called for in the formulation</li> </ol>                                                | Repeat steps 4 and 5<br>as needed    |                                                                                                    |
| 12. Toggle to the additive mode,<br>if required                                                                                      | <b>→Add.</b> soft key                | Max 62009<br>0%∰ • • • • • • • • • • • • • • • • • • •                                                                                                    |
| <ol> <li>Add further components,<br/>as required<br/>(here, e.g., up to the total weight<br/>of the formulation: 1,000 g)</li> </ol> | Add components to container          | Max 62009 d= 0.019<br>0%                                                                                                    |

Operating the Balance

| Step                                                                       | Key (or instruction) | Display/Output                                                                                                    |
|----------------------------------------------------------------------------|----------------------|----------------------------------------------------------------------------------------------------|
| 14 and store<br>(here, e.g., the 6th component)                            | Add.6 soft key       | Comp1 +25.08 gComp2 +10.73 gR.div.+1.01226RCom1 +25.39 gComp3 +22.03 gComp4 +31.49 gComp5 +107.50 gComp6 +812.61 g                                                          |
| The true net value (of the 6th<br>component) is displayed for<br>2 seconds |                      | Max 62009<br>0% mmmmm                                                                                                    |
| Then the total weight is displaye                                          | d                    | Max 62009<br>0% mmmmm<br>+  000009 №<br>RECALC.: Store<br>Cal Recald +Comp. Add. 7                                                                                          |
| 15. End the weighing procedure<br>Total weight is printed                  | CF                   | Comp1 + 25.08 g<br>Comp2 + 10.73 g<br>R.div.+ 1.01226<br>RCom1 + 25.39 g<br>Comp3 + 22.03 g<br>Comp4 + 31.49 g<br>Comp5 + 107.50 g<br>Comp6 + 812.61 g<br>Tot.cp+ 1009.75 g |
| Total weight is displayed<br>Component memory is cleared                   |                      | Max 62009<br>0% mmmmm<br>+  009.759<br>RECALC.: Store<br>Cal    Come.1                                                                                                    |

### Calculation 💲

#### Purpose

With this application program you can calculate a weight value using an algebraic equation. This can be used, for example, to determine the gsm weight (grams per square meter) of paper.

You can use the "Calculation" application in combination with a program chosen from Application 2 (checkweighing, time-controlled functions) and one from Application 3 (totalizing, formulation, statistics) as well as the extra functions.

#### **Available Features**

- You can store an equation and configure the Setup menu to initialize this program automatically with the stored equation (Setup: App: Basic settings : Auto start upon initialization: On)
- The o symbol is displayed to indicate a calculated vale.
   The equation used is displayed in the text line
- If no equation was entered, the weight value is displayed
- Toggle between the weight readout, equation input and display of the calculated result by pressing the corresponding soft keys (or press CF) to toggle between weight and calculated value)
- The are four operators
   (+, -, \*, /) and one factor
   (weight value) available
   when you enter an equation
- Max. equation length:
   28 characters
- Pressing CF will delete either the equation or the last character entered, depending on the configuration in the Setup menu (Setup: App: Basic settings: Keypad: CF function for input: Delete last character)
- The calculated result is displayed with the number of decimal places configured in the Setup menu. Not all decimal places are displayed if the result is longer than the display allows. If there are more digits before the decimal point than the display can show, an error message is displayed.
- The equation is stored in non-volatile memory

#### Factory Settings

Decimal places in calculated result:

2 decimal places

#### Soft Key Functions

Equat. Toggle to equation

- Enter an addition operator in the equation
- Enter a subtraction operator in the equation
- \* Enter a multiplication operator in the equation
- Enter a division operator in the equation
- Weisht Enter a weight value in the equation
- Start Start calculation
- Weish Toggle to the weighing mode

#### Preparation

- Turn on the balance: Press I/U
- > Sartorius logo is displayed, self-test is performed
- Select the Calculation application program in the Setup menu: Press SETUP
- Select the Application menu: App soft key
- Select Application 1: > soft key
- Select Calculation: ^ or ∨ soft key repeatedly
- Confirm Calculation: > soft key
- Select and confirm:
- Decimal places in calculated result: None or
   1 decimal place or
  - 2 decimal places or
  - 3 decimal places or
  - 4 decimal places or
  - 5 decimal places or
  - 6 decimal places

see also the "Application Menu (Overview)" in the chapter entitled "Configuring the Balance"

• Save settings and exit the Setup menu: Press the << soft key

### Operating the Balance

#### Additional Functions

In addition to the functions for:

- alphanumeric input,
- taring (not during alphanumeric input),
- printing,

you can also access the following functions from this application:

#### Calibration/Adjustment

- Press the Cal soft key
- > See "Calibration/Adjustment" for further instructions

#### Toggling to the Next Application

- Press [5]
- See the section on the corresponding application program for further instructions

#### Setup (setting parameters)

- Press SETUP
- > See "Configuring the Balance" for further instructions

#### Turning Off the Balance

- Press I/也
- > The balance shuts off
- The display goes blank, then OFF/Standby is displayed with backlighting

#### Practical Example

Calculate the gsm weight of paper: determine the gsm of a sheet of A4 paper with the dimensions  $0.210 \text{ m} \times 0.297 \text{ m} = 0.06237 \text{ m}^2$ . The gsm weight is a product of the division of the weight by the surface area.

Settings (changes in the factory settings required for this example):

Setup: App: Application 1: Calculation

| Step                                                                                             | Key (or instruction)                       | Display/Output                                                                               |
|--------------------------------------------------------------------------------------------------|--------------------------------------------|----------------------------------------------------------------------------------------------|
| <ol> <li>Turn on the balance and configure<br/>the settings as indicated above</li> </ol>        | <u>い</u> ひ                                 |                                                                                              |
| 2. Delete previous setting if necessary                                                          | CF                                         |                                                                                              |
| 3. Tare the balance                                                                              | TARE                                       | Max4200 9 d= 0.019<br>0% d= 0.019<br>100%<br>D.D D 9<br>EQUAT.:<br>Cal Equat.Start           |
| 4. Select equation input                                                                         | Equat. soft key                            | Ma×4200 9 d= 0.019<br>0% - 100%<br>■<br>Enter equation<br>+ - * / Wei9ht Start               |
| 5. Enter weight value<br>Enter division sign<br>Enter the surface area<br>of a sheet of A4 paper | Weight softkey<br>✓ softkey<br>└ 0 6 2 3 7 | Max4200 9 d= 0.019<br>0% 100%<br><b>=₩/0.06237</b><br>Enter equation<br>+ - * / Weight Start |
| 6. Turn on the calculated result display                                                         | Start soft key                             | Max4200 9 d= 0.019<br>0% 100%<br>D.O.O.O<br>EQUAT.=W/0.06237<br>Cal   Equat.Weigh.           |
| 7. Determine the gsm weight                                                                      | Place A4 sheet<br>on the balance           | Max4200 9 d= 0.019<br>0%<br>+ <b>B I. I 3 0</b><br>EQUAT.=W/0.06237<br>Cal                   |

#### Density Determination

#### Purpose

With this application you can determine the density and volume of solid, pasty, liquid or powdered samples.

You can use the "Density Determination" application in combination with a program chosen from Application 2 (e.g., checkweighing, timer functions) and one from Application 3 (totalizing, formulation, statistics) as well as the extra functions.

#### **Available Features**

 Choose from 2 methods for determining density of solids:
 Buoyancy, or

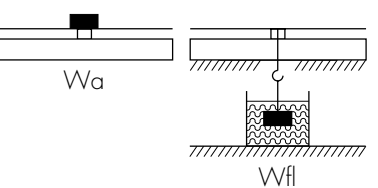

- displacement.

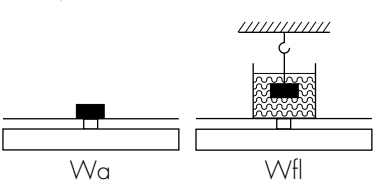

 Density determination on pasty or powdered samples using the pycnometer method

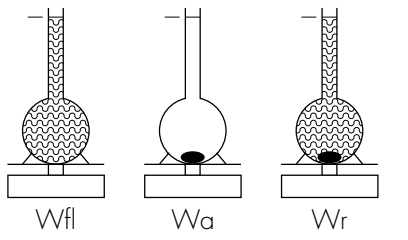

- Density determination on liquids using the liquid density method
- Choice of liquids for buoyancy:
   Water
  - Ethanol
  - Other liquids (user-definable)
- Reference values can be entered using the numeric keys
  - Weight of sample in air (Wa)
    Weight of sample in liquid, or
  - weight of reference liquid when using the pycnometer (Wfl) Weight of sample and
  - Weight of sample and reference liquid when using the pycnometer (Wr)
- Long-term storage of parameters:
  - Temperature
  - Buoyancy correction
  - Air density
  - Density of reference liquid
  - Expansion coefficient
  - Plummet volume

#### Factory Settings

#### Method: Buoyancy

Liquid causing buoyancy: Water No. of decimals for display of vol. density: 2 decimals

Printout: None

#### Soft Key Assignments

| Wa     | Store weight of sample<br>in air                                                            |
|--------|---------------------------------------------------------------------------------------------|
| Wfl    | With liquid density,<br>buoyancy and<br>displacement methods:                               |
|        | <ul> <li>Store weight of sample<br/>in liquid</li> </ul>                                    |
|        | With pycnometer<br>method:                                                                  |
|        | <ul> <li>Store weight of<br/>reference liquid</li> </ul>                                    |
| Wr     | With pycnometer<br>method: Store weight of<br>sample and liquid                             |
| Start  | Start a new measurement routine                                                             |
| Param. | Toggle to parameter<br>input mode (depending<br>on method selected)                         |
| Densit | Display the density<br>(the parameters set<br>remain effective for the<br>next measurement) |
| Weigh  | Display the weight<br>(the parameters set<br>remain effective for the<br>next measurement)  |
| Vol.   | Display the volume<br>(the parameters set<br>remain effective for the<br>next measurement)  |

### Equations Used to Determine Density:

| Buoyancy:                                       | $Rho = (Wa \times (Rhofl - LA)) \div ((Wa - Wfl) \times Corr) + LA$                                                                                                    |  |  |  |  |
|-------------------------------------------------|----------------------------------------------------------------------------------------------------|--|--|--|--|
|                                                 | For the buoyancy method, a factor of 0.99983 (factory<br>setting) is used to allow for the buoyancy caused by the bars<br>of the sample holder of the YDK 01 (LP) Density Determination<br>Kit. This factor is yielded by allowing for this equation:                                                                                                    |  |  |  |  |
|                                                 | buoyancy of bars = $2 \times d^2 \div D^2$ (Wa – Wfl)                                                                                                    |  |  |  |  |
|                                                 | The equation takes the following variables into consideration:<br>the number of wires or bars, the wire/bar diameter of the<br>sample holder, and the inner diameter of the vessel used.                                                                                                    |  |  |  |  |
|                                                 | The factor 0.99983 is yielded by $1 - 2 \times d^2 \div D^2$                                                                                                    |  |  |  |  |
|                                                 | where: 2 = number of wires/bars<br>d = wire/bar diameter (0.7 mm*)<br>D = inner diameter of the vessel (76 mm*)                                                                                                    |  |  |  |  |
|                                                 | If you are using different vessels or other density kits, press<br>the <b>Param.</b> soft key to enter any necessary changes in this<br>calculation factor.                                                                                                    |  |  |  |  |
|                                                 | To determine the density of a solid according to the buoyancy<br>method with our YDK 01 (LP) Density Determination Kit, make<br>sure to use the beaker with a 76 mm diameter.                                                                                                    |  |  |  |  |
| Displacement:                                   | $Rho = (Wa \times (Rhofl - LA)) \div (Wfl \times Corr) + LA$                                                                                                    |  |  |  |  |
|                                                 | For the displacement method, a factor of 1.00000 (factory setting) is used to allow for the buoyancy caused by a wire suspended in the liquid.                                                                                                    |  |  |  |  |
|                                                 | If you are using different vessels or other density kits, press<br>the <b>Param.</b> soft key to enter any necessary changes in this<br>calculation factor.                                                                                                    |  |  |  |  |
|                                                 | The equation takes the following variables into consideration:<br>the number of wires or bars, the wire/bar diameter of the<br>sample holder, and the inner diameter of the vessel used.                                                                                                    |  |  |  |  |
|                                                 | This factor is yielded by: Corr = $1 - \chi \times d^2 \div D^2$                                                                                                    |  |  |  |  |
|                                                 | where: $\chi$ = number of wires<br>d = wire diameter<br>D = inner diameter of the vessel                                                                                                    |  |  |  |  |
| with:                                           | Rhofl = density of the reference liquid<br>Wa = weight of sample in air<br>Wfl = weight of the sample in liquid/buoyancy of sample<br>Corr = correction for buoyancy produced by the immersed<br>wires or bars of the sample holder:<br>0.99983 for the buoyancy method<br>1 for the displacement method<br>LA = correction for air buoyancy = 0.0012 g/ccm |  |  |  |  |
| Pycnometer:                                     | $Rho = (Wa \times (Rhofl - LA)) \div (Wfl + Wa - Wr) + LA$                                                                                                    |  |  |  |  |
| ,<br>where:                                     | Rhofl = density of the reference liquid<br>Wa = weight of the sample<br>Wfl = weight of the reference liquid<br>Wr = weight of sample + the reference liquid<br>LA = correction for air buoyancy = 0.0012 g/ccm                                                                                                    |  |  |  |  |
| * For the YDK 01 (LP) Density Determination Kit |                                                                                                    |  |  |  |  |
|                                                 |                                                                                                    |  |  |  |  |

| 70 Visit www.balances.com your Authorized Sartorius | Dealer or call us | at 978-521-7095 |
|-----------------------------------------------------|-------------------|-----------------|
|-----------------------------------------------------|-------------------|-----------------|

#### Preparation

- Turn on the balance: Press I/U
- > Sartorius logo is displayed
- Select the Density application in the Setup menu: Press SETUP
- Select the Application menu: App soft key
- Application 1 Select: > soft key
- Select Density: ∧ or ∨ soft key repeatedly
- Confirm Density: > soft key
- Select and confirm:
- Method: Density of liquidor Buoyancyor Displacementor Pycnometer
- Liquid causing buoyancy: Wateror Ethanolor User-definable
- Decimals for disp. of vol./density:
   None or
   1 decimal place or
   2 decimals places or
   3 decimals places or
   4 decimals places
- Printout: Noneor All data

see also the "Application Menu (Overview)" in the chapter entitled "Configuring the Balance"

• Save settings and exit the Setup menu: Press the << soft key

### Operating the Balance

#### Additional Functions

In addition to the functions for:

- alphanumeric input,
- taring (not during alphanumeric input),
- printing,

you can also access the following functions from this application:

- calibration (not during alphanumeric input),
- toggling to the next application (e.g., checkweighing),
- setup,
- turning off the balance.

#### Calibration/Adjustment

- Press the Cal soft key
- See "Calibration/Adjustment" for further instructions

#### Toggling to the Next Application

- Press (
  )
- See the section on the corresponding application program for further instructions

#### Setup (setting parameters)

- Press SETUP
- > See "Configuring the Balance" for further instructions

#### Turning Off the Balance

- Press I/Ư
- > The balance shuts off
- The display goes blank, then OFF/Standby is displayed with backlighting

### Practical Example

Buoyancy: Determine the Density of Samples of a Solid Using the Buoyancy Method. Reference Liquid: Water. Settings (changes in the factory settings required for this example):

Setup: App: Application 1: Density

| Step |                                                                                       | Key (or instruction) | Display/Output                                                                                               |  |
|------|---------------------------------------------------------------------------------------|----------------------|----------------------------------------------------------------------------------------------------|--|
| 1.   | Delete previously stored values<br>if necessary                                       | CF                   | Max 6200 9 d= 0.019<br>0% 100%<br>DENSITY: Temp=+20.0 °C<br>Cal   Param.  Wa                                 |  |
| 2.   | Change configurations,<br>if necessary                                                | Param. soft key      | DENSITY:<br>Temperature : Temp + 20.0 °C<br>Buoyancy corr: Corr + 1.000000<br>Air density : LA + 0.001200 y/ |  |
| 3.   | Position the sample holder<br>(immersed)                                              |                      |                                                                                                    |  |
| 4.   | Tare the balance                                                                      | TARE                 | Max 6200 9 d= 0.019<br>0% 100%<br>D.O.O.S<br>100%<br>DENSITY: Temp=+20.0 °C<br>Cal   Param. Wa               |  |
| 5.   | Determine the weight of the<br>sample in air: place sample<br>on the weighing pan     |                      | Max 6200 9 d= 0.019<br>0% <b>   5.029</b><br>DENSITY: Temp=+20.0 °C<br>Cal    Param.   Wa                    |  |
| 6.   | Store weight value                                                                    | Wa soft key          | Max 6200 9 d= 0.019<br>0%<br>+ IS.029<br>DENSITY: Temp=+20.0 °C<br>Cal Param. Wfl                            |  |
| 7.   | Determine the weight of the<br>sample in liquid: place sample<br>in the sample holder |                      | Max 6200 9 d= 0.019<br>0% Manada<br>+ I3.249<br>DENSITY: Temp=+20.0 °C<br>Cal Param. Wfl                     |  |
| 8.   | Store weight<br>Density of sample is displayed                                        | Wfl soft key         | Max 6200 y d= 0.01y<br>0%                                                                                    |  |
Operating the Balance

| Step                                                                  | Key (or instruction) | Display/Output            |
|-----------------------------------------------------------------------|----------------------|---------------------------|
| 9. Display volume of sample                                           | Vol. soft key        | Max 6200 9 d= 0.019<br>0% |
| 10. Display weight                                                    | Weigh soft key       | Max 6200 9 d= 0.019<br>0% |
| <ol> <li>Repeat procedure with<br/>next sample, if desired</li> </ol> | Start soft key       |                           |

### Practical Example

Displacement: Determine the Density of Samples of a Solid Using the Displacement Method. Reference Liquid: Ethylene glycol. Temperature: 23°C (73.4 °F). Set the density at 20°C (68°F) to 1.113 g/cm<sup>2</sup> and the volume expansion coefficient at 20°C (68°F) to 0.00064 grd<sup>-1</sup>.

Settings (changes in the factory settings required for this example):

Setup: App: Application 1: Density: Method: Displacement Setup: App: Application 1: Density: Liquid for buoyancy: User-definable

| Ste | p                                                                                                    | Key (or instruction) | Display/Output                                                                                                    |
|-----|----------------------------------------------------------------------------------------------------|----------------------|----------------------------------------------------------------------------------------------------|
| 1.  | Delete previously stored values<br>if necessary                                                                 | CF                   | Max 6200 9 d= 0.019<br>0%                                                                                                    |
| 2.  | Change configurations:<br>Temperature: 23.0<br>Density of ref. liquid: 1.113<br>Expansion coefficient: 0.000640 | Param. soft key      | DENSITY:         Temperature       Temp + 23.0 °C         Buoyancy corr:       Corr + 1.000000         Air density       LA + 0.001200 9/         Ref.lig.dens.:       Rhofl         Expan.coeff.       b         0.000640       J |
| 3.  | Place the container with the<br>reference liquid on the balance                                                 |                      |                                                                                                    |
| 4.  | Tare the balance                                                                                                | TARE                 | Max 6200 9 d= 0.019<br>0%                                                                                                    |
| 5.  | Determine the weight of the<br>sample in air: place sample<br>on the weighing pan                               |                      | Max 6200 9 d= 0.019<br>0%                                                                                                    |
| 6.  | Store weight value                                                                                              | <b>⊌a</b> soft key   | Max 6200 9 d= 0.019<br>0% manufacture 100% ₪<br>+ I4.609<br>DENSITY: Temp=+23.0 °C<br>Cal Param. Wfl                                                                                                    |
| 7.  | Determine the weight of the<br>sample in liquid: place sample<br>in the sample holder                           |                      | Max 6200 9 d= 0.019<br>0% mmmmmmmmmmmmmmmmmmmmmmmmmmmmmmmmmmmm                                                                                                    |
| 8.  | Store weight<br>Density of sample is displayed                                                                  | Wfl soft key         | Max 6200 9 d= 0.019<br>0%                                                                                                    |

Visit www.balances.com your Authorized Sartorius Dealer or call us at 978-521-7095

Operating the Balance

| Step                                                                  | Key (or instruction) | Display/Output            |
|-----------------------------------------------------------------------|----------------------|---------------------------|
| 9. Display volume of sample                                           | Vol. soft key        | Max 6200 9 d= 0.019<br>0% |
| 10. Display weight                                                    | Weigh soft key       | Max 6200 9 d= 0.019<br>0% |
| <ol> <li>Repeat procedure with next<br/>sample, if desired</li> </ol> | Start soft key       |                           |

### Practical Example

Sample in a 50-ml Pycnometer. Reference Liquid: Water; Temperature: 22°C (71.6°F)

Pycnometer: Determine the Density of a Granulated Sample Settings (changes in the factory settings required for this example):

Setup: App: Application 1: Density: Method: Pycnometer Setup: App: Extra Function (F4): 2nd Tare Memory Setup: App: Basic Settings: Keypad: CF Function in Application: Clear only selected applications

| Ste | ep                                                         | Key (or instruction)                                 | Display/Output                                                                                                    |
|-----|------------------------------------------------------------|------------------------------------------------------|----------------------------------------------------------------------------------------------------|
| 1.  | Delete previously stored values<br>if necessary            | CF                                                   | Max 6200 9 d= 0.019<br>0% 0% 0% 0% 0% 0% 0% 0% 0% 0% 0% 0% 0% 0                                                                                         |
| 2.  | Enter temperature: 22°C                                    | Param. soft key<br>2 2<br>↓ soft key<br>< < soft key | DENSITY:<br>Temperature : Temp 22 °C<br>Air density : LA + 0.001200 y/                                                                                  |
| 3.  | Place the empty pycnometer<br>on the balance               |                                                      | Max 6200 9<br>0% <b>8 d</b> = 0.019<br>• <b>2  0.0 0 9</b><br><u>■ 00% 00</u><br><u>■ 00% 00<br/>DENSITY: Temp=+22.0 °C</u><br>Cal   PT1/T1 Param.  Wf1 |
| 4.  | Tare the balance                                           | TARE                                                 | Max 6200 9 d= 0.019<br>0%                                                                                                    |
| 5.  | Place the pycnometer, filled with<br>water, on the balance |                                                      | Max 6200 9<br>0%                                                                                                    |
| 6.  | Store the weight of the water                              | Wf1 soft key                                         | Max 6200 9<br>0%                                                                                                    |
| 7.  | Empty the pycnometer and place it<br>on the balance        |                                                      | Max 6200 9 d= 0.019<br>0%                                                                                                    |
| 8.  | Tare using the application<br>tare memory                  | PT1/T1 soft key                                      | Max 6200 9<br>0% d= 0.019<br>0%<br>100% []<br>0 O<br>0 O<br>DENSITY: Temp=+22.0 °C NET1<br>Cal   PT1/T1 Param.  Wa                                      |

| Step | )                                                                                          | Key (or instruction)  | Display/Output                                         |
|------|--------------------------------------------------------------------------------------------|-----------------------|--------------------------------------------------------|
| 9.   | Put the granulate sample<br>in the pycnometer                                              |                       | Max 6200 9<br>0%                                       |
| 10.  | Store the weight                                                                           | Wa soft key           | Max 6200 a<br>0% Manufinguting 100%                    |
| 11.  | Clear the application<br>tare memory                                                       | CF<br>PT1×T1 soft key | Max 6200 9<br>0%                                       |
| 12.  | With the granulate still<br>in the pycnometer, fill the<br>pycnometer with water           |                       | Max 6200 9<br>0% ∰aaaaaaaaaaaaaaaaaaaaaaaaaaaaaaaaaaaa |
| 13.  | Store the weight of the sample<br>and the water; the density of the<br>sample is displayed | Wr soft key           | Max 6200 9 d= 0.019<br>0%                              |
| 14.  | Display volume of sample                                                                   | Vol. soft key         | Max 6200 9 d= 0.019<br>0%                              |
| 15.  | Display weight                                                                             | Densit soft key       | Max 6200 9 d= 0.019<br>0%                              |

16. Repeat procedure with next

sample, if desired

Start soft key

### Checkweighing \*

### Purpose

This program is used to check whether a sample corresponds to a pre-set target value or is within a specific tolerance range. In addition to the display in the measured value line, the results are shown on the bar graph and can also be routed through the interface port via control lines for further electronic processing.

You can use the "Checkweighing" application in combination with a program chosen from Application 1 (e.g., counting, weighing in percent) and one from Application 3 (totalizing, formulation, statistics).

### **Available Features**

- Optional configuration in the Setup menu for long-term storage of target value and tolerance limits
- Optional balance configuration in Setup for automatically initializing this application and loading the values stored in long term memory for the target value and the upper and lower tolerance limits when you turn on the balance
- You can perform checkweighing
   without entering a target value, but only upper and lower tolerance limits;
  - as differential checkweighing;
  - with symmetric or asymmetric limits which can be entered as percentages
- Enter target value and limits by placing a load on the balance or using the numeric keys
- Control in entering target and tolerance values, so that the upper limit ≥ the target ≥ the lower limit ≥ 1 display increment
- Accuracy of a weight readout or keyboard input as target/tolerance values corresponds to the display accuracy
- Optional balance configuration in the Setup menu for automatic output to the interface port (print application parameters) of target value and tolerance limits when initialization is completed
- Control range for the balance's data output port lines is 30% to 170% of the target value
- Optional configuration in the Setup menu for activation of control lines dependent on weight value (weight value within control range, stability reached)
- Toggling the display between weight readout and control (checkweighing) display by pressing the corresponding soft key. If the weight value exceeds tolerances, the measured value line shows the weight while the control display shows "LL" for "too low" or "HH" for "too high "

- Press the Show soft key to display target value and tolerance limits in the text line after initializing the application.
- Weight value in bar graph displayed in relation to upper and lower limits and target value.
- "OK" value counter displayed in the text line (e.g., n = 4). This counter shows the number of measured values that lie within the tolerance range.
- Optional automatic printout of weight value when it is within the control range at stability

After an automatic printout, the balance is blocked. Before you can generate the next printout, you must unblock the balance by unloading it (weight must be under 30% of the target) or by placing a load on the balance (bringing the weight up to at least 170% of the target).

 Press CF to delete the initialization parameters and end the Checkweighing program

#### Factory Settings

Activation of port lines: Within checkweighing range

Type of checkweighing input:

Target, minimum, maximum weight

Weight display mode: Absolute value

Automatic printout of OK values: **No** 

### Soft Key Functions

- Param. Begin input of target and tolerance values
- Show Display target and tolerance values in turn during checkweighing
- LLHH Toggle to control display ("LL" for too light and HH" for too heavy)
- **Diff**. Display difference between current value and target

Display net weight

Net

#### Preparation

The checkweighing program often requires a target value for comparison with the current value. This target has a tolerance range, which is defined by absolute weight values. The tolerance range is defined as either an absolute value or a percentage with upper and lower limits. Percentage values can be symmetric or asymmetric to the target value. These values can be entered either by storing weights on the balance or by key input.

There are four control lines, called data output port lines, which are activated as follows: (see also the diagram at the right):

- lighter
- equal
- heavier
- set

The control range spans 30% to 170% of the target value. You can configure this parameter in the Setup menu (App: Application 2: Checkweighing: Activation of port lines:) to select whether the control lines are:

- activated within the control range
- always on
- activated at stability within the control range
- activated at stability

This makes it possible, for example, to connect a simple indicator for the weighing results (e.g., three different colors, one each for the weighing results: too light, O.K., too heavy). Response of Control Lines During Checkweighing

Configurations:

- always on
- activated at stability

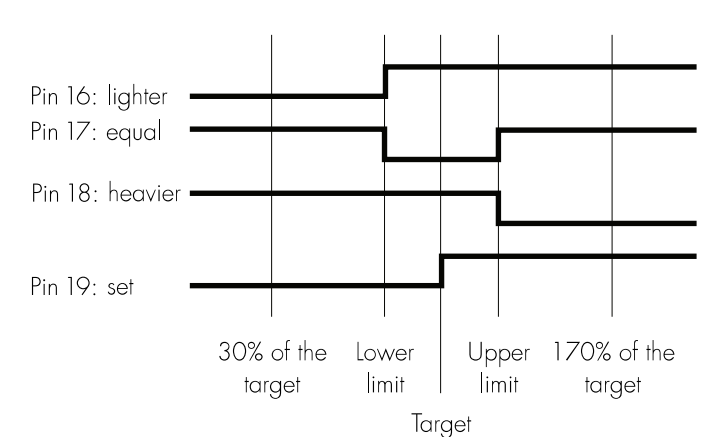

Configurations:

- activated within control range
  - activated at stability within control range

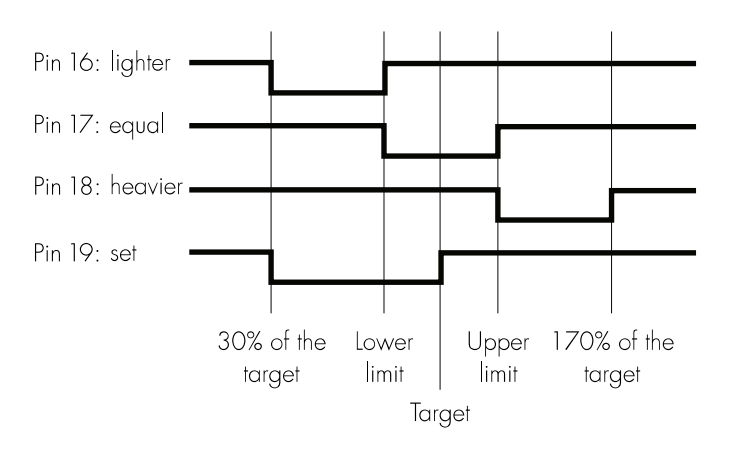

#### Output port specifications

When not in use, the voltage level is high: >2.4 V/+2 mA. When activated, the voltage level is low: <0.4 V/-2 mA.  $\triangle$  The output ports are not protected against short circuits!

#### Preparation

- Turn on the balance: Press I/U
- > Sartorius logo is displayed, self-test is performed
- Select the Checkweighing application in the Setup menu: Press SETUP
- Select the Application menu: App soft key
- Select Application 2: Press the v soft key and then the > soft key
- Select Checkweishins: ^ or ∨ soft key repeatedly
- Confirm Checkweishins: > soft key
- Select and confirm:
- Activation of port lines: Within checkweighing rangeor Always onor Stability and checkweighing rangeor At stabilityor Stability + checkwgh range ->on
- Type of checkweishing input:
   Target, minimum, maximum weightor
   Minimum, maximum weightor
   Target, minimum in %, maximum in %
- Weight display mode: Absolute valueor Difference from the target
- Automatic printout of OK values: Yes or No

see also the "Application Menu (Overview)" in the chapter entitled "Configuring the Balance"

Save settings and exit the Setup menu: Press the < < soft key</li>

#### Additional Functions

In addition to the functions for:

- alphanumeric input, (not during initialization),
- taring (not during alphanumeric input)
- printing,

you can also access the following functions from this application:

#### Calibration/Adjustment

- Press the Cal soft key
- > See "Calibration/Adjustment" for further instructions

#### Toggling to Another Application

- Press [1]
- See the section on the corresponding application program for further instructions

Setup (setting parameters)

- Press SETUP
- > See "Configuring the Balance" for further instructions

#### Turning Off the Balance

- Press 1/Ů
- > The balance shuts off
- > The display goes blank

#### Practical Example

Checkweighing samples of 170 g, with an allowable tolerance of -5 g and +10 g. Printout of upper and lower tolerance limits. Weighed values are printed out automatically when stability is reached and weight value is within the control range.

Settings (changes in the factory settings required for this example):

Setup: App: Application 2: Checkweighing: Automatic printout of OK values: Yes

| Step                                                                                      | Key (or instruction)                              | Display/Output                                                                                                    |
|-------------------------------------------------------------------------------------------|---------------------------------------------------|----------------------------------------------------------------------------------------------------|
| <ol> <li>Turn on the balance and configure<br/>the settings as indicated above</li> </ol> | ПQ                                                |                                                                                                    |
| 2. Delete previous setting if necessary                                                   | CF                                                |                                                                                                    |
| 3. Prepare a container<br>for the samples                                                 | Place empty container<br>on the balance           | Max4200 9 d= 0.019<br>0%<br>+ 210.009<br>CHECKWEIGH: Initialize<br>Cal Param. Start                                                                         |
| 4. Tare the balance                                                                       | TARE                                              | Max4200 9 d= 0.019<br>0% mm<br>CHECKWEIGH: Initialize<br>Cal   Param.  Start                                                                                |
| 5. Enter initialization values                                                            | Param. soft key                                   | CHECKWEIGH:     0.00 a     0.00 a       Target:     Setp=     0.00 a       Minimum:     Min = +     0.00 a       Maximum:     Max = +     0.00 a       <    |
| 6. Enter target value via the balance (here: 170 g)                                       | Place ideal sample<br>in container                | CHECKWEIGH:     170.00 %       Target:     Setp=       Minimum:     Min = +       Maximum:     Max = +       0.00 %                                         |
| 7. Store target value and unload balance                                                  | J soft key<br>Remove ideal sample<br>from balance | CHECKWEIGH:     0.00 a     0.00 a       Target:     Setp= + 170.00 a       Minimum:     Min = + 0.00 a       Maximum:     Max = + 0.00 a       <            |
| 8. Enter value for lower limit<br>(170 g – 5 g) and store                                 | 1 6 5<br>J soft key                               | CHECKWEIGH:         0.00 %           Tarset:         Setp= + 170.00 %           Minimum:         Min = + 165.00 %           Maximum:         Max = + 0.00 % |

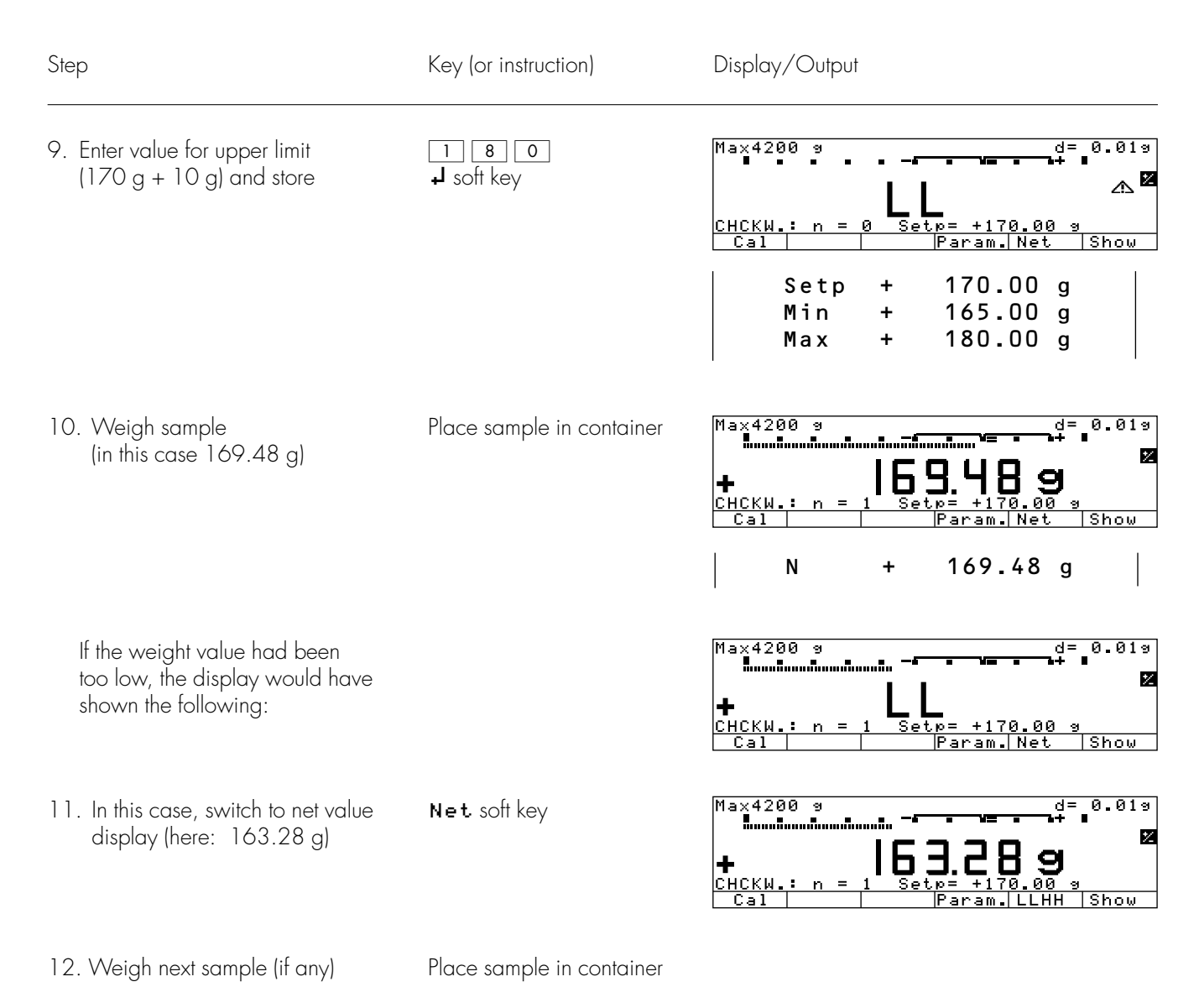

### Time-Controlled Functions 🖽

#### Purpose

With this application program, you can configure the balance to perform certain functions (e.g., automatic printout of values, store value in totalization memory) at a given time or after a set interval.

You can use the "Time-Controlled Functions" application in combination with a program chosen from Application 1 (e.g., counting, weighing in percent) and one from Application 3 (e.g., totalizing, formulation).

#### Available Features

- Time-controlled activation of balance functions:
  - one time only, at a given time
  - (Setting= is displayed in the text line)
  - repeatedly, at given intervals

(Interval= is displayed in the text line before the function is started, and

**Repeat** = is displayed after the function is started)

- Functions that can be timecontrolled include:
  - Acoustic signal
  - Lock in readout
  - Automatic printout of values
  - Store values for totalizing, formulation or statistics
- Print time in addition to weight value
- Store value independent of stability
- Tare the balance after printout of weight values
- Press the corresponding soft key to cancel time-controlled functions

#### Factory Settings

Function after time interval: Automatic printout of values

Automatic function restart: **On** 

Storage mode: Without stability

Print then tare: **On** 

#### Soft Key Functions

| Stop   | Stop the application                                                 |
|--------|----------------------------------------------------------------------|
| Quit   | Confirm performed<br>function (e.g., "Lock in<br>readout" or "Beep") |
| Interv | Store input interval for time-controlled functions                   |
| Set.   | Store input time for                                                 |

 Store input time tor one-time performance of function

#### Preparation

- Turn on the balance: Press I/U
- > Sartorius logo is displayed
- Select the "Time-controlled functions" application in the Setup menu: Press SETUP
- Select the Application menu: **App** soft key
- Select Application 2: Press the V soft key and then the > soft key
- Select Time-controlled functions: ^ or ∨ soft key
- Confirm Time-controlled functions: > soft key
- Select and confirm:
- Function after time interval:
   Beep or
   Lock in readoutor
   Automatic printout of valuesor
   Store value in applicat. 3 memory
- Automatic function restart:
   On or
   Off
- Storage mode: Without stabilityor After stabilityor After higher stability
- Print then tare:
   Offor
   On

see also the "Application Menu (Overview)" in the chapter entitled "Configuring the Balance"

• Save settings and exit the Setup menu: Press the << soft key

#### Print Net Values without Printout of Time

Configuration settings:

Setup: App: Basic settings: Printout configuration: Auto. at init.: Off

### Additional Functions

In addition to the functions for:

- alphanumeric input,
- taring (not during alphanumeric input),
- printing,

you can also access the following functions from this application:

Calibration/Adjustment

- Press the Cal soft key
- > See "Calibration/Adjustment" for further instructions

#### Toggling to Another Application

- Press (1)
- See the section on the corresponding application program for further instructions

Setup (setting parameters)

- Press SETUP
- > See "Configuring the Balance" for further instructions

Turning Off the Balance

- Press 1/少
- > The balance shuts off
- > The display goes blank

#### Practical Example

Document the amount of evaporation of a sample with defined surface, temperature and air pressure at preset intervals of 1 minute, 30 seconds.

Settings (changes in the factory settings required for this example):

Setup: Application 2: Time-controlled functions Setup: Menu: Balance functions: Taring: Without stability Setup: Menu: Print in weighing mode: Manual/auto print mode: Manual without stability

| Step                                                                                                   | Key (or instruction) | Display/Output                                                                                     |
|----------------------------------------------------------------------------------------------------|----------------------|----------------------------------------------------------------------------------------------------|
| <ol> <li>Turn on the balance and configure<br/>the settings as indicated above</li> </ol>              | UUU                  |                                                                                                    |
| 2. Delete stored values if necessary                                                                   | CF                   |                                                                                                    |
| 3. Place container with sample<br>on the balance and tare                                              | TARE                 | Max4200 9 d= 0.019<br>0% Hammannan<br>D.D.D.J.S<br>UMER: Interval=00:00:10<br>Cal                  |
| <ol> <li>Enter time interval: 1 minute,<br/>30 seconds</li> </ol>                                      | 13.0                 | Max4200 9 d= 0.019<br>0%                                                                           |
| 5. Store time interval                                                                                 | Interv soft key      | Max4200 9 d= 0.019<br>0% Humminum 4 0 0 0 100%<br>D.O.O.S<br>TIMER: Interval=00:01:30<br>Cal Start |
| 6. Begin documentation<br>(Time remaining until the<br>next printout is displayed<br>in the text line) | Start soft key       | Max4200 9 d= 0.019<br>0% Humminum                                                                  |
| Printout of evaporation amount<br>every 11/2 minutes                                                   |                      | Time: 15:19:50<br>N – 0.37 g<br>Time: 15:21:20<br>N – 0.33 g                                       |
| 7. Stop the documentation procedure                                                                    | Stop soft key        | Time: 15:22:50<br>N – 0.30 g<br>Time: 15:24:20<br>N – 0.40 g                                       |

## Totalizing $\Sigma$

### Purpose

This application program acts as a cumulative memory function.

You can use the "Totalizing" application in combination with a program chosen from Application 1 (e.g., counting, weighing in percent) and one from Application 2 (checkweighing, time-controlled functions) as well as with the extra functions.

### **Available Features**

- Totalization of weight values and calculated values
- Optional configuration in the Setup menu for simultaneous storage of net and calculated values
- Optional configuration in the Setup menu for loading weight values and calculated values either from Application 1 (e.g., counting, weighing in percent) or from Application 2 (checkweighing, time-controlled functions)
- Totalization memory for up to 65535 values
- Simultaneous display in the text line of transaction counter and, e.g., the current total
- Optional configuration in the Setup menu for having the balance tare automatically after a value is stored in the totalization memory, if no preset tare has been entered
- Manual input of the number of individual weighing operations (target no. of operation nDef). Result printed and memory cleared after printout of nDef.
- Optional configuration in the Setup menu to add the current weight, with display accuracy, to the current total by pressing the M+ soft key and generate a printout of the result

- Optional configuration in the Setup menu for stability-dependent storage of the measured value: Stability range
- Optional automatic storage of measured values

Storage of measured value is indicated by → ←.

↔ indicates that you can place a load on the balance.

- Minimum load threshold for automatic storage
- Press the M- soft key to delete the last value added to the totalization memory. The transaction counter value is reduced by one and a printout is generated.
- Press the MR soft key for information about number of transactions and the current total. By configuring the Setup menu, you can define whether the information is displayed and printed, or only printed, and whether the information comprises an intermediate or final evaluation (see the example on page 69)

 In the Info window you can choose which value is displayed in the text line during weighing

- Printout of the end result independent of which program is configured for Application 1 or Application 2. Configure the Setup menu to define which values are included on the printout (Printout of individual components)
- Press the key identified by MR (soft key label) for a printout of an intermediate evaluation after each addition or a final evaluation
- If you end the totalization process by pressing CF without having first pressed the MR soft key for a printout, a final evaluation is printed when you press CF
- Optional configuration in the Setup menu to clear the totalization memory and reset the transaction counter by pressing [CF] or after an evaluation is printed out

- Totalization data and transaction counter data are stored in nonvolatile memory
- Continue totalization after turning the balance off and back on

### Factory Settings

Automatic storage: **O f f** 

Minimum load for automatic storage: 10 digits

Source of data for auto storage: Application 1

Evaluated values: Net

Evaluation mode, MR key function: Intermediate evaluation, print

M+/M– function, then tare:  ${\rm O}\,{\rm f}\,{\rm f}$ 

Printout of individual components: **On** 

Balance functions: Stability range: 1-3-4 2 increments

Tare after individual printout:  $\ensuremath{\text{No}}$ 

### Soft Key Functions

- M+ Add weight values or application values to the total in the totalization memory. The component or transaction counter value increases by one each time you press this key.
- M Delete the last value added to memory. The transaction counter value decreases by 1. You cannot delete previous values by repeatedly pressing this key.
- MR Print or display an intermediate or final evaluation
- nDef Store the input number of components

### Printout for Totalizing

The transaction or component counter is printed in front of each measured value (weight). When an intermediate or final evaluation is printed out, all results up to this point are included.

n 5 Total + 151.67 g

#### Preparation

- Turn on the balance: Press I/U
- > Sartorius logo is displayed, self-test is performed
- Select the Totalizing application program in the Setup menu: Press SETUP
- Select the Application menu: App soft key
- Select Application 3: Press the v soft key twice and then press >
- Select Totalizing: or soft key
- Confirm Totalizing: > soft key
- Select and confirm:
- Automatic storage: Offor On, first value at stabilityor On, last value at stabilityor On, value bet. 70-130% at stabil.
- Minimum load for automatic storage: None or
   10 digitsor
   20 digitsor
   50 digitsor
   100 digitsor
   200 digitsor
   500 digitsor
   100 digitsor
- Source of data for auto storage: Application 1 or Application 2
- Evaluated values: Net or Calculated or Net + calculated
- Evaluation mode, MR function: Intermediate evaluation, printor Final evaluation, printor Intermediate eval., display+printor Final evaluation, display+print
- M+/M- function, then tare:
   Offor
   On
- Printout of individual components: No or Yes

see also the "Application Menu (Overview)" in the chapter entitled "Configuring the Balance"

• Save settings and exit the Setup menu: Press the << soft key

### Operating the Balance

#### Additional Functions

In addition to the functions for:

- alphanumeric input,
- taring (not during alphanumeric input),
- printing,

you can also access the following functions from this application:

#### Calibration/Adjustment

- Press the Cal soft key
- > See "Calibration/Adjustment" for further instructions

#### Toggling to Another Application

- Press [5]
- See the section on the corresponding application program for further instructions

### Setup (setting parameters)

- Press SETUP
- > See "Configuring the Balance" for further instructions

#### Turning Off the Balance

- Press 1/也
- > The balance shuts off
- The display goes blank, then OFF/Standby is displayed with backlighting

#### Practical Example

Totalize counted pieces Settings (changes in the factory settings required for this example): Setup: App: Application 1: Counting Setup: App: Application 3: Totalizing: Evaluated values: Net + calculated Setup: App: Application 3: Totalizing: Evaluation mode, MR function: Final evaluation, display + print Step Display/Output Key (or instruction) 1. Turn on the balance and configure 1/0 the settings as indicated above 2. Delete old totalization data, CF if necessary d= 0.019 100% m 3. Tare the balance Max4200 0%∎ TARE Σ Start TOTAL: with M+ 0.019 100% 4. Toggle to Application 1: Counting (D) Мах4200 0%∎ 9 0.0 Σ g COUNTING: nRef Start 0.019 100% Max4200 0%∎....∎ 5. Place the displayed number of Place parts to be counted 9 d= parts on the balance (here: 10 pcs) on the balance R 9 Σ 9 COUNTING: Start 0.019 100% Max4200 0%∎ 6. Initialize the Counting application Start soft key d= 9 Σ PCS COUNTING: Weigh. nRef 10 pcs 35.28900 wRef g Unload the balance d= 0.019 100% m 7. Remove the reference sample Max4200 0% 9 quantity and toggle to Totalizing (D) Σ PCS TOTAL: Start with 8. Place a number of parts on the Place parts on the balance Max4200 9 0% 0.019 100% 9 d =balance (here: 50 pcs) 50 Σ PCS ÷ Start тотен with

Operating the Balance

\_\_\_\_\_

| Step                                                                                                    | Key (or instruction)        | Display/Output                                                                                        |
|----------------------------------------------------------------------------------------------------|-----------------------------|----------------------------------------------------------------------------------------------------|
| 9. Store piece count                                                                                                    | M+ soft key                 | $\begin{array}{c ccccccccccccccccccccccccccccccccccc$                                                 |
| 10. Unload the balance                                                                                                    | Remove parts from the balan | ce                                                                                                    |
| 11. Place another load of parts<br>on the balance (e.g., 60 pcs)                                                                                                    | Place parts on the balance  | $\begin{array}{cccccccccccccccccccccccccccccccccccc$                                                  |
| 12. Add piece count to stored total                                                                                                    | M+ soft key                 | $\begin{array}{c ccccccccccccccccccccccccccccccccccc$                                                 |
| 13. Repeat steps 10 and 11<br>as required                                                                                                    |                             |                                                                                                    |
| <ul> <li>14. Display final evaluation<br/>("Info" window)<br/>(here: 5 weighing operations;<br/>total weight: 8751.67 g;<br/>total quantity: 248)<br/>The ● indicates which value<br/>is displayed in the text line; you<br/>can change this selection</li> </ul> | MR soft key                 | TOTAL:<br>oNet: n = 5<br>Net: Σ = + 8751.67 9<br>Calculated: n = 5<br>Calculated: Σ = + 248 φcs<br><< |
| 15. Print final evaluation                                                                                                    | 0                           | n 5<br>Total + 8751.67 g<br>Total + 248 pcs<br>16.01.1997 11:16                                       |

### Formulation 🗄

#### Purpose

With this application program you can add weight values and calculated values to a totalization memory as components of a formula.

You can use the "Formulation" application in combination with a program chosen from Application 1 (except Recalculation) and one from Application 2 (checkweighing, timecontrolled functions) as well as with the extra functions.

### Available Features

- Totalization of weight values and calculated values
- Weigh in different components to a total amount defined by pressing the Nom soft key and entering the value through the numeric keys
- Simultaneous storage of net and calculated values
- Optional configuration in the Setup menu for loading weight values and calculated values either from Application 1 (e.g., counting, weighing in percent) or from Application 2 (checkweighing, time-controlled functions)
- Totalization memory for up to 65535 values
- Transaction counter and current total displayed in the text line
- Balance tared after a value is stored
- Manual input of the number of individual weighing operations (target no. of operation nDef). Result printed and memory cleared after printout of nDef.
- Optional configuration in the Setup menu to add the current weight, with display accuracy, to the current total by pressing the M+ soft key and generating a printout of the result

- Optional configuration in the Setup menu for stability-dependent storage of the measured value: Stability range
- Optional automatic storage of measured values
  - Storage of measured value is indicated by ++. ++ indicates that you can place
  - a load on the balance.
- Minimum load threshold for automatic storage
- Press the M- soft key to delete the last value added to the totalization memory. The transaction counter value is reduced by one and a printout is generated.
- Printout of an evaluation of results, depending on the Application 1 or Application 2 parameters. Configure the Setup menu to define the information included on this printout.
- Press the key identified by MR (soft key) for a printout of an intermediate evaluation after each addition or a final evaluation
- A final evaluation is printed when the formulation routine is ended by pressing CF, if no final evaluation was generated by pressing MR
- Optional configuration in the Setup menu to clear the totalization memory and reset the transaction counter by pressing [CF] or after an evaluation is printed out
- Totalization data and transaction counter data are stored in nonvolatile memory
- Continue formulation after turning the balance off and back on

### Factory Settings

Automatic storage: 0 f f

Minimum load for automatic storage: 10 digits

Source of data for auto storage: Application 1

Evaluated values: Net

Evaluation mode, MR key function:

#### Intermediate evaluation, print

Printout of individual components: **On** 

Balance functions: Stability range: 1-3-4 2 increments

Print in weighing mode. Print on request, then tare: Off

### Soft Key Functions

М-

- M+ Add weight values or application values to the total in the totalization memory. The component or transaction counter value increases by one each time you press this key.
  - Delete the last value added to memory. The transaction counter value decreases by 1. You cannot delete previous values by repeatedly pressing this key.
- MR Print or display an intermediate or final evaluation
- **nDef** Store the input number of components
- Nom Press to enter target component weight using the numeric keys

### Printout of Formulation Report

When an intermediate or final evaluation is printed out, all results up to this point are included.

#### Comp2 + 42.38 g Tot.cp+184.89 g

Comp2: Weight of the 2nd component

Tot.cp: Total of all components

#### Preparation

- Turn on the balance: Press 11/0
- > Sartorius logo is displayed, self-test is performed
- Select the Formulation application program in the Setup menu: Press SETUP
- Select the Application menu: App soft key
- Select Application 3: Press the V soft key twice and then press >
- Select Formulation: ∧ or ∨ soft key
- Confirm Formulation: > soft key
- Select and confirm:
- Automatic storage: Off or On, first value at stability.
- Minimum load for automatic storage: None or 10 digits or 20 disits or 50 disits or 100 digits or 200 disits or 500 disits or 1000 digits
- Source of data for auto storage: Application 1 or Application 2
- Evaluated values: Netor Calculatedor Net + calculated
- Evaluation mode, MR function: Intermediate eval., printor Final evaluation, print
- Printout of individual components: No or Yes

see also the "Application Menu (Overview)" in the chapter entitled "Configuring the Balance"

• Save settings and exit the Setup menu: Press the << soft key

## Operating the Balance

#### Additional Functions

In addition to the functions for:

- alphanumeric input,
- taring (not during alphanumeric input),
- printing,

you can also access the following functions from this application:

#### Calibration/Adjustment

- Press the Cal soft key
- See "Calibration/Adjustment" > for further instructions

#### Toggling to Another Application

- Press (1)
- > See the section on the corresponding application program for further instructions

### Setup (setting parameters)

- Press SETUP
- See "Configuring the Balance" > for further instructions

#### Turning Off the Balance

- Press 1/0
- > The balance shuts off
- The display goes blank, > then OFF/Standby is displayed with backlighting

### Practical Example

Weighing in Components

Settings (changes in the factory settings required for this example):

Setup: App: Application 3: Formulation: Automatic storage: On, first value at stability Setup: App: Application 3: Formulation: Minimum load for automatic storage: 100 digits Setup: App: Application 3: Formulation: Evaluation mode, MR function: Final evaluation, print

| Step                                                                                      | Key (or instruction)             | Display/Output                                                                                                 |
|-------------------------------------------------------------------------------------------|----------------------------------|----------------------------------------------------------------------------------------------------|
| <ol> <li>Turn on the balance and configure<br/>the settings as indicated above</li> </ol> |                                  |                                                                                                    |
| <ol> <li>Delete old formulation data,<br/>if necessary</li> </ol>                         | CF                               |                                                                                                    |
| 3. Tare the balance                                                                       | TARE                             | Max4200 9 d= 0.019<br>0% d= 0.019<br>100% d= 100%<br>100% d= 100%<br>0.0 0 9<br>FORM.: Start with M+<br>Cal M+ |
| 4. Place the empty container<br>on the balance (here: 180.59 g)                           | Place load on the balance        | Max4200 9 d= 0.019<br>0% mm + <b> 80.599</b><br>FORM.: Start with M+<br>Cal M+                                 |
| 5. Tare the balance                                                                       | TARE                             | Max4200 9 d= 0.019<br>0% 100%<br>D.D.D.9 M<br>FORM.: Start with M+<br>Cal M+                                   |
| 6. Weigh in the first component<br>(here: 42.88 g)                                        | Place components<br>in container | Max4200 9 d= 0.019<br>0% mm + <b>42.889</b> ₪<br>FORM.: Start with M+ ++<br>Cal   M+                           |
| 7. Store components in the formulation memory Balance is tared automatically              | M+ soft key                      | Max4200 9 d= 0.019<br>0% mm - 100%<br><b>D.O.O.O.O.O.O.O.O.O.O.O.O.O.O.O.O.O.O.O</b>                           |
| Components are printed out automatically                                                  |                                  | <br>16.01.1997 14:04<br>Comp1 + 42.88 g                                                                        |

Operating the Balance

| Step                                                                                   | Key (or instruction)             | Display/Output                                                                  |
|----------------------------------------------------------------------------------------|----------------------------------|---------------------------------------------------------------------------------|
| 8. Weigh in the next component<br>(here: 50.80 g)                                      | Place components<br>in container | Comp2 + 50.80 g                                                                 |
| Components are stored in the<br>totalization memory at stability<br>and printed out    |                                  |                                                                                 |
| Balance is tared automatically                                                         |                                  | Max4200 9 d= 0.019<br>0% mm<br>FORM.: n=2 Σ= +93.68 9 HET<br>Cal   MR   M-   M+ |
| 9. Repeat step 7 as required                                                           |                                  |                                                                                 |
| 10. Print final evaluation<br>(here: with total weight of all<br>components: 212.43 g) | MR soft key                      | n 2<br>Tot.cp+ 212.43 g<br>16.01.1997 14:10                                     |
| <ol> <li>Delete old formulation data,<br/>if necessary</li> </ol>                      | CF                               | 1                                                                               |

### Statistics $\overline{\times}$

#### Purpose

With this application program you can have weight values and calculated values totalized and statistically evaluated.

The values determined for the evaluation are:

- average
- standard deviation
- variation coefficient
- sum of all values
- lowest value (minimum)
- highest value (maximum)
- difference between the minimum and the maximum

You can use the "Statistics" application in combination with a program chosen from Application 1 (e.g., counting, weighing in percent) and one from Application 2 (checkweighing, time-controlled functions) as well as with the extra functions.

#### **Available Features**

- Storage of weight values and calculated values
- Simultaneous storage of net and calculated values
- Optional configuration in the Setup menu for loading weight values and calculated values either from Application 1 (e.g., counting, weighing in percent) or from Application 2 (checkweighing, time-controlled functions)
- Totalization memory for up to 65535 values
- Simultaneous display in the text line of transaction counter and, e.g., the current total
- Optional configuration in the Setup menu for having the balance tare automatically after a value is stored in the totalization memory
- Manual input of the number of individual weighing operations (target no. of operation nDef). Result printed and memory cleared after printout of nDef.

- Optional configuration in the Setup menu to add the current weight, with display accuracy, to the current total by pressing the M+ soft key and generate a printout of the result
- Optional configuration in the Setup menu for stability-dependent storage of the measured value: Balance functions: Stability range
- Optional automatic storage of measured values

Storage of measured value is indicated by ++.

- ↓ indicates that you can place a load on the balance.
- Minimum load threshold for automatic storage
- Press the M soft key to delete the last value added to the totalization memory. The transaction counter value is reduced by one and a printout is generated.
- Press the MR: soft key for information about number of transactions and the current total. By configuring the Setup menu, you can define whether the information is displayed and printed, or only printed, and whether the information comprises an intermediate or final evaluation (see the example on page 96)
- In the Info window you can use the v, J soft keys to choose which value is displayed in the text line during weighing
- Printout of the end result depending on the Application 1 or Application 2 parameters. Configure the Setup menu to define which values are included on the printout (Printout of individual components)
- Press MR for a printout of an intermediate evaluation after each addition or a final evaluation
- A final evaluation is printed when the statistics routine is ended by pressing [CF], if no final evaluation was generated by pressing MR

- Optional configuration in the Setup menu to clear the totalization memory and reset the transaction counter by pressing
   CF or after an evaluation is printed out
- Totalization data and transaction counter data are stored in nonvolatile memory
- Continue totalization after turning the balance off and back on

#### **Factory Settings**

Automatic storage: **O f f** 

Minimum load for automatic storage: 10 digits

Source of data for auto storage: Application 1

Evaluated values: Net

Evaluation mode, MR key function: Intermediate

evaluation, print

M+/M- function, then tare: **O f f** 

Printout of individual components: **Off** 

Balance function: Stability range: 1-3-4 2 increments

Print in weighing mode: **D f f** Print on request, then tare

#### Soft Key Functions

М-

MR

- M+ Add weight values or application values to the total in the totalization memory. The component or transaction counter value increases by one each time you press this key.
  - Delete the last value added to memory. The transaction counter value decreases by 1. You cannot delete previous values by repeatedly pressing this key.

Print or display an intermediate or final evaluation

**nDef** Store the input number of components

## Operating the Balance

#### Preparation

- Turn on the balance: Press I/U
- > Sartorius logo is displayed
- Select the Statistics application program in the Setup menu: Press SETUP
- Select the Application menu: App soft key
- Select Application 3: Press the  $\vee$  soft key twice and then press >
- Select Statistics: ^ or ∨ soft key
- Confirm Statistics: > soft key
- Select and confirm:
- Automatic storage: Offor On, first value at stabilityor On, last value at stabilityor On, value bet. 70-130% at stabil.
- Minimum load for automatic storage: None or
   10 digits or
   20 digits or
   50 digits or
   100 digits or
   200 digits or
   500 digits or
   100 digits or
   100 digits or
- Source of data for auto storage: Application for Application 2
- Evaluated values: Net or Calculated or Net + calculated
- Evaluation mode, MR function: Intermediate evaluation, printor Final evaluation, printor Intermediate eval., display+printor Final evaluation, display+print
- M+/M- function, then tare:
   Offor
   On
- Printout of individual components: No or Yes

see also the "Application Menu (Overview)" in the chapter entitled "Configuring the Balance"

• Save settings and exit the Setup menu: Press the << soft key

#### Additional Functions

In addition to the functions for:

- alphanumeric input,
- taring (not during alphanumeric input),
- printing,

you can also access the following functions from this application:

#### Calibration/Adjustment

- Press the Cal soft key
- > See "Calibration/Adjustment" for further instructions

#### Toggling to Another Application

- Press (5)
- See the section on the corresponding application program for further instructions

### Setup (setting parameters)

- Press SETUP
- > See "Configuring the Balance" for further instructions

#### Turning Off the Balance

- Press I/ひ
- > The balance shuts off
- The display goes blank, then OFF/Standby is displayed with backlighting

#### Practical Example

Totalize counted pieces and print out statistics Settings (changes in the factory settings required for this example): Setup: App: Application 1: Counting: Average piece weight updating: Manual Setup: App: Application 3: Statistics: Evaluated values: Calculated Setup: App: Application 3: Statistics: Evaluation mode, MR function: Final evaluation, display + print Step Key (or instruction) Display/Output 1. Turn on the balance and configure 1/0 the settings as indicated above 2. Delete old statistics data, CF if necessary 3. Tare the balance d= 0.019 100% m TARE Мах4200 9 07 П Π  $\overline{\mathbf{x}}$ Star STATI M -Max4200 0% 4. Toggle to Application 1: Counting 0.019 100% (D) 9 d. 0.0 9 <u>COUNTING: nRef</u> Start Max4200 0% 9 0.019 100% 5. Place the displayed number of parts Place parts to be counted d= on the balance (here: 10 pcs) on the balance 6.26 g П COUNTING: Start 0.019 100% 6. Initialize the Counting application Start soft key Max4200 0%∎ d= 9 PCS COUNTING: igh 10 pcs nRef wRef 10.62600 q Unload the balance 7. Remove the reference sample Max4200 0%∎ 0.019 100% A 9 \_d= quantity and toggle to Statistics 21  $\overline{\mathbf{x}}$ PCS Start STATI with М-8. Place a number of parts on the Place parts on the balance Max4200 0% 0.019 100% d = balance (here: 35 pcs) 5 PCS Start with STATI

Operating the Balance

97

| Step                                                                                                    | Key (or instruction)             | Display/Output                                                                                                    |
|----------------------------------------------------------------------------------------------------|----------------------------------|----------------------------------------------------------------------------------------------------|
| 9. Store piece count                                                                                                    | M+ soft key                      | Max4200 9<br>0%                                                                                                    |
| 10. Unload the balance                                                                                                    | Remove parts from<br>the balance |                                                                                                    |
| 11. Place another load of parts<br>on the balance (e.g., 29 pcs)                                                                                                    | Place parts on the balance       | Max4200 9 d= 0.019<br>0%                                                                                                    |
| 12. Add piece count to stored total                                                                                                    | M+ soft key                      | Max4200 9 d= 0.019<br>0%<br>+ Cal A A A A A A A A A A A A A A A A A A A                                                                                                    |
| 13. Repeat steps 11 and 12<br>as required                                                                                                    |                                  |                                                                                                    |
| <ul> <li>14. Display final evaluation<br/>("Info" window)<br/>(here: 5 weighing operations;<br/>total quantity: 165)<br/>The o indicates which value is<br/>displayed in the text line; you can<br/>change this selection</li> </ul> | MR soft key                      | STATI.:     5       Calculated: n     5       Calculated: x     =     +     33.0 pcs       Calculated: s     =     +     3.2 pcs       Calculated: s     =     +     3.2 pcs       Calculated: s     =     +     3.2 pcs       Calculated: s     =     +     3.2 pcs       oCalculated: s     =     +     165 pcs       < |
| 15. Print final evaluation                                                                                                    |                                  | n 5<br>Avg. + 33.0 pcs<br>s + 3.2 pcs<br>srel + 9.70 %<br>Total + 165 pcs<br>Min + 29 pcs<br>Max + 37 pcs<br>Diff + 8 pcs<br>16.01.1997 11:16                                                                                                    |

### Extra Functions (in the Application Menu)

### Second Tare Memory (Preset Tare)

#### Purpose

With this function you can store the weight currently on the balance as a tare weight, or use the numeric keys to enter a number for a preset tare weight.

You can use "Extra Functions" in combination with a program from Application 1 (e.g., counting, weighing in percent), one from Application 2 (checkweighing, timecontrolled functions) and one from Application 3 (totalizing, formulation, statistics) as well as with the extra functions.

### **Available Features**

- Store a weight on the balance in the second tare memory (without numeric input)
- Store a numeric value in the second tare memory (input using the numeric keys)
- Label a net value as NET 1 when there is a value stored in the second tare
- You can assign this function to the fourth or fifth soft key (from the right), i.e. F4 or F5 The soft key designation for this function is: PT1<T1</li>
- Optional configuration in the Setup menu for storing the current weight readout as the container tare weight. Any load subsequently placed on the scale that is more than 70% of the tare weight is automatically recognized as a container and the scale is tared automatically.
- Automatic printout when a value is stored or input (see "Configuring the Balance")
- Press CF to delete the (preset) tare value

#### **Factory Settings**

Container tare weight: No

Automatic printout: Off

### Soft Key Functions

- PT1/T1 Store weight as tare value
- PT1 Save tare weight entered using the numeric keys

# Printout of the Data in the 2nd Tare Memory

- The printout shows either
- Net value N1
- Tare weight **T1**, or
- Manually entered tare value PT1

| N 1 | 163.48 | g |
|-----|--------|---|
| т1  | 138.73 | g |
| PT1 | 150.00 | g |

- N1: Net weight /value) when a weight is stored in the tare memeory
- T1: Tare weight
- PT1: Preset tare value entered using the numeric keys

#### Preparation

- Turn on the balance: Press Iru
- > Sartorius logo is displayed, self-test is performed
- Select Extra function (F4) or Extra function (F5) in the Setup menu: Press SETUP
- Select the Application menu: App soft key
- Select Extra func. (F4) or Extra func. (F5)
- Select 2nd tare memory
- Confirm 2nd tare memory
- Select and confirm:
- Container tare weight: No or Yes
- Automatic printout: Net value or Tare/preset tare or Off

see also the "Application Menu (Overview)" in the chapter entitled "Configuring the Balance"

• Save settings and exit the Setup menu: Press the << soft key

#### Second Tare Memory in Legal Metrology

- Press the (i)PT1 softkey to enter information about the tare value using the number keys.
- The PT1 tare value is printed out with the net value.

### Practical Example

Determine the Contents of Bottles: Bottle weight = 400 g.

Settings (changes in the factory settings required for this example):

Setup: App: Extra function(F4): 2nd tare memory: Automatic printout: Tare/preset tare

| Step                                                                                         | Key (or instruction)                   | Display/Output                      |
|----------------------------------------------------------------------------------------------|----------------------------------------|-------------------------------------|
| <ol> <li>If necessary: turn on the balance<br/>and enter the settings given above</li> </ol> | u,с                                    |                                     |
| 2. Enter bottle weight<br>(here: 400 g)                                                      | 4 0 0                                  | Max4200 9 d= 0.019<br>0% 400<br>400 |
| 3. Store tare value                                                                          | PT1 soft key                           | Max4200 9 d= 0.019<br>0%            |
| 4. Determine content weight of bottles<br>(here: contents = 650 g)                           | Place filled bottles<br>on the balance | PT1 + 400.00 g<br>Max4200 y<br>0%   |

### Individual Identification Codes (ID)

### Purpose

With this function you can assign identifiers to values for documentation and printouts.

You can use this extra function in combination with a program from Application 1 (e.g., counting, weighing in percent), one from Application 2 (checkweighing, time-controlled functions) and one from Application 3 (totalizing, formulation, statistics) as well as with the other extra functions.

#### Available Features

- Store up to 4 IDs; these can be stored, changed or deleted individually.
- Each ID consists of a name and a value; both can be defined by the user.
- ID designations are configured in the Setup: Input menu.
- Each ID designation can have up to 20 characters; when you enter the value later, however, no more than 15 characters of the designation are displayed.
- The ID values are entered while the application program is active; press the **ID** soft key to toggle to the ID input mode.
- Each ID value can have up to 20 characters.
- Access 1 of the 4 IDs directly using the numeric keys. The other three can only be accessed by pressing the **ID** soft key to toggle to the identifier input mode.
- You can assign this function to the fourth or fifth soft key (from the right), i.e. F4 or F5.
- You can configure when the ID is included on the printout (see "Preparation," this page).
- You can configure the position of IDs on the individual or total printout.
- The designation is printed flush left; the value flush right. If the name and value together are too long for one line, the data is printed on two lines.
- Optional configuration in the Setup menu to delete a single character when entering an identifier by pressing CF. Basic settings: Keypad: CF function for input: Delete last character
- Press the **Delete** soft key to delete an ID

### Factory Settings for ID Designations

- ID1: ID1 ID2: ID2
- ID3: 103
- ID4: ID4

#### Factory Settings for ID Values

No values set

# Factory Settings for Other Parameters

Printout: Each time the print key is pressed

#### Soft Key Functions

| ID | Toggle to "Identification |
|----|---------------------------|
|    | codes" menu               |

Delete Delete input of selected ID

#### Preparation

- Turn on the balance: Press I/U
- > Sartorius logo is displayed
- Select Extra function (F4) or Extra function (F5) in the Setup menu: Press SETUP
- Select the Application menu: **App** soft key
- Select Extra function(F4) or Extra function(F5)
- Select Identification codes
- Confirm Identification codes
- Select and confirm:
- Printout:

```
Automatic, if configured or
Once aft.pressing Print, if config.or
Each time the print key is pressed or
Once for M+ func. (app.3 memory)
```

see also the "Application Menu (Overview)" in the chapter entitled "Configuring the Balance"

- Save settings for the printout: Press the < < soft key
- Enter identifier name: Press the Input soft key
- Select ID1
- Enter designation for **ID1** and confirm: Use the numeric keys for numbers and/or the soft keys to enter letters
- O Enter designations for ID2, ID3 and ID4, if desired
- Save settings and exit the Setup menu: Press the << soft key

**Practical Example** 

See the next page

#### **Practical Example**

Include Company Address and Sample Lot Number on the Printout. Each Identifier Line Begins with the Name. Include This ID on Every Printout of the Net Value.

Settings (changes in the factory settings required for this example):

Setup: App: Extra function (F4): Identification codes Setup: Input: ID1: COMPANY Setup: Input: ID2: LOCATION Setup: Input: ID3: STREET Setup: Input: ID4: LOT

| Step                                                      | Key (or instruction)                                    | Display/Output                                                                                                    |
|-----------------------------------------------------------|---------------------------------------------------------|----------------------------------------------------------------------------------------------------|
| <ol> <li>If necessary:<br/>turn on the balance</li> </ol> | лф.                                                     |                                                                                                    |
| 2. Select "Extra Function (F4)"<br>in the Setup menu      | setur<br>₽≈≈ soft key<br>∨ soft key twice<br>> soft key | SETUP APPLICATION EXT.FCT.F4<br>OOff<br>2nd tare memory<br>Identification codes<br>Man. store in app.3 memory (M+)<br>Product data memory<br><< Menu < v                          |
| 3. Select "Identification codes"                          | ♥ or ↑ soft key;<br>repeatedly, if necessary            | SETUP     APPLICATION     EXT.FCT.F4       oOff     2nd tare memory       Identification     codes       Man.     store in app.3 memory       Product     data     memory       < |
| 4. Confirm                                                | ⇒ soft key                                              | APPLICATION EXT.FCT.F4 ID<br>Printout                                                                                                    |
| 5. Store choice of ID and access the main menu            | < soft key<br>< < soft key                              | SETUPSELECTIONConfig => Printout configurationApp=> Application menuInfo=> Balance/scale parametersMenu=> Balance/scale menuInput=> User data<< Config App                        |
| 6. Select "ID1"                                           | In¤ut soft key<br>∨ soft key 8 times                    | SETUP     INPUT       Time:     13.39.33       Date:     26.07.97       Contrast(0-4):     2       Password:     2       ID1:     1011       <                                    |
| 7. Enter name for ID1<br>(here: COMPANY)                  | ABC see also page 34<br>ABC                             | SETUP     INPUT       Time:     13.39.33       Date:     26.07.97       Contrast(0-4):     2       Password:     2       ID1:     COMPANW       <                                 |
| 8. Confirm                                                | J soft key                                              | SETUP         INPUT           Date:         26.07.97           Contrast(0-4):         2           Password:         2           ID1:         COMPANY           ID2:         1002  |

102 Visit www.balances.com your Authorized Sartorius Dealer or call us at 978-521-7095

Operating the Balance

| Step | )                                                                                            | Key (or instruction)                   | Display/Output                                                                                                    |
|------|----------------------------------------------------------------------------------------------|----------------------------------------|----------------------------------------------------------------------------------------------------|
| 9.   | Repeat steps 7 and 8 for:<br>ID2: LOCATION<br>ID3: STREET<br>ID4: LOT                        |                                        | SETUP         INPUT           ID1:         COMPANY           ID2:         LOCATION           ID3:         STREET           ID4:         Input           Adj. time1:         Input |
| 10.  | Save settings, exit the Setup<br>menu and select input mode<br>for ID values                 | < < soft key twice<br>I D soft key     | ID:<br>COMPANY<br>LOCATION<br>STREET<br>LOT<br><<  Delete  V J                                                                                                    |
| 11.  | Enter name of company<br>(here: Sartorius)                                                   | ABC<br>See also page 39                | ID:<br>COMPANY SARTORIUS<br>LOCATION<br>STREET<br>LOT<br><<  Delete  V J                                                                                                    |
| 12.  | Confirm                                                                                      | J soft key                             | ID:<br>COMPANY SARTORIUS<br>LOCATION<br>STREET<br>LOT<br><<  Delete  ^ v J                                                                                                    |
| 13.  | Repeat steps 11 and 12 for<br>LOCATION: GOETTINGEN<br>STREET: WEENDER LANDSTRASSE<br>LOT: 15 |                                        | ID:<br>COMPANY SARTORIUS<br>LOCATION GOETTINGEN<br>STREET WEENDER LANDSTRASSE<br>LOT 15<br><< IDelete 0                                                                           |
| 14.  | Place the first sample on the balance (here: 210.53 g)                                       | Place load on balance                  | Max 6200 a                                                                                                    |
| 15.  | Print weight value (if desired,<br>perform further weighing<br>operations and print results) | 0                                      | COMPANY SARTORIUS<br>LOCATION GOETTINGEN<br>STREET<br>WEENDER LANDSTRASSE<br>LOT 15<br>N + 210.53 g                                                                               |
| 16.  | When weighing is completed,<br>delete each ID individually                                   | ID soft key<br>Delete soft key 4 times | ID:<br>COMPANY<br>LOCATION<br>STREET<br>LOT<br>COMPANY<br>GOETTINGEN<br>WEENDER LANDSTRASSE<br>15<br>COMPANY<br>GOETTINGEN<br>WEENDER LANDSTRASSE<br>15                           |

### Saving Valves Manually (M+)

### Purpose

With this function you can load weight values and calculation results directly from Application 1 (e.g., counting, weighing in percent) or Application 2 (checkweighing, timecontrolled functions) into Application 3 (totalizing, formulation, statistics).

### **Available Features**

- You can assign this function to the fourth or fifth soft key (from the right), i.e. F4 or F5 The soft key designation for this function is: M+
- An Application 3 program (totalizing, formulation or statistics) must be running so you can display and print the result

### Factory Settings

There are no optional parameters

### Preparation

- Turn on the balance: Press I/U
- > The Sartorius logo is displayed
- Select Extra function (F4) or Extra function (F5) in the Setup menu: Press SETUP
- Select the Application menu: App soft key
- Select Extra func. (F4) or Extra func. (F5)
- Select Man. store in app.3 memory (M+)
- Confirm Man. store in app.3 memory (M+)
  - see also the "Application Menu (Overview)" in the chapter entitled "Configuring the Balance"
- Save settings and exit the Setup menu: Press the << soft key

### Product Data Memory

#### Purpose

With this function you can enter, store and load data records for initialization of applications, including user-defined data.

You can use this extra function in combination with a program from Application 1 (e.g., counting, weighing in percent), one from Application 2 (checkweighing, time-controlled functions) and the other extra functions for F4 and F5 (identification codes, 2nd tare memory).

#### **Available Features**

- Store up to 300 data records.
- Data records can be created, stored or deleted individually.
- Press the **ProDat** soft key to display product data.
- Define a name for each data record of up to 15 alphanumeric characters.
- Optional configuration in the Setup menu to delete a single character when entering a data record name by pressing <u>CF</u>. Basic settings: Keypad: CF function for input: Delete last character.
- Data records are displayed in alphabetical order.
- Initialization data set for an application (such as wRef, nRef) is saved when you select the Store option. With several applications and extra functions active, you can select the desired parameters before saving the data to define initialization data.
- Use the alphanumeric keypad to search for and display individual data records.
- You can assign this function to the fourth or fifth soft key (from the right), i.e. F4 or F5.
- Error messages are displayed in the text line in plain English.
- Press the **Delete** soft key to delete a data record.

Data Battery-Backed Data Memory

When the balance is disconnected from AC power, these balancegenerated data will remain stored for approx. three months. In the standby mode, data are retained by the power supply.

### Factory Settings

No user-definable parameters.

### Soft Key Functions

| ProDat       | Toggle to product data display |
|--------------|--------------------------------|
| <b>D-1-4</b> | Delete selected data           |

- Delete Delete selected data record
- Load Overwrite the initialization data with the selected data record
- Change Change the data in the stored data record
- Store Store the initialization data of the selected application under the chosen data record name. If data already exist for this data record, a prompt asks whether this data should be overwritten.

No Answer no to cancel a "delete" or "overwrite" operation

- Yes Answer yes to perform the "delete" or "overwrite" operation
- New Create a new data record (after entering a data record name) and selecting an application, if desired).

### Preparation

- Turn on the balance: Press I/U
- > Sartorius logo is displayed
- Select Extra function (F4) or Extra function (F5) in the Setup menu: Press SETUP
- Select the Application menu: App soft key
- Select Extra function(F4) or Extra function(F5)
- Select Product data memory
- Confirm Product data memory

see also the "Application Menu (Overview)" in the chapter entitled "Configuring the Balance"

• Save settings and exit the Setup menu: Press the << soft key

#### Practical Example

Create a New Base Data Record for Initializing the Checkweighing Program, Including: Target Value, Minimum, Maximum Settings (changes in the factory settings required for this example):

Setup: App: Extra function (F4): Product data memory Setup: App: Application 2: Checkweighing

| Ste | ep                                                                                                    | Key (or instruction)                                                                                    | Display/Output                                                                                                    |
|-----|----------------------------------------------------------------------------------------------------|----------------------------------------------------------------------------------------------------|----------------------------------------------------------------------------------------------------|
| 1.  | If necessary: turn on the balance<br>and enter the settings given above                                                            | <u>I/U</u>                                                                                              |                                                                                                    |
| 2.  | In the Checkweighing application,<br>toggle to the input mode for target,<br>minimum and maximum values                            | Param. soft key                                                                                         | CHECKWEIGH:     0.00 %       Target:     Setp= +     0.00 %       Minimum:     Min = +     0.00 %       Maximum:     Max = +     0.00 %                                                                                                    |
| 3.  | Enter target: 170 g;<br>minimum: 165 g;<br>maximum: 180 g                                                                          | see the Practical Example<br>for Checkweighing,<br>steps 5 through 9                                    | CHECKWEIGH:     170.00 s     A       Target:     Setp= +     0.00 s       Minimum:     Min = +     0.00 s       Maximum:     Max = +     0.00 s                                                                                                    |
| 4.  | Toggle to display of product data<br>(existing data records are displayed;<br>in this example, 3 data records have<br>been stored) | ProDat soft key                                                                                         | PROD. DATA: PERCENT WGH<br>PERCENT WGH40 W×x% 68.75 9<br>CALCULATION8 PRef 100 %<br>COUNTING13<br><< Delete Load v Store                                                                                                    |
| 5.  | Enter a name for the new data<br>record (here: CHW01)                                                                              | ABC<br>ABCDEF soft key, C soft key<br>GHIJKL soft key, H soft key<br>STUVWX soft key, W soft key<br>0 1 | PROD. DATA:<br>CHW01<br>CHW01<br>CHW01<br>New                                                                                                    |
| 6.  | Store current Checkweighing<br>parameters as a data record                                                                         | New soft key                                                                                            | PROD. DATA:         NEW:         KW01           CHECKWEIGH         Setp= +         170.00 g           Min = +         165.00 g           Max = +         180.00 g           Lim-=         0 %           <                                                                                                    |
| 7.  | Confirm                                                                                                    | Store soft key                                                                                          | PROD. DATA:         Data stored           CHW01         SetP= + 170.00 9           PERCENT WGH40         Min = + 165.00 9           CALCULATION8         Max = + 180.00 9           COUNTING13         Lim-= 0 %           Lim+=         0 %           <                                                                                                    |
| 8.  | Exit data record display                                                                                                    | << soft key                                                                                             | Max 6200 9 d= 0.019<br><b>Homoson and Annual Annual An</b> |

### **Basic Settings**

#### Keypad

You can assign different functions to the CF key for deleting input and applications.

When you delete applications, you can delete either all data stored for that application or just selected data. **CF function** 

in application

When you delete input, you can either delete all the data input in a field, or only the last character entered.

#### CF function for inputs

You can block key functions; you can choose whether to block all keys (except IIC) and IETUP) or just the alphanumeric keys.

#### Block key functions

Display

You can configure the display for your individual needs.

Characters can be displayed in black on white or vice versa. Background

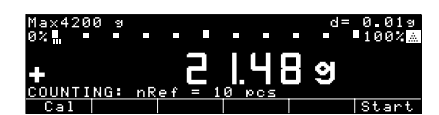

You can blank out either the bar graph or the text line or both Digit size

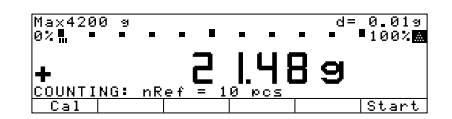

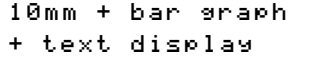

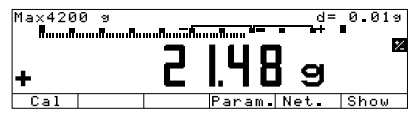

13mm + bar 9raph

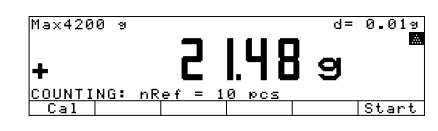

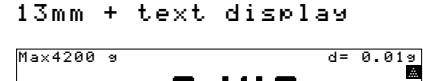

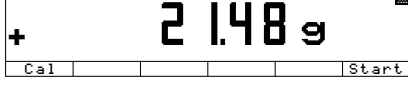

#### 13mm

You can blank out the display of application symbols **Application symbols** 

### **Printout Configuration**

Many of the application programs require values to be input for initialization. You can configure the balance to print all initialization values, or only the main values, automatically as soon as they are set. **Auto print upon** 

#### initialization

You can have weighed and calculated values printed without an ID code (16 characters) or with an ID code designation (22 characters) Line format. See also "Data Output Functions."

You can have the ISO/GLP/GMPcompliant printout generated each time, only after calibration/ adjustment or never. See also "Data Output Functions." ISO/GLP/GMP printout

# Auto-Start Application when the Balance is Switched On

You can configure the balance so that, when you turn on the balance, the application that was running before the balance was turned off is started automatically.

Auto-Start app. when power goes on
### "FlexPrint" Printout Function

#### Purpose

The YADO2IS "Nice Label Express" software from Sartorius enables you to load user-defined label printing formats and the corresponding print instruction files in your balance. This software lets you connect any of a number of printers, equipped with a variety of printer fonts, to the RS-232 interface on your balance.

#### Features

With the "FlexPrint" option activated:

- Print command generates configured printout (if print instruction file exists; see table, next page).
   Print command generates default printout (if print instruction file does not exist).
- The function that generates an automatic printout upon initialization of an application cannot be used. Initialization data can be output only to a print instruction file.

The following items are output only as standard printouts:

- Calibration/adjustment
- SETUP printouts
- e key in "Identifier:" display page
- example: a constraint of the second second seco
- On "Parameter" display page for "Checkweighing" application: print function carried out
- MR function carried out when is pressed during evaluation (info window) in Totalizing and Statistics applications.
- To recall the file names, Software ID and version numbers, for FlexPrint, see the section on "Basic Settings," "Info Display."

 Printout for legal metrology: Weight blocks (special weight value formats that are acceptable in legal metrology) are designated by the following line, which is printed in both header and footer and cannot be edited:

#### "----- CE [M] -----"

Examples of Weight Block Printouts

Without tare:

| N +        | C E<br>C E | [M]<br>348.65 kg<br>[M] |
|------------|------------|-------------------------|
| With tare: |            |                         |
|            | CE         | ГМЛ                     |

|    |   | LΕ |        |    |
|----|---|----|--------|----|
| G  | + |    | 459.70 | kg |
| Ν  | + |    | 348.65 | kg |
| т1 | + |    | 111.05 | kg |
|    |   | СE | CMJ    |    |

Balance tare (2nd tare memory):

|    |   | СE | [M]    |     |
|----|---|----|--------|-----|
| G  | + |    | 124.45 | kg  |
| Ν  | + |    | 100.00 | k g |
| т1 | + |    | 24.00  | k g |
| т2 | + |    | 0.45   | kg  |
|    |   | СE | CMJ    |     |

#### Preparation

- Turn on the balance: press the 1/0 key
- Configure FlexPrint in Setup: press the SETUP key
- Select application menu: App
- Select Basic settings: press v soft key repeatedly and then > soft key
- Select Printout: press v soft key twice and then > soft key
- Select FlexPrint: press V soft key 3 times and then > soft key
- $\bullet$  Select <code>On</code>: press <code>v</code> soft key and then <code>></code> soft key

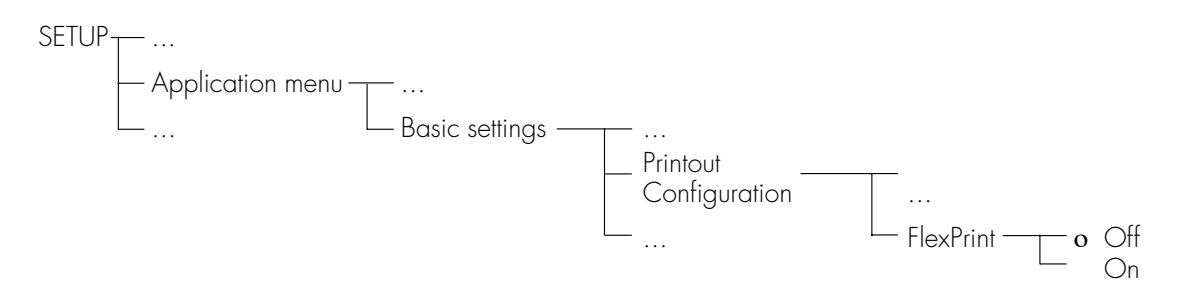

o = factory setting

• Save settings and exit Setup: press < < soft key

Printouts generated using the "Nice Label Express" software are divided into two groups:

### Print events with all applications except differential weighing:

|    | Event                      | Explanation                      | File name for event group: |
|----|----------------------------|----------------------------------|----------------------------|
| 1. | Rey with individual values | Print key                        | PPRINT                     |
| 2. | key with text input        | Input and 💿 key                  | PDIRECT                    |
| 3. | GLP /GMP header            | GLP header                       | PGMPHEAD                   |
| 4. | GLP /GMP footer            | GLP footer                       | PGMPFOOT                   |
| 5. | Results, Application 1     | Animal weighing, MR-CF           | PAIRES                     |
| 6. | Results, Application 2     | OK values, time-controlled print | PA2RES                     |
| 7. | Results, Application 3     | MR, MR-CF                        | PA3RES                     |
| 8. | Components, Application 1  | M+ printout                      | PAICOMP                    |
| 9. | Components, Application 3  | M+/M- printout                   | PA3COMP                    |

### Print events with differential weighing:

|    | Event                                             | Explanation                                                       | File name for event group: |
|----|---------------------------------------------------|-------------------------------------------------------------------|----------------------------|
| 1. | key with individual values                        | Print key                                                         | PPRINT                     |
| 2. | key with text input                               | Input and 💿 key                                                   | PDIRECT                    |
| 3. | GLP /GMP header                                   | GLP header                                                        | PGMPHEAD                   |
| 4. | GLP /GMP footer                                   | GLP footer                                                        | PGMPFOOT                   |
| 5. | Automatic printout after<br>tare/initial weighing | Tare soft key, initial weight                                     | PDCOMP                     |
| 6. | Differential weighing, results                    | Automatic after backweighing<br>Print key while results displayed | PDRES                      |
| 7. | Catalog printout sample                           | Print key on value/result page                                    | PDSAMP                     |
| 8. | key with statistics app.                          | Print key on statistics page                                      | PDSTAT                     |

#### Additional Functions (in the Balance Menu)

#### Password

You can block access to parameter settings in the Setup menu and to the ID code input function, as well as to the exact calibration weight, by assigning a password.

Enter the password under Setup: Input. See "Configuring the Balance" for a detailed description.

#### Protecting Menu Parameters

In the Setup menu, you can define whether menu parameters are

- accessible for changes
   (Change parameters, [8-1-1])
- can be read only (Read parameters, [8-1-2])

#### Acoustic Signal

An acoustic signal is emitted when you press a key. When the key pressed is allowed, the signal is a single beep-tone; when it is not allowed, this is signaled by a doublebeep (key does not initiate a function). In the Setup menu, you can configure whether

- the acoustic signal should sound (On, E8-2-13)
- the acoustic signal should not sound (Off, [8-2-2])

#### Universal Switch for Remote Control

You can connect an external universal switch to the interface port of your balance (e.g., a foot switch) for remote control of the functions listed below. In the Setup menu, you can configure which function is to be controlled via remote switch:

- ](Print key,[8-4-1])
- 2(Tare key,[8-4-2])
- 3(Cal key,[8-4-3])

- 4(F1 function key, [8-4-4])
- 5(CF key,[8-4-5])
- 6(F2 function key, [8-4-6])
- 7 (Bar code scanner, PC keyboard [8-4-7] special adapter necessary/ Order no. YCC01-0024M01)

#### "PC Keyboard" Functions

The alphanumeric key codes implemented are for a German keyboard layout only ("Z" in the first row instead of "Y", for example). Some of alphanumeric keys are used with the [Shift] key: a-z, A-Z, O-9, space

",.\+#<>!"\$@%&/();=:\_?\*"

Function keys:

| PC keyboard<br>F1<br>F2<br>F3<br>F4<br>F5<br>F6<br>F7<br>F8<br>F9<br>F10<br>F11<br>F12 | Balance<br>TARE key<br>Soft key 6<br>Soft key 5<br>Soft key 3<br>Soft key 2<br>Soft key 1<br>Display<br>Escape<br>@ key (print)<br>TARE key |
|----------------------------------------------------------------------------------------|----------------------------------------------------------------------------------------------------|
| Return                                                                                 | Soft key 1                                                                                                    |
| Backspace                                                                              | Escape                                                                                                    |
| Up cursor                                                                              | Soft key 3                                                                                                    |
| Left cursor                                                                            | Soft key 4                                                                                                    |
| Down cursor                                                                            | Soft key 2                                                                                                    |
| Right cursor                                                                           | Soft key 1                                                                                                    |
| POS1 (HOME)                                                                            | Soft key 6                                                                                                    |
| ESC                                                                                    | Escape                                                                                                    |
| PRINT                                                                                  | Q key                                                                                                    |

The "Num Lock" and "Caps Lock" keys are not supported. There is no country-specific option for switching these keys to a different function.

#### **Display Backlighting**

You can have the display backlighted for improved readability of displayed values. In the Setup menu, you can configure whether the

- display backlighting is on (On, [8-5-1])
- display backlighting shuts off automatically after 4 minutes without activity (Auto off after 4 minutes, [8-5-3])

#### Power-On Mode

You can configure the balance so that when a power supply is connected,

- the balance is off (Off/on/standby [8-6-1] or Off/on [8-6-2])
- the balance switches on automatically (Auto on, E8-6-41)

You can also set the configurations so that when the balance is turned off after use, it is

- off (0ff/on, [8-6-2]) (not possible with balances that have a weighing capacity ≥16 kg)
- in the standby mode (Off/on/ standby, [8-6-1])

After you turn on the balance, a self-test of the functions is run (**TEST** is displayed in the text line; the bar graph is shown)

After the self-test has been completed, the weighing range of the balance is displayed (line for metrological data shows different increments)

#### Automatic Shutoff

- When parameter **[8-6-2]** is selected in the Setup menu, you can configure whether
- the balance shuts off automatically after 4 minutes without use (After 4 minutes, [8-7-1])
- automatic shutoff is deactivated (0ff, [8-7-2])

Operating the Balance

#### Interface Port Input/Output

You can connect a checkweighing display and a remote universal switch to the interface port (factory setting).

When you connect a remote universal switch, you need to change the following parameters.

Pin Assignments for the Female Interface Connector

| Pin | Input Function [8-8-1] | Output Function [8-8-2]             |
|-----|------------------------|-------------------------------------|
| 15  | © key                  | Remote universal switch (see below) |
| 16  | TARE key               | Control output port 1: lighter      |
| 17  | CAL key                | Control output port 2: equal        |
| 18  | F key                  | Control output port 3: heavier      |
| 19  | CF key                 | Control output port 4: "set"        |

Remote Universal Switch

| Function          | Menu setting |
|-------------------|--------------|
| key               | [8-4-1]      |
| tare key          | [8-4-2]      |
| CAL key           | [8-4-3]      |
| F1 Function key   | [8-4-4]      |
| CF key            | [8-4-5]      |
| F2 Function key   | [8-4-6]      |
| Bar code scanner, |              |
| PC keyboard       | [8-4-7]      |

See "Pin Assignment Chart" in the chapter entitled "Overview" for detailed information.

#### Printing an ISO/GLP/GMPcompliant Record

In the Setup menu, you can configure whether

- no ISO/GLP/GMP-compliant record will be printed (0ff, [8-10-1])
- an ISO/GLP/GMP-compliant record will be printed only after calibration/adjustment (Only for calibration/ adjustment, [8-10-2])
- every printout will be an ISO/ GLP/GMP-compliant record (Always on, [8-10-3])

#### Undoing All Parameter Changes – Reset Function

There is a factory setting for each parameter. In the Setup menu, you can configure whether

 factory settings will be restored after exiting Setup (Factory settings, [9-1-1])

### **Combining Applications**

The following table summarizes the possibilities for combination of the application programs described here. Each line stands for one combination. The weighing function is generally available, and does not have to be combined with a calculating function.

| Application 1 (calculating function) | Application 2 (checkweighing function) | Application 3 (documenting function) |
|--------------------------------------|----------------------------------------|--------------------------------------|
| Counting                             | _                                      | Totalizing                           |
| Counting                             | -                                      | Formulation                          |
| Counting                             | -                                      | Statistics                           |
| Weighing in percent                  | _                                      | Totalizing                           |
| Weighing in percent                  | _                                      | Formulation                          |
| Weighing in percent                  | _                                      | Statistics                           |
| Animal weighing                      | _                                      | Totalizing                           |
| Animal weighing                      | _                                      | Statistics                           |
| Recalculation                        | _                                      | Totalizing                           |
| Recalculation                        | _                                      | Statistics                           |
|                                      | _                                      | Totalizing                           |
| Calculation                          | _                                      | Formulation                          |
| Calculation                          | _                                      | Statistics                           |
| Density determination                | -                                      | Statistics                           |
| Density determination                | Time-controlled functions              | Statistics                           |
|                                      | Checkweighing                          | Totalizing                           |
| _                                    | Checkweighing                          | Formulation                          |
| _                                    | Checkweighing                          | Statistics                           |
| Counting                             | Checkweighing                          | Totalizing                           |
| Counting                             | Checkweighing                          | Formulation                          |
| Counting                             | Checkweighing                          | Statistics                           |
| Weighing in percent                  | Checkweighing                          | Totalizing                           |
| Weighing in percent                  | Checkweighing                          | Formulation                          |
| Weighing in percent                  | Checkweighing                          | Statistics                           |
| Recalculation                        | Checkweighing                          | Totalizing                           |
| Recalculation                        | Checkweighing                          | Statistics                           |
| Calculating                          | Checkweighing                          | Totalizing                           |
| Calculating                          | Checkweighing                          | Formulation                          |
| Calculating                          | Checkweighing                          | Statistics                           |
| _                                    | Time-controlled functions              | Totalizing                           |
| _                                    | Time-controlled functions              | Formulation                          |
| -                                    | Time-controlled functions              | Statistics                           |
| Counting                             | Time-controlled functions              | Totalizing                           |
| Counting                             | Time-controlled functions              | Formulation                          |
| Counting                             | Time-controlled functions              | Statistics                           |
| Weighing in percent                  | Time-controlled functions              | Totalizing                           |
| Weighing in percent                  | Time-controlled functions              | Formulation                          |
| Weighing in percent                  | Time-controlled functions              | Statistics                           |
| Animal weighing                      | Time-controlled functions              | Totalizing                           |
| Animal weighing                      | Time-controlled functions              | Statistics                           |
| Recalculation                        | Time-controlled functions              | Totalizing                           |
| Recalculation                        | Time-controlled functions              | Statistics                           |
| Calculating                          | Time-controlled functions              | Totalizing                           |
| Calculating                          | Time-controlled functions              | Formulation<br>Statistics            |
| Culcululing                          |                                        | 0101101105                           |

### **Examples of Application Combinations**

#### Example 1: Checkweighing with statistical evaluation

You want to check a piece count, and have the results that lie within the tolerance range statistically evaluated and printed as a ISO/GLP-compliant record.

Settings (changes in the factory settings required for this example):

Setup: App: Application 1: Counting

Setup: App: Application 2: Checkweighing

Setup: App: Application 3: Statistics: Automatic storage: On, first value at stability

Setup: App: Application 3: Statistics: Source of data for auto storage: Application 2

Setup: App: Application 3: Statistics: Evaluated value: Calculated

Setup: App: Application 3: Statistics: Evaluation mode, MR function: Intermediate evaluation, display+print

Setup: App: Basic application: Printout configuration: ISO/GLP/GMP printout: Always

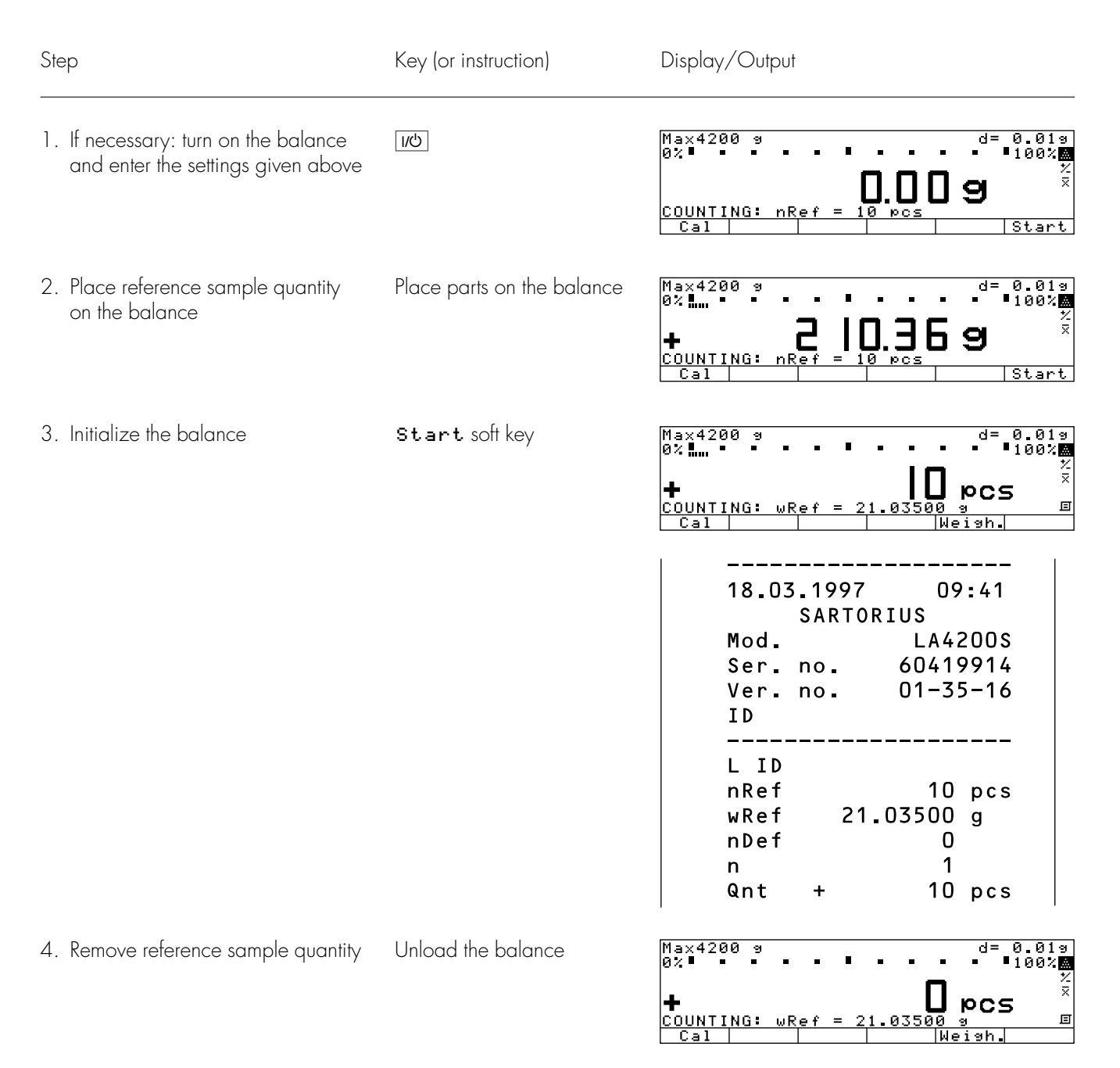

|                                                                                                    |                                                          | Operating the Balance                                                                                                    |
|----------------------------------------------------------------------------------------------------|----------------------------------------------------------|----------------------------------------------------------------------------------------------------|
| www.balances.co                                                                                                    | om                                                       |                                                                                                    |
| 5. Initialize Checkweighing<br>Toggle to Checkweighing                                                                           | ζ <u>θ</u>                                               | Max4200 9 d= 0.019<br>0% d= 0.019<br>100% d= 0.019<br>100%<br>A for a for a fo |
| <ol> <li>Enter target, minimum and<br/>maximum values (here: target:<br/>10 pcs; minimum: 7 pcs;<br/>maximum: 12 pcs)</li> </ol> | Param. soft key<br>10, J soft key<br>7, J soft key<br>12 | CHECKWEIGH:     0 pcs A       Target:     Setp= +     10 pcs       Minimum:     Min = +     7 pcs       Maximum:     Max =     12 pcs       <                                                                                                    |
| 7. Store input                                                                                                    | J soft key                                               | Max4200 s     d= 0.01s       L     A       CHCKW.: n = 0     Setp= +10 pcs       Cal     Param.Net       Setp +     10 pcs       Min +     7 pcs       Max +     12 pcs                                                                                                    |
| 8. Determine first unknown quantity                                                                                              | Place uncounted parts<br>on the balance                  | Max4200 9 d= 0.019<br><b>Hamman and an and a set of the set of the set</b>     |
| 9. Toggle to Statistics                                                                                                    | τ <u>φ</u> τ                                             | Max4200 9 d= 0.019                                                                                                    |
| 10. Initialize automatic storage                                                                                                 | M+ soft key                                              | Max4200 9     d= 0.019       Hamman Hamman     H       H     H       STATI.:n=1 Qnt +     9 pcs       Cal     MR       N     1       Qnt +     9 pcs                                                                                                    |
| 1 1 . Determine further unknown<br>quantities<br>Printout is generated automatically                                             | Place parts to be counted<br>on the balance              |                                                                                                    |
| <ul> <li>12. End weighing series<br/>Statistics are evaluated<br/>Final GLP printout is generated</li> </ul>                     | CF                                                       | Avg. + 10.0 pcs<br>s + 0.8 pcs<br>srel + 8.00 %<br>Total + 40 pcs<br>Min + 9 pcs<br>Max + 11 pcs<br>Diff + 2 pcs                                                                                                    |
| 13. Delete initialization of the last application                                                                                | CF                                                       | 18.03.1997 10:26<br>Name:                                                                                                    |

#### Practical Example 2: Animal weighing with statistics

Determine the weights of 7 mice; generate and print a statistical evaluation.

Settings (changes in the factory settings required for this example):

Setup: App: Application 1: Animal weighing: Start: Automatic

- Setup: App: Application 1: Animal weighing: Printout: Off
- Setup: App: Application 3: Statistics: Automatic storage: On, first value at stability
- Setup: App: Application 3: Statistics: Minimum load for automatic storage: 100 digits
- Setup: App: Application 3: Statistics: Evaluated value: Calculated
- Setup: App: Application 3: Statistics: Evaluation mode, MR function: Intermediate evaluation, display+print

Setup: App: Extra function(F4): Man. store in app. 3 memory (M+)

| Step                                                    | Key (or instruction)               | Display/Output                                                                                                    |
|---------------------------------------------------------|------------------------------------|----------------------------------------------------------------------------------------------------|
| 1. Prepare a container (cage)                           | Place empty cage<br>on the balance | Max4200 g d= 0.01g<br>0%                                                                                                    |
| 2. Tare the balance                                     | TARE                               | Max4200 9 d= 0.019<br>0%                                                                                                    |
| 3. Enter number of subweighing operations for averaging | 2 0                                | Max4200 9 d= 0.019<br>0% mmmm = • • • • • • • • • • • • • • • •                                                                                                    |
| 4. Save number                                          | mDef soft key                      | Max4200 9 d= 0.019<br>0% mmmm = 100% ₪<br>0.0 0 9 <sup>∞</sup><br>ANIMAL WEIG.: mDef = 20<br>Cal M+ Start                                                                    |
| 5. Weigh the first animal                               | Place 1st animal in cage           | weight value fluctuates due to animal activity          Max4200 g       d= 0.01g         0% mmmmmm       100% mmm         ANIMAL WEIG.:       mDef = 20         Cal       M+ |
| 6. Start automatic animal weighing                      | Start soft key                     | Max4200 9 d= 0.019<br>0% mmmmmn - 100%<br>▲ 100%<br>ANIMAL WEIG.: mDef = 20                                                                                                  |

Operating the Balance

| Step                                                                                                    | Key (or instruction)                                      | Display/Output                                                                                                    |
|----------------------------------------------------------------------------------------------------|-----------------------------------------------------------|----------------------------------------------------------------------------------------------------|
| The balance delays starting the<br>subweighing operation until<br>three successive subweights lie<br>within the range defined for<br>a "calm" animal                                                                                                    | When this criterion is met, the subweighing series begins | Max4200 9 d= 0.019<br>0%                                                                                                    |
| After 20 subweighing operations<br>( <b>n</b> : number of current subweigh<br><b>x-Net</b> : arithm. average, net value)                                                                                                    |                                                           | Max4200 9 d= 0.019<br>0% mmmmmm • • • • • • • • • • • • • • • •                                                                                                    |
| <ol> <li>Store result and activate autom.<br/>storage (automatic storage is not<br/>active here*)</li> </ol>                                                                                                    | M+ soft key                                               | n 1<br>x-Net + 31.70 g                                                                                                    |
| 8. Unload the balance                                                                                                    | Remove animal from cage                                   | Max4200 9 d= 0.019<br>0%                                                                                                    |
| 9. Weigh all 7 animals                                                                                                    | Place one animal<br>after another in the cage             | Max4200 9 d= 0.019<br>0% 100%<br>⊼<br>ANIMAL WEIG.: mDef = 20<br>Cal   M+   Start                                                                                                    |
| The next weighing operation<br>starts automatically; the result<br>is stored automatically in the<br>Statistics program                                                                                                    |                                                           | Max4200 9 d= 0.019<br>0%                                                                                                    |
| 10. View display, then print                                                                                                    | ĨQJ<br>MR soft key<br>©                                   | STATI.:       7         Calculated: n       7         Calculated: $\bar{x}$ +       45.347 %         Calculated: $\bar{x}$ +       23.794 %         Calculated: s       +       23.794 %         Calculated: srel=       +       52.47 %         Calculated: $\bar{x}$ =       +       317.43 %         < |
| <ul> <li>The first time you store a value<br/>after the Statistics memory<br/>has been cleared, storage<br/>must be initiated manually,<br/>by pressing the M+ soft key.<br/>The subsequent values in<br/>the statistics series will be<br/>stored automatically.</li> </ul> |                                                           | n 6<br>Avg. + 45.347 g<br>s + 23.794 g<br>srel + 52.47 %<br>Total + 317.43 g<br>Min + 12.85 g<br>Max + 78.99 g<br>Diff + 66.14 g<br>30.01.1997 08:41                                                                                                    |

#### Practical Example 3: Calculation with statistics

Statistically determine the average gsm weight of A4 paper and document the result with a printout of the results on 10 samples. The gsm weight is a product of the division of the weight by the surface area. One A4 sheet has a surface area of  $0.210 \text{ m} \times 0.297 \text{ m} = 0.06237 \text{ m}^2$ .

Settings (changes in the factory settings required for this example):

Setup: App: Application 1: Calculation: Decimal places in calculated result: 3 decimal places Setup: App: Application 3: Statistics: Automatic storage: On, first value at stability Setup: App: Application 3: Statistics: Evaluated value: Calculated Setup: App: Application 3: Statistics: M+/M- function, then tare: On

| Step                                                                                         | Key (or instruction)                                      | Display/Output                                                                                   |
|----------------------------------------------------------------------------------------------|-----------------------------------------------------------|--------------------------------------------------------------------------------------------------|
| <ol> <li>If necessary: turn on the balance<br/>and enter the settings given above</li> </ol> | <u>い</u> ひ                                                |                                                                                                  |
| 2. Clear Statistics memory and equation memory, if necessary                                 | CF                                                        |                                                                                                  |
| 3. Place a container for the paper<br>on the balance and tare                                | TARE                                                      | Max4200 9 d= 0.019<br>0% mmmmmmm<br>0 <b>0.0 9</b><br>STATI.:Start with M+<br>Cal M+             |
| 4. Toggle to Calculation                                                                     | ζō2                                                       | Max4200 9 d= 0.019<br>0% mmmmmm 100%<br>D.D.D.9 <sup>x</sup><br>EQUAT.:<br>Cal Equat.Start       |
| 5. Select equation input                                                                     | Equat. soft key                                           | Max4200 s d= 0.01s<br>0%                                                                         |
| 6. Enter equation<br>(here: EQUAT.=W ч∕ ч∂.06237)                                            | Weight soft key<br><pre>&gt; soft key 0 · 0 6 2 3 7</pre> | Max4200 9 d= 0.019<br>0%                                                                         |
| 7. Quit the equation input mode                                                              | Start soft key                                            | Max4200 9 d= 0.019<br>0%                                                                         |
| 8. Toggle to Application 3:<br>Statistics                                                    | - TOT                                                     | Max4200 9 d= 0.019<br>0% ∰mmmmmm 0 100% €<br><b>D.O.O.O.</b> ⊠<br>STATI.:Start with M+<br>Cal M+ |

Operating the Balance

| Step                                                                                                    | Key (or instruction)  | Display/Output                                                                                                    |
|----------------------------------------------------------------------------------------------------|-----------------------|----------------------------------------------------------------------------------------------------|
| 9. Enter no. of samples for Statistics<br>(here: 10 samples)                                               | 10                    | Max4200 9 d= 0.019<br>0%                                                                                                    |
| 10. Store number no. of samples                                                                            | nDef soft key         | Max4200 9 d= 0.019<br>0% mmmmmmm<br>00 D D D<br>00 STATI.:Start with M+<br>Cal   M+                                                              |
| 11. Place one sheet of A 4 paper<br>in the container                                                       | Place load on balance | Max4200 9 d= 0.019<br>0% mmmmmmm<br>5.080<br>STATI.:Start with M+<br>Cal M+                                                                      |
| 12. Store measured value                                                                                   | M+ soft key           | Max4200 9 d= 0.019<br>0% Hummunuu<br>STATI.:1/10 Res + 5.087 o ↓↓<br>Cal   MR M- M+                                                              |
| <ol> <li>Place the next sheet of paper<br/>in the container<br/>(value is stored automatically)</li> </ol> | Place load on balance | Max4200 9 d= 0.019<br>0% mmmmmmm<br>I 00% 4<br>D.O.O.O.<br>STATI.:2/10 Res + 5.164 o ++<br>Cal MR M- M+                                          |
| 14. Repeat step 13 eight times                                                                             |                       | EQUAT. =W/0.06237<br>nDef 10                                                                                                    |
| The statistical evaluation is printed automatically                                                        |                       | 27.01.1997 15:04<br>n 1<br>Res + 5.08 o                                                                                                    |
|                                                                                                    |                       | n 10<br>Res + 4.99 o                                                                                                    |
|                                                                                                    |                       | n 10<br>Avg. + 5.0598 o<br>s + 0.1052 o<br>srel + 1.04 %<br>Total + 51.17 o<br>Min + 4.81 o<br>Max + 5.16 o<br>Diff + 0.38 o<br>27.01.1997 15:07 |

### **Data Output Functions**

There are 3 options for data output:

- Output to the display and control unit
- Output to a printer (generate a printout)
- Output to a peripheral device (e.g., computer) via the interface port

#### Output to the Display and Control Unit

The display is divided into 9 sections. Information about the balance, the application being used and the sample weighed is output in the following sections:

- Line for metrological data
- Bar graph
- Plus/minus sign, stability symbol display
- Measured value line
- Weight unit display
- Data in tare memory; calculated value
- Application symbol display
- Text line
- Soft key labels

Line for Metrological Data (on balances verified for legal metrology) This line shows:

| Max4200 9 | _ | Maximum balance capacity (e.g., 4,200 g)                                                                      |
|-----------|---|----------------------------------------------------------------------------------------------------|
| Min 0.5 9 | - | Minimum balance capacity; the weight must not go below this limit when the balance is used in legal metrology |
| е= 0.19   | _ | Verification interval of the balance: irrelevant if the balance is not used                                   |

- in legal metrology (e.g., 0.1 g)
- d= 0.019 Readability: Indicates the actual scale interval (display increment of the balance) (e.g., 0.01 g)

Bar Graph (overview display)

In the bar graph, weighing results are displayed either

- - •• 100% in relation to a target value, with tolerance limits indicated.

You can turn off (blank) the bar graph display (Setup: App: Basic settings: Display: Digit size: 13 mm + text display or 13 mm)

Plus/Minus Sign, Stability Symbol

This section shows:

- 🔷 "Busy" symbol
- – Plus or minus sign
- **O** Zero symbol (indicating the scale has been zeroed)

120 Visit www.balances.com your Authorized Sartorius Dealer or call us at 978-521-7095

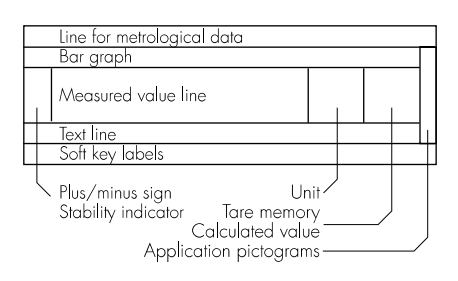

02

|                         | Measured Value Line                                                                                                    |
|-------------------------|----------------------------------------------------------------------------------------------------|
|                         | This line shows:                                                                                                    |
| 125.03                  | <ul> <li>The current weight value (bordered values are invalid<br/>in legal metrology)</li> </ul>                                                                     |
| 35                      | <ul> <li>Calculated values (e.g., piece count)</li> </ul>                                                                                                    |
| =W* 18.3*0.9            | <ul> <li>User input (e.g., lot number, equation)</li> </ul>                                                                                                    |
|                         | Weight Unit Display                                                                                                    |
|                         | This section shows:                                                                                                    |
| kอ                      | <ul> <li>The current weight unit (e.g., kg)</li> </ul>                                                                                                    |
| PCS                     | <ul> <li>Designation of other values (e.g., "pcs")</li> </ul>                                                                                                    |
|                         |                                                                                                    |
|                         | Tare Memory, Calculated Value                                                                                                    |
|                         | This section shows:                                                                                                    |
| ♪                       | <ul> <li>Indication that value is calculated (not valid in legal metrology)</li> </ul>                                                                                |
| NET1 NET2               | <ul> <li>Indication that the tare memory contains application data</li> </ul>                                                                                         |
|                         | Application Symbols                                                                                                    |
|                         | This column shows:                                                                                                    |
| R1 🙏 🛪 😂 🗣              | <ul> <li>Symbol for Application 1 (toggling between weight units, counting,<br/>weighing in percent, animal weighing, calculation, recalculation, density)</li> </ul> |
| 20                      | <ul> <li>Symbol for Application 2 (checkweighing, time-controlled functions)</li> </ul>                                                                               |
| Σዳ፯                     | <ul> <li>Symbol for Application 3 (totalizing, formulation, statistics)</li> </ul>                                                                                    |
| ۵                       | <ul> <li>Symbol for current print job</li> </ul>                                                                                                    |
| 国                       | - Symbol for ISO/GLP printout                                                                                                    |
|                         | T                                                                                                    |
|                         |                                                                                                    |
|                         | This line contains:                                                                                                    |
| COUNTING: NRET = 10 PCS | - Explanatory text about the application program (e.g., about Counting )                                                                                              |
| Ket.wc. coo 119nc       | - Explanation of error codes                                                                                                    |
|                         | Soft Key Labels                                                                                                    |
|                         | This line shows                                                                                                    |
| Cal PT1∕T1 S ID M+      | <ul> <li>Texts (abbreviations) to indicate the function assigned to each key</li> </ul>                                                                               |
| ۴ « ۸ ۷ » »»            | <ul> <li>Symbol for selecting and confirming parameter settings<br/>(see also "Operating Design")</li> </ul>                                                          |

Balance Information

In the Setup menu, you can select **Setup:** Info for a display of balance information. The display includes:

- Software version number
- Balance version number
- Balance model
- Balance serial number

| SETUP INFO     |          |
|----------------|----------|
| Version no.:   | 01-35-16 |
| Bal. ver. no.: | 00-20-13 |
| Model:         | LA5200P  |
| Serial no.:    | 70906913 |
|                |          |
|                |          |

### Operating the Balance

#### Printing a Data Record

#### Purpose

You can generate a printout of weights, other measured values and identification numbers for documentation purposes. You can format the printout to meet individual requirements. Available Features

Print manually/automatically: To print the information contained in the measured value line (weight readout, calculated value, numeric input, alphabetic input)

Line format: You can configure a data ID code of up to 6 characters for each of the values printed; this data ID code is printed at the beginning of the line

Sample ID: You can configure an extra line for identification of each weighed or calculated value

Print application parameters: You can generate a printout of the values configured for initialization of an application before printing the measured results ISO/GLP-compliant printout: To print out parameters relating to weighing conditions Auto print: To have a printout generated automatically when certain conditions are met, e.g., time elapsed, stability reached, etc. Print animal weights: For an automatic printout of animal weight, or of animal weight plus calculated weight after averaging Print checkweighing results: for automatic printout of a weight when it lies within preset limits at stability Print with time-controlled functions: for automatic printout of weights after a preset time period has elapsed or at a defined time Printout of intermediate or final evaluation for totalizing, formulation and statistics by pressing the MR soft key

Setting a Printout Acceptable for Legal Metrology

You can configure the balance menu to generate data records on a Sartorius printer that are acceptable for legal metrology (last digit specially identified):

- YDP01IS: [5-5-4]
- YDPO2: [5-5-5]
- YDP03 [5-5-6]
- YDP011S-Label [5-5-7]
  - YDP02IS
     [5-5-10]

     YDP02IS-Label
     [5-5-11]
- YDPO4IS [5-5-14]
- YDP04IS-Label [5-5-15]

Factory Settings

Manual/auto print mode: Individual printout on request, or automatic printing dependent on stability: Manual with stability [6-1-2]

Print basic application settings: Printout of one or more initialization values for the current application: Off

Line format:

ID code for weighed or calculated value; up to 6 characters: For other apps/GLP (22 characters)

ISO/GLP/GMP printout: Documentation of weighing conditions for every series of weighing operations: Off

Auto print: Automatic printout of weighed values: No setting; see: Manual/ auto print mode [6-1-2] Stop auto print: not possible [6-2-2] Time-dependent auto print: 1 display update [6-3-1]

Print animal weights: Automatic printout of average or average and calculated values: Average weight only

Print checkweighing: Automatic printout of weight values within the checkweighing range at stability: Off

Print time-controlled functions: Function after time interval: Automatic printout

Evaluation of totalizing, formulation and statistics data: Evaluation mode, **MR** function: Intermediate evaluation, print

 See "Configuring the Balance" for details on how to set parameters

| + 1<br>+<br>+<br>+                               | 530.000 g<br>58.5620 ozt                                                   | Weight in grams<br>Weight in Troy ounces                                                                                                    |
|--------------------------------------------------|----------------------------------------------------------------------------|----------------------------------------------------------------------------------------------------|
| +                                                | 88.23 %<br>105.78 o                                                        | Piece count<br>Percentage<br>Calculated value                                                                                                    |
| D ABC                                            | 123DEF456GI                                                                | Identification number*                                                                                                    |
| ID ABC<br>ID ABC<br>+ 1<br>nt +<br>rc +<br>om. + | 123DEF456GF<br>123DEF456GF<br>530.000 g<br>253 pcs<br>88.23 %<br>2000.00 g | Lot number (weighing series)*<br>Weight set number*<br>Net value<br>Quantity<br>Percentage<br>Exact calibration weight<br>* = only for ISO/GLP-compliant<br>records                                                                                                    |
|                                                  |                                                                            |                                                                                                    |
| ID ABC<br>BC123DEF<br>UM<br>BC123DEF             | 123DEF456GH<br>456GHI789JH<br>12345678<br>456GHI789JH                      | <ul> <li>Sample ID         <ul> <li>(with less than 15 characters)</li> <li>Sample ID                 (with more than 14 characters)</li> <li>(with more than 15 characters)</li> <li>(with less than 15 characters)</li> <li>Numeric key input when (a) key                 pressed                 (with more then 14 characters)</li> </ul> </li> </ul> |
|                                                  | ABC<br>ID ABC<br>ID ABC<br>+ 1<br>+<br>c +<br>m. +<br>ID ABC<br>C123DEF    | ABC123DEF456GH<br>ABC123DEF456GH<br>ABC123DEF456GH<br>ABC123DEF456GH<br>+ 1530.000 g<br>+ 253 pcs<br>c + 88.23 %<br>m. + 2000.00 g<br>ID ABC123DEF456GH<br>C123DEF456GHI789JK<br>C123DEF456GHI789JK                                                                                                    |

| Print Application Parameters                                                     | nRef               | 10                                    | pcs         | Counting: Reference sample quantity                                                      |
|----------------------------------------------------------------------------------|--------------------|---------------------------------------|-------------|------------------------------------------------------------------------------------------|
| You can generate a printout of one or more of the values configured for          | wRef<br>pRef       | 1.23456<br>80                         | g<br>%      | Counting: Average piece weight<br>Weighing in percent:                                   |
| initialization of an application as soon as you initialize the balance.          | W x x %            | 1200.00                               | g           | Reterence percentage<br>Weighing in percent:<br>Reference weight                         |
| This can include such values as nRef, wRef, pRef, etc.                           | mDef               | 10                                    |             | Animal weighing:<br>Number of subweighs for averaging                                    |
| Setting:<br>Setup: App: Basic settings:<br>Printent configuration: Automist upon | Mul                | 0.00347                               |             | Animal weighing:<br>Multiplication factor                                                |
| initialization                                                                   | EQUAT.             | =W*18.3*0.9                           | 9           | Calculation: Equation for calculation                                                    |
|                                                                                  | Setp<br>Min<br>Max | + 1000.035<br>+ 981.054<br>+ 1020.063 | g<br>g<br>g | Checkweighing: Target weight<br>Checkweighing: Lower limit<br>Checkweighing: Upper limit |

| Auto Print<br>You can have the weight readout<br>printed automatically <sup>1</sup> . This printout<br>can be generated after a certain<br>number of display updates <sup>2</sup> ; you can<br>also configure whether or not the<br>auto-print function is dependent on the<br>stability parameter <sup>3</sup> . The display<br>update frequency depends on<br>both the model of the balance and<br>the current operating status.<br>Setting:<br><sup>1</sup> Setup: Menu: Print in weighing<br>mode: Manual/auto print mode<br><sup>2</sup> Setup: Menu: Print in weighing<br>mode: Time-dependent autoprint<br><sup>3</sup> Setup: Menu: Balance functions:<br>Stability range | N<br>Stat<br>Stat<br>Stat                                                          | + 12                                  | 1530.00<br>234567890′<br>L<br>H                                                     | g<br>1234                                             | Net weight<br>Sample ID<br>Display blank<br>Display underload<br>Display overload                                                                                                    |
|----------------------------------------------------------------------------------------------------|------------------------------------------------------------------------------------|---------------------------------------|-------------------------------------------------------------------------------------|-------------------------------------------------------|----------------------------------------------------------------------------------------------------|
| Print Animal Weights<br>When using the animal weighing<br>application, you can have the results<br>printed automatically upon<br>completion of the averaging process.<br>You can also have both the weight<br>and the calculated result printed.                                                                                                    | mDef<br>Mul<br>xNet<br>xRes                                                        | +<br>+                                | 10<br>0.00347<br>1530.00<br>5.30                                                    | g<br>o                                                | Number of subweighs for averaging<br>Multiplication factor<br>Result of averaging<br>Calculated result                                                                                                    |
| Print: Calculation<br>The calculation result is printed.                                                                                                    | Res                                                                                | +                                     | 693.88                                                                              | 0                                                     | Result of calculation with equation                                                                                                    |
| Auto Print Checkweighing<br>With the over/under checkweighing<br>application, you can have the result<br>printed automatically as soon as the<br>weight lies within a defined range.                                                                                                    | N<br>Setp<br>Min<br>Max<br>N                                                       | +<br>+<br>+<br>+                      | 1530.000<br>1000.035<br>981.054<br>1020.063<br>1010.147                             | 9<br>9<br>9                                           | Net weight<br>Target weight<br>Lower limit<br>Upper limit<br>"OK" values-printout                                                                                                    |
| Print: Time-Controlled Functions<br>If the "Automatic printout of values"<br>parameter is set, the time and weight<br>are printed.                                                                                                    | Time:<br>N                                                                         | +                                     | 10:11<br>3150.00                                                                    | 5:00<br>g                                             | Time that values were stored<br>Net weight                                                                                                    |
| Print: Totalizing, Formulation, Statistics<br>The transaction or component counter<br>is printed before the measured value.<br>When an intermediate or final<br>evaluation is printed, all results to that<br>point are included.                                                                                                    | n<br>Comp2-<br>Total<br>Tot.cp<br>n<br>Avg.<br>srel<br>Total<br>Min<br>Max<br>Diff | + + + + + + + + + + + + + + + + + + + | 5<br>42.38<br>8751.67<br>324.89<br>5<br>33.0<br>3.2<br>9.70<br>165<br>29<br>37<br>8 | g<br>g<br>pcs<br>pcs<br>%<br>pcs<br>pcs<br>pcs<br>pcs | Totalizing, statistics:<br>Transaction counter<br>Formulation:<br>Weight, 2nd component<br>Totalizing, statistics: Sum of all values<br>Formulation: Total no. of components<br>Statistics: Total no. of transactions<br>Statistics: Total no. of transactions<br>Statistics: Average<br>Statistics: Average<br>Statistics: Standard deviation<br>Statistics: Variation coefficient<br>Statistics: Sum of all values<br>Statistics: Minimum<br>Statistics: Maximum<br>Statistics: Difference between<br>maximum and minimum |

2nd Tare Memory/Identifier

| Printout shows either                               | N 1 | 63.48 a         |
|-----------------------------------------------------|-----|-----------------|
| <ul> <li>Net value N1</li> </ul>                    | т1  | 138.73 a        |
| - Tare weight $\mathbf{T1}$ , or                    | PT1 | 150.00 g        |
| <ul> <li>Manually entered tare value PT1</li> </ul> | ID1 | Batch no. 1234  |
| Up to 4 identifier lines can be                     | ID2 | Eisenmeier GmbH |
| included on the printout                            | ID3 | Screws: M4x6    |
| I I                                                 | ID4 | Mr. Smith       |

#### ISO/GLP-compliant Printout/Record

You can have the parameters pertaining to weighing conditions printed before (GLP header) and after (GLP footer) the values from the weighing series. These parameters include:

- Date
- Time at the beginning of a weighing series
- Balance manufacturer
- Balance model
- Model serial number
- Software version
- Lot number (weighing series no.)
- Time at the conclusion of the weighing series
- Field for operator signature

Operating the Balance with an ISO/GLP-capable Documentation Device (Printer)

ISO/GLP-compliant documentation requires a computer with special software. Contact Sartorius for a detailed description for creating this software.

Setting:

Setup: App: Basic settings: Printout configuration: ISO/GLP/GMP printout: Always

The record is output to a Sartorius YDP03-OCE Data Printer or a computer.

End GLP printout:

Press CF

End GLP printout while application is active:

This requires the following settings: Setup: App: Basic settings: Keypad: CF function in application: Clear only selected applications

- Press CF
- > Text line: CF selected: clear application
- Press the GLP soft key

|     | _ | _ |     |   | _ | _ | _ | _ | _ | _ | _ | _ | _ | _ | _ | _ | _ | _ |
|-----|---|---|-----|---|---|---|---|---|---|---|---|---|---|---|---|---|---|---|
| 1   | 7 |   | 01  | - | 1 | 9 | 9 | 7 |   |   |   |   |   | 1 | 6 | : | 1 | 2 |
|     |   |   |     | S | A | R | Т | 0 | R | I | U | S |   |   |   |   |   |   |
| M   | o | d |     |   |   |   |   |   |   |   |   | L | A | 4 | 2 | 0 | 0 | S |
| S   | е | r |     | n | o | - |   |   |   |   | 6 | 0 | 4 | 1 | 9 | 9 | 1 | 4 |
| V   | е | r | -   | n | o | - |   |   |   |   | 0 | 1 | _ | 3 | 5 | - | 1 | 6 |
| I   | D |   |     |   | 1 | 2 | 3 | 4 | 5 | 6 | 7 | 8 | 9 | 0 | 1 | 2 | 3 | 4 |
|     | _ | - |     |   | _ | - | - | _ | _ | _ | - | - | _ | _ | _ | - | - | - |
| L   |   | Ι | D   |   | 1 | 2 | 3 | 4 | 5 | 6 | 7 | 8 | 9 | 0 | 1 | 2 | 3 | 4 |
| n   | R | е | f   |   |   |   |   |   |   |   |   |   | 1 | 0 |   | р | С | s |
| W   | R | е | f   |   |   |   |   | 1 | • | 3 | 5 | 2 | 7 | 4 |   | g |   |   |
| Q   | n | t |     |   | + |   |   |   |   |   |   | 2 | 3 | 5 |   | р | С | s |
| Q   | n | t |     |   | + |   |   |   |   |   | 4 | 7 | 2 | 1 |   | р | С | s |
| S   |   | Ι | D   |   | 1 | 2 | 3 | 4 | 5 | 6 | 7 | 8 | 9 | 0 | 1 | 2 | 3 | 4 |
| Q   | n | t |     |   | + |   |   |   |   |   |   | 5 | 6 | 7 |   | р | С | s |
|     | _ | - |     |   | - | - | - | - | - | - | - | - | - | - | - | - | - | - |
| 1   | 7 | - | 01  | - | 1 | 9 | 9 | 7 |   |   |   |   |   | 1 | 6 | : | 1 | 3 |
| N a | а | m | e : |   |   |   |   |   |   |   |   |   |   |   |   |   |   |   |

| 17.01.1997 16:2     | –<br>4 |
|---------------------|--------|
| SARTORIUS           |        |
| Mod. LA4200         | S      |
| Ser. no. 6041991    | 4      |
| Ver. no. 01-35-1    | 6      |
| I D                 |        |
|                     | -      |
| L ID 1234567890123  | 4      |
| Internal calibratio | n      |
| Start: manual       |        |
|                     |        |
| Diff. + 0.006 g     |        |
| Internal calibratio | n      |
| completed           |        |
| Diff. + 0.000 g     |        |
|                     | _      |
| 17.01.1997 16:2     | 5      |
| Name:               | -      |
|                     |        |
|                     | -      |

Net val. with data in 2nd tare memory Tare weight Manually entered tare weight Identifier 1 Identifier 2 Identifier 3 Identifier 4

| Dotted line                               |
|-------------------------------------------|
| Date/time                                 |
| Balance manufacturer                      |
| Balance model                             |
| Balance serial number                     |
| Software vers. (display and control unit) |
| Balance ID no.                            |
| Dotted line                               |
| Weighing series no.                       |
| Application initialization value          |
| Application initialization value          |
| Counting result                           |
| Counting result                           |
| ID for counting result                    |
| Counting result                           |
| Dotted line                               |
| Date/time                                 |
| Field for operator signature              |
| Blank line                                |
| Dotted line                               |
|                                           |

Record of Internal Calibration/Adjustment:

Dotted line Date/time Balance manufacturer Balance model Balance serial number Software vers. (display and control unit) Balance ID no. Dotted line Weighing series no. Calibration adjustment mode Beginning mode for calibration/adjustment Difference after calibration/adjustment Confirmation of completed calibration/adjustment routine Difference between current and target values after calibration Dotted line Date/time Field for operator signature Blank line Dotted line

#### **Block Printout**

You can have the results of a calibration/adjustment procedure printed out. You can configure whether the printout is generated as soon as the procedure is completed, or whether a number of calibration/adjustment procedures (up to 50) are collected for a block printout.

Loading Stored Data:

Data for the block printout are stored in battery-backed memory. These data remain in memory for approx. 3 months after the equipment is disconnected from AC power. Make sure to generate a printout before disconnecting the equipment for a long period of time.

#### Block Printout of Calibration/Adjustment Data

With the following Setup menu configuration, you can store the data from up to 50 calibration/adjustment procedures and have them printed on request:

- isoCAL printout [1-17-]

2 On request, from record memory

When the memory contains 50 data records:

 additional records are output automatically

If at least one block printout data record has been configured, the following soft keys are available after you press the Cal soft key:

The number of records is Info displayed in the text line **PrtPro** Print accumulated records **DelPro** Delete accumulated records; records can only be deleted after a printout has been generated. If a password has been assigned in the Setup: Input menu, you must enter either the configured password or the General Password before you can delete the records.

For internal calibration/adjustment, the initialization mode of the procedure is displayed in the 13.05.1997 09:17 SARTORIUS FC6CCE-H Mod. 70419914 Ser. no. Ver. no. 01 - 35 - 16ΙD 24.04.1997 12:03 Start: manual Diff. + 0.01 g External calibration completed 25.04.1997 12:10 Start: isoCAL/temp Diff. + 0.01 g Internal adjustment completed Diff. + 0.00 q 25.04.1997 18:30 Adj.time Start: 0.01 g Diff. + Internal adjustment completed Diff. + 0.00 q 26.04.1997 9:37 Start: manual Diff. + 0.01 g Internal adjustment completed Diff. + 0.00 g 27.04.1997 11:53 Start: Ext.cal. W ID + 2,000.00 g Nom. Diff. + 0.01 q External calibration completed Diff. + 0.00 g 13.05.1997 09:17 Name: \_\_\_\_\_

GLP header

List of Calibration/ Adjustment Procedures:

Example 1: External calibration

Example 2: isoCAL triggered by difference in temperature

Example 3: isoCAL at defined time

Example 4: Internal calibration/adjustment triggered manually

Example 5: External calibration/adjustment

GLP footer

#### Interface Description

#### Purpose

Your Master<sup>pro</sup> balance comes equipped with an interface port for connection to a computer or other peripheral devices.

You can use an on-line computer to change, start and/or monitor the functions of the balance and the application programs. The interface port also has four data output port lines for the over/under checkweighing program.

#### ▲ Warning When Using Pre-wired RS-232 Connecting Cables!

RS-232 cables purchased from other manufacturers often have incorrect pin assignements for use with Sartorius balances. Be sure to check the pin assignment against the chart below before connecting the cable, and disconnect any lines marked "Internally Connected" (e.g., pin 6). Failure to do so may damage or even completely ruin your balance and/or peripheral device. Available Features

| Type of interface:                 | Serial interface                                          |
|------------------------------------|-----------------------------------------------------------|
| Operating mode:                    | Full duplex                                               |
| Standard:                          | RS-232                                                    |
| Transmission rates:                | 150; 300; 600; 1,200; 2,400;<br>4,800; 9,600; 19,200 baud |
| Parity:                            | Space, odd, even                                          |
| Character format:                  | 1 start bit, 7-bit ASCII, parity,                         |
|                                    | 1 or 2 stop bits                                          |
| Handshake:                         | 2-wire interface: via software                            |
|                                    | (XON/XOFF); 4-wire interface:                             |
|                                    | via hardware handshake lines                              |
|                                    | (CTS/DTR)                                                 |
| Operating mode:                    | SBI, ×BPI*                                                |
| Network address*:                  | 0, 1, 2,, 30, 31                                          |
| Data output format of the balance: | 16 or 22 characters                                       |

\* xBPI operating mode: 9,600 baud, 8 bits, odd parity, 1 stop bit Network address is only valid in the xBPI mode

Factory Settings:

| Transmission rate:                  | 1,200 baud               | [5-1-4] |
|-------------------------------------|--------------------------|---------|
| Parity:                             | Odd                      | [5-2-3] |
| Stop bits:                          | 1 stop bit               | [5-3-1] |
| Handshake:                          | Hardware                 | [5-4-3] |
|                                     | 1 character after CTS    |         |
| Operating mode:                     | SBI                      | [5-5-1] |
| Network address:                    | 0                        | [5-6-1] |
| Print manually/automatically:       | Manual after stability   | [6-1-2] |
| Stop automatic printing:            | Not possible             | [6-2-2] |
| Automatic printout, time-dependent: | After 1 display update   | [6-3-1] |
| Tare after indiv. printout:         | Off                      | [6-4-1] |
| Application initialization values:  | Off                      |         |
| Line format:                        | For other applications/C | GLP     |
|                                     | (22 characters)          |         |

#### Preparation

• See page 133 for the pin assignment chart

### **Operating the Balance**

### www.balances.com

Line Format (Data Output Format)

You can output the values displayed in the measured value line and the weight unit with or without a data ID code

Example: Without data ID code + 253 pcs

Example: With data ID code Qnt 253 pcs +

Configure this parameter in the Setup menu (Setup: Basic settings: Printout configuration: Line format).

The output with data ID code has 16 characters; without data ID code, 22 characters.

Output Format With 16 Characters

Display segments that are not activated are output as spaces. Characters without a decimal point are output without a decimal point.

The following characters can be output, depending on the characters displayed on the balance:

#### Normal Operation

\*.

| Position | 1 | 2 | 3 | 4 | 5 | 6 | 7 | 8 | 9 | 10 | 11 | 12 | 13 | 14 | 15 | 16 |
|----------|---|---|---|---|---|---|---|---|---|----|----|----|----|----|----|----|
|          | + | * | D | D | D | D | D | D | D | D  | *  | U  | U  | U  | CR | LF |
| or       | - |   |   |   |   |   |   |   |   |    |    | *  | *  | *  |    |    |
| or       | * |   | * | * | * | * | * | * | * | *  |    |    |    |    |    |    |
| or       |   |   |   |   | 0 | 0 | 0 | 0 | 0 | 0  |    |    |    |    |    |    |

Space

Digit or letter D:

U: Unit symbol

CR: Carriage return

Line feed LF:

#### Special Codes

| Position | 1 | 2 | 3 | 4 | 5 | 6 | 7 | 8 | 9 | 10 | 11 | 12 | 13 | 14 | 15 | 16 |
|----------|---|---|---|---|---|---|---|---|---|----|----|----|----|----|----|----|
|          | * | * | * | * | * | * | - | _ | * | *  | *  | *  | *  | *  | CR | LF |
| or       |   |   |   |   |   |   | Н | Н |   |    |    |    |    |    |    |    |
| or       |   |   |   |   |   |   | L | L |   |    |    |    |    |    |    |    |
| or       |   |   |   |   |   |   | С |   |   |    |    |    |    |    |    |    |

- \*: Space
- Weight \_ \_·
- Overload H:
- Overload in checkweighing HH:
- Underload L:
- Underload in checkweighing LL:
- C: Calibration/adjustment

#### Error Codes

| Position | 1   | 2   | 3 | 4 | 5 | 6 | 7 | 8   | 9 | 10 | 11 | 12 | 13 | 14 | 15 | 16 |
|----------|-----|-----|---|---|---|---|---|-----|---|----|----|----|----|----|----|----|
|          | *   | *   | * | Е | r | r | * | */# | # | #  | *  | *  | *  | *  | CR | LF |
| *.       | Spc | ICE |   |   |   |   |   |     |   |    |    |    |    |    |    |    |

# # #: Error code number

Data output example: + 1255.7 g

| Position    | 1   | 2   | 3                       | 4     | 5     | 6     | 7     | 8     | 9     | 10      | 11   | 12   | 13   | 14  | 15   | 16 |
|-------------|-----|-----|-------------------------|-------|-------|-------|-------|-------|-------|---------|------|------|------|-----|------|----|
|             | +   | *   | *                       | *     | 1     | 2     | 5     | 5     |       | 7       | *    | g    | *    | *   | CR   | LF |
|             |     |     |                         |       |       |       |       |       |       |         |      |      |      |     |      |    |
| Position    | 1:  |     | Pl                      | us oi | · mir | ius s | ign ( | or sp | ace   | ;       |      |      |      |     |      |    |
| Position 2  | 2:  |     | Space                   |       |       |       |       |       |       |         |      |      |      |     |      |    |
| Position \$ | 3-1 | 0:  | Ŵ                       | /eigl | nt w  | ith a | dec   | ima   | l poi | int; le | eadi | ng z | eros | = s | pace | Э  |
| Position    | 11: |     | Sp                      | pace  | ;     |       |       |       | •     |         |      |      |      |     |      |    |
| Position    | 12- | 14: | 4: Unit symbol or space |       |       |       |       |       |       |         |      |      |      |     |      |    |
| Position    | 15: |     | Carriage return         |       |       |       |       |       |       |         |      |      |      |     |      |    |
| Position    | 16: |     | Lir                     | ne fe | ed    |       |       |       |       |         |      |      |      |     |      |    |

#### Data Output With ID Code

When data with an ID code is output, the ID code consisting of 6 characters precedes the data with the 16-character format. These 6 characters identify the subsequent value.

|                | 1 | 2                  | 3                   | 4             | 5            | 6    | 7                | 8 | 9 | 10 | 11 | 12           | 13           | 14                       | 15                            | 16                        | 17                              | 18               | 19        | 20          | 21   | 22 |  |
|----------------|---|--------------------|---------------------|---------------|--------------|------|------------------|---|---|----|----|--------------|--------------|--------------------------|-------------------------------|---------------------------|---------------------------------|------------------|-----------|-------------|------|----|--|
|                | I |                    |                     |               |              |      | +                | * | D | D  | D  | D            | D            | D                        | D                             | D                         | *                               | U                | U         | U           | CR   | LF |  |
|                |   | *                  | *                   | *             | *            | *    | _                |   |   |    |    |              |              |                          |                               |                           |                                 | *                | *         | *           |      |    |  |
|                |   |                    |                     |               |              |      | *                |   | * | *  | *  | *            | *            | *                        | *                             | *                         |                                 |                  |           |             |      |    |  |
|                |   |                    |                     |               |              |      |                  |   |   |    | 0  | 0            | 0            | 0                        | 0                             | 0                         |                                 |                  |           |             |      |    |  |
| l:<br>*:<br>D: |   | ID o<br>Spo<br>Dig | cod<br>ace<br>jit o | e cl<br>r let | haro<br>Iter | acte | er <sup>1)</sup> |   |   |    |    | U<br>C<br>LF | :<br>R:<br>: | Uni<br>bet<br>Ca<br>Line | it sy<br>wee<br>rria<br>e fee | mbo<br>en \<br>ge i<br>ed | ol <sup>1)</sup><br>Vei<br>retu | see<br>ght<br>rn | "Tc<br>Un | ogg<br>its″ | ling |    |  |
|                |   |                    |                     |               |              |      |                  |   |   |    |    |              |              |                          |                               |                           |                                 |                  |           |             |      |    |  |

1) depends on balance type; e.g., not all units and characters are available on balances verified for use in legal metrology

#### Special Codes

| ]                  | 2     | 3              | 4                             | 5                | 6    | 7    | 8   | 9    | 10   | 11 | 12             | 13 | 14 | 15                       | 16                            | 17                        | 18               | 19           | 20        | 21   | 22 |
|--------------------|-------|----------------|-------------------------------|------------------|------|------|-----|------|------|----|----------------|----|----|--------------------------|-------------------------------|---------------------------|------------------|--------------|-----------|------|----|
| S                  | 5 t   | а              | t                             | *                | *    | *    | *   | *    | *    | *  | *              | _  | _  | *                        | *                             | *                         | *                | *            | *         | CR   | LF |
|                    |       |                |                               |                  |      |      |     |      |      |    |                | Н  | Н  |                          |                               |                           |                  |              |           |      |    |
|                    |       |                |                               |                  |      |      |     |      |      |    |                | L  | L  |                          |                               |                           |                  |              |           |      |    |
|                    |       |                |                               |                  |      |      |     |      |      |    |                | С  |    |                          |                               |                           |                  |              |           |      |    |
| *:<br>:<br>H:<br>H | 1:    | Sp<br>Wi<br>Ov | ace<br>eigł<br>verlc<br>verlc | nt<br>bad<br>bad | in d | chea | ckw | reig | hing | ]  | L:<br>L I<br>C | :  |    | Una<br>Una<br>in c<br>Ca | derl<br>derl<br>cheo<br>libro | oac<br>oac<br>ckw<br>atio | d<br>reig<br>n/c | hing<br>adju | g<br>ustm | nent |    |
| Erro               | or Co | odes           | i                             |                  |      |      |     |      |      |    |                |    |    |                          |                               |                           |                  |              |           |      |    |
| 1                  | 2     | 3              | 4                             | 5                | 6    | 7    | 8   | 9    | 10   | 11 | 12             | 13 | 14 | 15                       | 16                            | 17                        | 18               | 19           | 20        | 21   | 22 |
| S                  | ; t   | а              | t                             | *                | *    | *    | *   | *    | Е    | r  | r              | *  | #  | #                        | #                             | *                         | *                | *            | *         | CR   | LF |

ID code characters [ <sup>1</sup>)

| Stat      | Status                    |
|-----------|---------------------------|
| ID        | Identifier                |
| LID       | Weighing series no.       |
| WID       | Weight set number         |
| Nom.      | Exact calibration weight  |
| S I D     | Sample ID                 |
| NUM       | Numeric input             |
| т1        | Application tare          |
|           | memory 1                  |
| N         | Net weight $(T1 = 0)$     |
| N 1       | Net weight (T1#0)         |
| Qnt       | Quantity                  |
| Prc       | Percentage                |
| nRef      | Reference sample quantity |
| pRef      | Reference percentage      |
| wRef      | Average piece weight      |
| Wxx%      | Reference percentage      |
|           | weight                    |
| mDef      | Target value for animal   |
|           | weighing                  |
| Mul       | Multiplication factor for |
|           | animal weighing           |
| x-Net     | Result in animal weighing |
| x – R e s | Calculated result in      |
|           | animal weighing           |
| Res       | Result using equation     |
|           | (Calculation)             |
| Setp      | Target value for          |
|           | checkweighing             |
| Min       | Lower limit for           |
|           | checkweighing             |
| Max       | Upper limit for           |
|           | checkweighing             |
| Time      | Time that a value         |
|           | was stored                |
| Compxx    | No. of components         |
|           | in formulation            |
| Tot.cp    | Total weight              |
|           | in tormulation            |
| n         | Transaction counter       |
| Total     | Sum of all values         |
| Avg       | Average in statistics     |
| S         | Standard deviation        |
| srel      | Variation coefficient     |
| Diff      | Difference between        |
|           | maximum and minimum       |

<sup># # #:</sup> Error code number

#### Data Input Format

You can connect a computer to your balance to send commands via the balance interface port to control balance functions and applications.

The commands sent are control commands and may have different formats; e.g., control commands can have up to 26 characters. Each character must be transmitted according to the settings configured in the Setup menu for data transmission.

#### Format for Control Commands

| Format 1: | Esc | ļ | CR | LF |             |   |   |    |    |  |
|-----------|-----|---|----|----|-------------|---|---|----|----|--|
| Format 2: | Esc | ļ | #  | _  | CR LF       |   |   |    |    |  |
| Format 3: | Esc | ļ | #  | &  | (max. 20 &) | & | _ | CR | LF |  |
| Format 4: | Esc | ļ |    | &  | (max. 20 &) | & | _ | CR | LF |  |

#### Esc: Escape

- !: Command character
- #: Number

&: Number or letter

CR: LF:

max:

Underline (ASCII: 95) Carriage RETURN (optional) Line FEED (optional) depends on command character: i.e. parameter: once the max. length is reached, input received is cut off, rather than discarded as with keyboard input

#### Format 1 Meaning Weighing mode 1 Weighing mode 2 Μ Weighing mode 3 N Weighing mode 4 $\overline{\bigcirc}$ Block keys P Print R Unblock keys S Restart Т Tare and zero Internal calibration/adjustment\*\* $\overline{\mathsf{Q}}$ Acoustic signal

#### Format 2 !# Meaning f3 Zero f4 Tare (without zeroing) kF 1 Soft key 1\* Function depends on setting in applic-Soft key 6\* ation program kF6 kF7 Function key SETUP kF8 Function key 😨 sЗ Function key CF Perform internal calibration\* xО хl Print balance model x2 Print weighing platform serial number Print weighing platform xЗ software version Print display and control unit x4 software version x5 Print (GLP) balance ID number Print weight set ("inventory") x6 number x7 Print weighing series number Format 3 (not allowed in the Setup menu) !# Meaning Input (GLP) balance ID no. z5 (20 characters max.) z6 Input weight set ("inventory") number (14 characters max.)

Format 4

z7

| ! | Meaning               |
|---|-----------------------|
| t | Text input in display |

Input weighing series no. (20 characters max.)

\* numbered from right to left

 \* \* Internal calibration weight necessary

#### Synchronization

During data communication between the balance and an on-line device (computer), messages consisting of ASCII characters are transmitted via the interface. For error-free data communication, the parameters for baud rate, parity, handshake mode and character format must be the same for both units.

You can set these parameters in the Setup menu so that they match those of the on-line device. You can also define parameters in the balance to make data output dependent on various conditions. The conditions that can be configured are described under each of the application program descriptions.

If you do not plug a peripheral device into the balance interface port, this will not generate an error message.

#### Handshake

The balance interface (Sartorius Balance Interface = SBI) has transmit and receive buffers. You can define the handshake parameter in the Setup menu:

- Hardware handshake (CTS/DTR)
- Software handshake (XON, XOFF)

#### Hardware Handshake

With a 4-wire interface, 1 more character can be transmitted after CTS (Clear to Send).

#### Software Handshake

The software handshake is controlled via XON and XOFF. When a device is switched on, XON must be transmitted to enable any connected device to communicate.

When the software handshake is configured in the Setup menu, the hardware handshake becomes active after the software handshake.

The data transmission sequence is as follows:

| Balance<br>(transmitting<br>device) | <pre>— byte —&gt; Computer<br/>— byte —&gt; (receiving<br/>— byte —&gt; device)<br/>— byte —&gt;<br/>&lt;— XOFF —<br/>— byte —&gt;<br/>— byte —&gt;</pre> |
|-------------------------------------|----------------------------------------------------------------------------------------------------|
|                                     | (Pause)                                                                                                    |
|                                     | XON<br>byte><br>                                                                                                    |
|                                     |                                                                                                    |

#### Transmitting Device:

Once XOFF has been received, it prevents further transmission of characters. When XON is received, it re-enables the transmitting device to send data.

#### Receiving Device:

XOFF is transmitted after the 26th character has been stored. To prevent too many control commands from being received at one time, XON is not transmitted until the buffer is almost empty.

#### Activating Data Output

You can define the data output parameter so that output is activated either when a print command is received or automatically and synchronous with the balance display or at defined intervals (see application program descriptions and auto-print setting).

#### Data Output by Print Command

The print command can be transmitted by pressing (2) or by a software command (Esc P).

#### Automatic Data Output

In the "auto print" operating mode, data is output to the interface port without a print command. You can choose to have data output automatically at defined print intervals with or without the stability parameter. Whichever parameter you select, the data will be output as the readouts appear on the balance display. The display update frequency depends on both the model of the balance and the current operating status.

If you select the auto print setting, data will be transmitted immediately the moment you turn on the balance. In the Setup menu you can configure whether this automatic output can be stopped and started by pressing 2.

### Pin Assignment Chart

#### Female Interface Connector:

25-position D-Submini, DB25S, with screw lock hardware for cable gland

#### Male Connector Used: (please use connectors with the same specifications):

25-pin D-Submini, DB25S, with integrated shielded cable clamp assembly (Amp type 826 985-1C) and fastening screws (Amp type 164 868-1)

#### Pin Assignment Chart:

- Pin 1: Signal Ground
- Pin 2: Data Output (TxD)
- Pin 3: Data Input (RxD) Pin 4: Signal Return (TxD/RxD)
- Pin 5: Clear to Send (CTS)
- Pin 6: Internally Connected
- Pin 7: Internal Ground

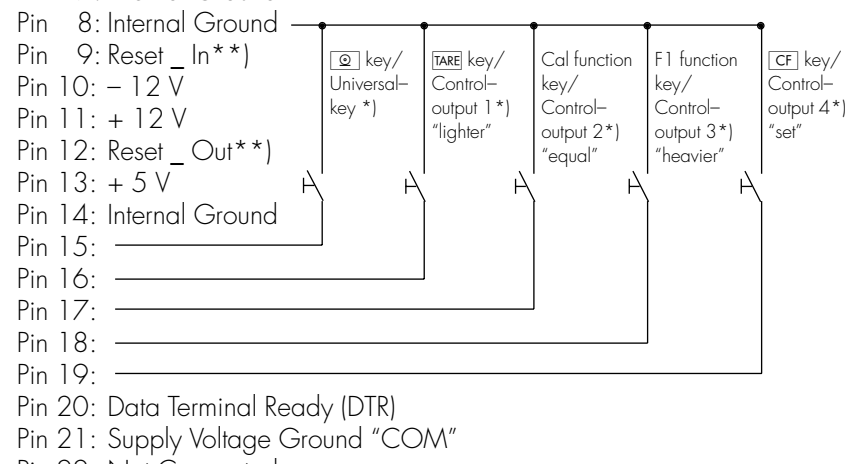

- Pin 22: Not Connected
- Pin 23: Not Connected
- Pin 24: Supply Voltage Input + 15 ... 25 V
- Pin 25: +5 V
- \*) = See "Additional Functions" for information on changing pin assignments
- \*\*) = Hardware restart

### Cabling Diagram

 Diagram for interfacing a computer or different peripheral devices to the balance using the RS-232/V24 standard and cables up to 15 m (50 ft.) long

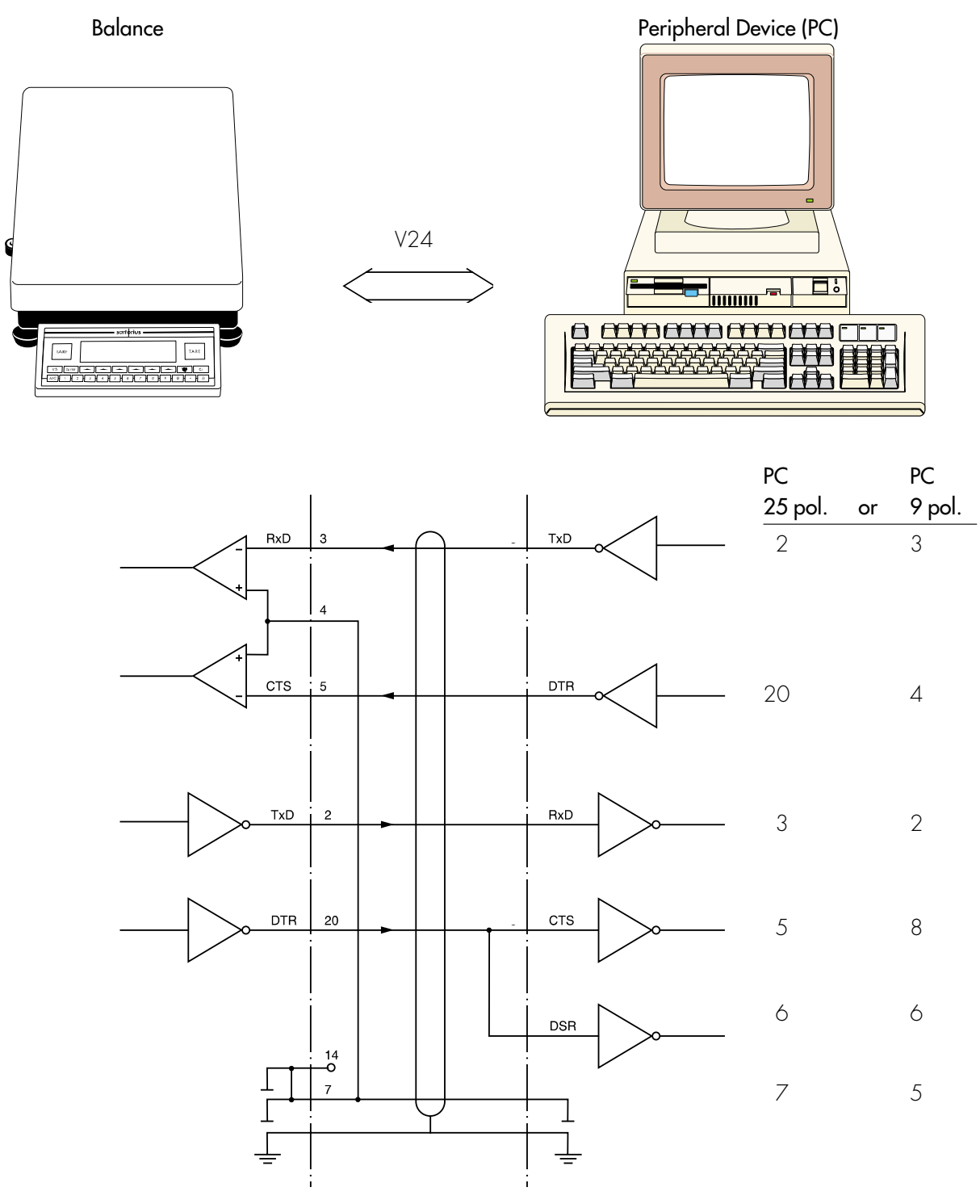

Type of cable: AWG 24 specification

#### MP8 Interface Emulation

#### Purpose

With the MP8 interface emulation function you can connect peripheral devices of the MP8 generation that have separate AC power supplies (such as the 73822... Data Control terminal, a YFC... Flow Rate Controller, a YDI 50 Z Data Input dedicated keyboard, etc.) to your Master<sup>pro</sup> balance.

#### **Available Features**

- The balance is only used to determine weights
- The interface communicates exclusively in the MP8 binary protocol.
- You can select application programs for use with the MP8 under item 3 in the balance operating menu.
- You can set the Index 2 program for MP8 can be selected under item 3 of the balance operating menu
- In the application menu, you can only define parameters for the keypad and display.
- The following parameters remain accessible as before:
  - Weighing parameters
  - [1-x-x]
  - Extra functions [8-x-x]- Reset function [9-x-x]
  - (see "Setup Parameters (Overview") in the chapter entitled
  - "Configuring the Balance" in the Installation and Operating Instructions)
- MP8 interface emulation is not allowed when you use your balance as a legal measuring instrument (legal for trade). The emulation function is de-activated when the menu access switch is sealed for legal metrology.

#### **Factory Settings**

(for MP8 functions)

MP8 application: MP8: 3-1-1

Program index 2: 1 Ind. 2.1

#### Preparation

- Turn on the balance: Press I/U
- > The Sartorius logo is displayed

Switch to the MP8 interface:

- Press SETUP
- Select balance operating menu: Menu soft key
- Select and confirm the menu reset function: v soft key 6 times, then > soft key
- Confirm factory settings: > soft key
- Select and confirm Set to MP8 [9-1-9]
   v or a soft key, repeatedly if necessary; then I soft key
- Press the << soft key

Parameter Settings for the MP8 Interface

- Press SETUP
- Select the balance operating menu: Menu soft key
- Select and confirm:
- 3 Application: 1 Program selection: 1 MP8: 3-1-1 or 9 MP8: 3-1-9 or 10 MP8: 3-2-1 or . . . 18 MP8: 3-2-9 or 19 MP8: 3-3-1 or . . . 27 MP8: 3-3-9 - 4 Program index; 2 Ind. 2: 1 Ind. 2.1 or 2 Ind. 2.2 or 3 Ind. 2.3 or 4 Ind. 2.4 - 5 Interface: 1 Baud rate 1 150 baud or 2 300 baud or 3 600 baud or 4 1,200 baud or 5 2,400 baud or 6 4,800 baud or 7 9,600 baud or 2 Parity 1 Mark or 2 Space or 3 Odd or 4 Even 6 Print in weighing mode: 1 Manual/auto print mode 1 Manual without stability or 2 Manual with stability or 4 Automatic without stability or
  - 5 Automatic at stability

Visit www.balances.com your Acthorized: Sartorius: Dealerponeal Russate 978-52:1ka/095

### Error Codes and Messages

Error codes and messages are displayed in the main display or text line for 2 seconds. The program then returns automatically to the previous status.

| Display                              | Cause                                                                                                    | Solution                                                                                                    |
|--------------------------------------|----------------------------------------------------------------------------------------------------|----------------------------------------------------------------------------------------------------|
| No segments appear on the display    | No AC power is available                                                                                                    | Check the AC power supply                                                                                                    |
|                                      | The AC adapter is not plugged in                                                                                                    | Plug in the AC adapter                                                                                                    |
|                                      | Automatic shutoff configured in<br>Setup (code B 7 I)                                                                                                    | Press 176 to switch on the balance<br>or select code B 7 2<br>in Setup ("no automatic shutoff")                                                                                              |
| Н                                    | The load exceeds the balance capacity                                                                                                    | Unload the balance capacity                                                                                                    |
| LorErr 54                            | The weighing pan is not in place                                                                                                    | Place the weighing pan on the balance                                                                                                    |
| <b>Err Ol</b><br>> Display range     | Data output not compatible with<br>output format                                                                                                    | Change the configuration in the Setup menu                                                                                                    |
| Err O2<br>Cal. n. possible           | Calibration/adjustment condition<br>not met, e.g.,<br>– The balance was not tared<br>– The balance is loaded                                                                                                    | Calibrate only when zero<br>is displayed<br>Press TARE to tare<br>Unload the balance                                                                                                    |
| <b>Err O3</b><br>Cal./adj. interrupt | Calibration/adjustment could not<br>be completed within a certain time                                                                                                    | Allow the balance to warm up again<br>and repeat the adjustment process                                                                                                    |
| Err O6<br>Int. wt. defective         | Built-in calibration weight<br>is defective                                                                                                    | Contact your local Sartorius<br>Service Center                                                                                                    |
| Err DT<br>Function blocked           | Function not allowed in balances<br>verified for use in legal metrology                                                                                                    | Contact your local Sartorius<br>Service Center for information<br>on having the settings changed                                                                                             |
| Err 08*<br><>zero range              | The load on the balance is too<br>heavy to zero the readout                                                                                                    | Check whether the "power-on zero range" is set                                                                                                    |
| Err O9*<br>< 0 not allowed           | Taring is not possible when the gross<br>weight is ≤ zero                                                                                                    | Zero the balance                                                                                                    |
| Err 10<br>Tare fct. blocked          | Tare key and 2nd tare memory are<br>blocked when there is data in the<br>tare memory for the formulation<br>application<br>Differential weighing:<br>The tare key is blocked when a tare<br>weight is stored for a specific sample              | Press CF to clear the formulation<br>application; the tare key and 2nd<br>tare memory are then accessible<br>Differential weighing:<br>Unload the balance or change<br>to a different sample |
| Err   <br>Tare2 blocked              | <ul> <li>Tare memory not allowed</li> <li>Cannot load the sample tare weight</li> <li>Total weight in the tare memory<br/>exceeds the capacity of the balance</li> <li>Tare value exceeds the fine range<br/>of the verified balance</li> </ul> | Check the tare value entered                                                                                                    |
| <b>Err 12</b><br>Tare2 > Max.        | Tare memory greater than weighing range or range limits                                                                                                    | Check sample/container                                                                                                    |
| Err  ]<br>Adjwt. > Max.              | Internal adjustment is not possible<br>because preload is too heavy                                                                                                    | Reduce the preload or change the configuration                                                                                                    |
| <b>Err 30</b><br>Print fct. blocked  | Interface port for printer output<br>is blocked                                                                                                    | Contact your local<br>Sartorius Service Center                                                                                                    |

\* = occurs only via the SBI interface (ESC f3\_/f4\_) 136 Visit www.balances.com your Authorized Sartorius Dealer or call us at 978-521-7095

Error Codes

| Display/Problem                                                                                         | Cause                                                                                                    | Solution                                                                                                    |
|----------------------------------------------------------------------------------------------------|----------------------------------------------------------------------------------------------------|----------------------------------------------------------------------------------------------------|
| Err 31<br>Print fct. blocked                                                                            | Interface handshake interrupted<br>(XOFF, CTS)                                                                                                    | Transmit XON, then CTS                                                                                                    |
| Ref.wt. too lisht                                                                                       | Error in storing reference weight<br>(with the counting or weighing-<br>in-percent application)                                                                                                    | Weight too light or there is<br>no sample on the balance                                                                               |
| Cannot update                                                                                           | Reference updating not possible<br>(with the counting application)                                                                                                    | See "Counting" in "Operating the Balance" for reference updating criteria                                                              |
| Not a number xxxx Too low<br>xxxx Too high                                                              | Input wrong (with any application pro-<br>gram), e.g., alphabetic input not allowed                                                                                                    | Follow the instructions for the application programs                                                                                   |
| Too many char.                                                                                          | Input text too long                                                                                                    | Allowable text lengths, incl.<br>decimal point:<br>– S ID, NUM, L ID,<br>ID: max. 20 characters<br>– W ID: max. 14 characters          |
| Wrong line format                                                                                       | Configured printout, printout memory<br>and 16-character format selected                                                                                                    | Select the 22-character format                                                                                                    |
| Limits unequal<br>for unit                                                                              | Unit entered for tolerance limits in check-<br>weighing different from the appl. used                                                                                                    | Adjust tolerance limits                                                                                                    |
| Equation too long                                                                                       | Equation exceeds 28 characters informulation                                                                                                    | Limit equation to 28 characters                                                                                                    |
| Err IDx<br>x = 1 :<br>x = 2 :<br>x = 3 :<br>x = 4 :<br>"Checkerboard" pattern displayed<br>continuously | Key is stuck<br>Key pressed when switching on<br>the balance:<br>(F1, F2, F5, F6), CF<br>(F1, F2, F5, F6), CF<br>(F3), O, 3, 4, 9<br>2, 5, 6, $\cdot$ , O, TARE-right<br>1, 7, 8, (F4), ABC, TARE-left<br>(SETUP) key was pressed when turning on<br>the balance, or is stuck | Release key or<br>Contact your local<br>Sartorius Service Center                                                                       |
| Err 320                                                                                                 | Operating program memory defective                                                                                                    | Contact your local Sartorius<br>Service Center                                                                                         |
| Err 340                                                                                                 | Operating parameter (EEPROM)<br>is wrong<br>RAM lost data<br>Factory settings deleted                                                                                                    | Turn the balance off, then back on<br>again. If this error remains displayed,<br>please contact your local Sartorius<br>Service Center |
| Err 341                                                                                                 | Battery needs to be rechearged                                                                                                    | Leave the balance power on for at least 10 hours                                                                                       |
| No WP                                                                                                   | Weighing platform is defective                                                                                                    | Contact your local Sartorius<br>Service Center                                                                                         |
| blocked                                                                                                 | Function blocked                                                                                                    | none                                                                                                    |
| The special code �<br>remains displayed                                                                 | None of the keys has been pressed since the balance was turned on                                                                                                    | Press a key                                                                                                    |
| The weight readout<br>changes constantly                                                                | Unstable ambient conditions<br>Too much vibration, or the balance<br>is exposed to a draft                                                                                                    | Set up the balance in another area<br>Change Setup configurations to adapt<br>the balance to the ambient conditions                    |
|                                                                                                    | A foreign object is caught between<br>the pan and the balance housing                                                                                                    | Remove the foreign object                                                                                                    |
| The weight readout is obviously wrong                                                                   | The balance has not been calibrated/adjusted                                                                                                    | Calibrate/adjust the balance                                                                                                    |
|                                                                                                    | The balance was not tared<br>before weighing                                                                                                    | Tare before weighing                                                                                                    |
|                                                                                                    | The balance is not level                                                                                                    | Level the balance                                                                                                    |
|                                                                                                    | The dust cover is caught under the weighing pan                                                                                                    | See "Replacing the Dust Cover" in the chapter "Care and Maintenance"                                                                   |

### Care and Maintenance

### Service

Regular servicing by a Sartorius technician will extend the service life of your balance and ensure its continued weighing accuracy. Sartorius can offer you service contracts, with your choice of regular maintenance intervals ranging from 1 month to 2 years.

### Repairs

Repair work must be performed by trained service technicians. Any attempt by untrained persons to perform repairs may lead to hazards for the user.

The replacement backup battery used in the display and control unit (soldered to PCB), type VL2020, is supplied by the manufacturer Panasonic. Only trained service technicians are allowed to replace this battery.

#### Caution:

Danger of explosion if the battery is incorrectly replaced. Replace only with the same or equivalent type recommended by the manufacturer. Dispose of used batteries according to the manufacturer's instructions.

### Cleaning

- ▲ Make sure that no dust or liquid enters the balance housing
- ▲ Do not use any aggressive cleaning agents (solvents or similar agents)
- Unplug the AC adapter from the wall outlet (mains supply)
- If you have a data cable connected to the interface, unplug it from the balance
- Carefully remove any sample residue/spilled powder using a brush or a hand-held vacuum cleaner
- Clean the balance using a piece of cloth which has been wet with a mild detergent (soap)
- After cleaning, wipe down the balance with a soft, dry cloth

### Replacing the Dust Cover

 Instructions for replacing a damaged dust cover

#### For LA Series Balances with a Round Glass Draft Shield

- Remove the following parts from the balance:
- Draft shield cover
- Glass draft shield cylinder
- Weighing pan
- Pan support
- Shield disk: turn clockwise and lift off
- Old dust cover
- Place the new dust cover on the balance and press down on the front and back along the edges until it is seated firmly
- Place the shield disk on the balance and turn it counterclockwise
- Follow the above instructions in reverse order when placing the remaining parts back on the balance.

#### For LA Series Balances with a Rectangular Weighing Pan and a Weighing Capacity ≤ 12 kg

- Remove the following parts from the balance:
- Weighing pan
- Pan draft shield (depending on balance model)
- Old dust cover
- Place the new dust cover over the balance
- Follow the above instructions in reverse order when placing the remaining parts back on the balance.
- ▲ The dust cover must not touch the weighing pan

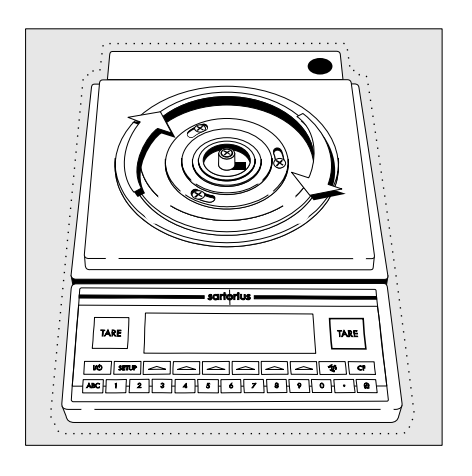

### Safety Inspection

If there is any indication that safe operation of the balance with the AC adapter is no longer warranted:

- Turn off the power and disconnect the equipment from AC power immediately
- Lock the equipment in a secure place to ensure that it cannot be used during this time

Safe operation of the balance with the AC adapter is no longer ensured when:

- there is visible damage to the AC adapter
- the AC adapter no longer functions properly
- The AC adapter has been stored for a relatively long period under unfavorable conditions

In these cases, notify your nearest Sartorius Service Center or the International Technical Support Unit based in Goettingen, Germany. Maintenance and repair work may only be performed by service technicians who are authorized by Sartorius and who

- have access to the required maintenance manuals
- have attended the relevant service training courses

Recycling

## www.balances.com

### Instructions for Recycling the Packaging

To ensure safe shipment, your balance has been packaged using environmentally friendly materials. After successful installation of the balance, you should return this packaging for recycling.

For information on recycling options, including recycling of old weighing equipment and disposal of used batteries contact your municipal waste disposal center or local recycling depot.

### Overview

### General View of the Balances

### LA310S (-OCE), LA230S (-OCE), LA230P (-OCE), LA120S (-OCE)

-OCE identifies the precision scales as verified for legal metrology in the EU\*

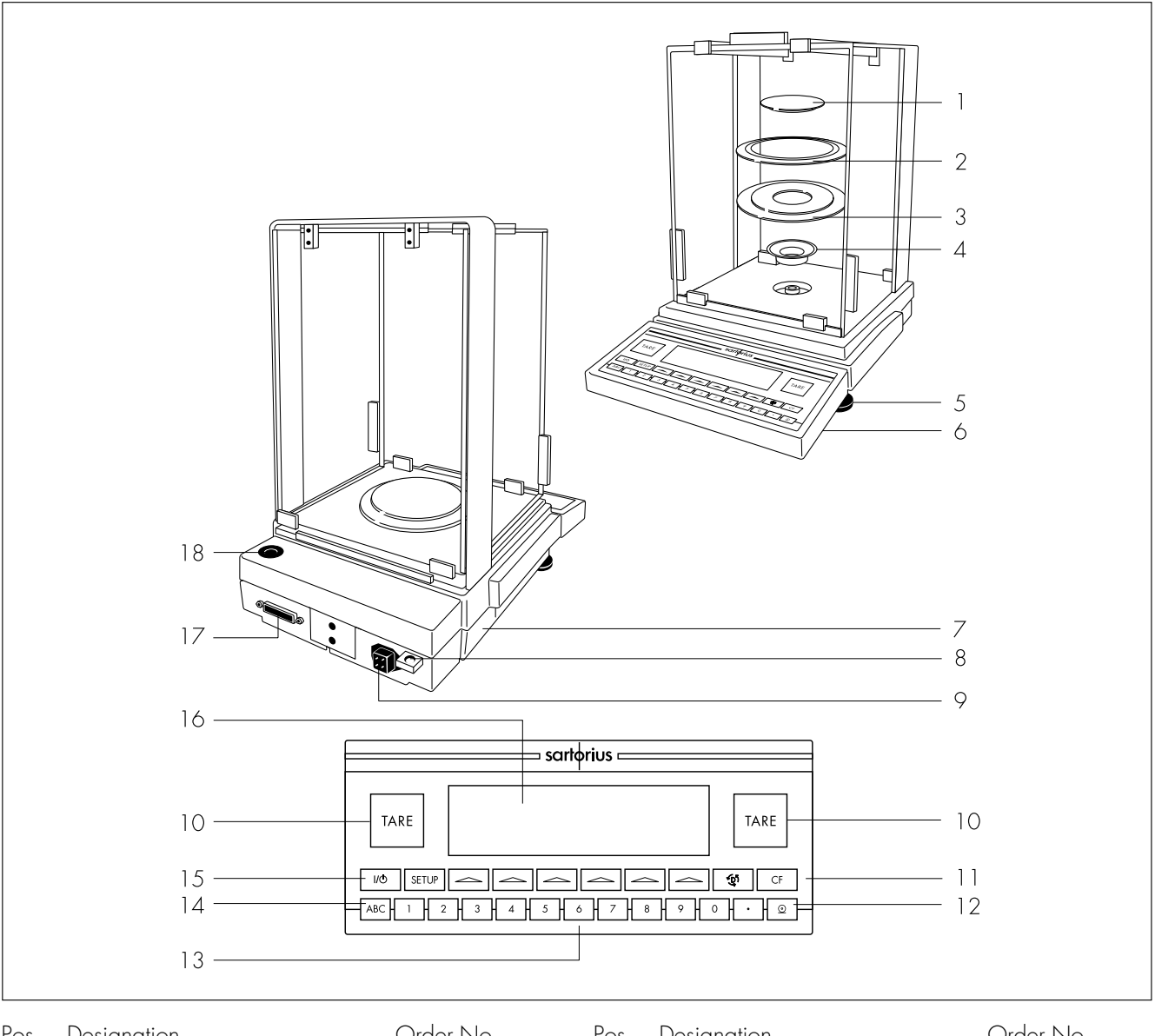

| Pos.         | Designation                                            | Order No.<br>for replacement | Pos.                   | Designation                                   | Order No.<br>for replacement |
|--------------|--------------------------------------------------------|------------------------------|------------------------|-----------------------------------------------|------------------------------|
| 1            | Weighing pan                                           | 69 LA0006                    | 11                     | Function keys                                 |                              |
| 2            | Shield disk                                            | 69 A20003                    | 12                     | Print key                                     |                              |
| 3            | Shield plate                                           | 69 LAOO08                    | 13                     | Numeric keys                                  |                              |
| 4            | Bushing (pan adapter)                                  | 69 LA0007                    | 14                     | Toggle key for alphabetic input               |                              |
| 5            | Leveling foot                                          | 69 B20005                    | 15                     | On/off key                                    |                              |
| 6            | Display and control unit                               |                              | 16                     | ,<br>Display                                  |                              |
| 7            | Metrological ID label                                  |                              | 17                     | Data interface port                           |                              |
|              | (only on scales verified for legal metrology)          |                              | 18                     | Level indicator                               |                              |
| 8<br>9<br>10 | Lug for attaching an anti-theft<br>DC jack<br>Tare key | locking device               | Not s<br>Dust<br>Prote | shown:<br>cover<br>ctive caps and plugs (set) | 69 60LA0 1<br>69 B20009      |

Overview

### General Views of the Balances

#### LA1200S (-0CE), LA620S (-0CE), LA220S (-0CE), LA620P (-0CE), LA3200D

-OCE identifies the precision scales as verified for legal metrology in the EU\*

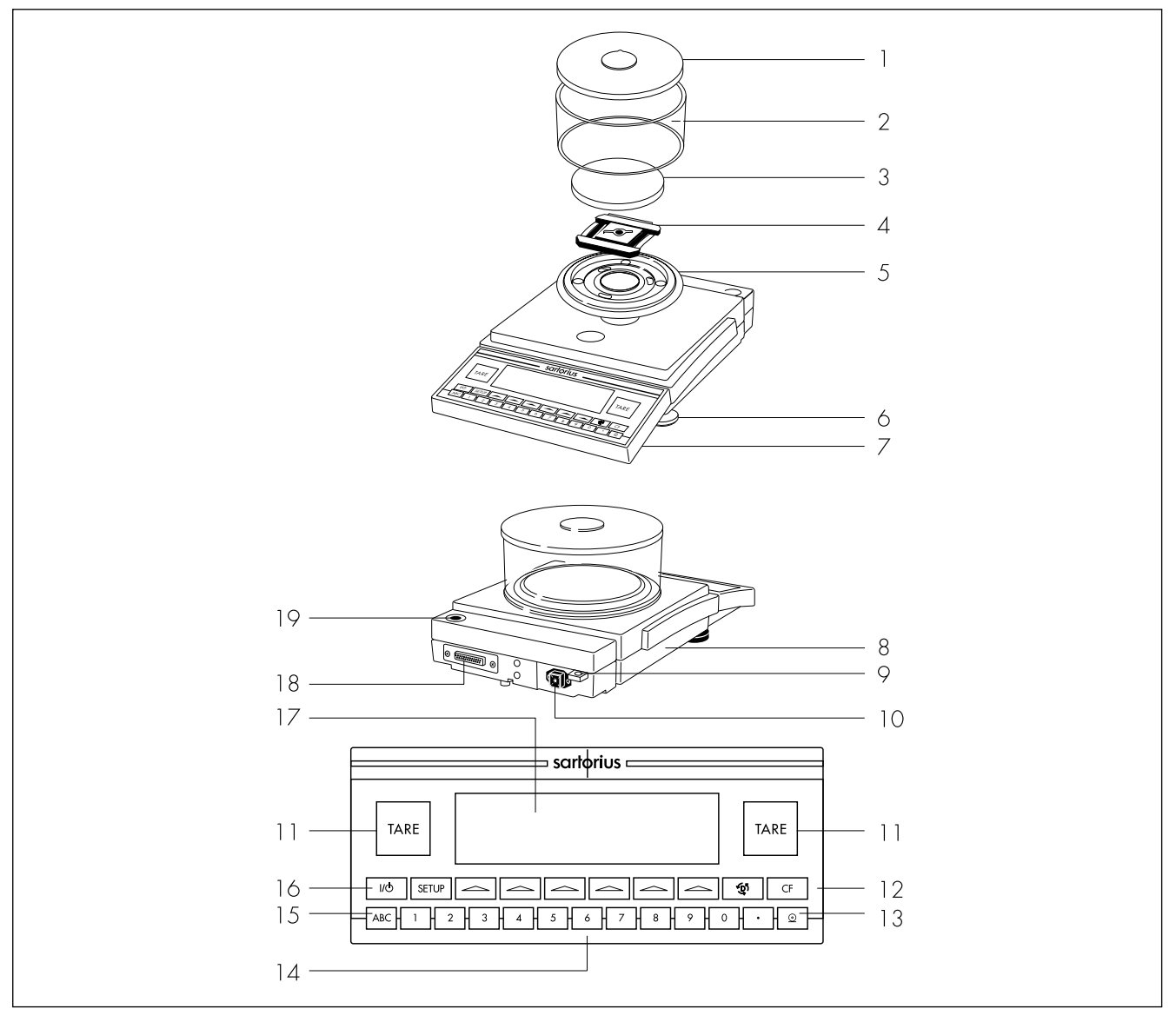

| No. | Designation |
|-----|-------------|
|-----|-------------|

| or | rep | lacement |  |
|----|-----|----------|--|
|    |     |          |  |

Order no.

Designation

No.

Order no. for replacement

fc 1 Draft shield cover 11 69 LP 0002 Tare key 2 Glass draft shield cylinder 69 14290 Function keys 12 3 69 LP 0004 Weighing pan 13 Print key Pan support – LA 3200D: 4 69 LP 0006 14 Keys for numeric input - LA 1200S, LA 620, LA 220S: 69 LP 0005 15 Toggle key for alphabetic input 5 On/off key Shield disk 69 LP 0003 16 Leveling foot Weight display 6 69 B20005 17 7 Display and control unit 18 Interface port 8 Metrological ID label 19 Level indicator (only on verified models or models acceptable Not shown: for legal metrological verification) Dust cover 9 Lug for attaching an antitheft locking device Protective caps and plugs (set) 10 DČ jack

| 69 | 60LP 01 |  |
|----|---------|--|
| 69 | B20009  |  |

Visituwww.balances.com.youreAuthorized\_Sattorius Dealereor call us at 978-521-7095 141

### General Views of the Balances

LA8200S-(0CE), LA8200P-(0CE), LA6200S (-0CE), LA4200S (-0CE), LA2200S (-0CE), LA820 (-0CE), LA420, LA2200P (-0CE), LA5200P (-0CE), LA12000S (-0CE), LA6200 (-0CE), LA4200, LA2200 (-0CE), LA12000P (-0CE)

-OCE identifies the precision scales as verified for legal metrology in the EU\*

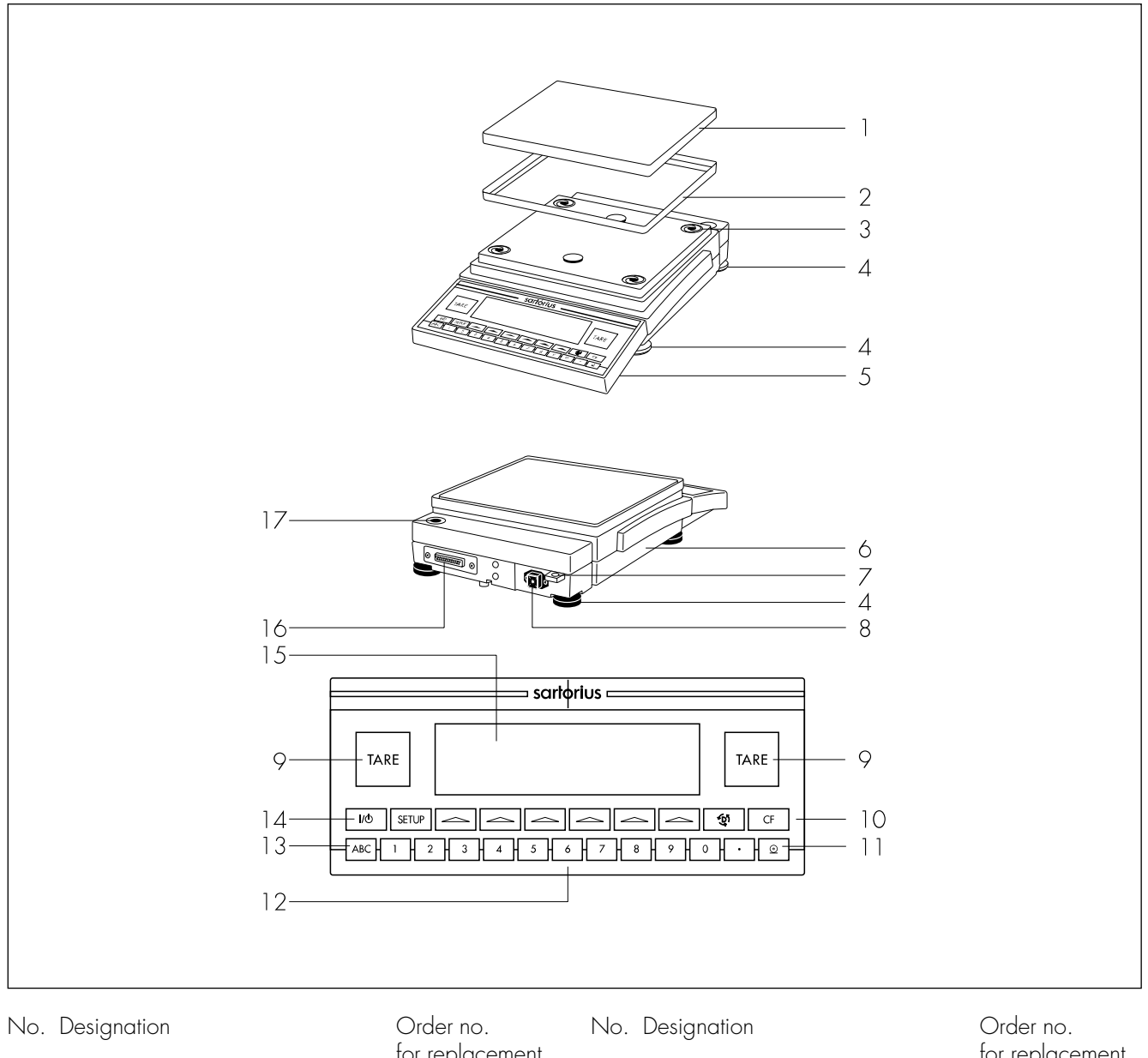

|      |                                   | for replacement        |       |                                 | for replacement |
|------|-----------------------------------|------------------------|-------|---------------------------------|-----------------|
| 1    | Weighing pan                      | 69 LP0007              | 10    | Function keys                   |                 |
| 2    | Pan draft shield                  |                        | 11    | Print key                       |                 |
|      | (depending on model)              | 69 LP0008              | 12    | Keys for numeric input          |                 |
| 3    | Shock absorber                    | 69 LPOO10              | 13    | Toggle key for alphabetic input |                 |
| 4    | Leveling foot                     | 69 B20005              | 14    | On/off key                      |                 |
| 5    | Display and control unit          |                        | 15    | Weight display                  |                 |
| 6    | Metrological ID label             |                        | 16    | Interface port                  |                 |
|      | (only on verified models or m     | odels acceptable       | 17    | Level indicator                 |                 |
|      | for legal metrological verifica   | tion)                  |       |                                 |                 |
| 7    | Lug for attaching an antitheft    | locking device         | Not   | shown:                          |                 |
| 8    | DČ jack                           | 0                      | Dust  | cover                           | 69 60LP02       |
| 9    | Tare key                          |                        | Prote | ective caps and plugs (set)     | 69 B20009       |
| * ir | ncluding the Signatories of the A | areement on the Europe | n Eco | nomic Area                      |                 |

\* including the Signatories of the Agreement on the European Economic Area

Visit www.balances.com your Authorized Sartorius Dealer or call us at 978-521-7095

Overview

### General Views of the Balances

#### LA64001S, LA34001S, LA16001S, LA34001P, LA34000

-OCE identifies the precision scales as verified for legal metrology in the EU\*

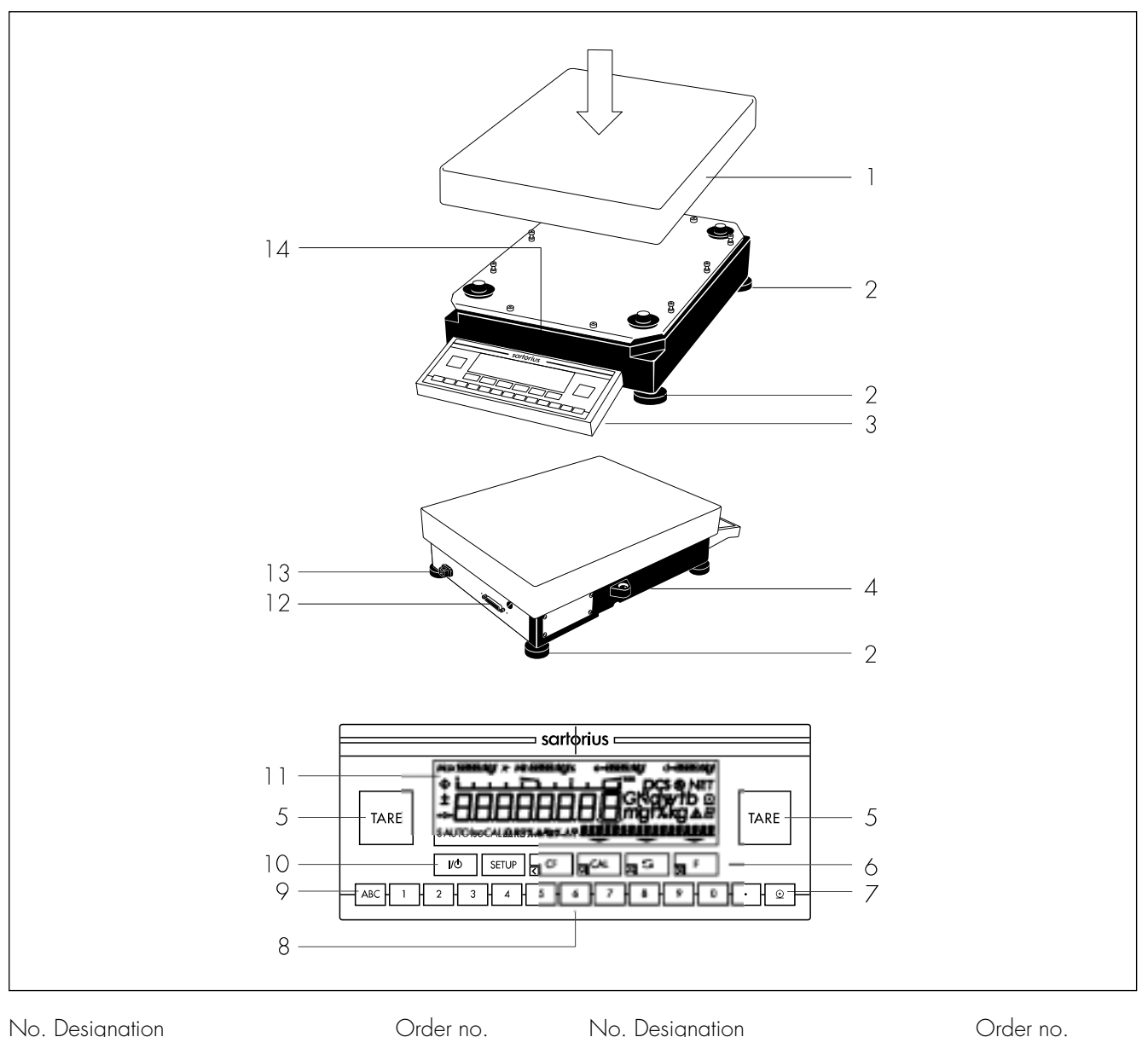

| No. | Design  | ation    |
|-----|---------|----------|
|     | for rec | lacement |

1

| Weighing pan                  |           |
|-------------------------------|-----------|
| - LA 16000S, LA 34000P, LA 34 | 69 LC0107 |
| LA64001S, LA34001S, LA1600    | 1S.       |

- LA34001P, LA34000: Available on request
- 2 Leveling foot
- 3 Display and control unit
- Level indicator 4
- 5 Tare key
- Function keys 6
- 7 Print key

| ю. |                        | $\cup$ |
|----|------------------------|--------|
|    | for replacement        |        |
| 8  | Keys for numeric input |        |
| ~  |                        |        |

- 9 Toggle key for alphabetic input
- 10 On/off key
- 11 Weight display
- 12 Interface port
- 13 AC jack
- 14 Metrological ID label (only on verified models or models acceptable for legal metrological verification)

#### Not shown:

Dust cover for display and control unit 69 60LP03

\* including the Signatories of the Agreement on the European Economic Area

69 LC0093

Visit www.balances.com your Authorized Sartorius Dealer or call us at 978-521-7095

### Description of the Keys

#### Standard Function Keys

NO key On/off switch

Switches the display on/off. The balance remains in standby mode.

SETUP key Configuring the Balance

Access to the Setup menu

You can select:

#### Config

You can individually define the number of items to be included on the printout for applications

#### App

Application menu with plain English prompts for adapting applications to individual requirements

#### Info

Display basic and FlexPrint information about the equipment (e.g., model name, serial no., software version)

#### Menu

Balance operating menu with plain English prompts for adapting the scale to individual requirements

#### Input

For entering identifying information and device parameters (e.g., balance ID, password)

key key

Function Keys (F1–F6)

- Select and start application program functions
- Select and start calibration/ adjustment routines
- Navigation within App, Info, Menu and Input parameters in the Setup menu

ূট্য key Toggle Application Programs

For toggling the display between applications in the different application groups CF key Clear

This key is generally used to interrupt/cancel functions:

- Delete keyboard input and clear memory
- Interrupt calibration/adjustment routines
- Return application program to previous status

#### TARE key Tare

Two large keys for initiating the tare function. Ideally situated for both right-handed and left-handed operation. Sets the readout to zero. With balances that have the "PolyRange" weighing capacity structure, the fine range is available when this key is pressed.

ABC key

Press this key to enter alphabetic characters and/or special characters (\* , / , space, etc.).

#### 1 2 ... 9 0 keys

For numeric input (e.g., ID numbers)

🖸 key

Define the decimal point position (conclude input of digits that come before the decimal point)

💿 key 🛛 Data Output

Press this key to output data to via the interface to a Sartorius "DataPrinter" or a computer.
### Specifications

#### Standard Models

|  | General | Specifications |
|--|---------|----------------|
|--|---------|----------------|

| AC power source/power requirements                                               | AC adapter, 230 or 115 V, +15% 20%                                                                                                    |                                                                               |  |  |  |
|----------------------------------------------------------------------------------|----------------------------------------------------------------------------------------------------|-------------------------------------------------------------------------------|--|--|--|
| Frequency                                                                        | 48 – 60 Hz                                                                                                    |                                                                               |  |  |  |
| Allowable ambient operating temperature                                          | 0 +40 °C (273 313 K, 32 °F 104 °F)                                                                                                    |                                                                               |  |  |  |
| Operating temperature range                                                      | + 10 + 30 °C                                                                                                    |                                                                               |  |  |  |
| Adaptation to ambient conditions                                                 | By selection of 1 of 4 optimized filter levels                                                                                                    |                                                                               |  |  |  |
| Display update<br>(depends on the filter level selected)                         | 0.1 - 0.4                                                                                                    |                                                                               |  |  |  |
| Power consumption                                                                | 16 VA: maximum; 9 VA: average                                                                                                    |                                                                               |  |  |  |
| Hours of operation with fully charged<br>YRB 06 Z external battery pack, approx. | 14 h                                                                                                    |                                                                               |  |  |  |
| Selectable weight units                                                          | Grams, kilograms, carats, pounds, ounces, Troy ounces, Hong Kong taels, Singapore taels,<br>Taiwanese taels, grains, pennyweights, milligrams, parts per pound, Chinese taels, Mommes,<br>Austrian carats, Tola, Baht and Mesghal                                        |                                                                               |  |  |  |
| Selectable application programs                                                  | Mass unit conversion, counting, weighing in percent, animal weighing, recalculation, calculation, density determination, differential weighing, over/under checkweighing, time-controlled functions, totalizing, statistics, 2nd tare memory, IDs, product data memories |                                                                               |  |  |  |
| Built-in interface                                                               | RS-232C                                                                                                    |                                                                               |  |  |  |
|                                                                                  | Format:                                                                                                    | 7-bit ASCII, 1 start bit,<br>1 or 2 stop bits                                 |  |  |  |
|                                                                                  | Parity:<br>Transmission rates:<br>Handshake:                                                                                                    | odd, even <sup>'</sup> or space<br>150 to 19,200 baud<br>Software or hardware |  |  |  |

#### Specifications of the Individual Models:

| Model                                                                           |      | LA310S          | LA230S           | LA230P           | LA120S   |
|---------------------------------------------------------------------------------|------|-----------------|------------------|------------------|----------|
| Readability                                                                     | mg   | 0.1             | 0.1              | 0.1/0.2/0.5      | 0.1      |
| Weighing capacity                                                               | g    | 310             | 230              | 60/120/230       | 120      |
| Tare range (subtractive)                                                        | g    | - 310           | - 230            | - 230            | - 120    |
| Repeatability                                                                   | ≤±mg | 0.2             | 0.1              | 0.1/0.2/0.5      | 0.1      |
|                                                                                 | ≤±mg | 0.3             | 0.2              | 0.2/0.2/0.5      | 0.2      |
| Sensitivity drift<br>within +10 +30 °C                                          | ≤±/K | 1 · 10-6        |                  |                  |          |
| Response time (average)                                                         | S    | 2               |                  |                  |          |
| External calibration weight<br>(of at least accuracy class)                     | g    | 200 + 100 (E2)  | 200 (E2)         | 200 (E2)         | 100 (E2) |
| Other allowable external<br>calibration weights<br>(of at least accuracy class) | g    | 200 (E2)        | 100,<br>150 (E2) | 100,<br>150 (E2) | 50 (E2)  |
| Pan size                                                                        | mm   | Ø 90            |                  |                  |          |
| Dimensions (W x D x H)                                                          | mm   | 240 x 373 x 361 |                  |                  |          |
| Clearance above pan                                                             | mm   | 259             |                  |                  |          |
| Net weight, approx.                                                             | kg   | 8.7             |                  |                  |          |
| Dust and water protection rating according to EN 60529*                         |      | IP42            |                  |                  |          |

 $\star$  = specially protected dust-tight and washdown resistant AC adapter; see the section on "Accessories"

| Model                                                                           |      | LA1200S              | LA620S                | LA220S   | LA620P                     |
|---------------------------------------------------------------------------------|------|----------------------|-----------------------|----------|----------------------------|
| Readability                                                                     | g    | 0.001                | 0.001                 | 0.001    | 0.001/0.002/<br>0.005      |
| Weighing capacity                                                               | g    | 1,200                | 620                   | 220      | 120/240/620                |
| Tare range (subtractive)                                                        | g    | - 1,200              | - 620                 | - 220    | - 620                      |
| Repeatability (standard deviation)                                              | ≤±g  | 0.001                | 0.001                 | 0.001    | 0.001/0.001<br>0.003       |
| Linearity                                                                       | ≤±g  | 0.002                | 0.002                 | 0.002    | 0.002/0.002/<br>0.005      |
| Sensitivity drift within +10 +30 °C                                             | ≤±/K | 2 · 10 <sup>-6</sup> |                       |          |                            |
| Response time (average)                                                         | S    | 1.5                  |                       |          |                            |
| External calibration weight<br>(of at least accuracy class)                     | 9    | 1,000 (E2)           | 500 (E2)              | 200 (E2) | 500 (F1)                   |
| Other allowable external<br>calibration weights<br>(of at least accuracy class) | g    | -                    | 300, 400,<br>600 (E2) | 100 (E2) | 200, 300,<br>400, 600 (F1) |
| Pan size                                                                        | mm   | Ø 130                |                       |          |                            |
| Dimensions (W x D x H)                                                          | mm   | 240 x 360 x 1        | 47                    |          |                            |
| Net weight, approx.                                                             | kg   | 8.3                  | 6.6                   | 6.6      | 6.6                        |
| Dust and water protection rating according to EN 60529*                         |      | IP54                 |                       |          |                            |

| Model                                                                           |      | LA5200D              | LA3200D              | LA2000P              |  |
|---------------------------------------------------------------------------------|------|----------------------|----------------------|----------------------|--|
| Readability                                                                     | g    | 0.001/0.01           | 0.001/0.01           | 0.001/0.01           |  |
| Weighing capacity                                                               | g    | 1,010/5,200          | 1,010/3,200          | 1,010/2,000          |  |
| Tare range (subtractive)                                                        | g    | - 5,200              | - 3,200              | - 2,000              |  |
| Repeatability                                                                   | ≤±g  | 0.001/0.01           | 0.001/0.01           | 0.001/0.01           |  |
| Linearity                                                                       | ≤±g  | 0.002/0.01           | 0.002/0.01           | 0.002/0.01           |  |
| Sensitivity drift within +10 +30 °C                                             | ≤±/K | 2 · 10 <sup>-6</sup> | 2 · 10 <sup>-6</sup> | 2 · 10 <sup>-6</sup> |  |
| Response time (average)                                                         | S    | 2.5                  | 1.5                  | 1.5                  |  |
| External calibration weight<br>(of at least accuracy class)                     | g    | 1,000 (E2)           | 1,000 (E2)           | 1,000 (E2)           |  |
| Other allowable external<br>calibration weights<br>(of at least accuracy class) | g    | 2,000,<br>3,000 (E2) | 2,000,<br>3,000 (E2) | _                    |  |
| Pan size                                                                        | mm   | Ø 130                |                      |                      |  |
| Dimensions (W x D x H)                                                          | mm   | 240 x 373 x 147      |                      |                      |  |
| Net weight, approx.                                                             | kg   | 8.4                  |                      |                      |  |
| Dust and water protection rating according to EN 60529*                         |      | IP54                 |                      |                      |  |

\* = specially protected dust-tight and washdown resistant AC adapter; see the section on "Accessories"

#### LA6200S LA2200S Model LA8200S LA8200P LA4200S Readability 0.01 0.01/0.02/ 0.01 0.01 0.01 g 0.05 Weighing capacity 8,200 2,000/4,000/ 6.200 4.200 2.200 g 8,200 - 8,200 - 2,200 Tare range (subtractive) - 8,200 -6,200 -4,200 g Repeatability (standard deviation) 0.01 0.01/0.01/ 0.01 0.01 0.01 ≤±g 0.03 Linearity 0.02 0.02/0.02/ 0.02 0.02 0.02 ≤±g 0.05 Sensitivity drift within +10 ... +30 °C 2 · 10-6 ≤±/K 2 2 1.5 1.5 1.5 Response time (average) S External calibration weight 5,000 (E2) 5,000 (F1) 5,000 (E2) 2,000 (E2) 2,000 (F1) g (of at least accuracy class...) Other allowable external 3,000 6,000, 7,000, 6,000 (E2), 1,000 (F1) g \_ calibration weights 8,000 (E2) 4,000 (E2) (of at least accuracy class...) Pan size 218 x 200 mm Dimensions ( $W \times D \times H$ ) 240 x 373 x 86 mm Net weight, approx. 6.5 kg Dust and water protection rating IP54 according to EN 60529\*

Overview

| Model                                                                           |      | LA820                 | LA420         | LA2200P            | LA5200P                     |
|---------------------------------------------------------------------------------|------|-----------------------|---------------|--------------------|-----------------------------|
| Readability                                                                     | g    | 0.01                  | 0.01          | 0.01/0.02/<br>0.05 | 0.01/0.02/<br>0.05/0.1      |
| Weighing capacity                                                               | g    | 820                   | 420           | 400/800/<br>2,200  | 1,200/2,400/<br>3,800/5,200 |
| Tare range (subtractive)                                                        | g    | - 820                 | - 420         | - 2,200            | - 5,200                     |
| Repeatability (standard deviation)                                              | ≤±g  | 0.01                  | 0.01          | 0.01/0.01/<br>0.03 | 0.01/0.02/<br>0.05/0.05     |
| Linearity                                                                       | ≤±g  | 0.01                  | 0.01          | 0.02/0.02/<br>0.05 | 0.02/0.02/<br>0.05/0.1      |
| Sensitivity drift within +10 +30 °C                                             | ≤±/K | 2 · 10 <sup>-6</sup>  |               |                    |                             |
| Response time (average)                                                         | S    | 1.5                   |               |                    |                             |
| External calibration weight<br>(of at least accuracy class)                     | g    | 500 (F2)              | 200 (F2)      | 2,000 (F2)         | 2,000 (F1)                  |
| Other allowable external<br>calibration weights<br>(of at least accuracy class) | g    | 600, 700,<br>800 (F2) | 300, 400 (F2) | 1,000 (F2)         | 3,000, 4,000,<br>5,000 (F1) |
| Pan size                                                                        | mm   | 218 x 200             |               |                    |                             |
| Dimensions (W x D x H)                                                          | mm   | 240x373x86            |               |                    |                             |
| Net weight, approx.                                                             | kg   | 6.5                   |               |                    |                             |
| Dust and water protection rating according to EN 60529*                         |      | IP54                  |               |                    |                             |

\* = specially protected dust-tight and washdown resistant AC adapter; see the section on "Accessories"

| Model                                                                           |      | LA12000S             | LA6200               | LA4200    | LA2200   | LA12000P                       |
|---------------------------------------------------------------------------------|------|----------------------|----------------------|-----------|----------|--------------------------------|
| Readability                                                                     | g    | 0.1                  | 0.1                  | 0.1       | 0.1      | 0.1/0.2/0.5                    |
| Weighing capacity                                                               | g    | 12,000               | 6,200                | 4,200     | 2,200    | 3,000/6,000/<br>12,000         |
| Tare range (subtractive)                                                        | g    | - 12,000             | - 6,200              | - 4,200   | - 2,200  | -12,000                        |
| Repeatability (standard deviation)                                              | ≤±g  | 0.05                 | 0.05                 | 0.05      | 0.05     | 0.1/0.1/0.3                    |
| Linearity                                                                       | ≤±g  | 0.2                  | 0.1                  | 0.1       | 0.1      | 0.1/0.2/0.5                    |
| Sensitivity drift within +10 +30 °C                                             | ≤±/K | 4 · 10 <sup>-6</sup> | 4 · 10 <sup>-6</sup> | 4 · 10-6  | 2 · 10-6 | 4 · 10-6                       |
| Response time (average)                                                         | S    | ]                    | 1                    | 1         | 1        | ]                              |
| External calibration weight<br>(of at least accuracy class))                    | kg   | 5 (F1)               | 5 (F2)               | 2 (F2)    | 2 (F2)   | 5 (F2)                         |
| Other allowable external<br>calibration weights<br>(of at least accuracy class) | kg   | 6 to 12 (F1)         | 4, 6 (F2)            | 3, 4 (F2) | 1 (F2)   | 6, 7, 8, 9,<br>10, 11, 12 (F2) |
| Pan size                                                                        | mm   | 218 x 200            |                      |           |          |                                |
| Dimensions (W $\times$ D $\times$ H)                                            | mm   | 240x373x86           |                      |           |          |                                |
| Net weight, approx.                                                             | kg   | 6.5                  |                      |           |          |                                |
| Dust and water protection rating according to EN 60529*                         |      | IP54                 |                      |           |          |                                |

| NA 11                                                                           |      | 141/0000             | 1 4 2 40000             | 1424                   |
|---------------------------------------------------------------------------------|------|----------------------|-------------------------|------------------------|
| Model                                                                           |      | LA 160005            | LA34000P                | LA34                   |
| Readability                                                                     | g    | 0.1                  | 0.1/0.2/0.5             | 1                      |
| Weighing capacity                                                               | g    | 16,000               | 8,000/16,000/<br>34,000 | 34,000                 |
| Tare range (subtractive)                                                        | g    | -16,000              | - 34,000                | - 34,000               |
| Repeatability (standard deviation)                                              | ≤±g  | 0.1                  | 0.1/0.2/0.5             | 0.5                    |
| Linearity                                                                       | ≤±g  | 0.2                  | 0.2/0.2/0.5             | ]                      |
| Sensitivity drift within +10 +30 °C                                             | ≤±/K | 3 · 10 <sup>-6</sup> | 2 · 10-6                | 2 · 10-6               |
| Response time (average)                                                         | S    | 1.5                  | 1.5                     | ]                      |
| External calibration weight<br>(of at least accuracy class)                     | kg   | 10 (F1)              | 10 (F2)                 | 10 (F2)                |
| Other allowable external<br>calibration weights<br>(of at least accuracy class) | kg   | 11 to 16 (F1)        | 15, 20, 25,<br>30 (F2)  | 15, 20, 25,<br>30 (F2) |
| Pan size                                                                        | mm   | 307 x 417            |                         |                        |
| Dimensions ( $W \times D \times H$ )                                            | mm   | 307x538x121          |                         |                        |
| Net weight, approx.                                                             | kg   | 13.8                 |                         |                        |

\* = Specially protected dust-tight and washdown-resistant AC adapter; see the section on "Accessories."

Overview

| Model                                                                           |      | LA64001S              | LA34001S               | LA16001S                       | LA34001P                | LA34000                |
|---------------------------------------------------------------------------------|------|-----------------------|------------------------|--------------------------------|-------------------------|------------------------|
| Readability                                                                     | g    | 0.1                   | 0.1                    | 0.1                            | 0.1/0.2/0.5             | 1                      |
| Weighing capacity                                                               | g    | 64,000                | 34,000                 | 16,000                         | 8,000/16,000/<br>34,000 | 34,000                 |
| Tare range (subtractive)                                                        | g    | - 64,000              | - 34,000               | - 16,000                       | - 34,000                | - 34,000               |
| Repeatability                                                                   | ≤±g  | 0.1                   | 0.1                    | 0.05                           | 0.05/0.05/0.1           | 0.5                    |
| Linearity                                                                       | ≤±g  | 0.5                   | 0.2                    | 0.2                            | 0.2                     | 0.5                    |
| Sensitivity drift within +10 +30 °C                                             | ≤±/K | 3 · 10-6              | 2 · 10-6               | 2 · 10 <sup>-6</sup>           | 2 · 10 <sup>-6</sup>    | 2 · 10-6               |
| Response time (average)                                                         | S    | 1.5                   | 1.5                    | 1.5                            | 1.5                     | 1                      |
| External calibration weight<br>(of at least accuracy class)                     | kg   | 10 (F1)               | 10 (F1)                | 10 (F1)                        | 10 (F2)                 | 10 (F2)                |
| Other allowable external<br>calibration weights<br>(of at least accuracy class) | kg   | 5, 20, 25,<br>30 (F1) | 15, 20, 25,<br>30 (F1) | 11, 12, 13,<br>14, 15, 16 (F1) | 15, 20, 25,<br>30 (F2)  | 15, 20, 25,<br>30 (F2) |
| Pan size                                                                        | mm   | 300 × 400             |                        |                                |                         |                        |
| Dimensions (W x D x H)                                                          | mm   | 313x534x120           |                        |                                |                         |                        |
| Net weight, approx.                                                             | kg   | 16.0                  |                        |                                |                         |                        |
| Dust and water protection rating according to EN 60529*                         |      | IP44                  |                        |                                |                         |                        |

\* = Specially protected dust-tight and washdown-resistant AC adapter; see the section on "Accessories."

#### Models Verified by the Manufacturer, with EC Type Approval

#### **General Specifications**

| AC power source/power requirements                                               | AC adapter, 230 or 115 V, +15%                                                                                       | AC adapter, 230 or 115 V, +15% – 20%                                                                                                    |  |  |  |  |
|----------------------------------------------------------------------------------|----------------------------------------------------------------------------------------------------|----------------------------------------------------------------------------------------------------|--|--|--|--|
| Frequency                                                                        | 48 – 60 Hz                                                                                                    | 48 – 60 Hz                                                                                                    |  |  |  |  |
| Adaptation to ambient conditions                                                 | By selection of 1 of 4 optimized filt                                                                                | er levels                                                                                                    |  |  |  |  |
| Power consumption                                                                | 16 VA: maximum; 9 VA: average                                                                                        | 16 VA: maximum; 9 VA: average                                                                                                    |  |  |  |  |
| Hours of operation with fully charged<br>YRB 06 Z external battery pack, approx. | 14 h                                                                                                    |                                                                                                    |  |  |  |  |
| Selectable application programs                                                  | Mass unit conversion, counting, we<br>density determination, differential w<br>formulating, statistics, 2nd tare men | Mass unit conversion, counting, weighing in percent, animal weighing, recalculation, calculation, density determination, differential weighing, checkweighing, time-controlled functions, totalizing, formulating, statistics, 2nd tare memory, IDs, product data memories |  |  |  |  |
| Built-in interface                                                               | RS-232 C                                                                                                    |                                                                                                    |  |  |  |  |
|                                                                                  | Format:                                                                                                    | 7-bit ASCII, 1 start bit,<br>1 or 2 stop bits                                                                                                    |  |  |  |  |
|                                                                                  | Parity:<br>Transmission rates:<br>Handshake:                                                                         | odd, even or space<br>150 to 19,200 baud<br>Software or hardware                                                                                                    |  |  |  |  |

#### Specifications of the Individual Models:

| Model                                                                             |    | LA310S-0CE           | LA230S-0CE     | LA230P-0CE                   | LA120S-0CE |
|-----------------------------------------------------------------------------------|----|----------------------|----------------|------------------------------|------------|
| Туре                                                                              |    | isoTEST in conjuncti | ion with BC BF |                              |            |
| Accuracy class*                                                                   |    | I                    | I              | I                            | I          |
| Scale interval, d*                                                                | mg | 0.1                  | 0.1            | 0.1/0.2/0.5                  | 0.1        |
| Maximum weighing capacity, Max.*                                                  | g  | 310                  | 230            | 60/120/230                   | 120        |
| Verification scale interval, e*                                                   | g  | 0.001                |                |                              |            |
| Minimum capacity, Min.*                                                           | g  | 0.01                 |                |                              |            |
| Tare range (subtractive)                                                          |    | ≤ 100% of the max    | imum capacity  |                              |            |
| Application range according to CD*                                                | g  | 0.01 - 310           | 0.01 – 230     | 0.01 – 230                   | 0.01 - 120 |
| Response time (average)                                                           | S  | 2                    |                |                              |            |
| Allowable operating temperature                                                   |    | 273 313 K (0 .       | +40 °C, 32 °F  | 104 °F) with isoCAL function |            |
| Selectable weight units                                                           |    | Grams, milligrams    |                |                              |            |
| External calibration weight value<br>(of at least accuracy class)                 | g  | 200 + 100 (E2)       | 200 (E2)       | 200 (E2)                     | 100 (E2)   |
| Other permissible external<br>calibration weights<br>(of at least accuracy class) | g  | 200 (E2)             | 100, 150 (E2)  | 100, 150 (E2)                | 50 (E2)    |
| Pan size                                                                          | mm | Ø 90                 |                |                              |            |
| Dimensions ( $W \times D \times H$ )                                              | mm | 240 x 373 x 361      |                |                              |            |
| Net weight approx.                                                                | kg | 8.7                  |                |                              |            |
| Dust and water protection rating according to EN 60529 1)                         |    | IP42                 |                |                              |            |

1) = Specially protected dust-tight and washdown-resistant AC adapter; see the section on "Accessories."

\* CD = Council Directive 90/384/EEC for non-automatic weighing instruments used within the European Economic Area

Overview

| Model                                                             |    | LA1200S-0CE             | LA620S-0CE                        | LA220S-0CE                   | LA620P-0CE            |  |  |
|-------------------------------------------------------------------|----|-------------------------|-----------------------------------|------------------------------|-----------------------|--|--|
| Туре                                                              |    | isoTEST in conjunctio   | isoTEST in conjunction with BD BF |                              |                       |  |  |
| Accuracy class*                                                   |    | I                       |                                   |                              |                       |  |  |
| Scale interval, d*                                                | 9  | 0.001                   | 0.001                             | 0.001                        | 0.001/0.002/<br>0.005 |  |  |
| Maximum weighing capacity, Max.*                                  | g  | 1,200                   | 620                               | 220                          | 120/240/620           |  |  |
| Verification scale interval, e*                                   | g  | 0.01                    | 0.01                              | 0.01                         | 0.01                  |  |  |
| Minimum capacity, Min.*                                           | g  | 0.1                     | 0.02                              | 0.02                         | 0.02                  |  |  |
| Tare range (subtractive)                                          |    | $\leq$ 100% of the max. | weighing capacity                 |                              |                       |  |  |
| Application range according to CD*                                | g  | 0.1 - 1,200             | 0.02 - 620                        | 0.02 - 220                   | 0.02 - 620            |  |  |
| Response time (average)                                           | S  | 1.5                     |                                   |                              |                       |  |  |
| Allowable operating temperature range                             |    | 0 +40 °C (273           | 313 K, 32 °F 104                  | °F) with the isoCAL function | n 1)                  |  |  |
| Selectable weight units                                           |    | Grams, kilograms        |                                   |                              |                       |  |  |
| External calibration weight value<br>(of at least accuracy class) | 9  | 1,000 (E2)              |                                   |                              |                       |  |  |
| Pan size                                                          | mm | Ø 130                   |                                   |                              |                       |  |  |
| Dimensions (W $\times$ D $\times$ H)                              | mm | 240 x 373 x 147         |                                   |                              |                       |  |  |
| Net weight, approx.                                               | kg | 8.3                     | 6.9                               | 6.9                          | 6.9                   |  |  |
| Dust and water protection rating according to EN 60529 ²)         |    | IP54                    |                                   |                              |                       |  |  |

| Model                                                                 |    | LA8200S-0CE                          | LA8200P-0CE           | LA6200S-0CE            | LA4200S-0CE    | LA2200S-0CE |
|-----------------------------------------------------------------------|----|--------------------------------------|-----------------------|------------------------|----------------|-------------|
| Туре                                                                  |    | isoTEST in conjunction               | on with BD BF         |                        |                |             |
| Accuracy class*                                                       |    |                                      |                       |                        |                | I           |
| Scale interval, d*                                                    | g  | 0.01                                 | 0.01/0.02/<br>0.05    | 0.01                   | 0.01           | 0.01        |
| Maximum weighing capacity, Max.*                                      | g  | 8,200                                | 2,000/4,000/<br>8,200 | 6,200                  | 4,200          | 2,200       |
| Verification scale interval, e*                                       | g  | 0.1                                  | 0.1                   | 0.1                    | 0.1            | 0.1         |
| Minimum capacity, Min.*                                               | g  | 0.5                                  | 0.5                   | 0.5                    | 0.5            | 0.5         |
| Tare range (subtractive)                                              |    | ≤ 100% of the max. weighing capacity |                       |                        |                |             |
| Application range according to CD*                                    | g  | 0.5 - 8,200                          | 0.5 - 8,200           | 0.5 - 6,200            | 0.5 - 4,200    | 0.5 - 2,200 |
| Response time (average)                                               | S  | 2                                    | 2                     | 1.5                    | 1.5            | 1.5         |
| Allowable operating temperature range                                 | Э  | 0 +40 °C (273                        | 313 K, 32 °F 1        | 104 °F) with the isoCr | AL function 1) |             |
| Selectable weight units                                               |    | Grams, kilograms                     |                       |                        |                |             |
| Pan size                                                              | mm | 1 218 x 200                          |                       |                        |                |             |
| Dimensions (W x D x H)                                                | mm | n 240 x 373 x 86                     |                       |                        |                |             |
| Net weight. approx.                                                   | kg | 6.5                                  |                       |                        |                |             |
| Dust and water protection rating according to EN 60529 <sup>2</sup> ) |    | IP54                                 |                       |                        |                |             |

With the isoCAL function deactivated, the verified balance can only be used within the limited temperature range (can only be modified by the Sartorius Service Center): For balances of accuracy class (D): +15°C to +25°C (+59°F to +77°F)

For balances of accuracy class (II): +10°C to +30°C (+50°F to +86°F)

<sup>2</sup>) = Specially protected dust-tight and washdown-resistant AC adapter; see the section on "Accessories."

\* CD = Council Directive 90/384/EEC for non-automatic weighing instruments used within the European Economic Area

| Model                                                                 |    | LA820-0CE              | LA2200P-0CE        | LA5200P-0CE                 | LA12000S-0CE   | LA6200-0CE |
|-----------------------------------------------------------------------|----|------------------------|--------------------|-----------------------------|----------------|------------|
| Туре                                                                  |    | isoTEST in conjunction | on with BD BF      |                             |                |            |
| Accuracy class*                                                       |    |                        |                    |                             |                |            |
| Scale interval, d*                                                    | g  | 0.01                   | 0.01/0.02/<br>0.05 | 0.01/0.02/<br>0.05/0.1      | 0.1            | 0.1        |
| Maximum weighing capacity, Max.*                                      | g  | 820                    | 400/800/<br>2,200  | 1,200/2,400/<br>3,800/5,200 | 12,000         | 6,200      |
| Verification scale interval, e*                                       | g  | 0.1                    | 0.1                | 0.1                         | 1              | 1          |
| Minimum capacity, Min.*                                               | g  | 0.5                    | 0.5                | 0.5                         | 5              | 5          |
| Tare range (subtractive)                                              |    | ≤ 100% of the max.     | weighing capacity  |                             |                |            |
| Application range according to CD*                                    | g  | 0.5 - 820              | 0.5 - 2,200        | 0.5 - 5,200                 | 5 - 12,000     | 5 - 6,200  |
| Response time (average)                                               | S  | 1.5                    | 1.5                | 1.5                         | ]              | ]          |
| Allowable operating temperature range                                 | Э  | 0 +40 °C (273          | 313 K, 32 °F 1     | 104 °F) with the isoCA      | AL function 1) |            |
| Selectable weight units                                               |    | Grams, kilograms       |                    |                             |                |            |
| Pan size                                                              | mm | n 218 x 200            |                    |                             |                |            |
| Dimensions (W x D x H)                                                | mm | 1 240 x 373x 86        |                    |                             |                |            |
| Net weight. approx.                                                   | kg | 6.5                    |                    |                             |                |            |
| Dust and water protection rating according to EN 60529 <sup>2</sup> ) |    | IP54                   |                    |                             |                |            |

| Model                                 |    | LA2200-0CE                                      | LA12000P-0CE                | LA16000S-0CE     | LA34000P-0CE            | LA34-0CE    |
|---------------------------------------|----|-------------------------------------------------|-----------------------------|------------------|-------------------------|-------------|
| Туре                                  |    | isoTEST in conjun                               | ction with BD BF            | BB BD 523        | BB BD 523               | BB BD 523   |
| Accuracy class*                       |    |                                                 |                             |                  | I                       |             |
| Scale interval, d*                    | g  | 0.1                                             | 0.1/0.2/0.5                 | 0.1              | 0.1/0.2/0.5             | ]           |
| Maximum weighing capacity, Max.*      | g  | 2,200                                           | 3,000/6,000/<br>12,000      | 16,000           | 8,000/16,000/<br>34,000 | 34,000      |
| Verification scale interval, e*       | g  | 0.1                                             | 1                           | ]                | 1                       | 1           |
| Minimum capacity, Min.*               | g  | 5                                               | 5                           | 5                | 5                       | 50          |
| Tare range (subtractive)              |    | ≤ 100% of the m                                 | ax. weighing capa           | city             |                         |             |
| Application range according to CD*    | g  | 5-2,200                                         | 5 - 12,000                  | 5 - 16,000       | 5 - 34,000              | 50 - 34,000 |
| Response time (average)               | S  | 1                                               | 1                           | 1.5              | 1.5                     | ]           |
| Allowable operating temperature range |    | 0 +40 °C<br>(273 313 K, 3<br>with the isoCAL fu | 32 °F 104 °F)<br>unction 1) | +10+30°C(        | +50°F to +86°F)         |             |
| Selectable weight units               |    | Grams, kilograms                                | s Grams, kilograms          | Grams, kilograms | s Grams, kilograms      | Kilograms   |
| Pan size                              | mm | 218 x 200                                       | 218 x 200                   | 307 x 417        | 307 x 417               | 307 x 417   |
| Dimensions (W x D x H)                | mm | 240 x 373 x 86                                  | 240 x 373 x 86              | 307x538x121      | 307x538x121             | 307x538x121 |
| Net weight, approx.                   | kg | 6.5                                             | 6.5                         | 13.8             | 13.8                    | 13.8        |

With the isoCAL function deactivated, the verified balance can only be used within the limited temperature range (can only be modified by the Sartorius Service Center): For balances of accuracy class (1): +15°C to +25°C (+59°F to +77°F)
 For balances of accuracy class (1): +10°C to +30°C (+50°F to +86°F)

<sup>2</sup>) = Specially protected dust-tight and washdown-resistant AC adapter; see the section on "Accessories."

\* CD = Council Directive 90/384/EEC for non-automatic weighing instruments used within the European Economic Area

Overview

| Model                                                        |    | LA34001S-0CE            | LA16001S-0CE      | LA34001P-0CE           | LA34000-0CE   |
|--------------------------------------------------------------|----|-------------------------|-------------------|------------------------|---------------|
| Туре                                                         |    | isoTEST in conjunctio   | on with BF BF     |                        |               |
| Accuracy class*                                              |    |                         |                   |                        |               |
| Scale interval, d*                                           | g  | 0.1                     | 0.1               | 0.1/0.2/0.5            | 1             |
| Maximum weighing capacity, Max.*                             | kg | 34                      | 16                | 8/16/34                | 34            |
| Verification scale interval, e*                              | g  | ]                       | ]                 | 1                      | 1             |
| Minimum capacity, Min.*                                      | g  | 5                       | 5                 | 5                      | 50            |
| Tare range (subtractive)                                     |    | $\leq$ 100% of the max. | weighing capacity |                        |               |
| Application range acc. to CD*                                | g  | 5 - 34,000              | 5 - 16,000        | 5 - 34,000             | 50 - 34,000   |
| Response time (average)                                      | S  | 1,5                     | 1,5               | 1,5                    | 1             |
| Allowable operating temperature range                        |    | 0 +40 °C (273 .         | 313 K, 32 °F 10   | 04 °F) with the isoCAL | function 1)   |
| Selectable weight units                                      |    | Grams and               | Grams and         | Grams and              | Kilograms and |
|                                                              |    | kilograms               | kilograms         | kilograms              | grams         |
| Pan size                                                     | mm | 300 × 400               |                   |                        |               |
| Dimensions (W x D x H)                                       | mm | 313x534x120             |                   |                        |               |
| Net weight, approx.                                          | kg | 16.0                    |                   |                        |               |
| Dust and water protection rating<br>According to EN 60529 ²) |    | IP44                    |                   |                        |               |

With the isoCAL function deactivated, the verified balances can be used within the limited temperature range (can only be modified by the Sartorius Service Center): For balances of accuracy class (D): +15°C to +25°C (+59°F to 77°F)
 For balances of accuracy class (D): +10°C to +30°C (+50°F to 86°F)

<sup>2</sup>) = Specially protected dust-tight and washdown-resistant AC adapter; see the section on "Accessories"

\* CD = Council Directive 90/384/EWG for non-automatic weighing instruments used within the European Economic Area

#### Accessories

#### Product

#### Data Printer

- > with date/time, statistics and transaction counter functions and LCD
- > can be used in legal metrology

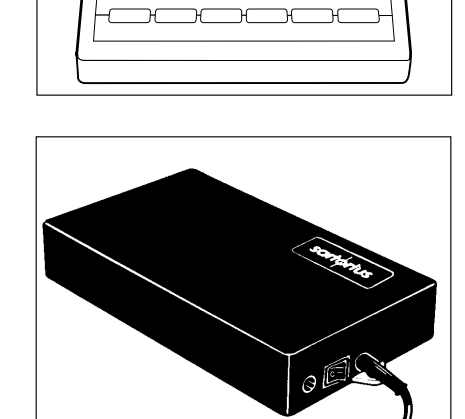

sartorius =

#### External rechargeable battery pack

- > has a battery-level indicator (LED); can be recharged using the AC adapter (time it takes to charge the discharged battery pack: 15 hours); see "Specifications" for hours of operation
- > can be used in legal metrology

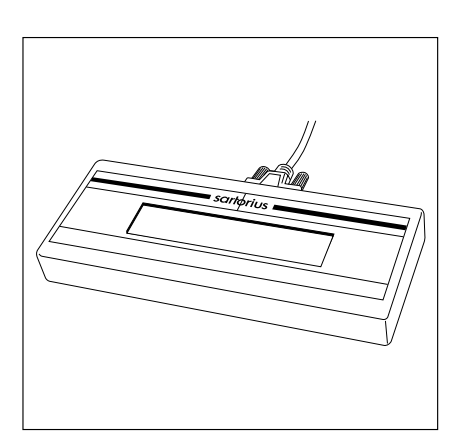

#### Additional remote display (weight readout only)

- > can be connected via the interface port
- LCD, reflective
   LCD for overhead projectors, transmissive
  YRD13Z
- > can be used in legal metrology

| 3-segment checkweighing display                                                                                                    | YRD11Z                    |
|----------------------------------------------------------------------------------------------------|---------------------------|
| <ul> <li>&gt; conveniently shows whether a sample (amount filled)</li> <li>is within the tolerance limits</li> <li>&gt; can be used in legal metrology</li> </ul> |                           |
| Analytical draft shield chamber                                                                                                    | YDS01LP                   |
| for the LA2000P, LA1200S, LA 3200D, LA 620S, LA 620P<br>and LA 220S                                                                                               |                           |
| Density determination set                                                                                                    |                           |
| > for LA310S, LA230S, LA230P and LA120S (-OCE)<br>> for LA2000P, LA1200S, LA3200D, LA620S, LA620P                                                                 | YDK01(-0D)                |
| and LA220S                                                                                                    | YDK01LP                   |
| Calibration weights                                                                                                    | Information               |
| .com                                                                                                    | on request<br>78-521-7095 |

#### Order No. YDP03-0CE

YRB06Z

| Product                                                                                                    | Order No.                               |
|----------------------------------------------------------------------------------------------------|-----------------------------------------|
| SartoConnect<br>data transfer program for interfacing a Sartorius balance<br>to a PC with a Windows 95/98 or NT operating system<br>This software enables you to transfer the data recorded by<br>your balance to any PC application program (e.g., Excel). | YSC01L                                  |
| Standard operating instructions<br>for optimal use of your balance in quality management system                                                                                                    | YSLO1E                                  |
| AC adapter ING-2<br>with IP65 protection rating                                                                                                    |                                         |
| for 230 V<br>for 120 V                                                                                                    | 69 71899<br>69 71500                    |
| Antistatic pan<br>for models with a readability of 0.1 mg                                                                                                    | YWP01LA                                 |
| Hook for below-balance weighing<br>for models LA34001S, LA16001S, LA34001P, LA3400                                                                                                    | 69EA0040                                |
| Universal remote control switch<br>for remote control of one of the following functions<br>(configured in the balance Setup):<br>(Q), TARE, (CF), Cal soft key, F1 and F2                                                                                   |                                         |
| Foot switch with T-connector                                                                                                    | YFS01                                   |
| Hand switch with T-connector                                                                                                    | YHS02                                   |
| T-Connector                                                                                                    | YTC01                                   |
| Connecting cable to connect the weighing cell<br>to a separate display/control unit (length: 2.70 m)<br>> for balances with a weighing capacity of ≤12 kg<br>> for balances with a weighing capacity of ≥16 kg                                              | YCC01-19M3<br>Information<br>on request |
| Support arm (for raised display configuration)<br>> for balances with a weighing capacity ≤12 kg<br>> for balances with a weighing capacity ≥16 kg                                                                                                    | YDH01LP<br>YDH02LP                      |
| Balance tables<br>> with stone slab insert<br>> made of cast stone                                                                                                    | YWT01<br>YWT03                          |
| Carrying case<br>> for balances with a weighing capacity ≤12 kg                                                                                                    | YDB01LP                                 |

#### Declarations of Conformity

#### The C€ Mark on Sartorius Equipment

In 1985, the Council of the European Community approved a resolution concerning a new approach to the technical harmonization and standardization of national regulations. The organization for monitoring compliance with the directives and standards concerning the CE marking is governed in the individual EU Member States through the implementation of the EC Directives adopted by the respective national laws. As of December 1993, the scope of validity for all EC Directives has been extended to the Member States of the European Union and the Signatories of the Agreement on the European Economic Area.

Sartorius complies with the EC Directives and European Standards in order to supply its customers with weighing instruments that feature the latest advanced technology and provide many years of trouble-free service. The **CE** mark may be affixed only to weighing instruments and associated equipment that comply with the applicable Directive(s):

#### Council Directive 89/336/EEC "Electromagnetic Compatibility (EMC)"

Acceptable European Standards:

Limitation of emissions:

EN 50081-1 Residential, commercial and light industry

EN 50081-2 Industrial environment

Defined immunity to interference:

EN 50082-1 Residential, commercial and light industry

EN 50082-2 Industrial environment

Important Note:

The operator shall be responsible for any modifications to Sartorius equipment and for any connections of cables or equipment not supplied by Sartorius and must check and, if necessary, correct these modifications and connections. On request, Sartorius will provide information on the minimum operating specifications (in accordance with the Standards listed above for defined immunity to interference).

#### Council Directive 73/23/EEC "Electrical Equipment Designed for Use within Certain Voltage Limits"

Applicable European Standards:

EN 60950 Safety of information technology equipment including electrical business equipment

EN 61010 Safety requirements for electrical equipment for measurement, control and laboratory use Part 1: General requirements

If you use electrical equipment in installations and under ambient conditions requiring higher safety standards, you must comply with the provisions as specified in the applicable regulations for installation

#### Weighing Instruments for Use in Legal Metrology: Directive 90/384/EEC "Nonautomatic Weighing Instruments"

This Directive regulates the determination of mass in legal metrology.

For the respective Declaration of Conformity for weighing instruments that have been verified by Sartorius for use as legal measuring instruments and that have an EC Type-Approval Certificate, see the page after next.

This Directive also regulates the performance of the EC verification by the manufacturer, provided that an EC Type-Approval Certificate has been issued and the manufacturer has been accredited by an officer or a Notified Body registered at the Commission of the European Community for performing such verification.

The legal basis allowing Sartorius to perform EC verification is constituted by the EC Council Directive No. 90/384/ EEC on non-automatic weighing instruments that has been in effect since January 1, 1993, in the Internal Market as well as by the Certificate of Accreditation of the Sartorius AG Quality Management System issued by the Metrology Department of the Regional Administration Office of Lower Saxony, Germany ("Niedersächsisches Landesverwaltungsamt -Eichwesen") on February 15, 1993.

For information on the CE mark on Sartorius equipment and legal regulations currently applicable in your country, and to obtain the names of the persons to contact, please ask your local Sartorius office, dealer or service center.

#### "New Installation" Service

Initial verification is covered in our "New Installation" service package. In addition to initial verification, this package provides you with a series of important services which will guarantee that you achieve optimal results with your weighing instrument:

- Installation
- Startup
- Inspection
- Training
- Initial verification

If you would like Sartorius to perform initial verification of your weighing instrument, contact an authorized service representative.

#### "EC Verification" – A Service Offered by Sartorius

Our service technicians are authorized to perform verification\* of your weighing instruments that are acceptable for legal metrological verification and can inspect and verify the metrological specifications at the place of installation within the Member States of the European Union and the Signatories of the Agreement on the European Economic Area.

## Subsequent Verifications within the European Countries

The expiration date of the verification depends on the national regulations of the country in which the weighing instrument is used. For information on verification and legal regulations currently applicable in your country, and to obtain the names of the persons to contact, please contact your local Sartorius office, dealer or service center.

# **CE** Declaration of Type Conformity to Directive No. 90/384/EEC

This declaration is valid for non-automatic electromechanical weighing instruments for use in legal metrology. These weighing instruments accepted for legal metrological verification have an EC Type-Approval Certificate. The model(s) concerned is(are) listed below along with the respective type, accuracy class, and number of the EC Type-Approval Certificate:

| Model    | Туре             | Accuracy Class | EC Type<br>Approval No. | In Conjun<br>Cer | ction with Test<br>rtificate |
|----------|------------------|----------------|-------------------------|------------------|------------------------------|
|          |                  |                |                         | Туре             | Certificate No.              |
| LA/LPOCE | iso-TE <u>ST</u> | I or II        | D97-09-018              | BA BF            | D09-96.30                    |
| LA/LPOCE | iso-TEST         | I or II        | D97-09-018              | BB BD            | D09-95.08                    |
| LA/LPOCE | iso-TEST         |                | D97-09-018              | BC BF            | D09-96.30                    |
| LA/LPOCE | iso-TEST         | (), () or ()   | D97-09-018              | BD BF            | D09-96.30                    |
| LA/LPOCE | iso-TEST         |                | D97-09-018              | BF BF            | D09-96.30                    |

SARTORIUS AG declares that its weighing instrument types comply with the requirements of the Council Directive on non-automatic weighing instruments, no. 90/384/EEC of 20 June 1990: the associated European Standard "Metrological aspects of non-automatic weighing instruments," No. EN 45501; the amended, currently valid versions of the national laws and decrees concerning legal metrology and verification in the Member States of the European Union, the EU, and the Signatories of the Agreement on the European Economic Area, which have adopted this Council Directive into their national laws; and with the requirements stipulated on the Type-Approval Certificate for verification. This Declaration of Type Conformity is valid only if the ID label on the weighing instrument has the CE mark of conformity and the green metrology

Sartorius AG 37070 Goettingen, Germany Signed in Göttingen, 17.10.2001

Warter

M. Warter (Executive Board) sticker with the stamped letter "M" (the twodigit number in large print stands for the year in which the mark has been affixed):

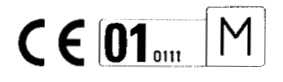

If these marks are not on the ID label, this Declaration of Type Conformity is not valid. Validity can be obtained, for example, by submitting the weighing instrument for final action to be taken by an authorized representative of SARTORIUS AG. The period of validity of this Declaration of Type Conformity shall expire upon any tampering with, repair or modification of this weighing instrument or, in some Member States, on the date of expiration.

The operator of this weighing instrument shall be responsible for obtaining an authorized renewal of the verification, such as subsequent or periodic verification, of the weighing instrument for use as a legal measuring instrument.

🕼 d. Maaz (Head of Technical Operations )

> OAW-113-2/02.96 P106eb00.doc

Overview

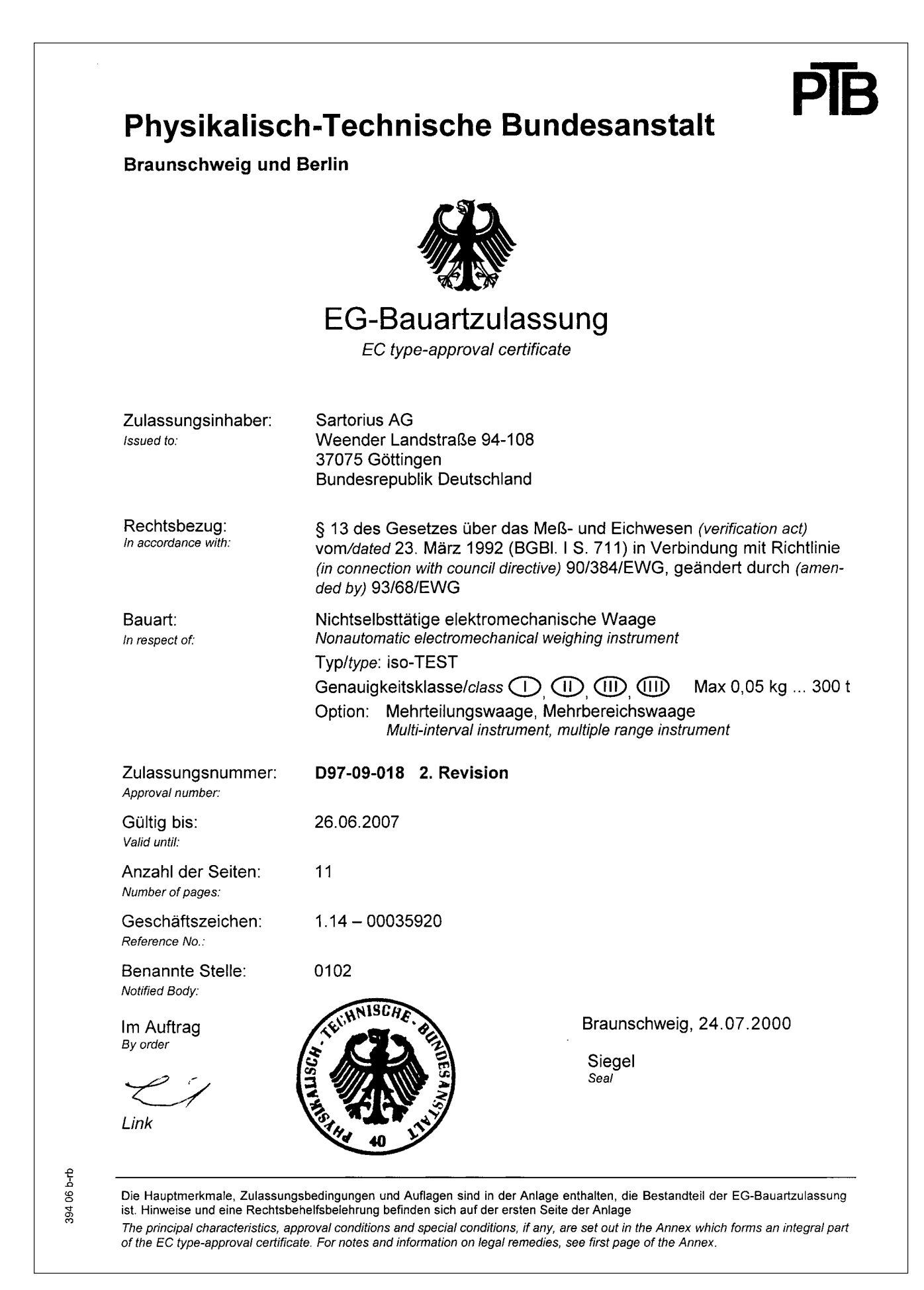

| Braunschweig und r                            |                                                                                                    |                                                                                                    |
|-----------------------------------------------|----------------------------------------------------------------------------------------------------|----------------------------------------------------------------------------------------------------|
|                                               | Prüfsche<br>Test certificat                                                                                                    | in<br>,                                                                                                    |
| Ausgestellt für:<br>Issued to:                | Sartorius AG<br>Weender Landstraße 9<br>37075 Göttingen<br>Bundesrepublik Deutsc                                                                                                    | 4 – 108<br>hland                                                                                                    |
| Prüfgrundlage:<br>In accordance with:         | EN 45501 (1992), Nr.8.1,                                                                                                    | OIML R 76-1 (1992)                                                                                                    |
| Gegenstand:<br><i>Object:</i>                 | Lastaufnehmer mit Wäge:<br>Ausgang als Modul einer<br>geeignete Anzeige- und E<br>Load receptor with load co<br>module of an electromech<br>suitable display- and oper<br>Typ / type BA BF, BC BF | celle und Auswerteelektronik mit digitalem<br>elektromechanischen Waage zum Anschluß an<br>edienterminals<br>ell and electronic device with digital output as<br>anical weighing instrument for connection to<br>ator-terminals<br><b>F, BD BF, BF BF, MA BF und MD BF</b> |
| Kennummer:<br>Serial number:                  |                                                                                                    |                                                                                                    |
| Prüfscheinnummer:<br>Test certificate number: | D09-96.30 4. Rev                                                                                                    | ision / Revision 4                                                                                                    |
| Datum der Prüfung:<br>Date of Test:           |                                                                                                    |                                                                                                    |
| Anzahl der Seiten:<br>Number of pages:        | 10                                                                                                    |                                                                                                    |
| Geschäftszeichen:<br>Reference No.:           | 1.14 – 01052687                                                                                                    |                                                                                                    |
| Benannte Stelle:<br>Notified Body:            | 0102                                                                                                    |                                                                                                    |
| Im Auftrag                                    | SCHE. BIL                                                                                                    | Braunschweig, 2001-10-09                                                                                                    |
|                                               |                                                                                                    | Siegel<br>Seal                                                                                                    |

| Physika                                                                                                    | alisch-Technisch<br>Braunschweig und                                                                                                    | e Bundesanstalt<br>Berlin                                                                                                    |
|----------------------------------------------------------------------------------------------------|----------------------------------------------------------------------------------------------------|----------------------------------------------------------------------------------------------------|
|                                                                                                    |                                                                                                    |                                                                                                    |
|                                                                                                    | Test Certifi                                                                                                    | cate                                                                                                    |
|                                                                                                    | N° D09-95.08 Re                                                                                                    | vision 1                                                                                                    |
| Weig                                                                                                    | Testing of a<br>hing platform with electr<br>of type BB E                                                                                                    | onic evaluation unit<br>BD                                                                                                    |
| issued by:                                                                                                    | Physikalisch-Technische Bundes                                                                                                    | anstalt                                                                                                    |
| issued to:                                                                                                    | Sartorius AG<br>Weender Landstraße 94-108<br>D-37075 Göttingen<br>Federal Republic of Germany                                                                                                |                                                                                                    |
| in accordance with:                                                                                                    | EN 45501 (1992)<br>(This standard essentially corres<br>R 76-1, 1992 Edition                                                                                                    | oonds to OIML Recommendation                                                                                                    |
| Object tested:                                                                                                    | Weighing platform with load cel<br>as module of an electromechan<br>to suitable display and operator                                                                                         | l and electronic device with digital output<br>ical weighing instrument for connection<br>terminals                                                                             |
| Manufacturer:                                                                                                    | Sartorius AG, Göttingen                                                                                                    |                                                                                                    |
| The essential function<br>specification of the rel<br>requirements of EN 4<br>as module of an el<br>EN 45501 and in the A | ns and characteristics of this modu<br>evant documentation are set out in th<br>5501, as far as applicable; it may be<br>ectromechanical weighing instrumen<br>Appendix hereto are observed. | e, the conditions to be observed and the<br>ne Appendix hereto. The module meets the<br>used for purposes subject to legal control<br>nt provided that the conditions stated in |
| The Appendix is an in                                                                                                    | tegral part of this Test Certificate and                                                                                                    | comprises 5 pages.                                                                                                    |
| This Revision 1 replac                                                                                                    | es Test Certificate D09-95.08 dated                                                                                                    | 15.03.1995, Reference N <sup>o.</sup> 1.13-5.070.                                                                                                    |
|                                                                                                    |                                                                                                    | By order                                                                                                    |
| Braunschweig,<br>Reference No:                                                                                            | 14.07.1995<br>1.13-95.180                                                                                                    | (Brandes)                                                                                                    |
| Physikalisch-Technisc                                                                                                    | be Bundesanstalt                                                                                                    | Seal                                                                                                    |
| Bundesallee 100<br>D 38116 Braunschwei<br>Federal Republic of G                                                           | g<br>ermany                                                                                                    | L.S.                                                                                                    |
| Further information and leg<br>test certificate shall be repr<br>Technische Bundesanstalt.                                | al remedy instructions see over-leaf. Test cert<br>oduced only in full. Partial reproduction or mod                                                                                          | ficates are valid only with signature and seal. This<br>lification only upon permission of the Physikalisch-                                                                    |

This is to certify that the above translation from the German language has been made at the Physikalisch-Technische Bundesanstalt. The original has been produced.

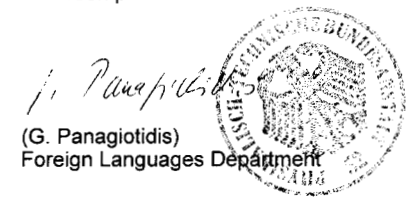

Braunschweig, May 28, 1998

Z.14-755 320 34-10.93

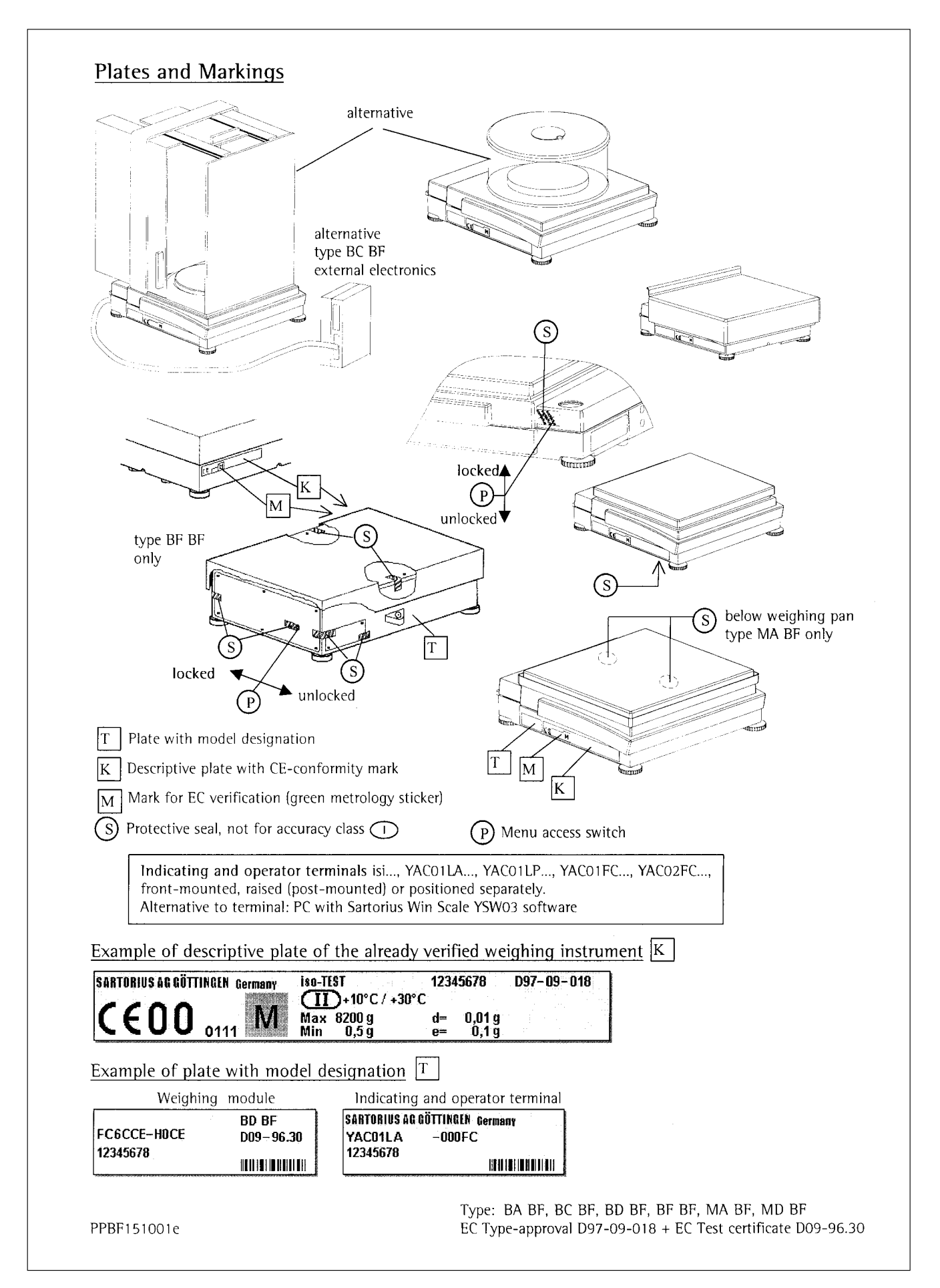

Overview

#### Index

|                                                      | Page              |                                                           | Page     |
|------------------------------------------------------|-------------------|-----------------------------------------------------------|----------|
| Accessories (options)                                | 154               | Keypad                                                    | 108      |
| Acoustic signal                                      | ]]]               | Language setting                                          | 12       |
| Additional functions (balance menu)                  | <br>57            | Leveling the balance                                      | 11       |
| Antitheft device                                     | 11                | Line format                                               | 129      |
| Application filter                                   | 30                | Manual storage – M+<br>Manual /automatic print mode       | 104      |
| Application programs                                 | 48                | Menu – reset factory settings                             | 112      |
| Applications, combining                              | 113               | Menu parameters – read only                               | 111      |
| Applications, configuring                            | 17                | Metrological data, in display                             | 120      |
| Auto print functions                                 | 125               |                                                           | 2        |
| Auto start application with power-on<br>Auto zero    | 108               | Operating design<br>Operating the balance                 | 37       |
| Balance menu                                         | 28                | Options                                                   | 154      |
| Balance, automatic shutoff                           | 111               | Overview of Application menu                              | 20       |
| Balance, installation                                | 8                 | Parameter settings                                        | 16       |
| Balance-specific information                         | 12                | Parameters in menu – read only<br>Password, enter (change | 111      |
| Bar araph                                            | 120               | Password, general                                         | Appendix |
| Basic settings                                       | 108               | Pin assignment chart                                      | 133      |
| Basic weighing functions                             | 32                | Plates and Markings                                       | 162      |
| Below-balance weighing                               | 32<br>127         | Practical use                                             | 2        |
| Cablina diagram                                      | 13/               | Preset tare (2nd tare memory)                             | 98       |
| Calculation                                          | 57                | Print application parameters                              | 129      |
| Calibration/adjustment                               | 40                | Print manually/automatically<br>Printout                  | 129      |
| Calibration/adjustment, automatic                    | 46                | Printout configuration                                    | 33, 108  |
| Checkweighing                                        | 78                | Printout, animal weighing                                 | 125      |
| Cleaning the balance                                 | 138               | Printout, calculation                                     | 125      |
| Combining applications                               | 113               | Printout totalizing formulation statistics                | 125      |
| Configuring applications                             | 12                | Product data memory                                       | 105      |
| Configuring printout                                 | 33                | Recalculation                                             | 61       |
| Connecting to AC power                               | 10                | Recycling instructions                                    | 139      |
| Contents<br>Contrast display                         | 2                 | Reference sample updating<br>Remote display               | 51       |
| Control port                                         | 79                | Repairs                                                   | 138      |
| Counting                                             | 50                | Replacing the dust cover                                  | 138      |
| Data output functions                                | 120               | Reproducibility test (reproTEST)                          | 47       |
| Data ID codes                                        | 130               | Sefet viewe etien                                         | 112      |
| Data input format<br>Data interface port             | 131               | Safety precautions                                        | 3 10     |
| Data output format                                   | 129               | Second tare memory (preset tare)                          | 98       |
| Data output, following print command                 | 132               | Service                                                   | 138      |
| Data output, initialize                              | 132               | Software handshake<br>Specifications                      | 132      |
| Density determination                                | 69                | Statistics                                                | 94       |
| Display                                              | 4, 108, 120       | Storage and shipping conditions                           | 7        |
| Display backlighting                                 | 111               | Symbols in display<br>Synchronization                     | 120      |
| Display, remole<br>Dustcover, replacing              | 138               |                                                           | 83       |
| EC type approval certificate                         | 159               | Togaling between weight units                             | 48       |
| Emulation MP8 interface                              | 135               | Totalizing                                                | 86       |
| Enter/change password                                | 13                | Universal remote control switch                           | 111      |
| Equipment supplied<br>Error codes and messages       | 131               | Unpacking the balance                                     | 7        |
| External calibration                                 | 44                | User password                                             | Appendix |
| Extra functions (application menu)                   | 98                | Warmup time                                               | 10       |
| Factory settings                                     | 20                | Warnings and safety precautions                           | 3        |
| FlexPrint<br>Formulation                             | 109               | Warranty                                                  | 7        |
| Conoral view of balancer                             | 140               | Vveighing in percent<br>Weighing series number            | 23<br>13 |
| Handshaka mada                                       | 140               | Weight set number                                         | 13       |
| Identifier                                           | 100               | Workstation number                                        | 13       |
| laenimers<br>Input                                   | 11                |                                                           |          |
| Installation                                         | 7                 |                                                           |          |
| Interface port                                       | 128               |                                                           |          |
| inierrace porr, input/output<br>Internal calibration | 11Z<br><u>A</u> A |                                                           |          |
| ISO/GLP printout/record                              | 112, 126          |                                                           |          |
| isoCAL function                                      | 46                |                                                           |          |

#### Entering the User Password

#### Enter/Change Password

- Select the Setup menu: Press SETUP
- > SETUP SELECTION is displayed
- Select the user input function: Press the **Input** soft key
- > The password prompt is displayed:

| SETUP |        | PASSW. | CHECK |   |
|-------|--------|--------|-------|---|
| Enter | passwo | ord:   |       |   |
| < <   |        |        |       | 4 |

- Enter the User Password (see below)
- Confirm password:
   Press the J soft key
- > User data is displayed
- Select the password setting function: Press the v soft key repeatedly until
- > Enter password: is displayed, together with the current password setting
- Define a new password: Enter letters/numbers for the new password (8 characters max.)
  - To delete the current password: press 🖸 and confirm
- To confirm the new password: press the +J soft key
- Exit the Setup menu: Press the << soft key
- > Restart your application

User Password: 40414243

#### Sartorius AG

№ 37070 Goettingen, Germany
 ♥ Weender Landstrasse 94–108, 37075 Goettingen, Germany

 <sup>(+49/551)</sup> 308-0, 
 <sup>(+49/551)</sup> 308-3289

 Internet: http://www.sartorius.com

Copyright by Sartorius AG, Goettingen, Germany. All rights reserved. No part of this publication may be reprinted or translated in any form or by any means without the prior written permission of Sartorius AG.

The status of the information, specifications and illustrations in this manual is indicated by the date given below. Sartorius AG reserves the right to make changes to the technology, features, specifications, and design of the equipment without notice.

Status: June 2002, Sartorius AG, Goettingen, Germany

Printed in Germany on paper that has been bleached without any use of chlorine  $\cdot$  W1A000  $\cdot$  KT Publication No.: WLA6004-e02068

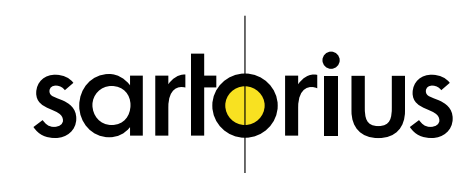